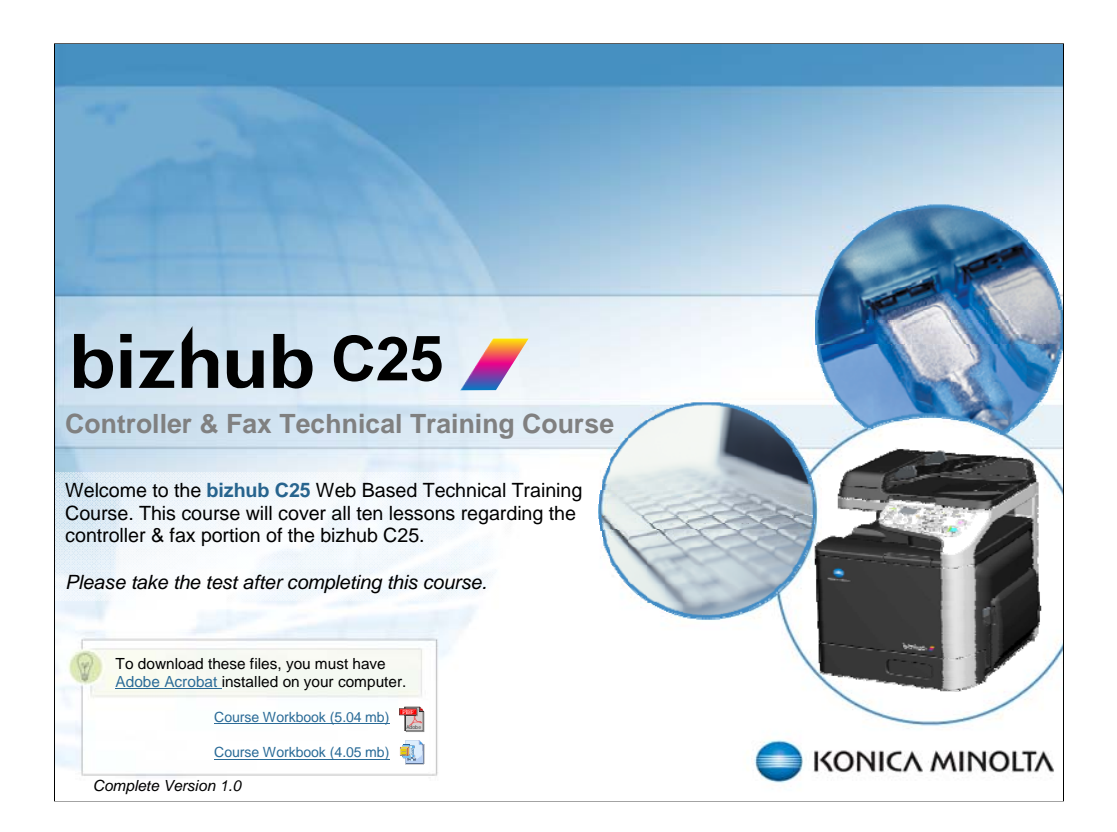

NARRATION: Welcome to the bizhub C25 Web Based Technical Training Course. This course will cover all ten lessons regarding the controller and fax portion of the bizhub C25. Please take the test after completing this course.

| Navigation I                                   | nstructions                                      |
|------------------------------------------------|--------------------------------------------------|
| Title of Course                                |                                                  |
|                                                | Course Title                                     |
| Outline Notes Search                           |                                                  |
| 1. Slide Title                                 | Table for Onema Assistance                       |
| 2. Slide Title                                 | Tabs for Course Assistance                       |
| 3. Slide Title                                 |                                                  |
| 4. Section Heading                             |                                                  |
| 8. Section Heading                             |                                                  |
| 12. Slide Title                                | Slide Navigation                                 |
| 13. This is a very long slide title to demonst | Side Havigation                                  |
| 14. Slide Tibe                                 |                                                  |
|                                                | SLIDE                                            |
|                                                | Change Viewing Mode                              |
| Audio Volume                                   | Slide Audio Progress Bar Play/Pause Back/Forward |
| 40                                             |                                                  |

NARRATION: This screen provides an overview on how to navigate through this course.

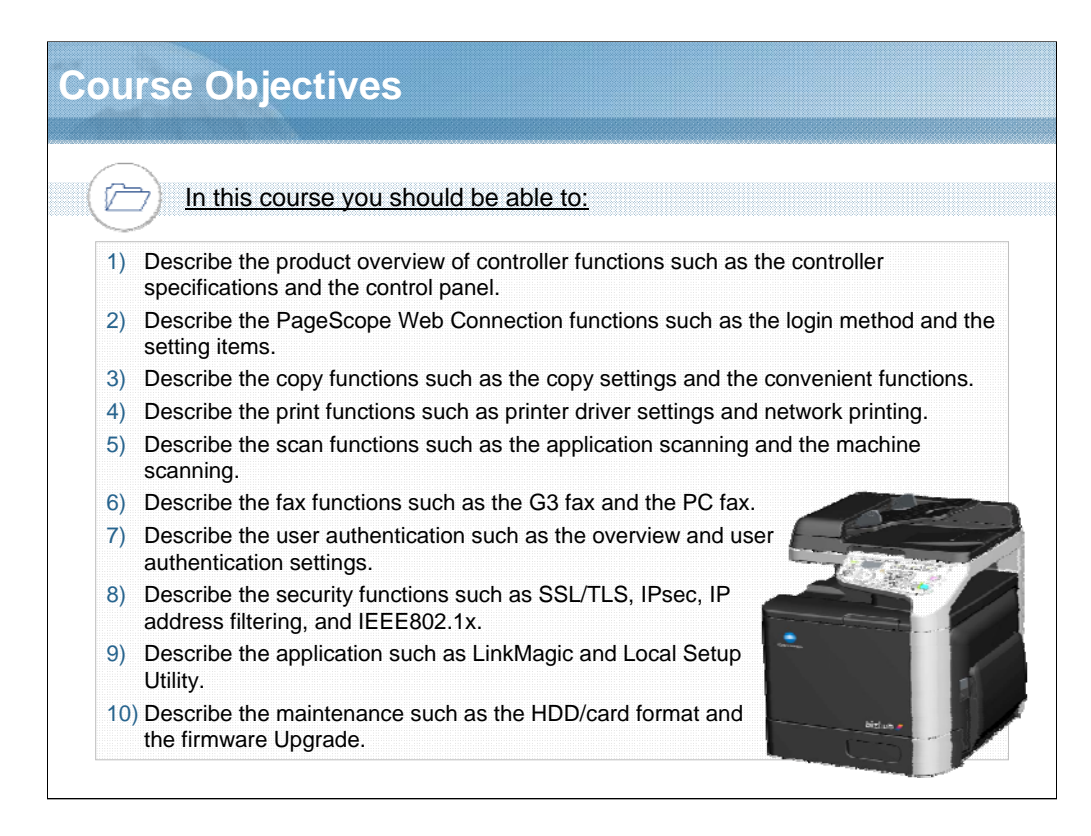

NARRATION: In this course, you should be able to complete the following items.

| <section-header><section-header><section-header><section-header><section-header><section-header><section-header><section-header><section-header><section-header><section-header></section-header></section-header></section-header></section-header></section-header></section-header></section-header></section-header></section-header></section-header></section-header> | _essoi                                                 | n 1: Product Overview                                                                                                    |
|----------------------------------------------------------------------------------------------------|--------------------------------------------------------|----------------------------------------------------------------------------------------------------|
| Topics covered in the lesson include:1.1 Controller Specifications1.2 Installations1.3 Bundled CD/DVDs1.4 Interface1.5 Control Panel1.6 Initial Network Settings1.7 Lesson 1 Review                                                                                                    | Les                                                    | son 1                                                                                                    |
|                                                                                                    | Topia<br>1.1<br>1.2<br>1.3<br>1.4<br>1.5<br>1.6<br>1.7 | cs covered in the lesson include:<br>Controller Specifications<br>Installations<br>Bundled CD/DVDs<br>Interface<br>Control Panel<br>Initial Network Settings<br>Lesson 1 Review |
|                                                                                                    |                                                        |                                                                                                    |

NARRATION: The following "product overview" topics will be covered in this lesson.

|                      |               | bizhub C20                                                                                                    | bizhub C25                                                                                                    | bizhub C35                                                                                                    |
|----------------------|---------------|----------------------------------------------------------------------------------------------------|----------------------------------------------------------------------------------------------------|----------------------------------------------------------------------------------------------------|
| Memory               | Standard      | Copier: 256 MB<br>Printer: 512 MB                                                                                                    | Copier: 128 MB<br>Printer: 256 MB                                                                                                    | 1536 MB                                                                                                    |
|                      | Optional      | 256 MB, 512 MB DIMM                                                                                                    | 512 MB DIMM                                                                                                    | -                                                                                                    |
| Hard                 | Standard      | -                                                                                                    | -                                                                                                    | 120 GB (IF:SATA)                                                                                                    |
| Disk Optional        |               | 40 GB HD-P03; Area of use : 40 GB - (IF:SATA)                                                                                                    |                                                                                                    | -                                                                                                    |
| Optional<br>Compact  | Flash Card    | 512 MB, 1 GB, 2 GB, 4 GB                                                                                                    | MK-725; 1 GB, 2 GB, 4 GB, 8<br>GB                                                                                                    | -                                                                                                    |
| Page Des<br>Language | cription<br>Ə | PostScript3 (3016), PCL6<br>(XL3.0), PCL 5e/c, XPS<br>(Version 1.0), PDF Direct<br>Printing (Version 1.6),<br>JPEG/TIFF Direct Print                                                                                                    | PostScript3 (3016), PCL6<br>(XL3.0), PCL 5e/c, XPS<br>(Version 1.0), PDF Direct<br>Printing (Version 1.7),<br>JPEG/TIFF Direct Print                                                                                                    | PostScript3 (3016), PCL6<br>(XL3.0), PCL 5e/c, XPS<br>(Version 1.0), PDF Direct<br>Printing (Version 1.7),<br>JPEG/TIFF Direct Print                                                                                                    |
| Network Protocol     |               | TCP/IP (IPP 1.1, LPD, FTP<br>(client/server), DHCP, SNMP<br>v1/v2c/v3, BootP, ARP, HTTP<br>v1.1, HTTPS, SMTP, SLP v2,<br>DNS, DDNS, WSD Print,<br>TCPIP Socket printing, Bonjour,<br>AutoIP, Ping, IPv4, IPv6, IPsec,<br>POP3, LDAP v3), EtherTalk,<br>IPX/SPX, UDP | TCP/IP (IPP 1.1, LPD, FTP<br>(client/server), DHCP, SNMP<br>v1/v2c/v3, BootP, ARP, HTTP<br>v1.1, HTTPS, SMTP v1, SNTP,<br>SLP v2, DDNS, WSD Print,<br>TCPIP Socket printing, AutoIP,<br>Ping, IPv4, IPv6, IPsec,<br>NetBIOS over SMB, Direct<br>Hosting SMB, POP, DHCPv6,<br>LLMNR, LDAP, LLTD),<br>EtherTalk, IPX/SPX, UDP | TCP/IP (IPP 1.1, LPD, FTP<br>(client/server), DHCP, SNMP<br>v1/v2c/v3, BootP, ARP, HTTP<br>v1.1, HTTPS, SMTP v1, SNTP,<br>SLP v2, DDNS, WSD Print,<br>TCPIP Socket printing, AutoIP,<br>Ping, IPv4, IPv6, IPsec,<br>NetBIOS over SMB, Direct<br>Hosting SMB, WebDAV, POP,<br>WSD Scan, DHCPv6, LLMNR,<br>LDAP, TCP/IP Socket IF),<br>EtherTalk, IPX/SPX, UDP |

NARRATION: These are the controller's main specifications. This list identifies differences from existing products.

| i contre        | oner Specificat                                                                                                    |                                                                                                    |                                                                                                    |
|-----------------|----------------------------------------------------------------------------------------------------|----------------------------------------------------------------------------------------------------|----------------------------------------------------------------------------------------------------|
|                 | bizhub C20                                                                                                    | bizhub C25                                                                                                    | bizhub C35                                                                                                    |
| Network Service | IPP 1.1, SNMP, HTTP, HTTPS<br>(PSWC only), WSD,                                                                                                    | IPP 1.1, SNMP, HTTP, HTTPS,<br>WSD, IEEE 802.1x                                                                                                    | IPP 1.1, SNMP, HTTP, HTTPS<br>WSD, IEEE 802.1x                                                                                                    |
| Interface       | <ul> <li>USB 2.0 (High-Speed)<br/>compliant</li> <li>10Base-T/100Base-<br/>TX/100Base-T Ethernet</li> <li>USB HOST (Camera Direct/<br/>Memory Direct Printing,<br/>Scan to USB Memory)</li> </ul>                                                                                                    | <ul> <li>USB 2.0 (High-Speed)<br/>compliant</li> <li>10Base-T/100Base-<br/>TX/1000Base-T Ethernet</li> <li>USB HOST (Memory Direct<br/>Printing, Scan to USB<br/>Memory)</li> </ul>                                                                                                    | <ul> <li>USB 2.0 (High-Speed)<br/>compliant</li> <li>10Base-T/100Base-<br/>TX/1000Base-T Ethernet</li> <li>USB HOST (USB Device<br/>Printing, Scan to USB<br/>Memory)</li> </ul>                                                                                                    |
| Support OS      | <ul> <li>Windows 7 [32bit/64bit],<br/>Windows 2000 (Service<br/>Pack 4), Windows XP<br/>(Service Pack 2 or later)<br/>[32bit/64bit], Windows Vista<br/>(Service Pack 1)<br/>[32bit/64bit], Windows<br/>Server 2003 [32bit/64bit],<br/>Windows Server 2008<br/>[32bit/64bit]</li> <li>Mac OS X<br/>(10.2.8/10.3.9/10.4/10.5/10.<br/>6)</li> </ul> | <ul> <li>Windows 7 [32bit/64bit],<br/>Windows XP (Service Pack<br/>2 or later) [32bit/64bit],<br/>Windows Vista (Service<br/>Pack 1) [32bit/64bit],<br/>Windows Server 2003<br/>[32bit/64bit], Windows<br/>Server 2008 [32bit/64bit],<br/>Windows Server 2008 R2<br/>[64bit]</li> <li>Mac OS X<br/>(10.3/10.4/10.5/10.6)</li> <li>Pad Hat Enterprise Linux 5</li> </ul> | <ul> <li>Windows 7 [32bit/64bit],<br/>Windows 2000 (Service Pac<br/>4), Windows XP (Service<br/>Pack 2 or later) [32bit/64bit],<br/>Windows Vista (Service Pac<br/>1) [32bit/64bit], Windows<br/>Server 2003 [32bit/64bit],<br/>Windows Server 2008<br/>[32bit/64bit], Windows Server<br/>2008 R2 [64bit]</li> <li>Mac OS X<br/>(10.2.8/10.3/10.4/10.5/10.6)</li> <li>Pad Hat Entempion Linux 6</li> </ul> |
|                 | Red Hat Linux 9.0, SUSE<br>Linux 8.2     Netware 4/5/6                                                                                                    | Desktop (CUPS Ver.1.2.4),<br>SUSE Linux Enterprise<br>Desktop 10 (CUPS<br>Ver.1.1.23)                                                                                                    | <ul> <li>Desktop (CUPS Ver.1.2.4),</li> <li>SUSE Linux Enterprise</li> <li>Desktop 10 (CUPS</li> <li>Ver.1.1.23)</li> <li>Netware 4/5/6</li> </ul>                                                                                                    |

NARRATION: This is a continuation of the controller's main specifications.

| 1.2 Installation                                                                |
|---------------------------------------------------------------------------------|
| 1 Confirm the installation location 📸                                           |
| 2 Unpack the machine and check the components                                   |
| 3 Set up the machine                                                            |
| 4 Install the accessories (If you use the accessories)                          |
| 5 Connect a line cable (If you use the G3 fax)                                  |
| 6 Initial G3 fax settings (If you use the G3 fax)                               |
| 7 Connect an Ethernet cable or a USB cable                                      |
| 8 Initial network settings (if you use this machine in the network environment) |
| For Windows 🛃     For Mac OS X 🛃                                                |

NARRATION: This is an explanation of the installation procedure for this machine. For details regarding each procedure, click on the links.

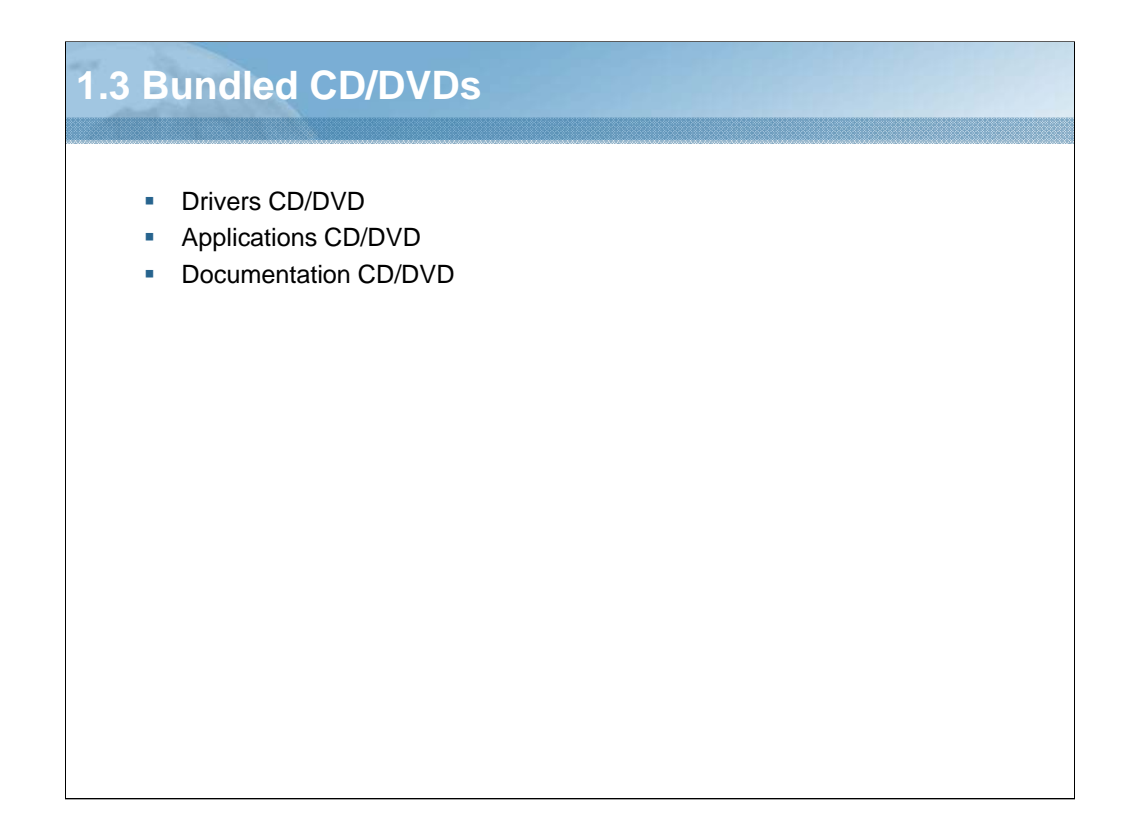

NARRATION: This section will cover the "bundled CD/DVDs".

| Dr                 | ivers                | Operating System                                                                                                    | Use/Benefit                                                                                                    |
|--------------------|----------------------|----------------------------------------------------------------------------------------------------|----------------------------------------------------------------------------------------------------|
| Printer<br>Drivers | PostScript<br>Driver | <ul> <li>Windows 7/XP/Vista/Server 2003/Server 2008</li> <li>Windows 7/XP/Vista/Server 2003/Server 2008/Server 2008 R2 for 64bit</li> </ul>                                                                                                    | These drivers give<br>you access to all of                                                                                                    |
|                    | PCL Driver           | <ul> <li>Windows 7/XP/Vista/Server 2003/Server 2008</li> <li>Windows 7/XP/Vista/Server 2003/Server 2008/Server 2008 R2 for 64bit</li> </ul>                                                                                                    | the printer features,<br>including finishing an<br>advanced layout.                                                                                              |
|                    | XPS Driver           | <ul> <li>Windows 7/Vista/Server 2008</li> <li>Windows 7/Vista/Server 2008/Server 2008 R2 for 64bit</li> </ul>                                                                                                    |                                                                                                    |
| PPD File           |                      | <ul> <li>Mac OS X (10.3/10.4/10.5/10.6)</li> <li>Red Hat Enterprise Linux 5 Desktop</li> <li>SUSE Linux Enterprise Desktop 10</li> <li>A specific PPD file has been prepared for application (such as PageMaker and CorelDRAW) that require that a PPD file be specified when printing. When specifying a PPD file while printing on Windows, use the specific PPD file.</li> </ul> | This file is required in<br>order to use the<br>printer driver for each<br>operating system.                                                                     |
| PC Fax D           | river                | <ul> <li>Windows 7/XP/Vista/Server 2003/Server 2008</li> <li>Windows 7/XP/Vista/Server 2003/Server 2008/Server 2008 R2 for 64bit</li> </ul>                                                                                                    | This driver enables<br>you to specify the fax<br>settings, such as the<br>paper settings for<br>sending faxes and th<br>settings for editing th<br>address book. |
| Scanner<br>Drivers | TWAIN<br>Driver      | <ul> <li>Windows 7/XP/Vista/Server 2003/Server 2008</li> <li>Windows 7/XP/Vista/Server 2003/Server 2008/Server 2008 R2 for 64bit</li> <li>Windows TWAIN driver does not correspond to 64bit applications though it corresponds to 32bit application on 64bit OS.</li> <li>Mac OS X (10.3/10.4/10.5/10.6)</li> </ul>                                                                 | These drivers enable<br>you to set the<br>scanning functions,<br>such as the color<br>setting and the size<br>adjustments                                        |
|                    | WIA Driver           | Windows 7/XP/Vista/Server 2003/Server 2008                                                                                                    | aujusiments.                                                                                                    |

NARRATION: These are the driver and the operating system files contained on the Drivers CD/DVD.

| Applications                             | Operating Suptom                                                                                                    | Use/Parefit                                                                                                    |
|------------------------------------------|----------------------------------------------------------------------------------------------------|----------------------------------------------------------------------------------------------------|
| Download Manager                         | Windows 7/XP/Vista/Server 2003/Server 2008     Windows 7/XP/Vista/Server 2003/Server 2008/Server 2008 R2 for 64bit     Mac OS X (10.3/10.4/10.5/10.6) | This utility, which can be used only if<br>the optional hard disk or CompactFlasl<br>card is installed, enables fonts and<br>overlay data to be downloaded to the<br>machine hard disk.                                                      |
| Local Setup Utility<br>(LSU)             | <ul> <li>Windows 7/XP/Vista/Server 2003/Server 2008</li> <li>Windows 7/XP/Vista/Server 2003/Server 2008/Server 2008 R2 for 64bit</li> </ul>           | This software enables destinations<br>(scanning and faxing) in the favorite lis<br>in the speed dialing and in the group<br>dialing to be created or edited from the<br>computer. In addition, the status of this<br>machine can be checked. |
| LinkMagic                                | Windows 7/XP/Vista/Server 2003/Server 2008     Windows 7/XP/Vista/Server 2003/Server 2008/Server 2008 R2 for 64bit                                    | This software enables scanned<br>documents to be saved in a file,<br>processed, mail attached, and printed<br>out.                                                                                                    |
| PageScope Net Care<br>Device Manager     | Windows 7/XP/Vista/Server 2003/Server 2008     Windows 7/XP/Vista/Server 2003/Server 2008/Server 2008 R2 for 64bit                                    | Printer management functions such as<br>status monitoring and network settings<br>can be accessed.                                                                                                    |
| PageScope<br>Enterprise Suite<br>Plug-In | Windows 7/XP/Vista/Server 2003/Server 2008     Windows 7/XP/Vista/Server 2003/Server 2008/Server 2008 R2 for 64bit                                    | This plug-in provides the additional<br>functions of PageScope Enterprise<br>Suite, which enables centralized<br>management of devices and permissio<br>management.                                                                          |
| PageScope Direct<br>Print                | Windows 7/XP/Vista     Windows 7/XP/Vista for 64bit                                                                                                   | This application provides functions for<br>sending PDF and TIFF files directly to<br>this machine to be printed.                                                                                                    |

NARRATION: These are the tools contained on the Applications CD/DVD.

| Documentation                          | Use/Benefit                                                                                                    |
|----------------------------------------|----------------------------------------------------------------------------------------------------|
| nstallation Guide                      | This guide provides installation details that must be performed in order to use this machine,<br>such as setting up the machine and installing the drivers.                                 |
| Printer/Copier/Scanner<br>Jser's Guide | This guide provides details on general daily operations, such as using the drivers and the control panel, and replacing consumables.                                                        |
| acsimile User's Guide                  | This guide provides details on general fax operations, such as sending and receiving faxes and using the control panel.                                                                     |
| Reference Guide                        | This guide provides details on installing Macintosh and Linux drivers, on specifying settings<br>for the network, Local Setup Utility (LSU), LinkMagic, and the printer management utility. |
| Quick Guide                            | This guide provides simple procedures for print, copy, scan, and fax operations and for replacing consumables.                                                                              |
|                                        |                                                                                                    |
|                                        |                                                                                                    |
|                                        |                                                                                                    |
|                                        |                                                                                                    |
|                                        |                                                                                                    |

NARRATION: These are the various guides that are contained on the Documentation CD/DVD.

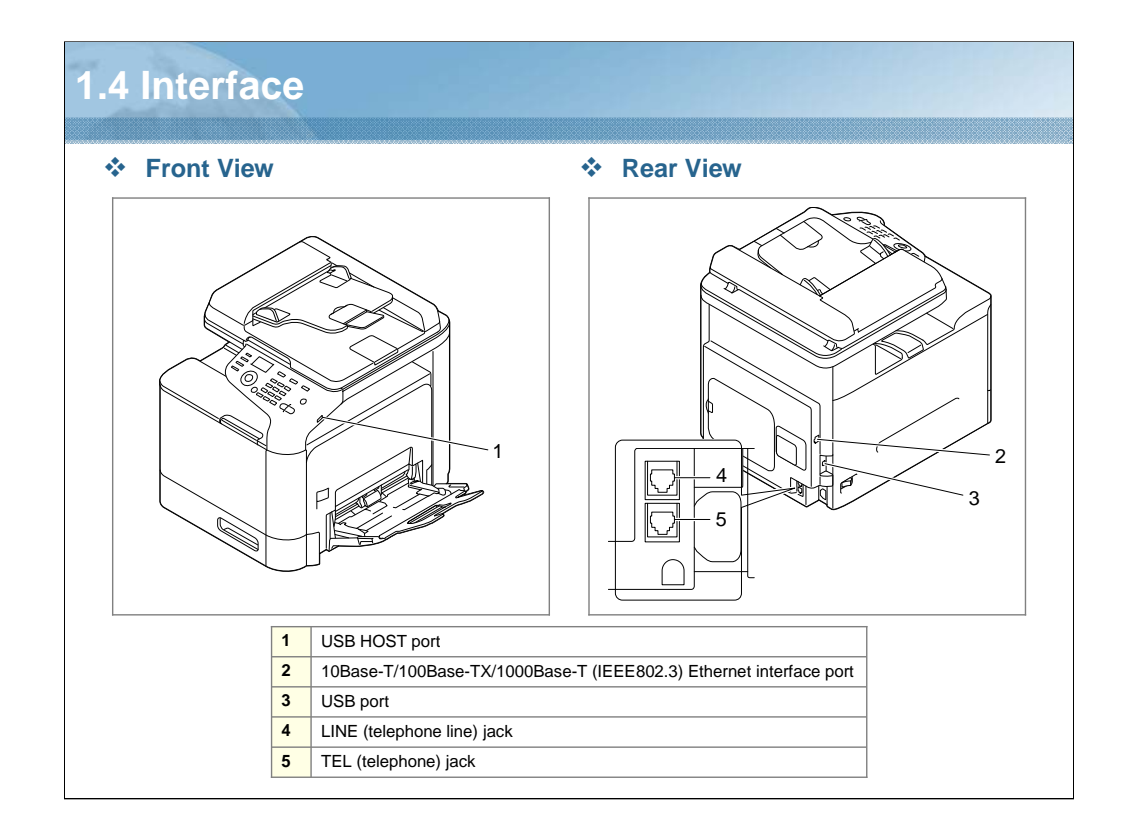

NARRATION: These are the interface connections.

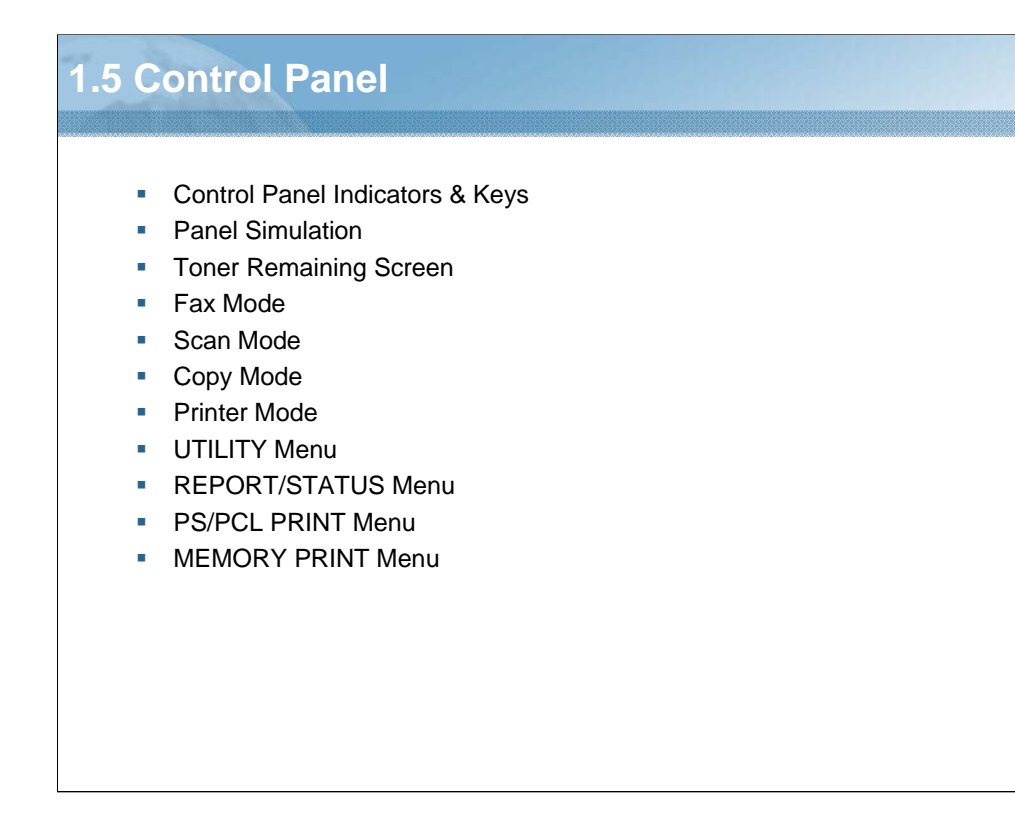

NARRATION: This section will cover the "control panel".

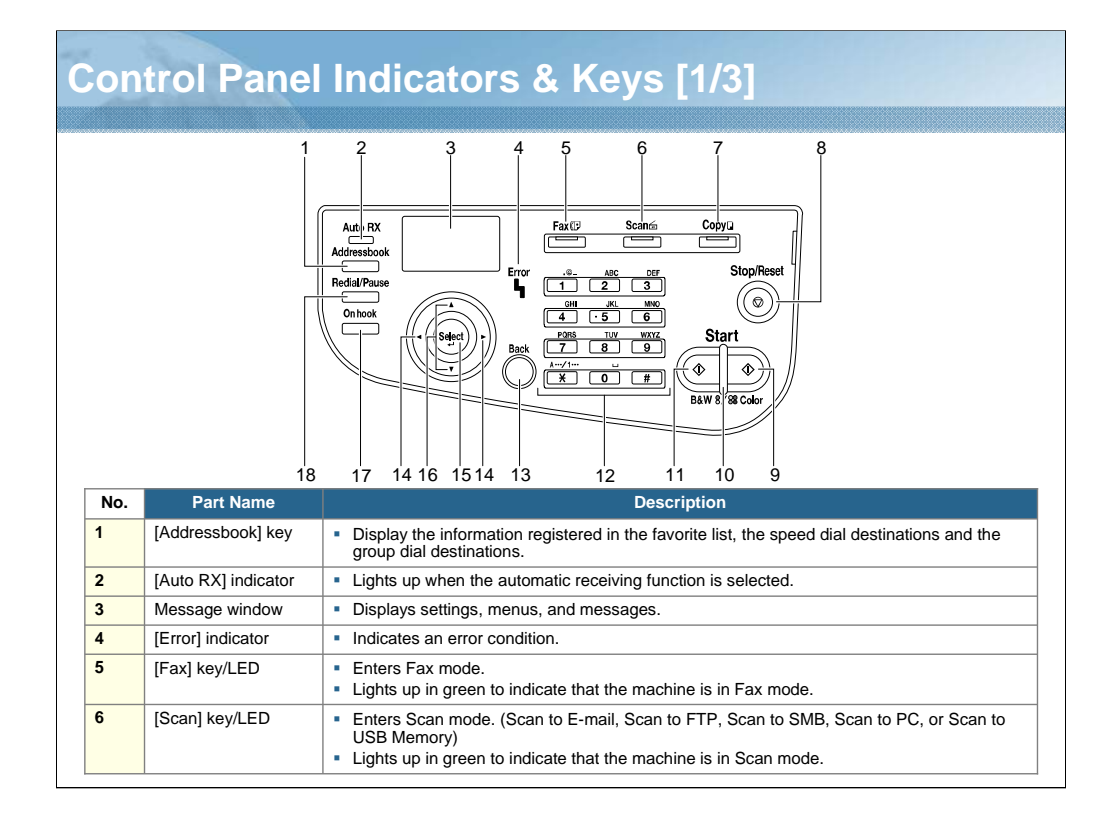

NARRATION: This is an explanation of each control panel indicator and key. The control panel, located on the top of the machine, allows you to direct the operation.

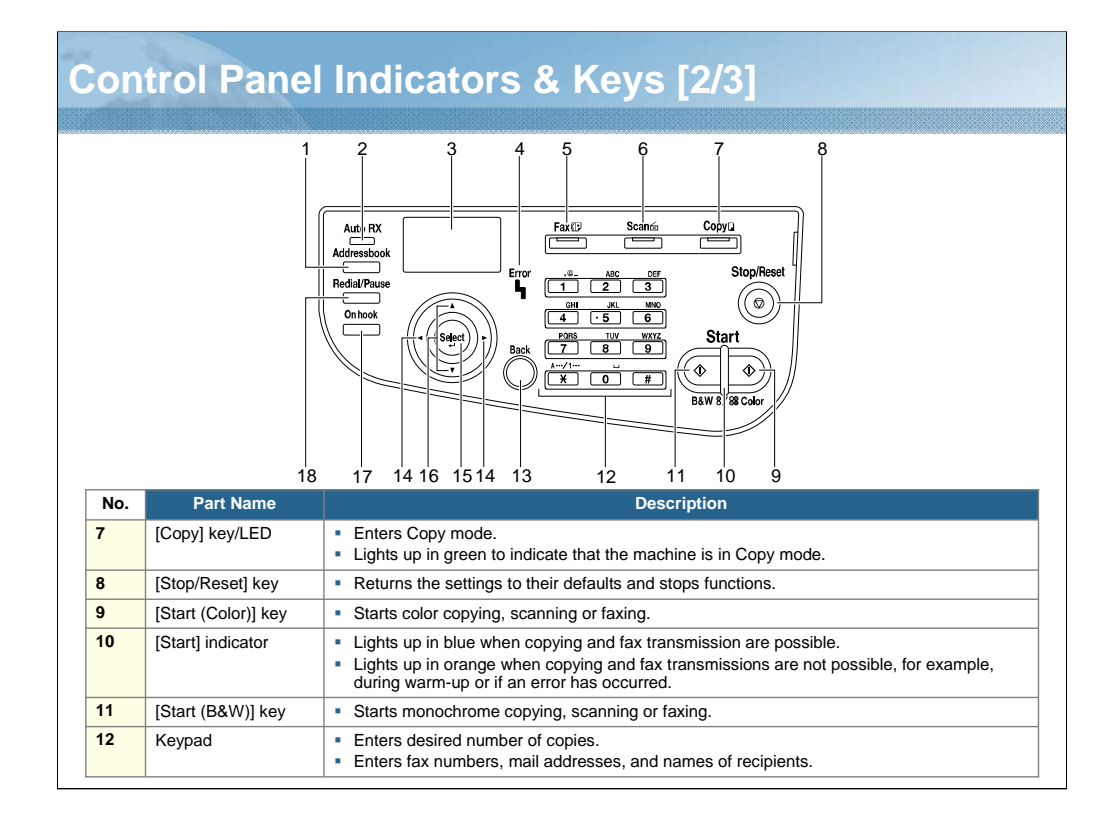

NARRATION: This is a continuation of each control panel indicator and key.

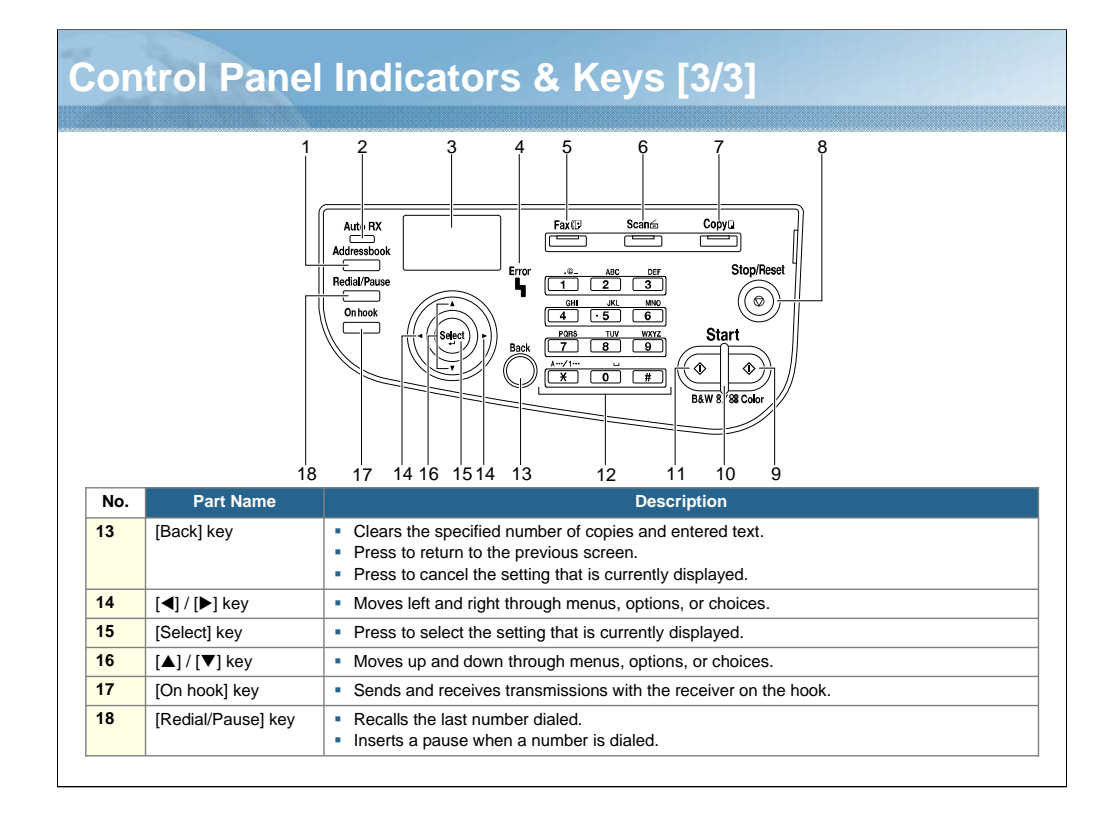

NARRATION: Again, a continuation of each control panel indicator and key.

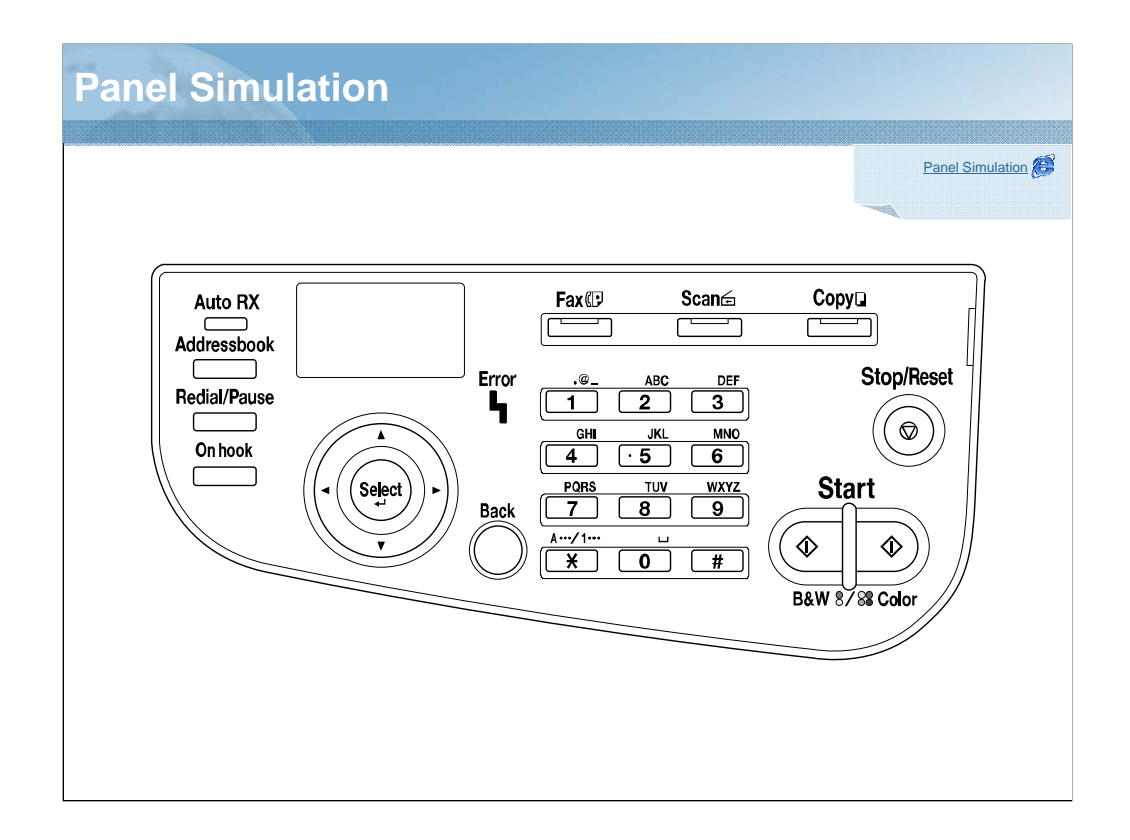

NARRATION: Click on the link and use the panel simulation to check the setting items. The "SERVICE MODE" menu is not included in this panel simulation.

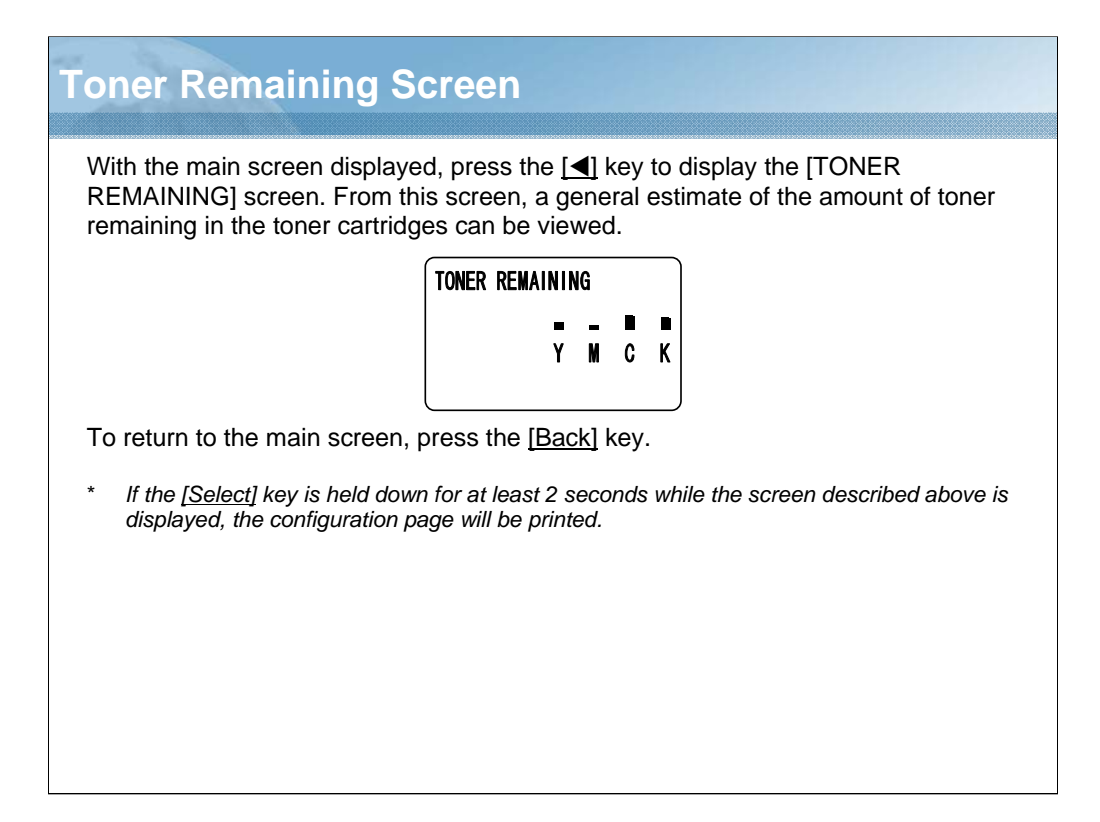

NARRATION: This is an explanation of the toner remaining screen.

| 5                          | No. | Indication        | Description                                                                                                    |
|----------------------------|-----|-------------------|----------------------------------------------------------------------------------------------------|
| 12:00 MEMORY:100%          | 1   | Time              | Displays the time currently specified with [UTILITY] $\rightarrow$ [ADMIN. MANAGEMENT] $\rightarrow$ [USER SETTING] $\rightarrow$ [DATE&TIME].                          |
| FAX TO                     | 2   | Fax quality       | Indicates the fax quality that is selected.                                                                                                    |
| Press [▲] / [▼]            | 3   | Fax destination   | Indicates the specified fax destination.<br>* If no destination has been specified, [FAX TO] appears.                                                                   |
| 12:00 MEMORY:100%          | 4   | Status            | Depending on the situation, the machine status or an error message may appear.                                                                                          |
| -MEMORY TX II              | 5   | Available memory  | Indicates the percentage of memory available for scanning and fax operations.                                                                                           |
| □□-> Select                | 6   | TIMER TX          | Select this menu item to specify the time when the fax is to be sent.                                                                                                   |
| 12:00 MEMORY:100%          | 7   | Transmission mode | Indicates the fax transmission mode that is selected.                                                                                                    |
| CANCEL RESERV.             | 8   | CANCEL RESERV.    | Select this menu item to display the list of jobs queued for transmission and to delete a job.                                                                          |
| -UIILIIT LI<br>IIII Seleet | 9   | UTILITY           | Select this menu item to change the various machine settings                                                                                                    |
|                            | 10  | REPORT/STATUS     | Select this menu item to view the total number of pages<br>printed by this machine and the results of fax transmissions/<br>receptions as well as to print the reports. |
| 12:00 MEMORY:100%          |     |                   |                                                                                                    |
|                            |     |                   |                                                                                                    |

NARRATION: This is an explanation of the fax mode. When you press the [Fax] key, the following screens are displayed. The [CANCEL RESERV.], [UTILITY] and [REPORT/STATUS] menu does not appear if a destination has been specified.

| 5                                  | No. | Indication                             | Description                                                                                                    |
|------------------------------------|-----|----------------------------------------|----------------------------------------------------------------------------------------------------|
| PDF MEMORY:100%                    | 1   | Data format                            | Indicates the data format that is selected.                                                                                                    |
| MIX 150×150dpi∎                    | 2   | Scan quality                           | Indicates the scan quality that is selected.                                                                                                    |
|                                    | 3   | Scan data destination                  | Indicates the specified destination for the scan data.<br>* If no destination has been specified, [SCAN TO] appears.                                                    |
|                                    | 4   | Status                                 | Depending on the situation, the machine status or an error message may appear.                                                                                          |
| — <mark>1_SIDE</mark><br>— SIZE:A4 | 5   | Available memory                       | Indicates the percentage of memory available for scanning and fax operations.                                                                                           |
| COLOR or GRAY ⊒                    | 6   | Single-sided/<br>Double-sided scanning | Indicates whether single-sided scanning or double-sided<br>scanning is selected.                                                                                        |
|                                    | 7   | Scan size                              | Indicates the scan size that is selected.                                                                                                    |
|                                    | 8   | Scan color                             | Indicates the scan color that is selected.                                                                                                    |
|                                    | 9   | SUBJECT                                | Select this menu item to specify the subject.                                                                                                    |
| UTILITY                            | 10  | CANCEL RESERV.                         | Select this menu item to display the list of jobs queued for transmission and to delete a job.                                                                          |
| ⊡ū-> Select                        | 11  | UTILITY                                | Select this menu item to change the various machine settings                                                                                                    |
|                                    | 12  | REPORT/STATUS                          | Select this menu item to view the total number of pages<br>printed by this machine and the results of fax transmissions/<br>receptions as well as to print the reports. |
| ∎<br>⊒<br>⊐u-> Select              |     |                                        |                                                                                                    |

NARRATION: This is an explanation of the scan mode. When you press the [Scan] key, the following screens are displayed. The [SUBJECT] menu does not appear if an FTP or SMB address was specified as the destination. The [CANCEL RESERV.], [UTILITY], and [REPORT/STATUS] menu does not appear if an e-mail, FTP, or SMB address was specified as the destination.

| Copy Mode                             |     |                  |                                                                                                    |
|---------------------------------------|-----|------------------|----------------------------------------------------------------------------------------------------|
| 5 6                                   | No. | Indication       | Description                                                                                                    |
| 1 TRAV2 741                           | 1   | PAPER SELECT     | Indicates the media tray that is selected.                                                                                                    |
| 2-ZOON :100%                          | 2   | ZOOM RATIO       | Indicates the zoom ratio that is specified.                                                                                                    |
| 3 <u> </u>                            | 3   | QUALITY          | Indicates the copy quality that is selected.                                                                                                    |
| 4                                     | 4   | Status           | Depending on the situation, the machine status or an error message may appear.                                                                                          |
| 7 <u>NON-SOR1</u> <u>∎</u><br>8 1 in1 | 5   | DENSITY          | Indicate the copy density.<br>[AUTO] appears when [DENSITY] is set to [AUTO] and<br>[TEXT] copy mode is selected.                                                       |
| 9-1-SIDE+1-SIDE                       | 6   | Number of copies | Indicates the number of copies.                                                                                                    |
| ⊡⊡-> Select                           | 7   | COPY FINISHING   | Indicates whether or not collated (sort) copying is selected.                                                                                                    |
| Press [▲] / [▼]                       | 8   | COMBINE ORIGINAL | Indicates whether or not 2in1/4in1 copying is selected.                                                                                                    |
|                                       | 9   | SIMPLEX/DUPLEX   | Indicates whether single-sided copying or double-sided copying is selected.                                                                                             |
|                                       | 10  | COPY FUNCTION    | Indicates the copy function that is set.                                                                                                    |
| 12 REPORT/STATUS                      | 11  | UTILITY          | Select this menu item to change the various machine settings                                                                                                    |
| Press [▲] / [▼]                       | 12  | REPORT/STATUS    | Select this menu item to view the total number of pages<br>printed by this machine and the results of fax transmissions/<br>receptions as well as to print the reports. |
|                                       | 13  | PS/PCL PRINT     | Select this menu item to print or delete jobs stored on the machine's optional hard disk and to change the settings related to PS/PCL printing.                         |
| ⊡⊡-> Select                           | 14  | MEMORY PRINT     | Select this menu item to perform memory direct printing operations and to specify settings for these operations.                                                        |

NARRATION: This is an explanation of the copy mode. When you press the [Copy] key, the following screens are displayed. The [MEMORY PRINT] menu appears only if an optional hard disk or a CompactFlash card is installed.

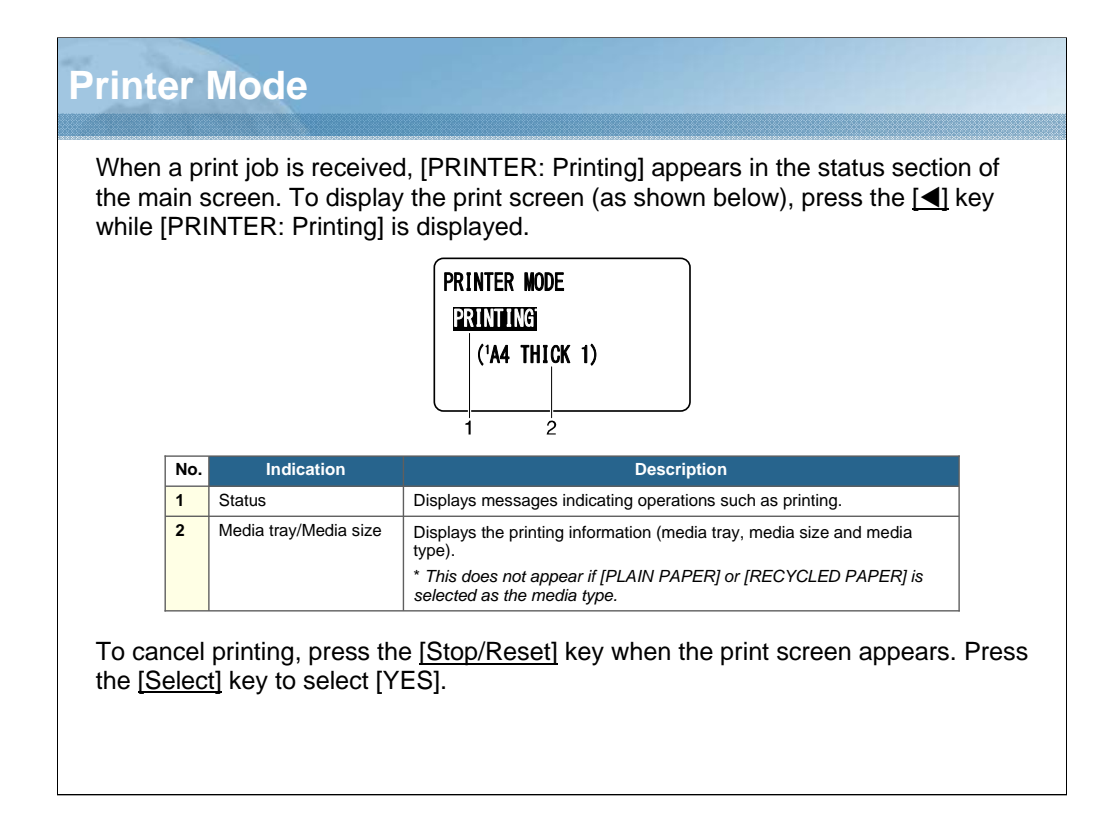

NARRATION: This is an explanation of the printer mode.

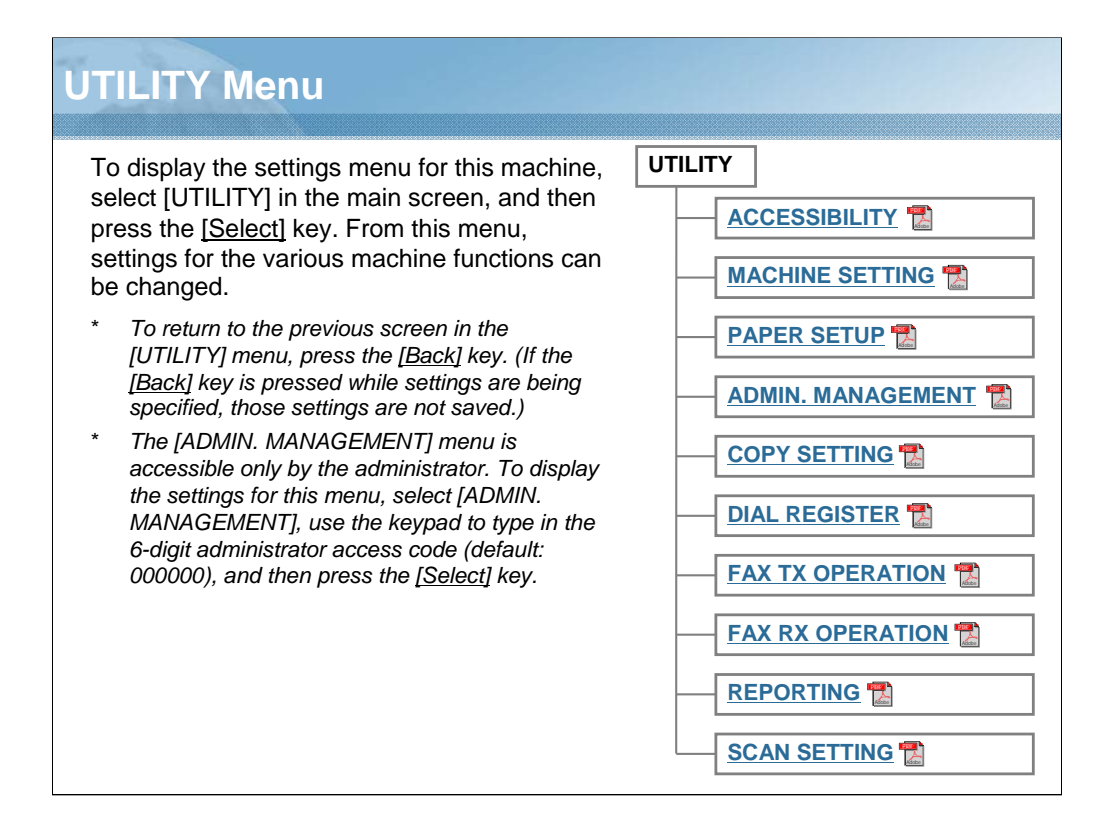

NARRATION: This is an explanation of the UTILITY menu. This menu is displayed in the Fax, Scan, and Copy modes. For details regarding each item, click on the links.

| <b>REPORT/STATUS</b>                                                                                                   | Menu                                                                                                    |  |  |  |
|----------------------------------------------------------------------------------------------------|----------------------------------------------------------------------------------------------------|--|--|--|
| To display the [REPORT/S<br>screen, and then press the<br>printed by this machine and<br>viewed. In addition, the repo | TATUS] menu, select [REPORT/STATUS] in the main<br>[ <u>Select]</u> key. From this menu, the total number of pages<br>I the results of fax transmissions/receptions can be<br>orts can be printed. |  |  |  |
| * To return to the previous screen, press the [Back] key. To display the main screen, press<br>the [Stop/Reset] key.   |                                                                                                    |  |  |  |
| REPORT/STATUS                                                                                                    |                                                                                                    |  |  |  |
| TOTAL PRINT                                                                                                    | The total number of each page can be checked.                                                                                                    |  |  |  |
| SUPPLY STATUS                                                                                                    | The remaining amount of toner in the toner cartridges and the remaining service life of the imaging units can be displayed as a percentage.                                                        |  |  |  |
| TX/RX RESULT                                                                                                    | The results of a maximum of 60 fax transmissions/receptions can be viewed.                                                                                                    |  |  |  |
| REPORT 🔁                                                                                                    | The machine settings, lists and reports related to fax can be printed.                                                                                                    |  |  |  |
|                                                                                                    |                                                                                                    |  |  |  |

NARRATION: This is an explanation of the REPORT/STATUS menu. This menu is displayed in the Fax, Scan, and Copy modes. For details regarding each item, click on the links.

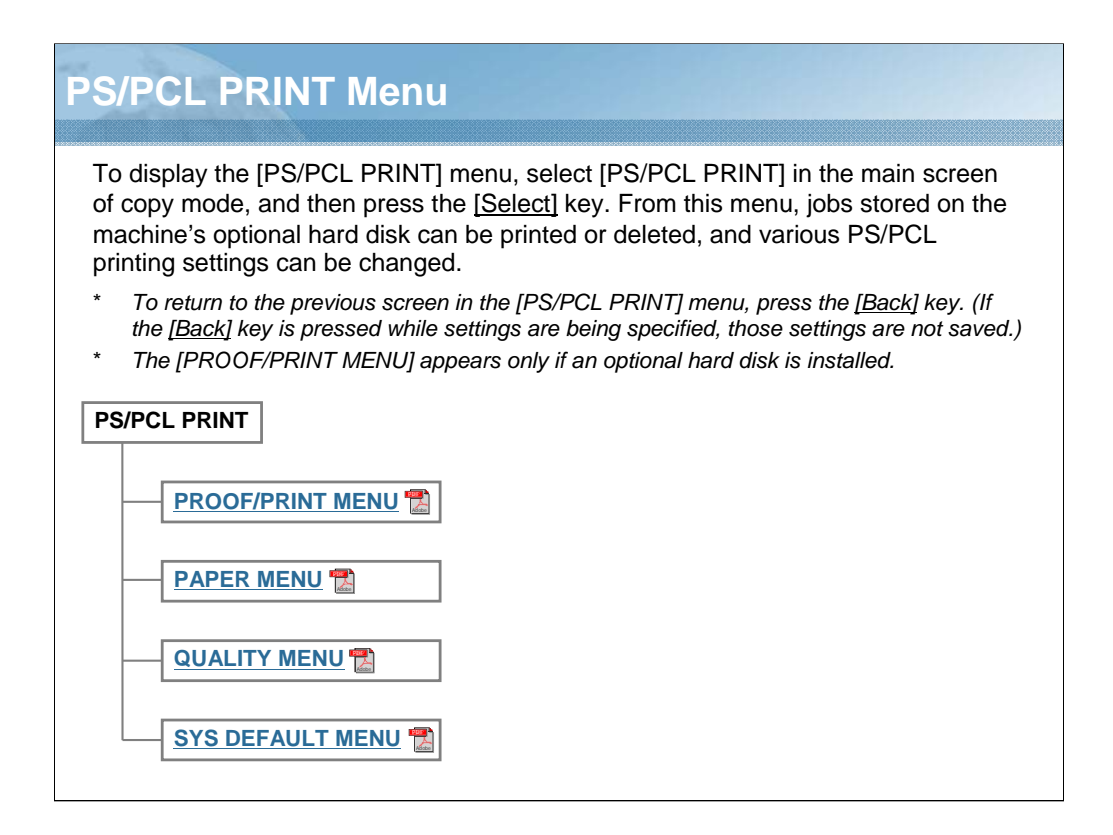

NARRATION: This is an explanation of the PS/PCL PRINT menu. This menu is displayed only in the Copy mode. For details regarding each item, click on the links.

| MEMORY PRINT Menu                                                                                                    |
|----------------------------------------------------------------------------------------------------|
| To display the [MEMORY PRINT] menu, select [MEMORY PRINT] in the main screen of copy mode, and then press the [Select] key. From this menu, memory direct printing operations can be performed, and various memory direct printing settings can be specified. |
| * This menu item appears only if an optional hard disk or a CompactFlash card is installed.<br>In addition, this menu item does not appear if public user access has not been permitted<br>through authentication settings.                                   |
| MEMORY PRINT                                                                                                    |
| LIST OF FILES                                                                                                    |
| TYPE OF FILES                                                                                                    |
|                                                                                                    |
|                                                                                                    |

NARRATION: This is an explanation of the MEMORY PRINT menu. This menu is displayed only in the Copy mode. For details regarding setting items, click on the link.

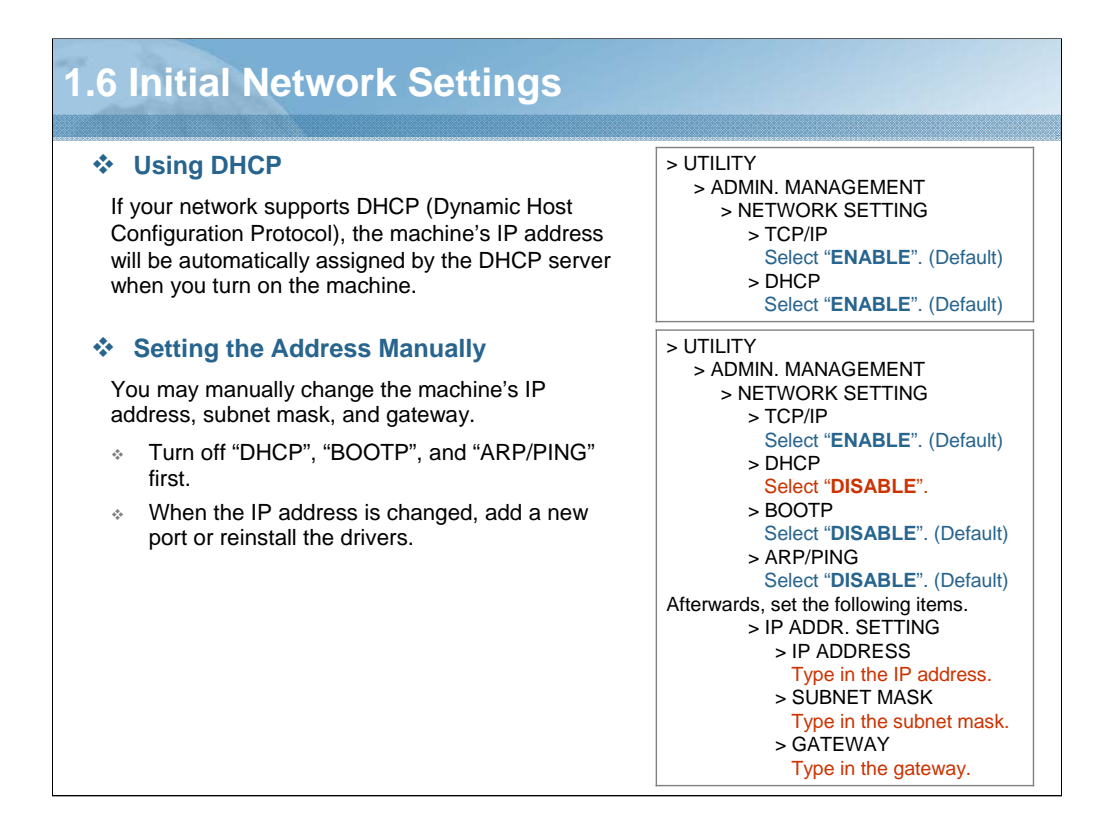

NARRATION: To connect your machine in a TCP/IP network environment, you must make sure that the internal network addresses in the machine have been set. You can do this in one of two ways: by using DHCP or by manually setting the address.

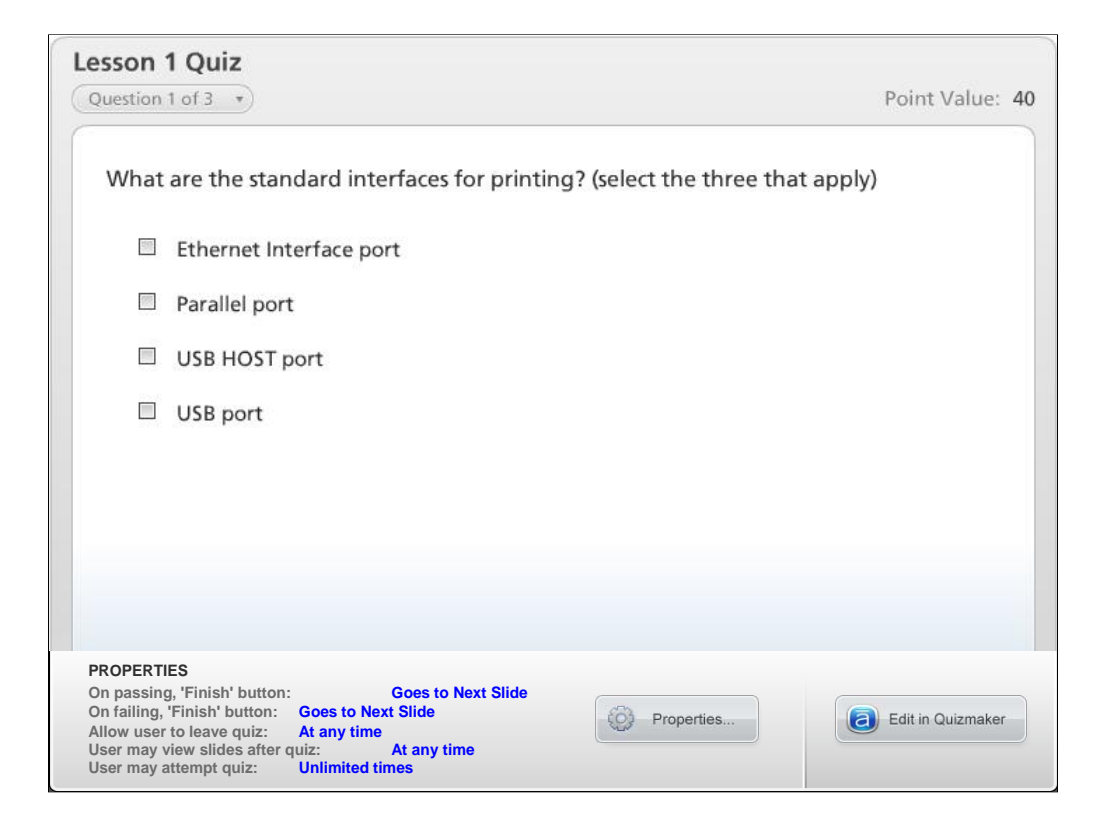

NARRATION: This is the review quiz for this lesson.

| Lesson 1                      |                                                                        |
|-------------------------------|------------------------------------------------------------------------|
| In this lesson yo             | u learned to:                                                          |
| 1) Describe th                | e controller specifications.                                           |
| 2) Explain the                | installation procedure.                                                |
| 3) Describe th                | e contents of the bundled CD/DVDs.                                     |
| 4) Locate the                 | interface connections.                                                 |
| 5) Describe th<br>control par | e indicators & keys, each mode, and each menu of the el.               |
| 6) Set the neo<br>the network | cessary network settings when this machine is used in<br>cenvironment. |
|                               |                                                                        |
|                               |                                                                        |

NARRATION: In this lesson, you learned about the following items.

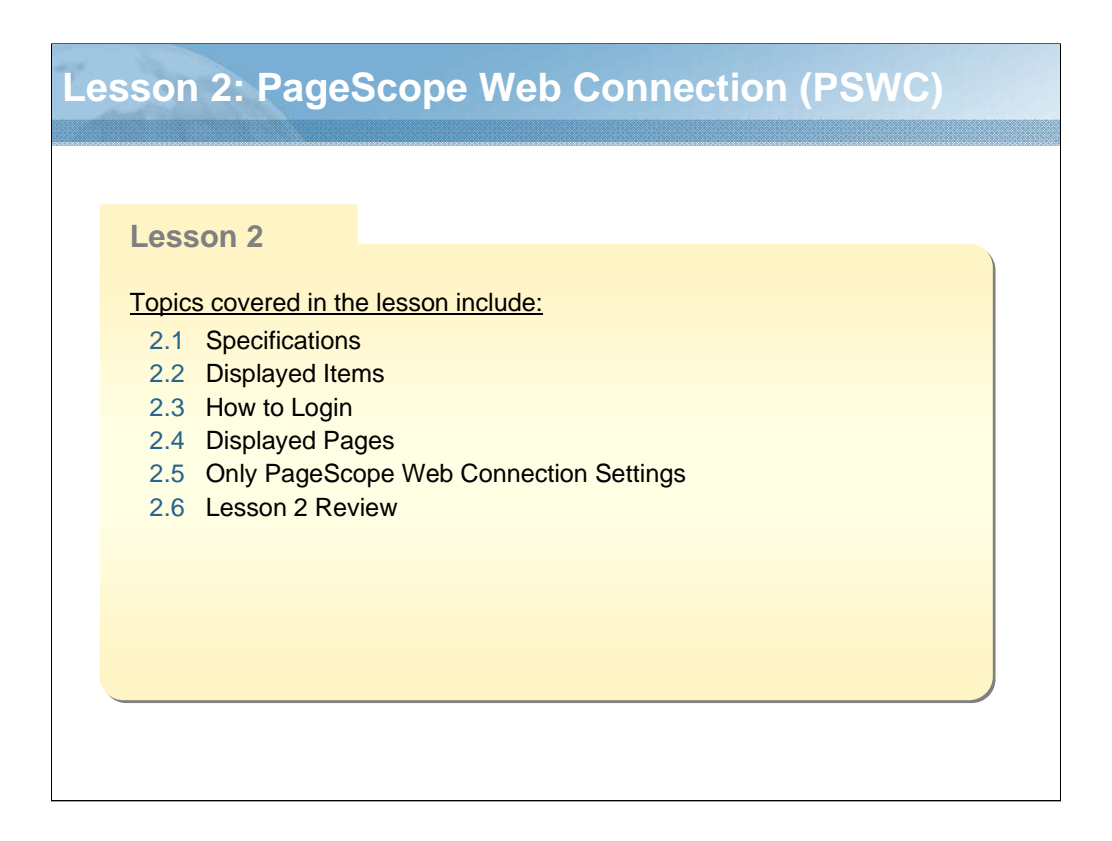

NARRATION: The following "PageScope Web Connection" topics will be covered in this lesson.

| PageScope Web Connection is an HTTP(HyperText Transfer Protocol)-based web page that resides in your machine that you can access using your web browser. |                                                                                                    |                                                                                                    |                                                                                                    |  |
|----------------------------------------------------------------------------------------------------|----------------------------------------------------------------------------------------------------|----------------------------------------------------------------------------------------------------|----------------------------------------------------------------------------------------------------|--|
| Support OS                                                                                                    | bizhub C20<br>• Windows 7/2000/XP/Vista/<br>Server 2003/Server 2008<br>• Mac OS X<br>(10.2.8/10.3.9/10.4/10.5/10.6)                                                                                                    | bizhub C25 Windows 7/XP/Vista/Server<br>2003/Server 2008/Server 2008<br>R2 Mac OS X (10.3/10.4/10.5/10.6) Red Hat Enterprise Linux 5<br>Desktop, SUSE Linux<br>Enterprise Desktop 10 | bizhub C35<br>• Windows 7/2000/XP/Vista/<br>Server 2003/Server 2008/<br>Server 2008 R2<br>• Mac OS X<br>(10.2.8/10.3/10.4/10.5/10.6)<br>• Red Hat Enterprise Linux 5<br>Desktop, SUSE Linux<br>Enterprise Desktop 10 |  |
| Support<br>Browser                                                                                                    | <ul> <li>Microsoft Internet Explorer<br/>version 6 or later</li> <li>Netscape Navigator version 7<br/>or later</li> </ul>                                                                                                    | <ul> <li>Microsoft Internet Explorer<br/>version 6 or later</li> <li>Mozilla Firefox version 3.0 or<br/>later</li> </ul>                                                             | Microsoft Internet Explorer<br>version 6 or later     Mozilla Firefox version 2.0 or<br>later                                                                                                    |  |
| Other<br>Requirements                                                                                                    | <ul> <li>TCP/IP communication software installed on your computer.</li> <li>You do not need an Internet connection.</li> <li>A network to which both your computer and the machine are connected.</li> <li>You cannot access PageScope Web Connection using a local (USB) connection.</li> </ul> |                                                                                                    |                                                                                                    |  |
| When Conn                                                                                                    | ecting with Windows Server 20                                                                                                    | 008/Server 2008 R2 🚼                                                                                                    |                                                                                                    |  |

NARRATION: PageScope Web Connection gives you instant access to the machine status and the most frequently used machine configuration options. In addition, when you enter as the administrator, you can change the configuration of the machine. For details regarding when using Windows Server 2008 and setting up the printer web page, click on the links.

| .2 Displaye                           | d Items                                                                                                    |                                                                                                    |                                                                                                    |            |
|---------------------------------------|----------------------------------------------------------------------------------------------------|----------------------------------------------------------------------------------------------------|----------------------------------------------------------------------------------------------------|------------|
| Links to KONICA MIN                   | NLTA web site         C           KONICA MINOLIA         C           Image: Connection         C                                          | Eurrent status                                                                                                    | Links to main topics                                                                                                    | Model name |
| Click to log out<br>from current mode | Log out                                                                                                    | Syriem Jeb Pr                                                                                                    | int Scan Network                                                                                                    |            |
| Links to subtopics                    | V Device Information     Proper Source     Ouppar Tray     Swrage     Interface Information     Counter     Counter     Ouline Assistance | Device Status                                                                                                    | Administrator Name<br>Device Name<br>Device Location<br>Device Location<br>Device Location<br>Regise Serial Number A2YP01150101 | 1          |
| Configuration area                    | ImportExport     Authenticstlen     Justic Time     Admin Parrwerd     Sawe Settings     Machine Settings     ROM Version     Maintenance | Copier RAM : 120 (M<br>Penter RAM : 768 (M<br>Honter RAM : 768 (M<br>Honter RAM : 768 (M<br>Honter RAM : 768 (M<br>Paper Carel M<br>Paper Source: Trayl,<br>Outgut Tay: Man J<br>Network: Ethem | B)<br>B)<br>MB)<br>dalled<br>d<br>fray2<br>10Base-TI/00Base-TX/1000Base-T<br>10Base-T/000Base-T                                 |            |
|                                       | Notification Settings                                                                                                    | ]                                                                                                    |                                                                                                    |            |

NARRATION: This illustration identifies the navigation and configuration areas of the windows that you see in PageScope Web Connection windows.

Selecting the main topic and subtopic, displays the configuration area of the machine options (parameters) associated with your selections.

To change a current setting, click on the current setting and then select from the available choices, or enter the new value. In order to change the configuration settings, PageScope Web Connection must be logged in from Administrator.

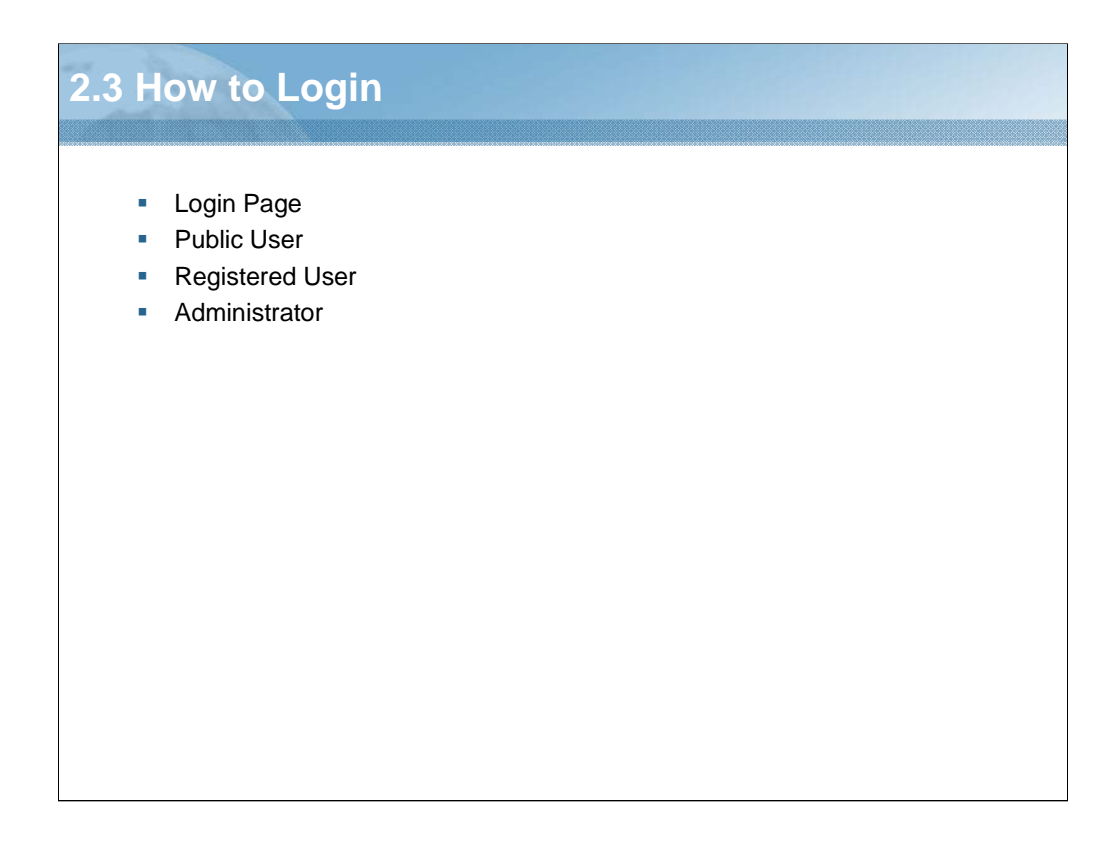

NARRATION: This section will cover "how to login".

| Login Pa | ige      |                                                                                                    |
|----------|----------|----------------------------------------------------------------------------------------------------|
|          |          | COPE Web Connection                                                                                                    |
|          | Log in   | Public User     Registered User     User Name     User Password     Administrator                                          |
|          | Language | English<br>Français<br>Deutsch<br>Italiano<br>Español<br>Português<br>Pycckuň<br>Čeština<br>Slovenčina<br>Magyar<br>Polski |

NARRATION: When user authentication is used, user authentication can be specified in the login page. When user authentication is not set, "Registered User" is not displayed in the login page.

If necessary, the display language used for PageScope Web Connection can be changed from the "Language" drop-down list.

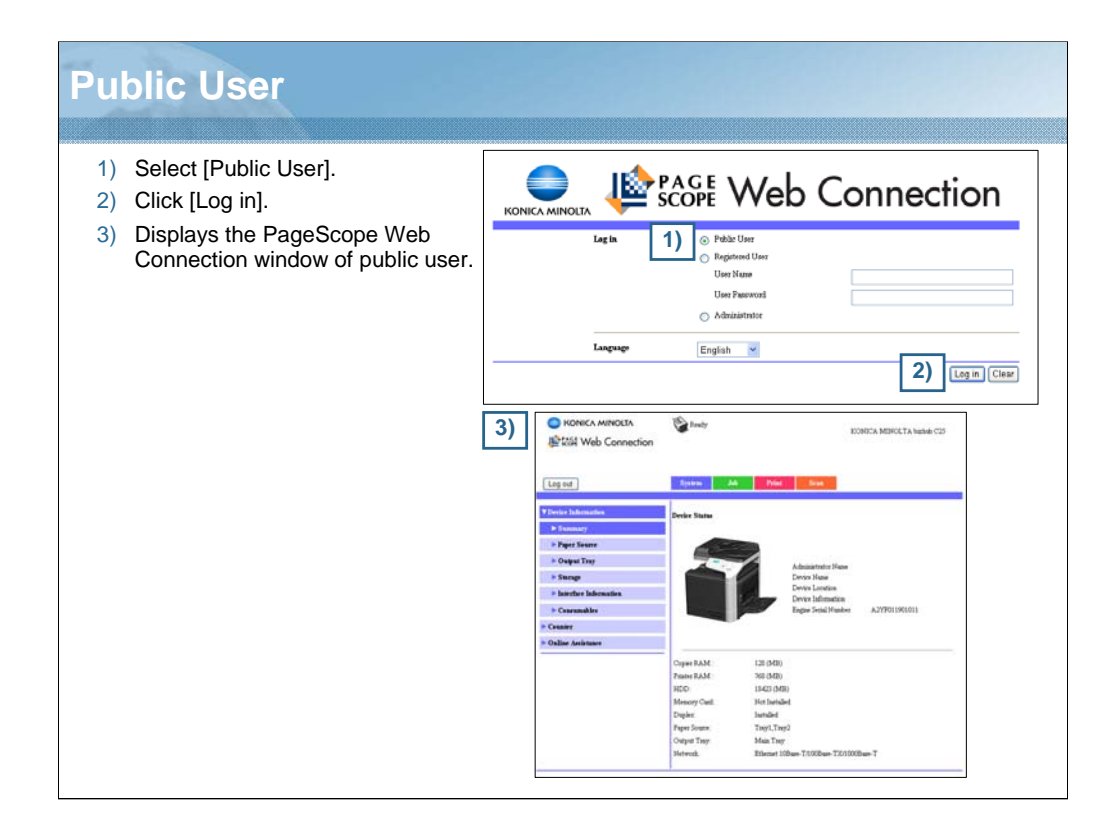

NARRATION: In public user, you can view configuration settings, but not change them.

| Registered User                                                                                                    |                                                                                                    |
|----------------------------------------------------------------------------------------------------|----------------------------------------------------------------------------------------------------|
| <ol> <li>Select [Registered User].</li> <li>Type the user name and the user<br/>password in the [User Name] and<br/>the [User Password] text boxes.</li> <li>Click [Log in].</li> <li>Displays the PageScope Web<br/>Connection window of registered<br/>user.</li> </ol>                                                                                                    | KONICA MINOLA<br>KONICA MINOLA<br>Lag la<br>1)  Pactor<br>Registred User<br>User Reserved<br>Ashibitation<br>Laguage<br>English  3) Log m Clear                                                                                                    |
| Log out         Base         Bab         Plane         Imm           > Smith Industria         Our Forwood Change         Our Forwood Change <td>4)</td> | 4)                                                                                                    |
| Log of J         Data         Fail         Fail                                                                                                    | F Course<br>F Outbor Antinance<br>Their Adult Statistical<br>F Their Adult Statistical<br>REC: M (142) 361<br>Horey Could Hint Instead<br>Depict Instead<br>Pepticians Tray(Tray)<br>Horey Horey<br>Horey Hint Instead<br>Pepticians Tray(Tray)<br>Hinty Hint Thillien T20100en T |

NARRATION: In registered user, you can view configuration settings, but not change them.

In addition, you can change your user password and view your registration information from the "User Authentication" submenu.
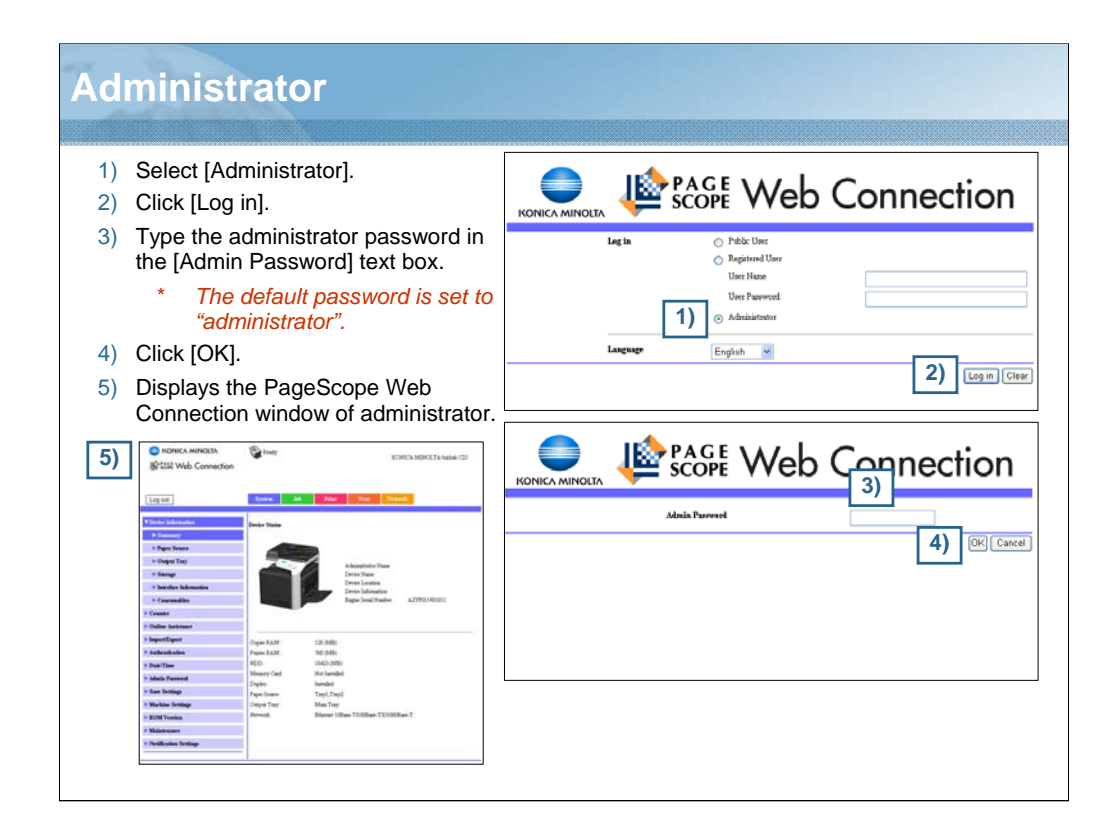

NARRATION: In administrator, you can change any configuration settings.

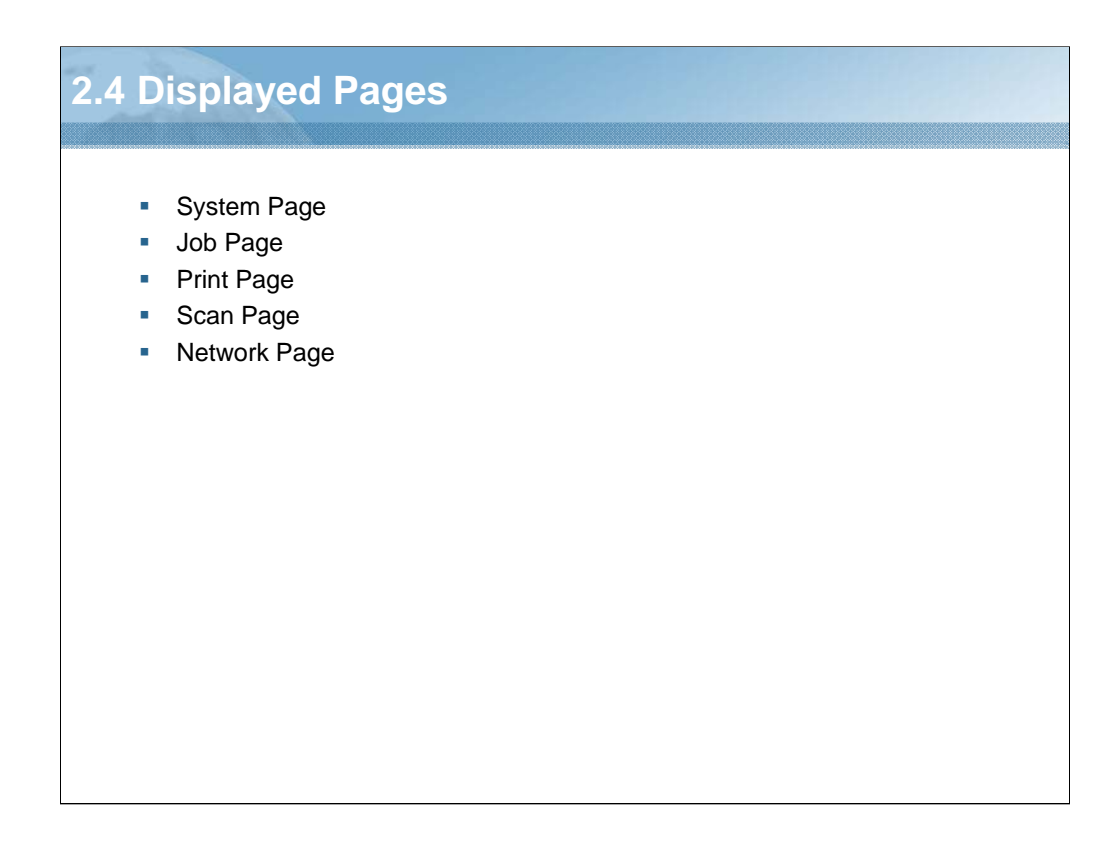

NARRATION: This section will cover the "displayed pages".

| ystem Page                                                                                                    |                                                                                                    |
|----------------------------------------------------------------------------------------------------|----------------------------------------------------------------------------------------------------|
| Public User/Registered User                                                                                                    | ✤ Administrator                                                                                                    |
| This page allows you to find the printer status, the current configuration                                                                                                    | This page allows you to configure several user- and printer-specific items                                                                                                    |
| settings, and the printer identification.                                                                                                    | Log out. System An Print Scon Network                                                                                                    |
| Oser Autrentication Subtopic appears only when logged on to registered user.                                                                                                    | Views labilitation         Darks Takes           • Paper Stream         • Oper Stream           • Oper Stream         • Oper Stream           • Oper Stream         • Oper Stream           • Instrum Statements         • Oper Stream           • Creams         • Oper Stream                                                                                                    |
| Octyo Tray     Searce     Searce     Se | • Data Statistics           • Depart(Exp)         Copie RAM         121 (420)           • Anti-Instance         Paint FAM         121 (420)           • Anti-Instance         Paint FAM         121 (420)           • Depart(Exp)         Noney Cell         Noney Cell         Noney Cell           • Adata Forecet         Daple:         Install           • Exp Strategy         Paper Stores         Topic Store |
| Ever Andersidente     Coper PAAC 120 (450)     Febre AAAC 100 (500)     Hole AAAC 100 (500)     Hole AAAC 100 (500)     Hole AAAC 100 (500)     Monery Cest Net bundle     Depler Issue TaryLTarg2     Coper Faue     Ander AaAC 100                                                                                                    | Native trings         Output Tay:         Main Tay           NOM Yorks         Hered:         Enter (Dips: TX0002)ex.T           Natives         Statistance           Statistance         Statistance                                                                                                    |
| Herendi Elferen 105een 70003een T                                                                                                    |                                                                                                    |

NARRATION: This is an explanation of the system page. For details regarding each displayed setting, click on the links.

| Job Page                                                                                                    |                                                                                                    |
|----------------------------------------------------------------------------------------------------|----------------------------------------------------------------------------------------------------|
| Public User/Registered User                                                                                              | ✤ Administrator                                                                                                    |
| This page allows you to view the status of current print jobs and completed print jobs.                                  | This page allows you to view the<br>status of current print jobs and<br>completed print jobs.                                                                                                    |
| Log out System Add Print Sease                                                                                           | Log out Source Ab Print Source Semantic                                                                                                    |
| Dear Joh Lier Antonia Antonia Antonia Conservation Conservations Conservations Conservations Conservations Conservations | Poster Ad List     Poster Ad List     Date     Ad Social Ad Add     Ad Add     Ad Add     Ad Add     Ad Add     Ad Add     Ad Add     Ad Add     Ad Add     Ad Add     Ad Add     Ad Add     Ad Add     Ad Add     Ad Add     Ad Add     Ad Add     Ad Add     Ad Add     Ad Add     Ad Add     Ad Add     Ad Add     Ad Add     Ad Add     Ad Add     Ad Add     Add     Add     Add |
| Displayed Settings                                                                                                    | Displayed Settings                                                                                                    |
|                                                                                                    |                                                                                                    |
|                                                                                                    |                                                                                                    |
|                                                                                                    |                                                                                                    |
|                                                                                                    |                                                                                                    |
|                                                                                                    |                                                                                                    |
|                                                                                                    |                                                                                                    |
|                                                                                                    |                                                                                                    |
|                                                                                                    | i                                                                                                    |

NARRATION: This is an explanation of the job page. For details regarding each displayed setting, click on the links.

| Print Page                                                                                                    |                                                                 |
|----------------------------------------------------------------------------------------------------|-----------------------------------------------------------------|
| Public User/Registered User                                                                                                    | ✤ Administrator                                                 |
| This page allows you to check the settings for printing when there is no PDL printer driver, as well as send the instructions of report print and direct print.                                                                                                    | This page allows you to specify more detailed printer settings. |
| Image: State of the state of the state o | Displayed Settings                                              |

NARRATION: This is an explanation of the print page. For details regarding each displayed setting, click on the links.

| Scan Page                                                                                                    |                                                                                                    |
|----------------------------------------------------------------------------------------------------|----------------------------------------------------------------------------------------------------|
| Public User/Registered User This page allows you to view the currently specified dial settings.           Image: Image: Im | Administrator This page allows you to register the settings for the destination information in the machine, as well as specify the fax and scan transmission/reception settings.           Image: Image allows you to register the settings for the destination information in the machine, as well as specify the fax and scan transmission/reception settings. |
|                                                                                                    |                                                                                                    |

NARRATION: This is an explanation of the scan page. For details regarding each displayed setting, click on the links.

| Network I                                                                                                    | Page                                    |                                            |             |  |
|----------------------------------------------------------------------------------------------------|-----------------------------------------|--------------------------------------------|-------------|--|
| <ul> <li>Administ</li> <li>This page a</li> <li>Logoni</li> <li>Tropp</li> </ul>                                                                                                    | rator<br>Illows you to                  | configure the networl                      | k settings. |  |
| <ul> <li>Pred Sentinge</li> <li>Pred Sentinge</li> <li>RAW Pret Sentinge</li> <li>DNS Sentinge</li> <li>Problems Filtering</li> <li>Pree</li> <li>Benjanet</li> <li>DDAP</li> <li>UDAP</li> <li>UDAP</li> <li>Sentinge</li> <li>Sentinge</li> <li>Sent</li></ul> | TCFHP<br>Speed<br>UPD<br>SLP<br>11.MM0. | Erable 🛩<br>Auto 💌<br>Erable 💌<br>Erable 💌 |             |  |
|                                                                                                    |                                         | Apply CI                                   | ear         |  |
| Displayed Sett                                                                                                    | ings 🛃                                  |                                            |             |  |

NARRATION: This is an explanation of the network page. This page appears only when logged on as an administrator. For details regarding the displayed setting, click on the link.

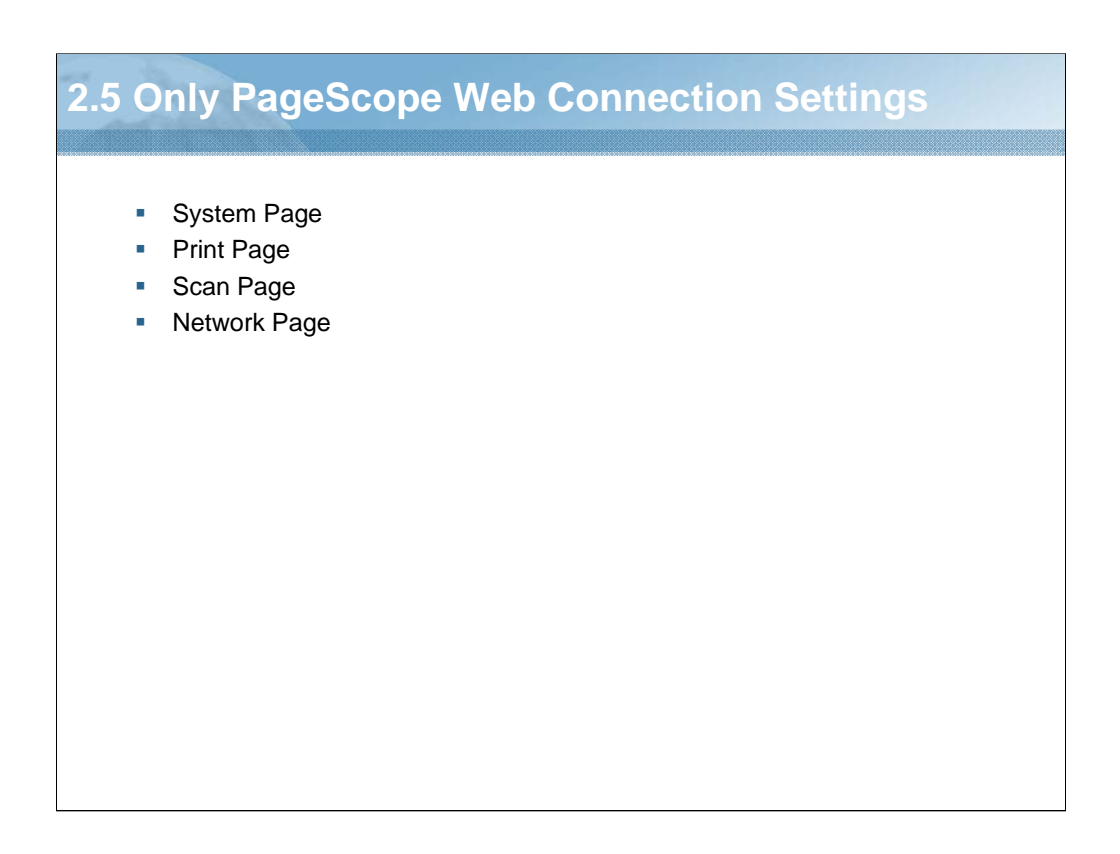

NARRATION: This section will cover the setting items that can be set only from PageScope Web Connection.

| Register               | ed User                        |                                                                                                    |
|------------------------|--------------------------------|----------------------------------------------------------------------------------------------------|
| Su                     | btopics                        | Description                                                                                                    |
| User<br>Authentication | User Password<br>Change        | Change the user own password.                                                                                                    |
| Administ               | rator                          |                                                                                                    |
| Su                     | btopics                        | Description                                                                                                    |
| Import/Export          | JOD LOG                        | Export the job log data on the machine to the computer.                                                                                                    |
|                        |                                |                                                                                                    |
|                        | User Information               | <ul> <li>Import the registered user authentication information to the machine.</li> </ul>                                                                             |
|                        |                                | Export the registered user authentication information to the computer.                                                                                                |
| Authentication         | Default Permission<br>Settings | <ul> <li>Select whether or not printing is permitted when public authentication is used</li> </ul>                                                                    |
|                        | User Registration              | <ul> <li>Register a new user.</li> </ul>                                                                                                    |
|                        |                                | <ul> <li>Edit the registered user information.</li> </ul>                                                                                                    |
|                        |                                | <ul> <li>Delete the registered user.</li> </ul>                                                                                                    |
| Date/Time              | Time Adjustment<br>Settings    | <ul> <li>Select whether or not the time is automatically adjusted with NTP.</li> <li>If the time is automatically adjusted with NTP specify the NTP server</li> </ul> |
|                        | <b>J</b>                       | address, the NTP server port number, and the time difference from GMT.                                                                                                |
| Save Settings          |                                | Save the machine settings as a file on the computer.                                                                                                    |
|                        |                                |                                                                                                    |

NARRATION: This is a list of setting items that can be set only from the system page of PageScope Web Connection. These items cannot be set from the control panel.

| Si                                        | ubtopics                                                                                                    | Description                                                                                                    |
|-------------------------------------------|----------------------------------------------------------------------------------------------------|----------------------------------------------------------------------------------------------------|
| Maintenance                               | Clear Settings                                                                                                    | <ul> <li>Reset the printer settings to their defaults.</li> <li>Reset the network settings to their defaults.</li> <li>Reset all settings to their defaults.</li> </ul>                                                                                                    |
| Notification Status Notification Settings | <ul> <li>Specify the IP address of the SNMP trap receiver, the port number of the SNMP trap, and the community name for the SNMP trap.</li> <li>Specify the IPX address of the SNMP trap receiver, the node address of the SNMP trap receiver, and the community name for the SNMP trap.</li> <li>Specify whether or not a notification is sent by e-mail when a warning occurs in the machine.</li> <li>If a notification is sent by e-mail, specify the e-mail address where the notification is sent.</li> <li>If a notification is sent by e-mail, specify the type of alert that sends notification.</li> </ul> |                                                                                                    |
|                                           | Total Counter<br>Notification<br>Settings                                                                                                    | <ul> <li>Specify the model name that appears in e-mail messages sent as notifications of the total counter for this machine.</li> <li>Specify settings for the notification schedules.</li> <li>Specify the destination e-mail address and select a notification schedule.</li> </ul> |

NARRATION: This is a continuation of the setting items list that can be set only from the system page of PageScope Web Connection.

| Direct Print          | Subtopics     | Description     Send the specified file to the printer.                                                                                                    |
|-----------------------|---------------|----------------------------------------------------------------------------------------------------|
| Admini                | strator       |                                                                                                    |
|                       | Subtopics     | Description                                                                                                    |
| Download<br>Font/Form | PS Font       | <ul> <li>Download the specified PostScript font file to the machine.</li> <li>Delete the selected PostScript font file(s) from the machine.</li> <li>This item can be performed from the Download Manager.</li> </ul> |
|                       | Form Overlay  | <ul> <li>Download the specified form overlay file to the machine.</li> <li>Delete the selected form overlay file(s) from the machine.</li> <li>This item can be performed from the Download Manager.</li> </ul>       |
|                       | Color Profile | <ul> <li>Download the specified color profile file to the machine.</li> <li>Delete the selected color profile file(s) from the machine.</li> <li>This item can be performed from the Download Manager.</li> </ul>     |
|                       |               | * This item can be performed from the Download Manager.                                                                                                    |

NARRATION: This is a list of setting items that can be set only from the print page of PageScope Web Connection. These items cannot be set from the control panel.

| Subtopics                                 | Description                                                                                                    |
|-------------------------------------------|----------------------------------------------------------------------------------------------------|
| Speed Dial Setting                        | <ul> <li>Register an FTP address and SMB address as a speed dial.</li> <li>Edit the registered speed dial information of FTP address and SMB address.</li> <li>Delete the registered speed dial of FTP address and SMB address.</li> <li><i>E-mail and fax destinations can be registered from the control panel.</i></li> <li>This item can be performed from the Local Setup Utility (LSU).</li> </ul> |
|                                           | <ul> <li>Download the registered destinations as a file on the computer being used</li> </ul>                                                                                                    |
| Downloading/Uploading Destination<br>List | Upload the destinations to the machine.                                                                                                    |
| Downloading/Uploading Destination         | Upload the destinations to the machine.                                                                                                    |
| Downloading/Uploading Destination         | Upload the destinations to the machine.                                                                                                    |
| Downloading/Uploading Destination         | Upload the destinations to the machine.                                                                                                    |

NARRATION: This is a list of setting items that can be set only from the scan page of PageScope Web Connection. These items cannot be set from the control panel.

| etwork Page [1/3] |                   |                                                                                                    |
|-------------------|-------------------|----------------------------------------------------------------------------------------------------|
| Admir             | nistrator         |                                                                                                    |
|                   | Subtopics         | Description                                                                                                    |
| TCP/IP            | TCP/IP            | <ul> <li>Select whether or not LPD is used.</li> <li>Select whether or not LLMNR is used.</li> </ul>                                                                |
|                   | IPv4 Settings     | <ul> <li>Select whether or not the default DNS domain name is automatically acquired<br/>from the DHCP server to overwrite the current setting.</li> </ul>          |
|                   |                   | <ul> <li>Select whether or not the DNS server address is automatically acquired from<br/>the DHCP server to overwrite the current setting.</li> </ul>               |
|                   | IPv6 Settings     | <ul> <li>Specify the IPv6 global address.</li> </ul>                                                                                                    |
|                   |                   | <ul> <li>Specify the IPv6 gateway address.</li> </ul>                                                                                                    |
|                   |                   | <ul> <li>Select whether or not DHCPv6 is used.</li> </ul>                                                                                                    |
|                   |                   | <ul> <li>Select whether or not the DNS server address is automatically acquired from<br/>the DHCPv6 server to overwrite the current setting.</li> </ul>             |
|                   |                   | <ul> <li>Select whether or not the default DNS search domain name is automatically<br/>acquired from the DHCPv6 server to overwrite the current setting.</li> </ul> |
|                   |                   | <ul> <li>Select whether or not the NTP server address is automatically acquired from<br/>the DHCPv6 server to overwrite the current setting.</li> </ul>             |
|                   | RAW Port Settings | <ul> <li>Specify the number of the machine's RAW port.</li> </ul>                                                                                                   |
|                   | DNS Settings      | <ul> <li>Specify the DNS settings.</li> </ul>                                                                                                    |
|                   |                   | * Whether to use Dynamic DNS function can be selected from the control panel                                                                                        |
|                   | IP Address        | <ul> <li>Specify the range of IP addresses permitted access to the machine.</li> </ul>                                                                              |
|                   | Filtering         | <ul> <li>Specify the range of IP addresses refused access to the machine.</li> </ul>                                                                                |
|                   | IPsec             | <ul> <li>Specify the IPsec settings.</li> </ul>                                                                                                    |
|                   |                   | * Whether to use IPsec function can be selected from the control panel.                                                                                             |

NARRATION: This is a list of setting items that can be set only from the network page of PageScope Web Connection. These items cannot be set from the control panel.

| twork       | CPage [2/3 | 5]                                                                                                    |
|-------------|------------|----------------------------------------------------------------------------------------------------|
|             | Subtopics  | Description                                                                                                    |
| Bonjour     |            | <ul> <li>Specify the Bonjour name for the printer.</li> <li>Specify the connection protocol given priority with Bonjour.</li> </ul>                                                                                                    |
| LDAP        |            | Specify the port number of the LDAP server when SSL is used.                                                                                                    |
| WSD<br>LLTD |            | Select whether or not WSD communication is performed with SSL.                                                                                                    |
|             |            | Select whether or not LLTD is used.                                                                                                    |
| NetWare     | NetWare    | Specify the NetWare settings.     Whether to use NetWare print option can be selected from the control pane                                                                                                    |
| IPP         |            | Specify the IPP settings.     Whether to use IPP print option can be selected from the control panel.                                                                                                    |
| FTP         | Client     | <ul> <li>Specify the address when using via proxy server.</li> <li>Specify the port number for the proxy server.</li> <li>Select the amount of time (in seconds) until the connection with the FTP server times out.</li> </ul>                           |
| SNMP        |            | Specify the SNMP settings.     Whether to use SNMP function can be selected from the control panel.                                                                                                    |
| AppleTalk   |            | Specify the printer name.     Specify the zone name.                                                                                                    |
| E-mail      | Send Email | <ul> <li>Specify whether or not scan sending is used.</li> <li>Specify the time period to access the SMTP server after logging in to the POP server.</li> <li>Specify the realm, if [Digest-MD5] is selected as the SMTP authentication method</li> </ul> |

NARRATION: This is a continuation of the setting items list that can be set only from the network page of PageScope Web Connection.

| Su             | ubtopics                   | Description                                                                                                    |
|----------------|----------------------------|----------------------------------------------------------------------------------------------------|
| SMB            | Send SMB                   | <ul> <li>Select the version of NTLM setting.</li> <li>Select whether or not NTLM user authentication is performed.</li> <li>Select whether or not SMB transmission in a distributed file system (DFS) environment is performed.</li> </ul>                                                                                                    |
|                | Direct Hosting<br>Settings | Select whether or not direct hosting of SMB is used.                                                                                                    |
| SSL/TLS        |                            | <ul> <li>Create a self-signed certificate.</li> <li>Create data for requesting that a certificate to be issued from a certificate authority.</li> <li>Install a certificate issued by the certificate authority.</li> <li>Specify the encryption level.</li> <li>Remove the certificate.</li> <li>Specify the SSL transmission mode.</li> </ul> |
| Authentication | User<br>Authentication     | <ul> <li>Select whether or not user authentication is performed.</li> <li>Select whether or not logon as a public user is permitted when authenticatio settings have been specified.</li> </ul>                                                                                                    |
|                | IEEE802.1x                 | Specify the IEEE802.1x settings.     Whether to use IEEE802.1x function can be selected from the control panel.                                                                                                    |
|                | CA Certificate             | <ul> <li>Install the certificate issued by the certificate authority.</li> <li>Remove the certificate.</li> </ul>                                                                                                    |

NARRATION: Again, a continuation of the setting items list that can be set only from the network page of PageScope Web Connection.

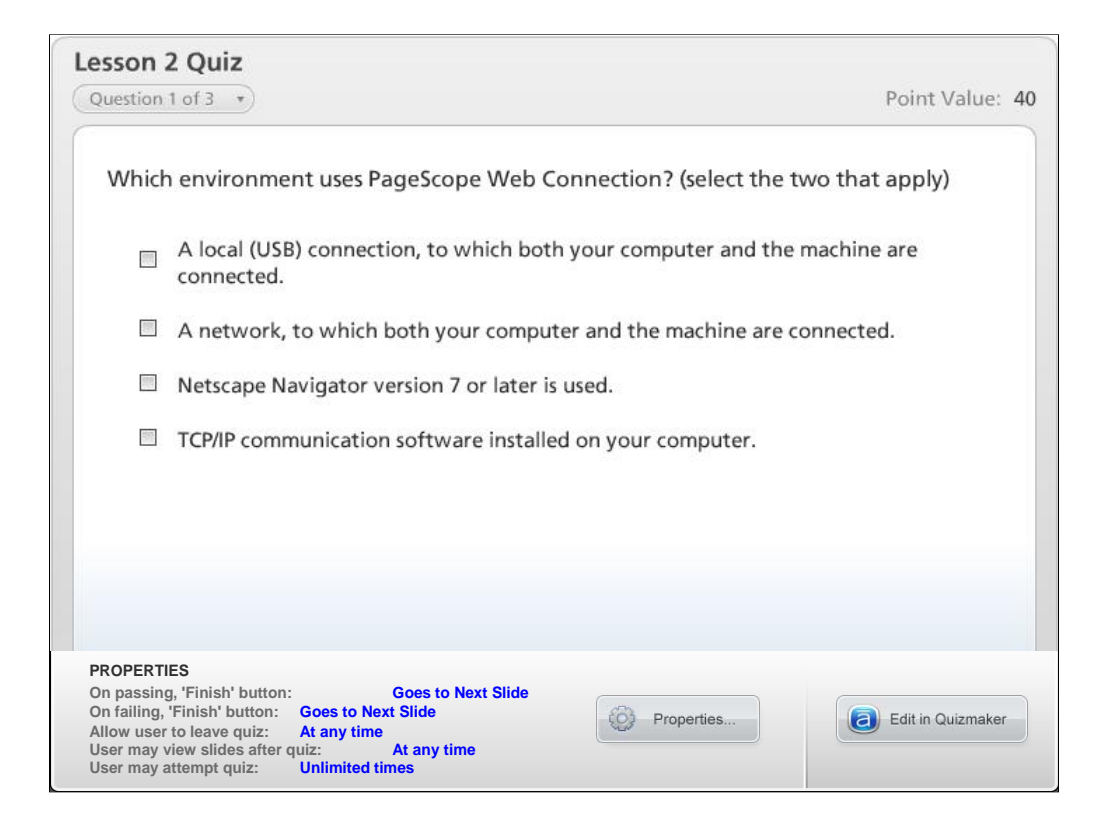

NARRATION: This is the review quiz for this lesson.

| 2.6 Lesson 2 Review                                                                                    |
|----------------------------------------------------------------------------------------------------|
|                                                                                                    |
| Lesson 2                                                                                               |
| In this lesson you learned to:                                                                         |
| 1) Describe the PageScope Web Connection specifications.                                               |
| 2) Identify the displayed items.                                                                       |
| <ol> <li>Log on to PageScope Web Connection.</li> </ol>                                                |
| <ol><li>Describe the setting items of displayed pages.</li></ol>                                       |
| <ol> <li>Describe the setting items that can be set only from PageScope<br/>Web Connection.</li> </ol> |
|                                                                                                    |
|                                                                                                    |
|                                                                                                    |
|                                                                                                    |
|                                                                                                    |
|                                                                                                    |

NARRATION: In this lesson, you learned about the following items.

| Lesson 3: Copy Functions                                                                                                    |  |  |  |  |
|----------------------------------------------------------------------------------------------------|--|--|--|--|
| Lesson 3: Copy Functions<br>Lesson 3<br><u>Topics covered in the lesson include:</u><br>3.1 Copy Specifications<br>3.2 Process of Basic Operation<br>3.3 Copy Settings<br>3.4 Convenient Copy Functions<br>3.5 Lesson 3 Review |  |  |  |  |
|                                                                                                    |  |  |  |  |

NARRATION: The following "copy function" topics will be covered in this lesson.

|                 |           |                   | bizhub C20                                            | bizhub C25                             | bizhub C35                                                   |
|-----------------|-----------|-------------------|-------------------------------------------------------|----------------------------------------|--------------------------------------------------------------|
| Copy Original   |           | Monochrome        | 24 pages/minute                                       | 24 pages/minute                        | 30 pages/minute                                              |
| ipeed<br>A4)    | Glass     | Full Color        | 24 pages/minute                                       | 24 pages/minute                        | 30 pages/minute                                              |
| ,               | ADF       | Monochrome        | 24 pages/minute                                       | 20 pages/minute                        | 30 pages/minute                                              |
|                 |           | Full Color        | 20 pages/minute                                       | 10 pages/minute                        | 30 pages/minute                                              |
| irst Co         | py Out    | Monochrome        | 25.0 seconds or less                                  | 11.0 seconds or less                   | 10.1 seconds or less                                         |
| ime (A          | 4/Letter) | Full Color        | 28.0 seconds or less                                  | 16.0 seconds or less                   | 12.0 seconds or less                                         |
| Copy Resolution |           | Print             | 600 dpi x 600 dpi x 1bit<br>1200 dpi x 600 dpi x 1bit | 600 dpi x 600 dpi x 2 bit              | 600 dpi x 600 dpi x 3bit                                     |
|                 |           | Scan              | 600 dpi x 600 dpi x 8bit<br>600 dpi x 300 dpi x 8bit  | 600 dpi x 600 dpi<br>600 dpi x 300 dpi | 600 dpi x 600 dpi<br>600 dpi x 1200 dpi<br>600 dpi x 300 dpi |
| Copy Function   |           | Collate (Sort)    | Supported                                             | Supported                              | Supported                                                    |
|                 |           | 2in1, 4in1        | Supported                                             | Supported                              | Supported                                                    |
|                 |           | Duplex Copy       | Supported                                             | Supported                              | Supported                                                    |
|                 |           | ID Card Copy      | Supported                                             | Supported                              | Supported                                                    |
|                 |           | Reduce/Enlarge    | 25 % - 400 %                                          | 25 % - 400 %                           | 25 % - 400 %<br>25 % - 200 % (ADF)                           |
|                 |           | Copies            | 1 - 99                                                | 1 - 99                                 | 1 - 999                                                      |
|                 |           | Poster Copying    | Supported                                             | Supported                              | Not Supported                                                |
|                 |           | Repeat<br>Copying | Supported                                             | Supported                              | Not Supported                                                |

NARRATION: These are the copy specifications. This list identifies differences from existing products.

| 3.2 Process of Basic Operation                                                                                                    |  |  |  |  |
|----------------------------------------------------------------------------------------------------|--|--|--|--|
|                                                                                                    |  |  |  |  |
| Position the document to be copied.                                                                                                    |  |  |  |  |
| <ul> <li>* Notes for loading the document into the ADF</li> <li>Check that no document pages remain on the original glass.</li> <li>The maximum number of sheets able to be placed is 35 (media weight:80g/m<sup>2</sup>).</li> <li>Do not load the pages bound together with paper clips or staples.</li> </ul> Press the [Copy] key to enter the copy mode. |  |  |  |  |
| <ul> <li>As necessary, specify the paper selection, the zoom ratio (fixed zoom ratio, manual zoom ratio), the quality (mode, density, sharpness), the finishing process, the original combination (1in1 ~ 4in1), the simplex or duplex mode, or the copy function (normal copy, ID card copy, repeat copy, poster copy).</li> </ul>                           |  |  |  |  |
| Specify the number of copies.                                                                                                    |  |  |  |  |
| <ul> <li>Specify the desired number of copies using the key pad.</li> </ul>                                                                                                    |  |  |  |  |
| Press the [Start] key.         • To print color copies, press the [Start (Color)] key. To print monochrome copies, press the [Start (B&W)] key.         Copying begins.                                                                                                    |  |  |  |  |

NARRATION: This is an explanation of the general procedure for making copies.

| 2<br>3 | TIRAY2TA4<br>- ZOOM : 100<br>- NIX<br>- Did-> Sele | * 1.<br>a a<br>ct | $4 \qquad \underbrace{\text{NON-SOR}}_{5 \qquad 1 \text{ in 1}} \qquad \underbrace{\blacksquare}_{6 \qquad 1-\text{SIDE} \rightarrow 1-\text{SIDE}} \qquad \underbrace{\blacksquare}_{1-\text{SIDE} \rightarrow 1-\text{SIDE}} \qquad \underbrace{\blacksquare}_{1-\text{SIDE} \rightarrow 1-\text{SIDE} \rightarrow 1-\text{SIDE}} \qquad \underbrace{\blacksquare}_{1-\text{SIDE} \rightarrow 1-\text{SIDE} \rightarrow 1-\text{SIDE}} \qquad \underbrace{\blacksquare}_{1-\text{SIDE} \rightarrow 1-\text{SIDE} \rightarrow 1-\text{SIDE}} \qquad \underbrace{\blacksquare}_{1-\text{SIDE} \rightarrow 1-\text{SIDE} \rightarrow 1-\text{SIDE}} \qquad \underbrace{\blacksquare}_{1-\text{SIDE} \rightarrow 1-\text{SIDE} \rightarrow 1-\text{SIDE}} \qquad \underbrace{\blacksquare}_{1-\text{SIDE} \rightarrow 1-\text{SIDE} \rightarrow 1-\text{SIDE}} \qquad \underbrace{\blacksquare}_{1-\text{SIDE} \rightarrow 1-\text{SIDE} \rightarrow 1-\text{SIDE}} \qquad \underbrace{\blacksquare}_{1-\text{SIDE} \rightarrow 1-\text{SIDE} \rightarrow 1-\text{SIDE}} \qquad \underbrace{\blacksquare}_{1-\text{SIDE} \rightarrow 1-\text{SIDE} \rightarrow 1-\text{SIDE}} \qquad \underbrace{\blacksquare}_{1-\text{SIDE} \rightarrow 1-\text{SIDE} \rightarrow 1-\text{SIDE}} \qquad \underbrace{\blacksquare}_{1-\text{SIDE} \rightarrow 1-\text{SIDE} \rightarrow 1-\text{SIDE}} \qquad \underbrace{\blacksquare}_{1-\text{SIDE} \rightarrow 1-\text{SIDE} \rightarrow 1-\text{SIDE}} \qquad \underbrace{\blacksquare}_{1-\text{SIDE} \rightarrow 1-\text{SIDE} \rightarrow 1-\text{SIDE}} \qquad \underbrace{\blacksquare}_{1-\text{SIDE} \rightarrow 1-\text{SIDE} \rightarrow 1-\text{SIDE}} \qquad \underbrace{\blacksquare}_{1-\text{SIDE} \rightarrow 1-\text{SIDE} \rightarrow 1-\text{SIDE}} \qquad \underbrace{\blacksquare}_{1-\text{SIDE} \rightarrow 1-\text{SIDE} \rightarrow 1-\text{SIDE}} \qquad \underbrace{\blacksquare}_{1-\text{SIDE} \rightarrow 1-\text{SIDE} \rightarrow 1-\text{SIDE}} \qquad \underbrace{\blacksquare}_{1-\text{SIDE} \rightarrow 1-\text{SIDE} \rightarrow 1-\text{SIDE}} \qquad \underbrace{\blacksquare}_{1-\text{SIDE} \rightarrow 1-\text{SIDE} \rightarrow 1-\text{SIDE}} \qquad \underbrace{\blacksquare}_{1-\text{SIDE} \rightarrow 1-\text{SIDE} \rightarrow 1-\text{SIDE}} \qquad \underbrace{\blacksquare}_{1-\text{SIDE} \rightarrow 1-\text{SIDE} \rightarrow 1-\text{SIDE}} \qquad \underbrace{\blacksquare}_{1-\text{SIDE} \rightarrow 1-\text{SIDE} \rightarrow 1-\text{SIDE}} \qquad \underbrace{\blacksquare}_{1-\text{SIDE} \rightarrow 1-\text{SIDE} \rightarrow 1-\text{SIDE}} \qquad \underbrace{\blacksquare}_{1-\text{SIDE} \rightarrow 1-\text{SIDE} \rightarrow 1-\text{SIDE}} \qquad \underbrace{\blacksquare}_{1-\text{SIDE} \rightarrow 1-\text{SIDE} \rightarrow 1-\text{SIDE}} \qquad \underbrace{\blacksquare}_{1-\text{SIDE} \rightarrow 1-\text{SIDE} \rightarrow 1-\text{SIDE}} \qquad \underbrace{\blacksquare}_{1-\text{SIDE} \rightarrow 1-\text{SIDE} \rightarrow 1-\text{SIDE}} \qquad \underbrace{\blacksquare}_{1-\text{SIDE} \rightarrow 1-\text{SIDE} \rightarrow 1-\text{SIDE}} \qquad \underbrace{\blacksquare}_{1-\text{SIDE} \rightarrow 1-\text{SIDE} \rightarrow 1-\text{SIDE}} \qquad \underbrace{\blacksquare}_{1-\text{SIDE} \rightarrow 1-\text{SIDE} \rightarrow 1-\text{SIDE}} \qquad \underbrace{\blacksquare}_{1-\text{SIDE} \rightarrow 1-\text{SIDE} \rightarrow 1-\text{SIDE}} \qquad \underbrace{\blacksquare}_{1-\text{SIDE} \rightarrow 1-\text{SIDE} \rightarrow 1-\text{SIDE}} \qquad \underbrace{\blacksquare}_{1-\text{SIDE} \rightarrow 1-\text{SIDE} \rightarrow 1-\text{SIDE}} \qquad \underbrace{\blacksquare}_{1-\text{SIDE} \rightarrow 1-\text{SIDE} \rightarrow 1-\text{SIDE}} \\qquad \underbrace{\blacksquare}_{1-\text{SIDE} \rightarrow 1-\text{SIDE} \rightarrow 1-\text{SIDE} \rightarrow 1-$ | 7 NORMAL COPY<br>UTILITY<br>REPORT/STATUS<br>D-> Select |  |
|--------|----------------------------------------------------|-------------------|----------------------------------------------------------------------------------------------------|---------------------------------------------------------|--|
| No.    | Setting Item                                       |                   | Choice                                                                                                    | Description                                             |  |
| 1      | PAPER SE                                           | LECT              | TRAY1, TRAY2, TRAY3                                                                                                    | Select the media tray.                                  |  |
| 2      | ZOOM<br>RATIO                                      | FIXED             | In metric dimensions; 25%, 50%, 70%, 86%,<br>100%, 115%, 141%, 200%, 400%<br>In inch dimensions; 25%, 50%, 64%, 78%, 100%,<br>129%, 154%, 200%, 400%                                                                                                    | Select a preset zoom ratio.                             |  |
| MA     |                                                    | MANUAL            | 25% - 400%                                                                                                    | Specify a custom zoom ratio.                            |  |
| 3      | QUALITY                                            | MODE              | MIX, TEXT, PHOTO, FINE/MIX, FINE/TEXT, FINE/PHOTO                                                                                                    | Select the document type.                               |  |
|        |                                                    | DENSITY           |                                                                                                    | Specify the copy density.                               |  |
|        |                                                    | SHARPNESS         |                                                                                                    | Specify the copy sharpness.                             |  |
| 4      | COPY FINI                                          | SHING             | NON-SORT, SORT                                                                                                    | Set collated (sort) copying.                            |  |
| 5      | COMBINE ORIGINAL                                   |                   | 1in1, 2in1, 4in1                                                                                                    | Set 2in1 or 4in1 copying.                               |  |
| 6      | SIMPLEX/DUPLEX                                     |                   | 1-SIDE $\rightarrow$ 1-SIDE, 1-SIDE $\rightarrow$ 2-SIDE,<br>2-SIDE $\rightarrow$ 1-SIDE, 2-SIDE $\rightarrow$ 2-SIDE                                                                                                    | Set duplex (double-sided) copying.                      |  |
| 7      | COPY FUNCTION                                      |                   | NORMAL COPY, ID CARD COPY, REPEAT                                                                                                    | Set a copy function.                                    |  |

NARRATION: This is an explanation of the copy settings. When you press the [Copy] key, the following screens are displayed.

If the optional Lower Feeder Unit is not installed, "TRAY3" does not appear in "PAPER SELECT".

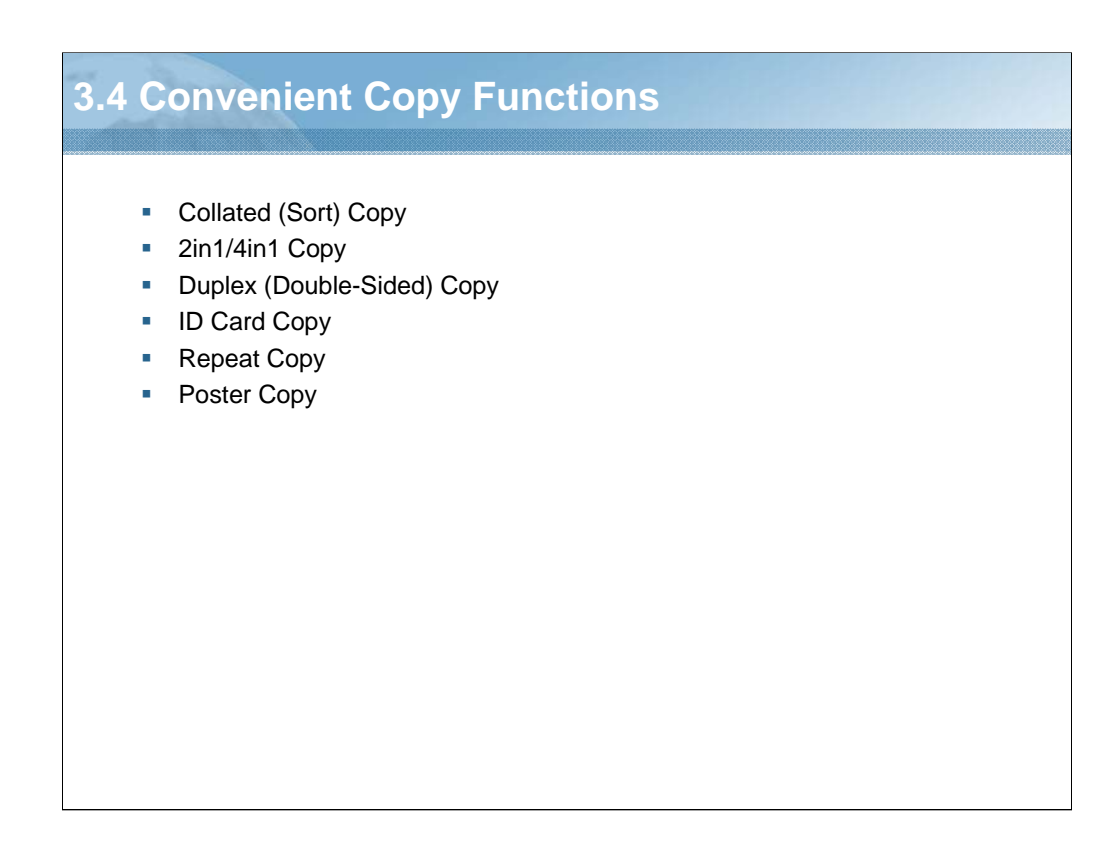

NARRATION: This section will cover the "convenient copy functions".

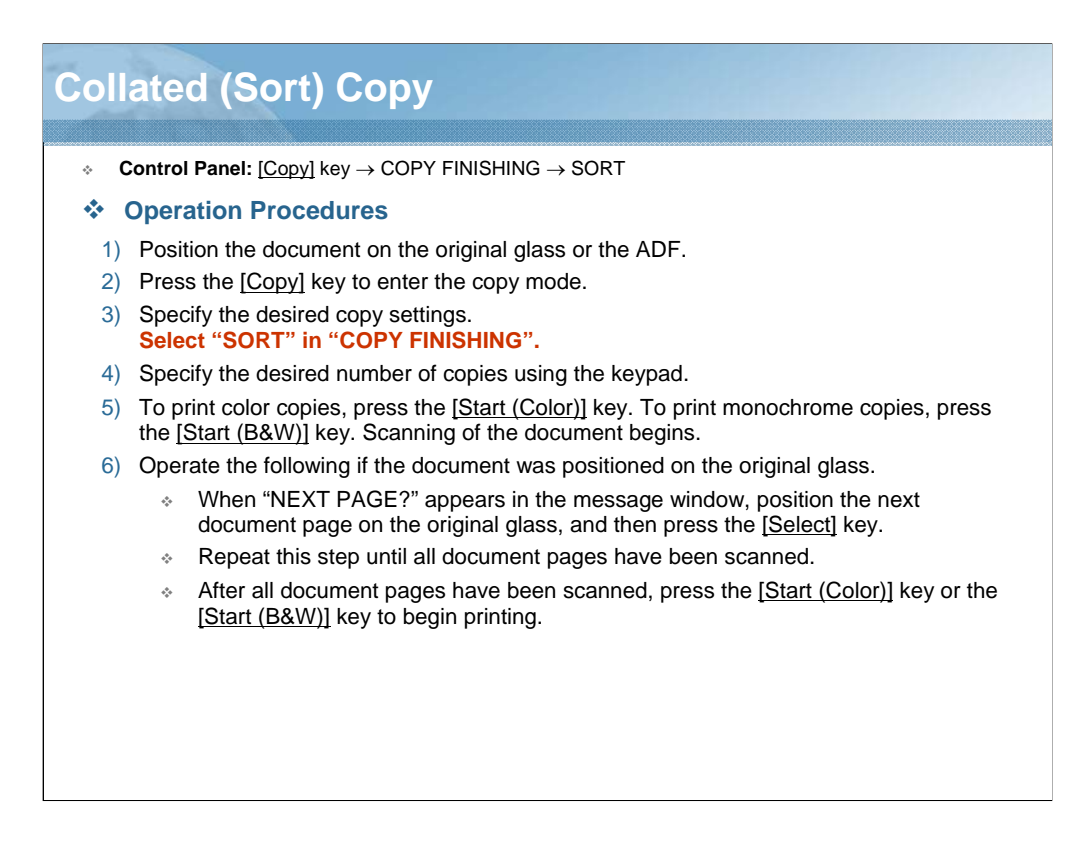

NARRATION: With collated copying, multiple copies of multi-page documents can be printed in order and sorted by copy set.

| 2                                                                                                    | 2in1/4in1                                                             | Сору                                                                                                    |  |  |  |
|----------------------------------------------------------------------------------------------------|-----------------------------------------------------------------------|----------------------------------------------------------------------------------------------------|--|--|--|
|                                                                                                    |                                                                       |                                                                                                    |  |  |  |
|                                                                                                    | <ul> <li>Control Pa</li> </ul>                                        | <b>nel:</b> [Copy] key $\rightarrow$ COMBINE ORIGINAL                                                                                                    |  |  |  |
|                                                                                                    |                                                                       | Description                                                                                                    |  |  |  |
|                                                                                                    | 2in1                                                                  | Two document pages can be copied together onto a single page.                                                                                              |  |  |  |
|                                                                                                    | 4in1                                                                  | Four document pages can be copied together onto a single page.                                                                                             |  |  |  |
|                                                                                                    | Operation                                                             | on Procedures                                                                                                    |  |  |  |
| 1) Position the document on the original glass or the ADF.                                                                                                    |                                                                       |                                                                                                    |  |  |  |
| 2) Press the [Copy] key to enter the copy mode.                                                                                                    |                                                                       |                                                                                                    |  |  |  |
|                                                                                                    | the desired copy settings.<br>'2in1" or "4in1" in "COMBINE ORIGINAL". |                                                                                                    |  |  |  |
|                                                                                                    | * Tř<br>ra                                                            | ne zoom ratio is automatically set according to the specified media size. Change the zoom tio if necessary.                                                |  |  |  |
|                                                                                                    | 4) Specify                                                            | the desired number of copies using the keypad.                                                                                                    |  |  |  |
| <ol> <li>To print color copies, press the [<u>Start (Color)</u>] key. To print monochrome copies,<br/>the [<u>Start (B&amp;W)</u>] key. Scanning of the document begins.</li> </ol> |                                                                       |                                                                                                    |  |  |  |
|                                                                                                    | 6) Operate                                                            | the following if the document was positioned on the original glass.                                                                                        |  |  |  |
| √Wł<br>do                                                                                                    |                                                                       | hen "NEXT PAGE?" appears in the message window, position the next<br>ocument page on the original glass, and then press the [ <u>Select]</u> key.          |  |  |  |
|                                                                                                    | * R                                                                   | epeat this step until all document pages have been scanned.                                                                                                |  |  |  |
|                                                                                                    | ⊹ Af<br>[S                                                            | iter all document pages have been scanned, press the [ <u>Start (Color)</u> ] key or the <u>tart (B&amp;W)]</u> key to begin printing the remaining pages. |  |  |  |

NARRATION: This is an explanation of the 2in1/4in1 copy process.

|                                                                                                    | Duplay (Double-Sided) Copy                                                                                                    |                                                                                                    |                                                                                                    |  |  |  |  |
|----------------------------------------------------------------------------------------------------|----------------------------------------------------------------------------------------------------|----------------------------------------------------------------------------------------------------|----------------------------------------------------------------------------------------------------|--|--|--|--|
| L                                                                                                    | Jup                                                                                                    | IEX (D                                                                                                    | ouble-Sided) Copy                                                                                                    |  |  |  |  |
|                                                                                                    |                                                                                                    |                                                                                                    |                                                                                                    |  |  |  |  |
|                                                                                                    | * C                                                                                                    | ontrol Pan                                                                                                    | el: [Copy] key $\rightarrow$ SIMPLEX/DUPLEX                                                                                                    |  |  |  |  |
|                                                                                                    |                                                                                                    |                                                                                                    | Description                                                                                                    |  |  |  |  |
|                                                                                                    | 1-SIDE                                                                                                    | E→2-SIDE                                                                                                    | Two single-sided document pages can be scanned and printed onto a single sheet of paper.                                                                                                    |  |  |  |  |
|                                                                                                    | 2-SIDE                                                                                                    | E→2-SIDE                                                                                                    | A double-sided document can be scanned and printed as either a double-sided copy.                                                                                                    |  |  |  |  |
|                                                                                                    | * (                                                                                                    | Operatio                                                                                                    | n Procedures                                                                                                    |  |  |  |  |
|                                                                                                    | 1)                                                                                                    | Position th                                                                                                    | e document on the original glass or the ADF.                                                                                                    |  |  |  |  |
| * 2-SIDE $\rightarrow$ 2-SIDE copying can only be performed from the ADF.                                                                                                    |                                                                                                    |                                                                                                    |                                                                                                    |  |  |  |  |
| <ol><li>Press the [Copy] key to enter the copy mode.</li></ol>                                                                                                    |                                                                                                    |                                                                                                    | <u>Copy]</u> key to enter the copy mode.                                                                                                    |  |  |  |  |
| <ol> <li>Specify the desired copy settings.<br/>Select "1-SIDE→2-SIDE" or "2-SIDE→2-SIDE" in "SIMPLEX/DUPLEX".</li> <li>If the "2-SIDE→2-SIDE" was selected, select "LONG EDGE" or "SHORT EDGI<br/>position in the document to be scanned, and then press the [Select] key.</li> </ol> |                                                                                                    |                                                                                                    | elesired copy settings. SIDE—2-SIDE" or "2-SIDE—2-SIDE" in "SIMPLEX/DUPLEX".                                                                                                    |  |  |  |  |
|                                                                                                    |                                                                                                    |                                                                                                    | $DE\rightarrow$ 2-SIDE" was selected, select "LONG EDGE" or "SHORT EDGE" as the binding the document to be scanned, and then press the [Select] key.                                                     |  |  |  |  |
|                                                                                                    | <ol> <li>Select "LONG EDGE" or "SHORT EDGE" as the binding position of the duplex copy, and<br/>the [Select] key.</li> </ol>                                                                                                    |                                                                                                    |                                                                                                    |  |  |  |  |
|                                                                                                    | 6)                                                                                                    | Specify the                                                                                                    | e desired number of copies using the keypad.                                                                                                    |  |  |  |  |
|                                                                                                    | 7)                                                                                                    | <ol> <li>To print color copies, press the [<u>Start (Color)</u>] key. To print monochrome copies, press the [<u>Start (B&amp;W)</u>] key. The front side of the document is scanned.</li> </ol> |                                                                                                    |  |  |  |  |
|                                                                                                    | 8) If the document was positioned on the original glass, "NEXT PAGE?" appears in the messar window. Position the second document page on the original glass, and then press the <u>[Selen After the second page (back side) is scanned</u> , printing begins automatically. |                                                                                                    |                                                                                                    |  |  |  |  |
|                                                                                                    | 9)                                                                                                    | If the "2-SI<br>scanned, a<br>duplex cop                                                                                                    | $DE \rightarrow 2$ -SIDE" was selected, position the document into the ADF for the back side to be and then press the [Select] key. The back side of the document is scanned, and then the y is printed. |  |  |  |  |

NARRATION: This is an explanation of the duplex copy process.

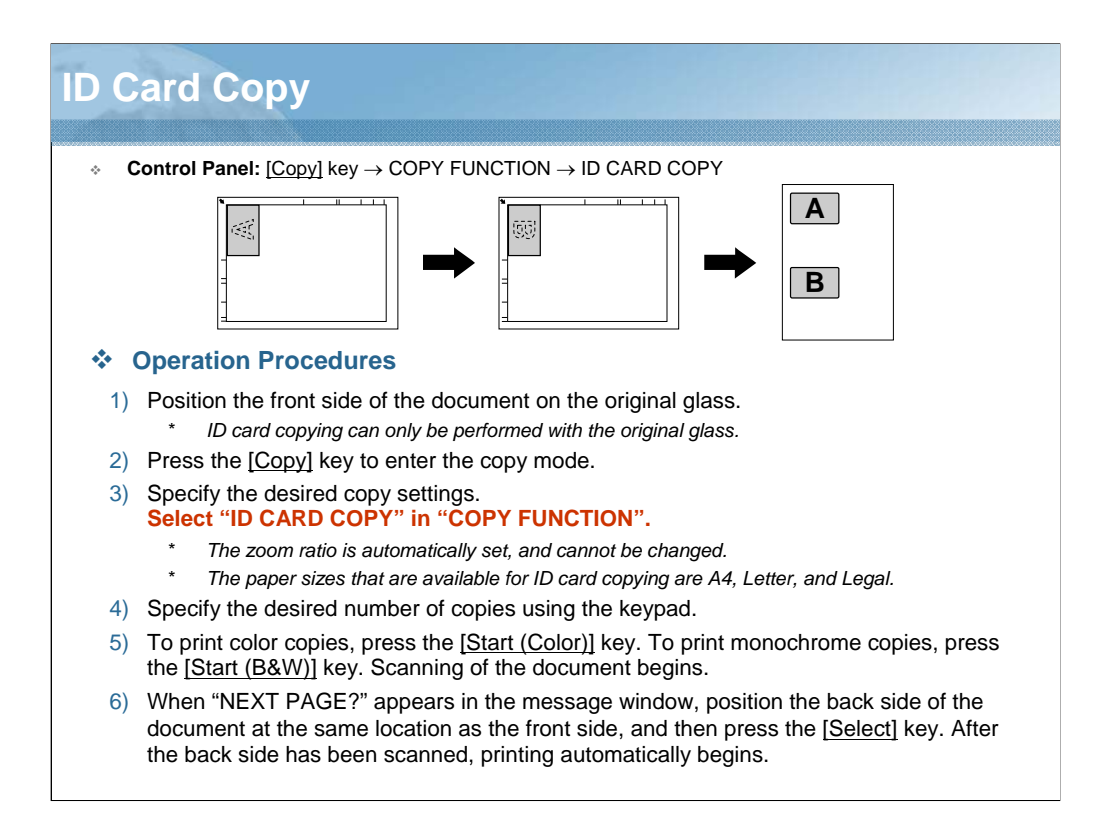

NARRATION: With ID card copying, the front and back of a document, such as a certificate, are copied at full size on a single sheet of paper.

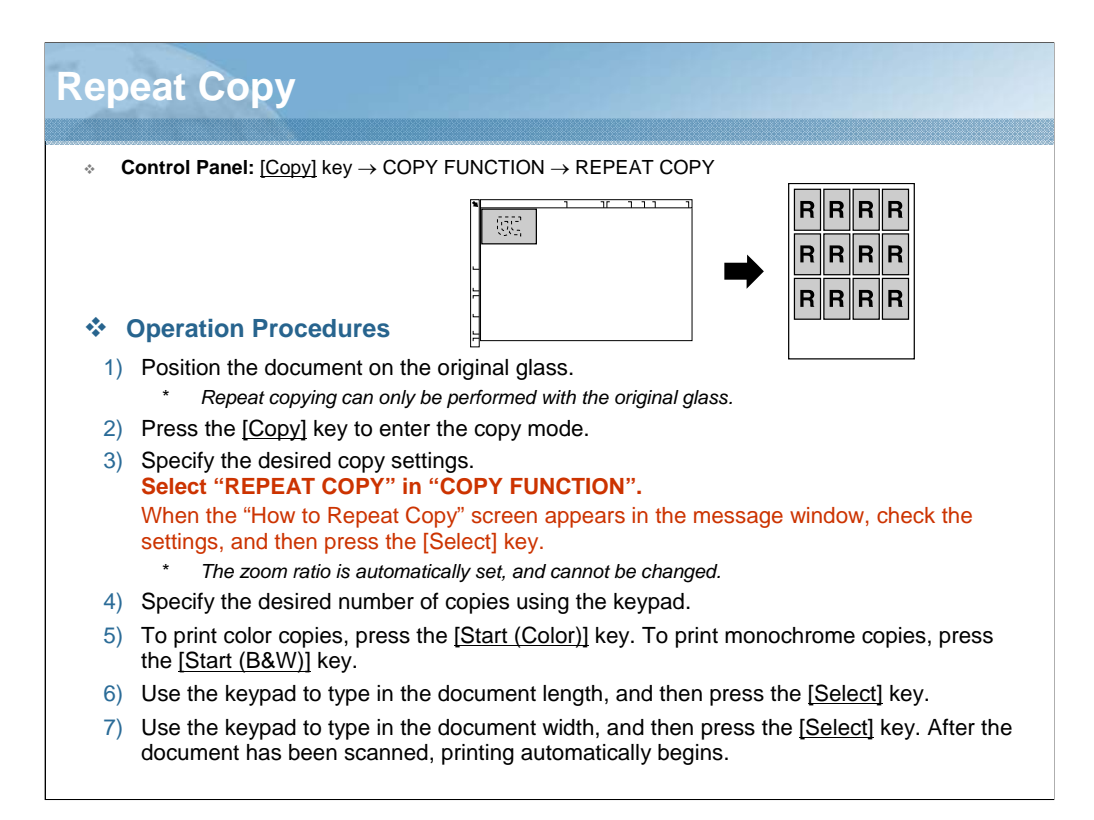

NARRATION: With repeat copying, small documents, such as memos, are tiled and printed on a single page.

| Poster Copy |                                                                                                    |  |  |  |  |  |  |
|-------------|----------------------------------------------------------------------------------------------------|--|--|--|--|--|--|
| × C         | • <b>Control Panel:</b> [Copy] key $\rightarrow$ COPY FUNCTION $\rightarrow$ POSTER COPY                                                                                                    |  |  |  |  |  |  |
|             |                                                                                                    |  |  |  |  |  |  |
| * (         | Operation Procedures                                                                                                    |  |  |  |  |  |  |
| 1)          | Position the document on the original glass.                                                                                                    |  |  |  |  |  |  |
| 2)          | Press the [Copy] key to enter the copy mode.                                                                                                    |  |  |  |  |  |  |
| 3)          | Specify the desired copy settings.<br>Select "POSTER COPY" in "COPY FUNCTION".                                                                                                    |  |  |  |  |  |  |
|             | * The zoom ratio is automatically set, and cannot be changed.                                                                                                    |  |  |  |  |  |  |
| 4)          | Specify the desired number of copies using the keypad.                                                                                                    |  |  |  |  |  |  |
| 5)          | To print color copies, press the [ <u>Start (Color)</u> ] key. To print monochrome copies, press the [ <u>Start (B&amp;W)</u> ] key. After the document has been scanned, printing automatically begins. |  |  |  |  |  |  |
|             |                                                                                                    |  |  |  |  |  |  |

NARRATION: With poster copying, the length and width of the scanned document are each enlarged 200%, and printed on four pages. If the scanned image does not fit on the size of paper that is used, there may be margins on the sides of the image or the image may not fit in the paper.

| Question 1 of 3 🔹                                                                     | Point Value: 33              |
|---------------------------------------------------------------------------------------|------------------------------|
| Which copy function is used to line up small document page?                           | ts, and to print on a single |
| Repeat Copy                                                                           |                              |
| Poster Copy                                                                           |                              |
| Collated Copy                                                                         |                              |
| O Duplex Copy                                                                         |                              |
|                                                                                       |                              |
|                                                                                       |                              |
|                                                                                       |                              |
| PROPERTIES                                                                            |                              |
| On passing, 'Finish' button: Goes to Next Slide                                       | operties                     |
| Allow user to leave quiz: At any time<br>User may view slides after quiz: At any time |                              |

NARRATION: This is the review quiz for this lesson.

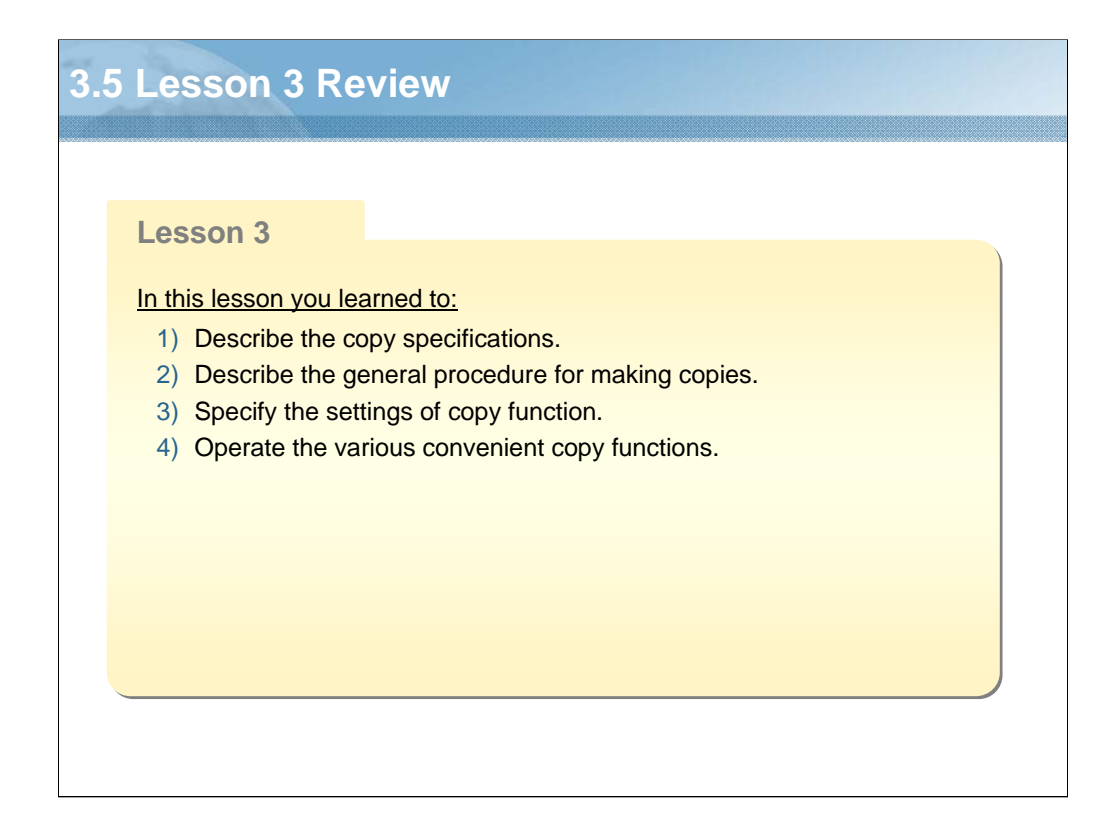

NARRATION: In this lesson, you learned about the following items.

| Lesson                                                                         | 4: Print Functions                                                                                                    |
|--------------------------------------------------------------------------------|----------------------------------------------------------------------------------------------------|
| Lesso<br><u>Topics</u><br>4.1<br>4.2<br>4.3<br>4.4<br>4.5<br>4.6<br>4.7<br>4.8 | on 4<br><u>covered in the lesson include:</u><br>Print Specifications<br>System Requirements<br>Printer Driver Settings<br>Limitations of Printer Driver Functions<br>Uninstalling the Printer Driver<br>Network Printing<br>Convenient Print Functions<br>Lesson 4 Review |
|                                                                                |                                                                                                    |

NARRATION: The following "print function" topics will be covered in this lesson.

| .1 Print Specifications |                     |                                                                |                                                                 |                                                                |  |
|-------------------------|---------------------|----------------------------------------------------------------|-----------------------------------------------------------------|----------------------------------------------------------------|--|
|                         |                     | bizhub C20                                                     | bizhub C35                                                      |                                                                |  |
| Print                   | Monochrome          | 24 pages/minute                                                | 24 pages/minute                                                 | 30 pages/minute                                                |  |
| Speed (A4)              | Full Color          | 24 pages/minute                                                | 24 pages/minute                                                 | 30 pages/minute                                                |  |
| First Print             | Monochrome          | 18.0 seconds                                                   | 16.0 seconds                                                    | 12.9 seconds or less                                           |  |
| (A4/Letter)             | Full Color          | 18.0 seconds                                                   | 16.0 seconds                                                    | 12.9 seconds or less                                           |  |
| Printing Resolution     |                     | 600 dpi x 600 dpi x 4bit                                       | 600 dpi x 600 dpi x 3bit                                        | 600 dpi x 600 dpi x 3bit                                       |  |
| Job Control             | Language            | PJL Command Language                                           | PJL Command Language                                            | PJL Command Language                                           |  |
| Print<br>Function       | Job Retention       | HDD is required                                                | HDD is required                                                 | Supported                                                      |  |
|                         | Tray Chain          | Supported                                                      | Supported                                                       | Supported                                                      |  |
|                         | Tray Mapping        | Supported                                                      | Supported                                                       | Supported                                                      |  |
|                         | Collate             | HDD or CompactFlash<br>Card is required                        | HDD or CompactFlash<br>Card is required                         | Supported                                                      |  |
|                         | N-up Printing       | Supported                                                      | Supported                                                       | Supported                                                      |  |
|                         | Booklet Printing    | Supported                                                      | Supported                                                       | Supported                                                      |  |
|                         | Poster Mode         | Supported (PCL only)                                           | Supported (PCL only)                                            | Supported (PCL only)                                           |  |
|                         | Economy Print       | Supported                                                      | Supported                                                       | Supported                                                      |  |
|                         | Accounting Features | Not Supported                                                  | Supported                                                       | Supported                                                      |  |
|                         | Security            | IPP over SSL, IP Filtering,<br>IPsec (IPv6), WSD,<br>IEEE802.1 | IPP over SSL, IP Filtering,<br>IPsec (IPv6), WSD,<br>IEEE802.1x | IPP over SSL, IP Filtering<br>IPsec (IPv6), WSD,<br>IEEE802.1x |  |
|                         | Direct Print        | Camera Direct, Memory<br>Direct                                | Memory Direct                                                   | Memory Direct                                                  |  |

NARRATION: These are the print specifications. This list identifies differences from existing products.

| 0000000 | 4 | .2 Sys | tem Requirements                    |           |
|---------|---|--------|-------------------------------------|-----------|
|         |   |        | Windows                             | Mac O     |
| l       |   | CPU    | Intel Pentium II: 400 MHz or higher | PowerPC 0 |

| CPU                     | <ul> <li>Intel Pentium II: 400 MHz or higher</li> </ul>                                                                                                    | <ul> <li>PowerPC G3 or later<br/>(PowerPC G4 or later<br/>is recommended)</li> <li>Intel processor</li> </ul> | <ul> <li>Intel Pentium II: 400 MHz<br/>or higher</li> </ul>                                                                                         |
|-------------------------|----------------------------------------------------------------------------------------------------|----------------------------------------------------------------------------------------------------|----------------------------------------------------------------------------------------------------|
| Operating<br>System     | <ul> <li>[32bit] Windows 7 Home Premium/Professional/<br/>Ultimate/Enterprise, Windows XP Home Edition/<br/>Professional (Service Pack 2 or later), Windows<br/>Vista Home Basic/Home Premium/Ultimate/<br/>Business/Enterprise (Service Pack 1), Windows<br/>Server 2003, Windows Server 2008 Standard/<br/>Enterprise</li> <li>[64bit] Windows 7 Home Premium/Professional/<br/>Ultimate/Enterprise, Windows XP Professional,<br/>Windows Vista Home Basic/Home Premium/<br/>Ultimate/Business/Enterprise, Windows Server<br/>2003, Windows Server 2008 Standard/<br/>Enterprise, Windows Server 2008 R2 Standard/<br/>Enterprise</li> </ul> | <ul> <li>Mac OS X<br/>(10.3/10.4/10.5/10.6;<br/>We recommend<br/>installing the latest<br/>patch)</li> </ul>  | <ul> <li>Red Hat Enterprise Linux<br/>5 Desktop<br/>(CUPS Ver.1.2.4)</li> <li>SUSE Linux Enterprise<br/>Desktop 10<br/>(CUPS Ver.1.1.23)</li> </ul> |
| Free Hard<br>Disk Space | <ul> <li>256 MB or more</li> </ul>                                                                                                    | <ul> <li>256 MB or more<br/>(for storing images)</li> </ul>                                                   | <ul> <li>256 MB or more</li> </ul>                                                                                                    |
| RAM                     | 128 MB or more                                                                                                    | <ul> <li>128 MB or more</li> </ul>                                                                            | <ul> <li>128 MB or more</li> </ul>                                                                                                    |
| Network                 | LPD     IPP     RAW port     Web Service Print     [Window 7/Vista/Server 2008/Server 2008 R2]                                                                                                    | <ul> <li>AppleTalk</li> <li>Rendezvous/Bonjour</li> <li>IP Printing (IPP, LPD, Socket)</li> </ul>             | AppSocket/HP JetDirect     Internet Printing Protocol     (ipp)     LPD/LPR Host Printer                                                            |

NARRATION: Before installing the printer driver, make sure that your system meets these system requirements, and that the computer is equipped with a built-in or external CD/DVD-ROM drive.

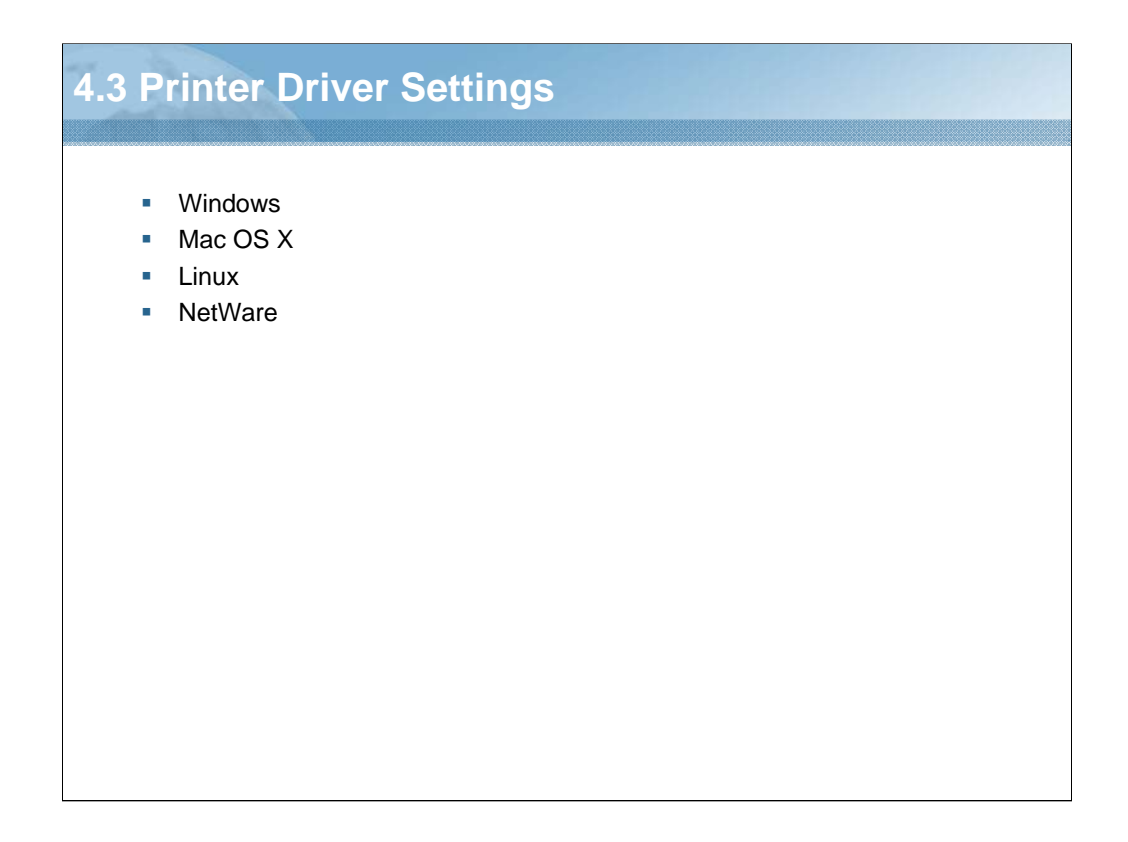

NARRATION: This section will cover the "printer driver settings".

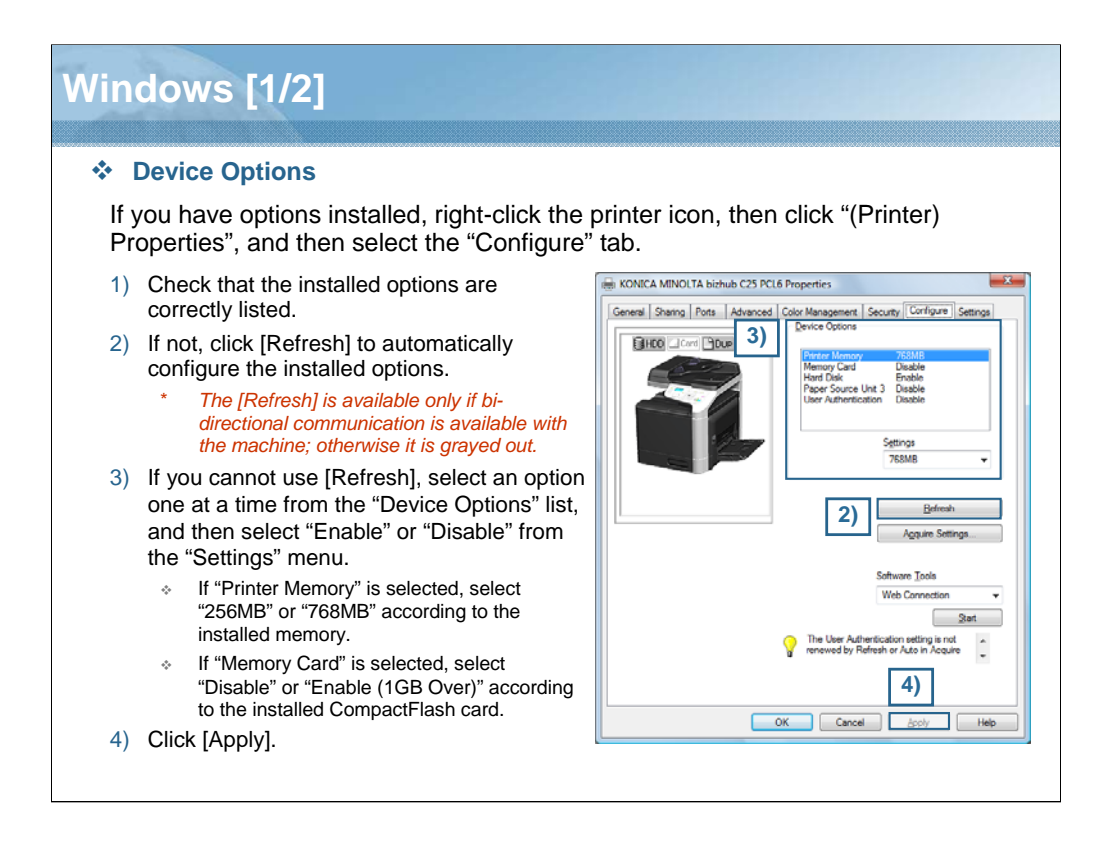

NARRATION: If you have options installed, you should "declare" the options in the driver.

| Windows [2/2]                                                                   |                                                                                                    |
|---------------------------------------------------------------------------------|----------------------------------------------------------------------------------------------------|
| Printing Preferences<br>If you display the printer d<br>"Printing Preferences". | river settings, right-click the printer icon, then click                                                                                             |
| PCL6 Printer Driver                                                             | KONICA MINOLTA bizhub C25 PCL6 Printing Preferences  My Tab Besic Layout Cover Page Watemark/Overlay Quality Other  Favorte Setting Urstied  Add Edt |
| Printer Driver Simulation                                                       | Letter (8.5x11m)                                                                                                    |
| PS Printer Driver                                                               | Original Size User Settings,<br>Letter ↓<br>User Authentication User Authentication                                                                  |
| Printer Driver Simulation                                                       | Same as Otiginal Size         Copies           Zoom (25400%)         1           # Also         100           Callate         1                      |
| XPS Printer Driver                                                              |                                                                                                    |
| Printer Driver Simulation                                                       | Printer View Printer Information Default                                                                                                    |
| Printer Driver Settings                                                         | OK Cancel Asply Help                                                                                                    |
|                                                                                 |                                                                                                    |

NARRATION: Before you start a print operation with your machine, you are advised to verify/change the default printer driver settings. Select the default settings for your machine, such as the orientation you use, in the appropriate tabs.

Click on the links and use the printer driver simulation to check the setting items. In the printer driver simulation, only the button enclosed with the red frame can be operated.

For details regarding the printer driver settings, click on the link.
| Printer Se                                                                 | ttinas                                                                                                 |                             |                                              |                                                                   |                              |
|----------------------------------------------------------------------------|----------------------------------------------------------------------------------------------------|-----------------------------|----------------------------------------------|-------------------------------------------------------------------|------------------------------|
| Mac OS X 10.3                                                              |                                                                                                    |                             | Mac OS X 10.5/10                             | .6 🛃                                                              |                              |
| ecc<br>≞ ≝ ⊗ 1                                                             | Printer List                                                                                           | 0                           | Show All                                     | Print & Fax                                                       | ٩                            |
| Make Defusit   Add Delete Unit<br>In Menu Name                             | ty Color(pre: Shok Info<br>& Status Kind<br>KON                                                        | NICA MINOLTA bizhub C25 PPD | Prome<br>RCNLCA MIRCLY<br>Miles Colour       | KONICA MINOLTA bia                                                | thub C25                     |
| Mac OS X 10.4                                                              |                                                                                                    |                             |                                              | Lection<br>Nint: KOAKCA MINOLTA bizhub (<br>Nintus: Mile, Default | 25 PPD<br>Options & Supplies |
| e o o Prim                                                                 | (& Fax                                                                                                 |                             | **                                           |                                                                   |                              |
| Winting Fr                                                                 | uing Staring                                                                                           |                             | Default Pri<br>Default Paper Size in Page Se | tup: A4                                                           | (0)                          |
| in Mena<br>Statueb C25                                                     | Name: Brahub C21<br>Laston: Ornerfy Anached via unb<br>Kinz: KONCA MINDLY'A Surtub C25<br>Tatate: Init |                             | Click the lock to prevent further change     | yes.                                                              | 0                            |
| (*)=)                                                                      | (hintGene ) (hinteries)                                                                                |                             |                                              |                                                                   |                              |
| Selected Printer in Print Dialog: (<br>Default Paper Size in Page Setup: ( | Last Printer Used                                                                                      |                             |                                              |                                                                   |                              |
|                                                                            |                                                                                                    |                             |                                              |                                                                   |                              |

NARRATION: This is an explanation of the procedure for adding this machine to the printer list. For details regarding the procedure, click on the links.

| Mac OS X [2/5]                                                                                                    |                                                                                                    |
|----------------------------------------------------------------------------------------------------|----------------------------------------------------------------------------------------------------|
| <ul> <li>Print Options</li> <li>Mac OS X 10.3 2</li> <li>Mac OS X 10.4 2</li> <li>Mac OS X 10.4 2</li> <li>Printer Info</li> <li>Printer Info</li></ul> | Mac OS X 10.5/10.6         Ceneral Driver Supply Levels         Print Using:       KONICA MINOLTA bizhub C25 PPD         To take full advantage of your printer's options, confirm that they are accurately shown here. For information on your printer's optional hardware, check the printer's domentation.         Printer Memory:       255MB         Storage:       None         Paper Source Unit:       Enabled |
| (Apply Changes                                                                                                    | Cancel OK                                                                                                    |

NARRATION: This is an explanation of the procedure for selecting the print options. For details regarding the procedure, click on the links.

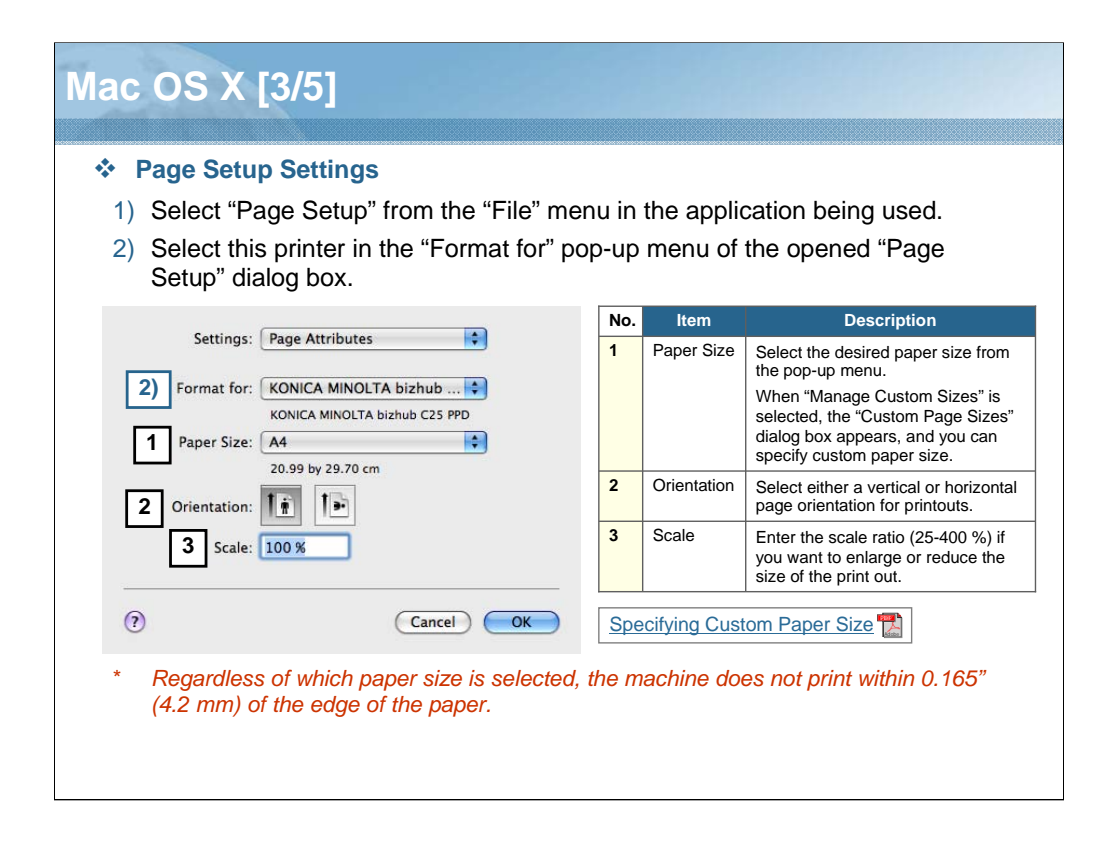

NARRATION: This is an explanation of the procedure for specifying the page setup settings. The "Page Setup" dialog box is used to specify the settings for the paper size, print orientation, and scaling, and to also save the new settings as the default. For details regarding the custom paper size, click on the link.

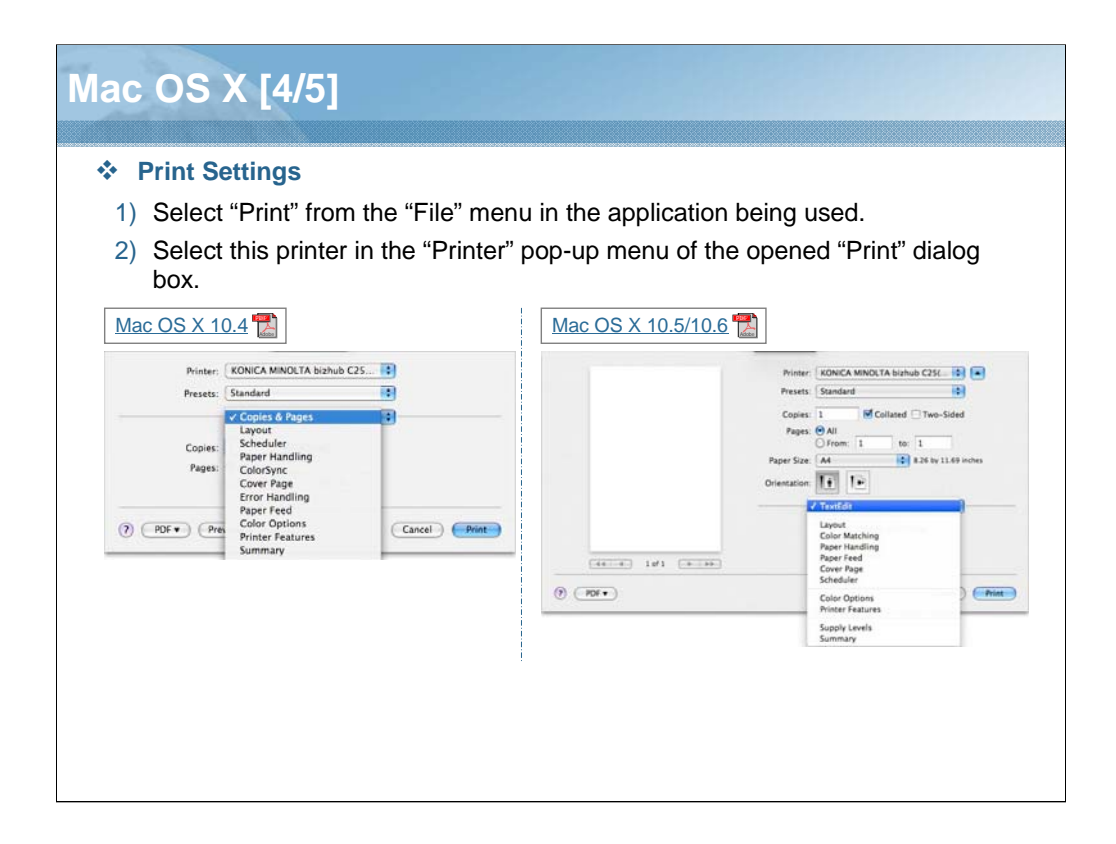

NARRATION: This is an explanation of the procedure for specifying the print settings. For details regarding the setting items, click on the links.

| Mac OS X [5/5]                                                                                                    |
|----------------------------------------------------------------------------------------------------|
| ✤ Color Profile                                                                                                    |
| Use Download Manager to download any color profile to the hard disk or the<br>CompactFlash card of this machine. By adding the color profiles to the printer<br>driver, printing can be performed by specifying any color profile. |
| This procedure for specifying the color profile on Mac OS X 10.5 is described.                                                                                                    |
| <ul> <li>Preparation</li> <li>Install the printer driver, and then add the printer.</li> <li>Install the Download Manager.</li> </ul>                                                                                              |
| Downloading the Color Profiles                                                                                                    |
| Use Download Manager to download any color profile to the hard disk or the<br>CompactFlash card of this machine.                                                                                                    |
| Downloading the Color Profiles 😭                                                                                                    |
| Specifying the Printer Driver Settings                                                                                                    |
| Add the color profile to the printer driver.                                                                                                    |
| Specifying the Printer Driver Settings                                                                                                    |

NARRATION: This is an explanation of the procedure for specifying the color profile. For details regarding the procedure, click on the links.

| _inux                                                                                                    |                                                                                                    |
|----------------------------------------------------------------------------------------------------|----------------------------------------------------------------------------------------------------|
| Displaying the Settings Page                                                                                                    |                                                                                                    |
| This operation on Red Hat Enterprise Linux 5 is desc                                                                                                    | cribed.                                                                                                    |
| <ol> <li>Start up the web browser.</li> <li>Enter the URL "http://localhost:631", and the "Printers" page appears.</li> <li>Click [Set Printer Options].</li> <li>The "Set Printer Options" page appears.</li> </ol>                                                                                                    | hen click [Manage Printers]. Printer Driver Settings                                                                                                    |
| Construction Construction Construction     Construction Construction     Construction     Construction | Land Product Operand Clank 12.4 1 Marcine Fabrice Clank 2.5 4 Marcine Fabrice Clank 2.5 4 Marcine Fabrice Cla |
| bizhub C25                                                                                                    | Printer Menange ("Printe ") bizhub/225: General Pager Type, [Min ] Pager Type, [Min ] Pager type, [Min ] Pager titles ("") Pager titles ("") Codete, ("On" On")                                                                                                    |

NARRATION: This is an explanation of the procedure for specifying the printer driver settings. For details regarding the printer driver settings, click on the link.

| Network Prin    | ting in a Netware | e Environment                     |                  |              |
|-----------------|-------------------|-----------------------------------|------------------|--------------|
| NetWare Version | Protocol Used     | Emulation                         | Service M        | ode          |
| NetWare 4.x     | IPX               | Bindery/NDS                       | Pserver/Nprinte  | er           |
| NetWare 5.x/6   | IPX               | NDS                               | Pserver          |              |
|                 | TCP/IP            | NDPS(lpr)                         |                  |              |
| Operation on    | NotWara           | Log out                           | System Jak Print | Sens Network |
| Operation on Ne | etWare 🔛          | + LLTD<br>* NortHan<br>+ StelWare | PSener           | Crease .     |

NARRATION: This is an explanation of the procedure for operating this machine on NetWare. For details regarding the settings, click on the link.

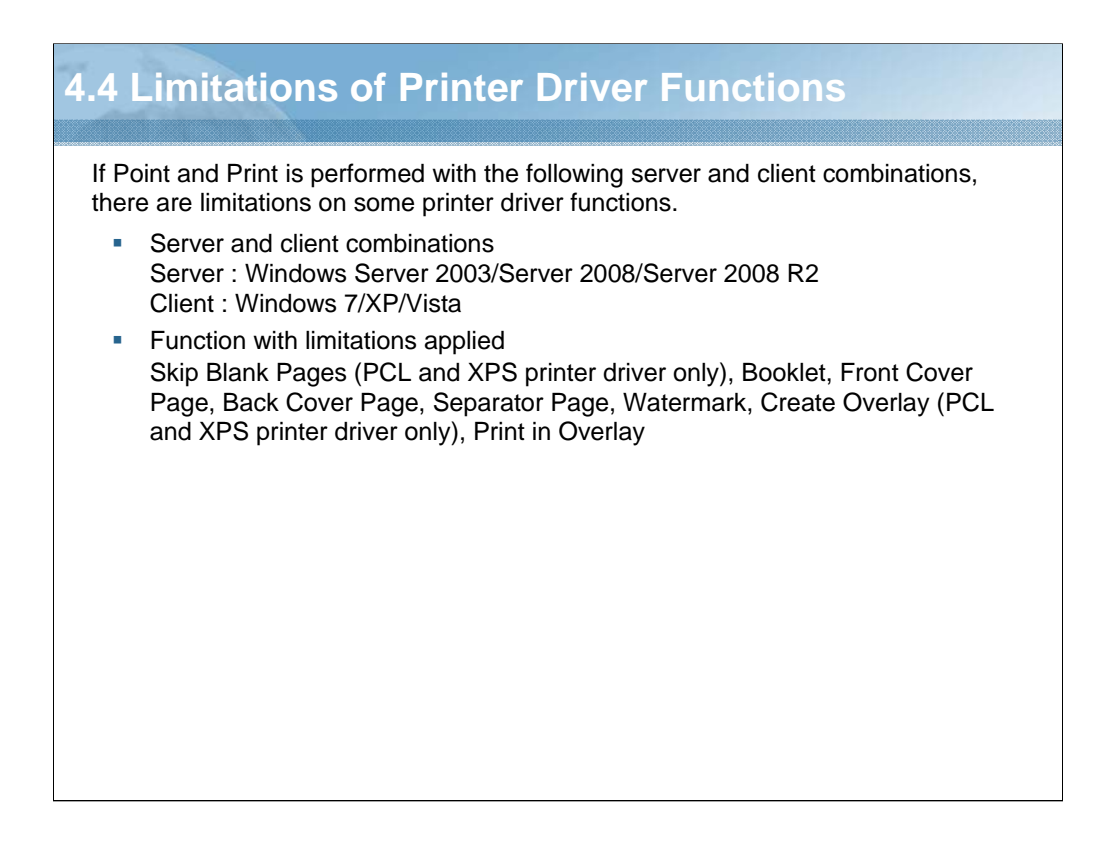

NARRATION: These are the limitations of the printer driver functions when Point and Print is performed.

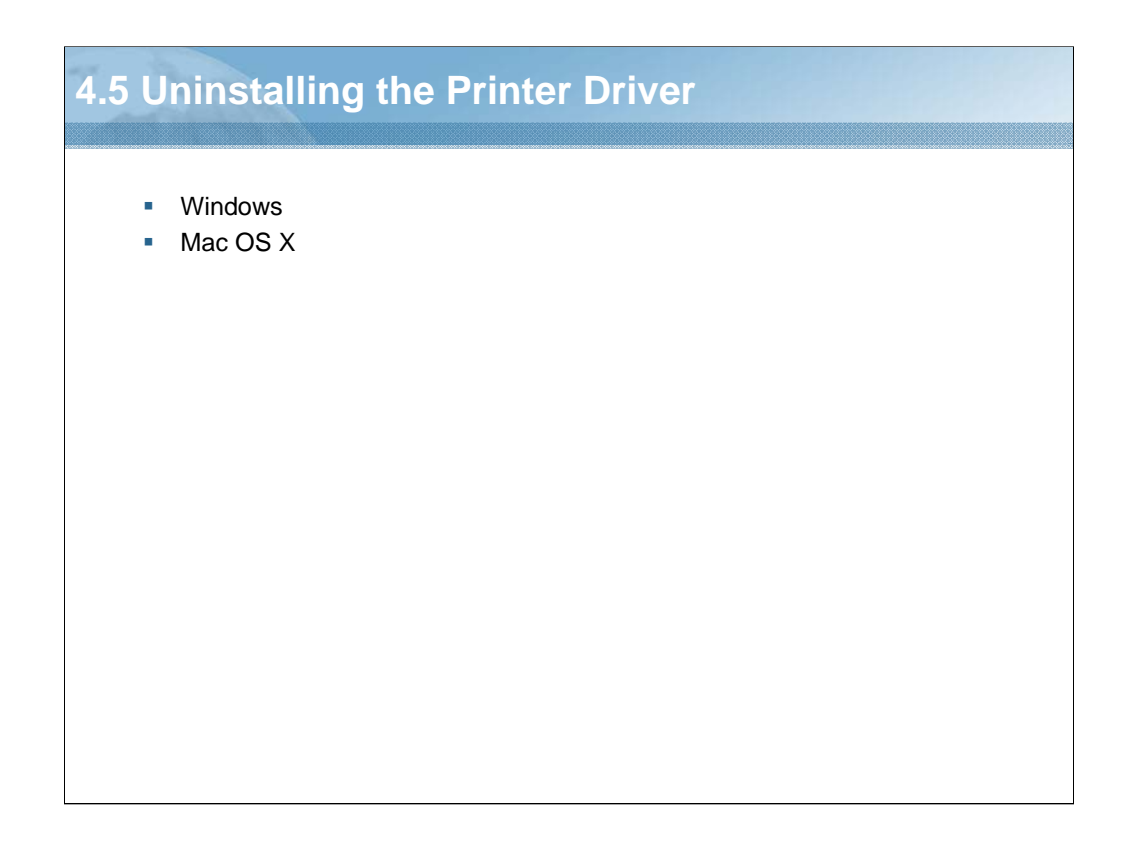

NARRATION: This section will cover "uninstalling the printer driver".

|                                                                                                    | KONDA MINOUTA Deleter Jactaller - Salart a delet to uniontal                                                                                                    |
|----------------------------------------------------------------------------------------------------|----------------------------------------------------------------------------------------------------|
| <ol> <li>Close all applications.</li> </ol>                                                                                                    |                                                                                                    |
| <ol> <li>Choose the uninstall program from<br/>the "Start" menu → "All programs" →<br/>"KONICA MINOLTA" → "bizbub C25"</li> </ol>                                                                                                    | Select a driver to uninsfall You can unstall the following drives, Notice: After uninstalling a driver, you will need to restart the computer. Driver Version       |
| $\rightarrow$ "Uninstall Printer Driver".                                                                                                    | If KONICA MENOLTA behub C25 PS         1.0.1.0           If KONICA MENOLTA behub C25 PCL6         1.0.1.0           If KONICA MENOLTA behub C25 XPS         1.0.1.0 |
| <ol> <li>When the uninstall dialog box<br/>appears, select the name of the<br/>driver to be deleted, and then click<br/>[Uninstall].</li> </ol>                                                                                                    | 3)                                                                                                    |
| 4) Click [Uninstall].                                                                                                    | KONCA MINUTA District Installer - Confirm minters to be deleted                                                                                                    |
| 5) Click [OK], and restart your computer.                                                                                                    |                                                                                                    |
| <ol> <li>The printer driver will be uninstalled<br/>from your computer.</li> </ol>                                                                                                    | The driver you are uninstalling is used by the following printers.<br>Are you sure you want to delete these printers?                                               |
| KONICA MINOLTA Printer Installer         Image: The complete the driver uninstallation, you need to restart the computer.         Image: Do you want to restart now?         Image: Do you want to restart now? | Printer Name<br>KORICA NEROL TA behab C25 P5<br>KORICA NEROL TA behab C25 PC36<br>KORICA NEROL TA behab C25 XP5<br>4<br>Printers guestal Gncel                      |

NARRATION: This is an explanation of the procedure for uninstalling the windows printer driver if necessary.

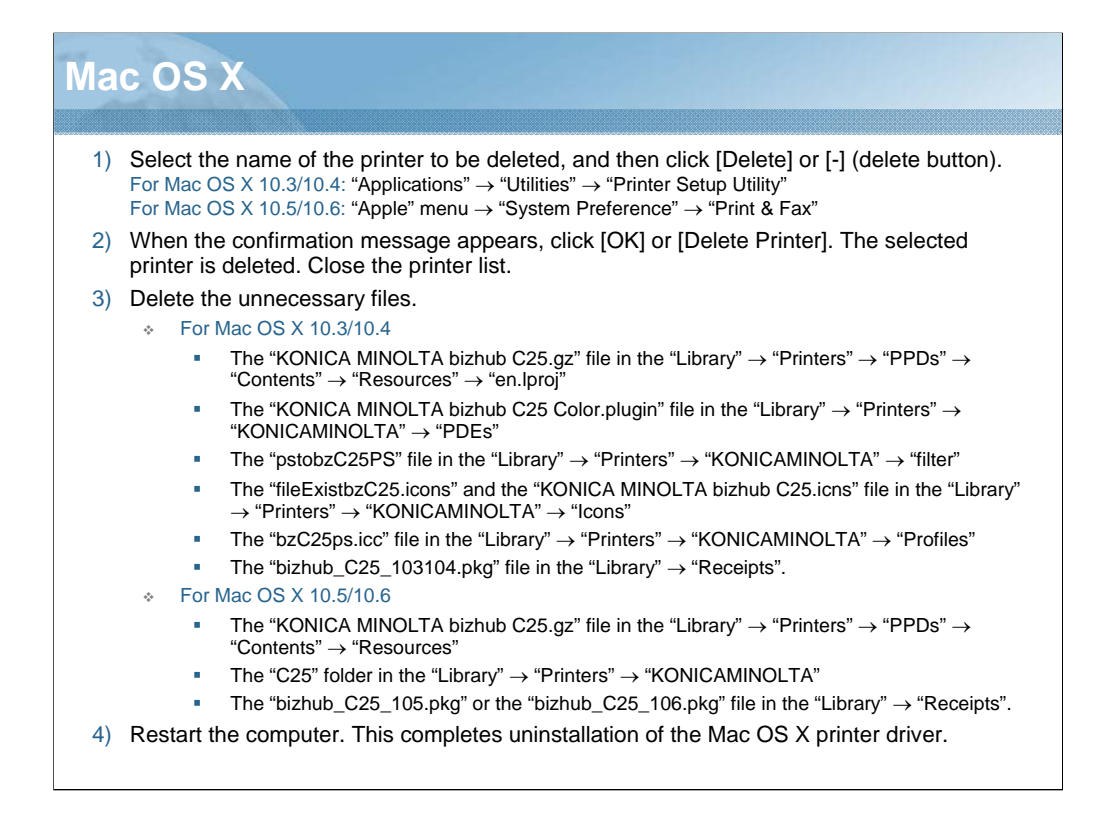

NARRATION: If it becomes necessary to delete the Mac OS X printer driver, for example when you want to reinstall it, delete the printer driver according to this procedure.

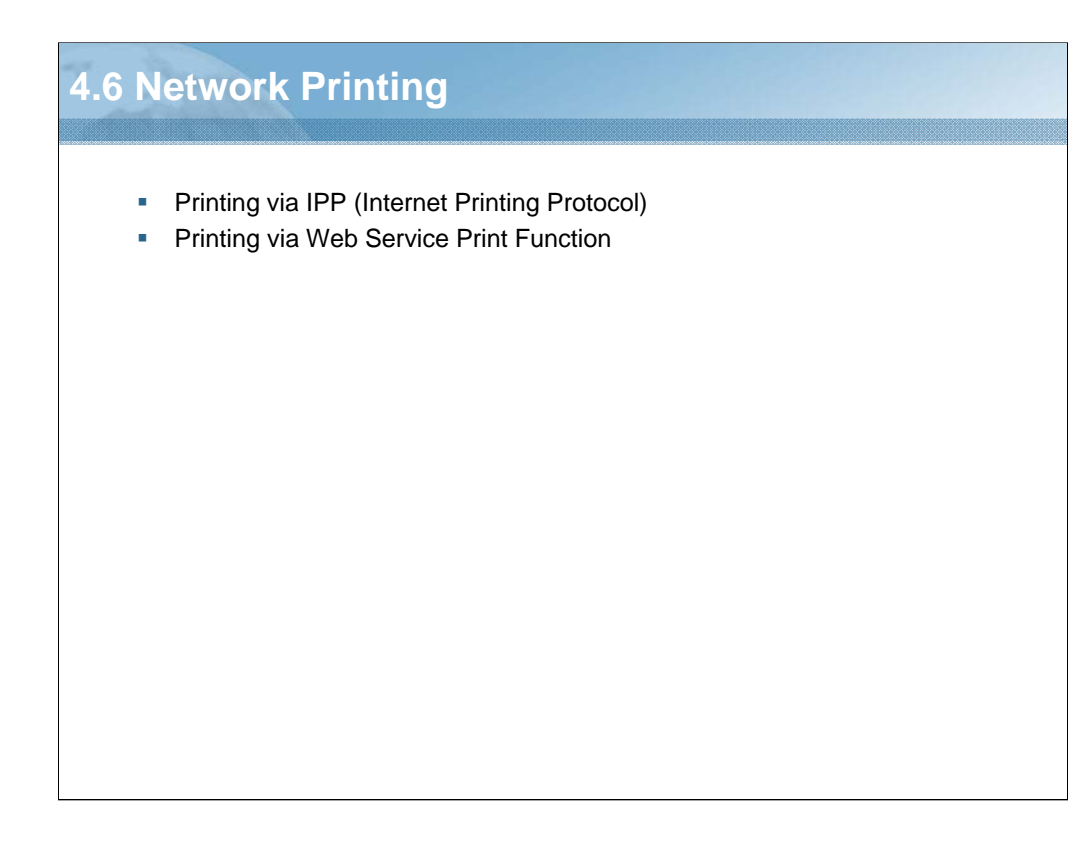

NARRATION: This section will cover "network printing".

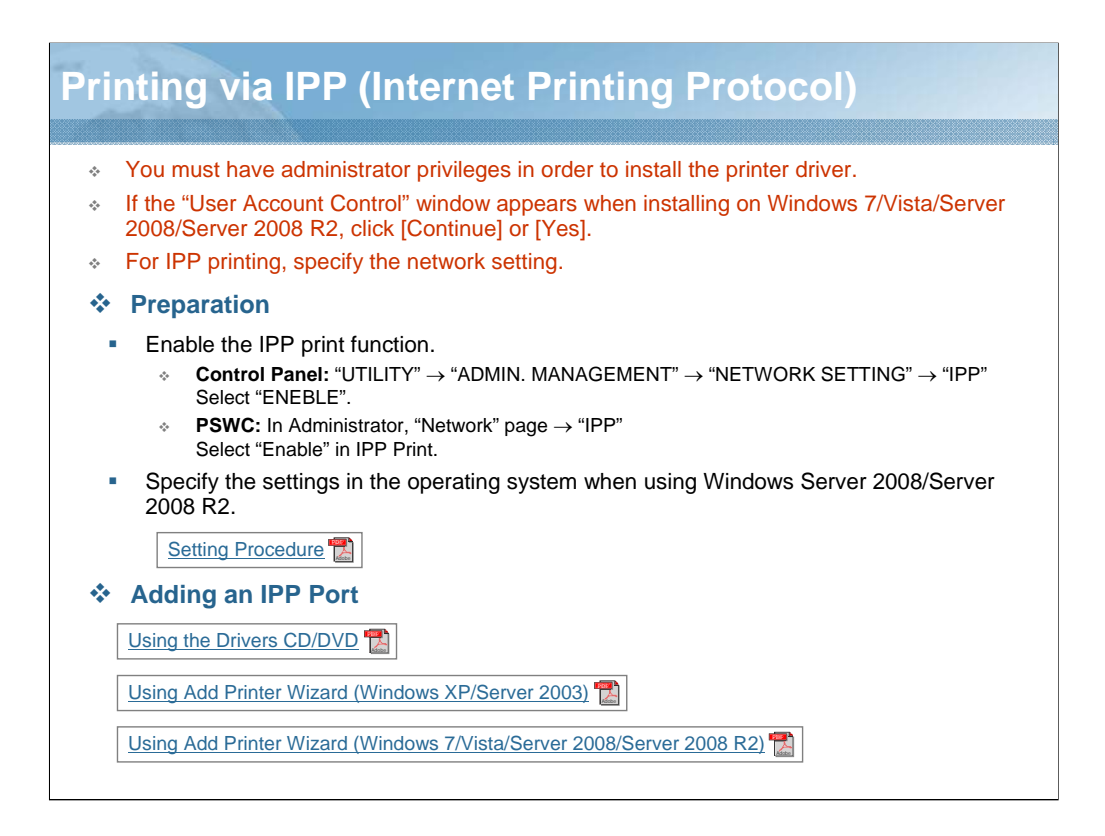

NARRATION: IPP is a protocol for end users' most common printing situations over the Internet. It allows users to find out about a printer's capabilities, submit print jobs to a printer, determine the status of the printer or print job, and cancel a previously submitted print job.

For details regarding the procedure, click on the links.

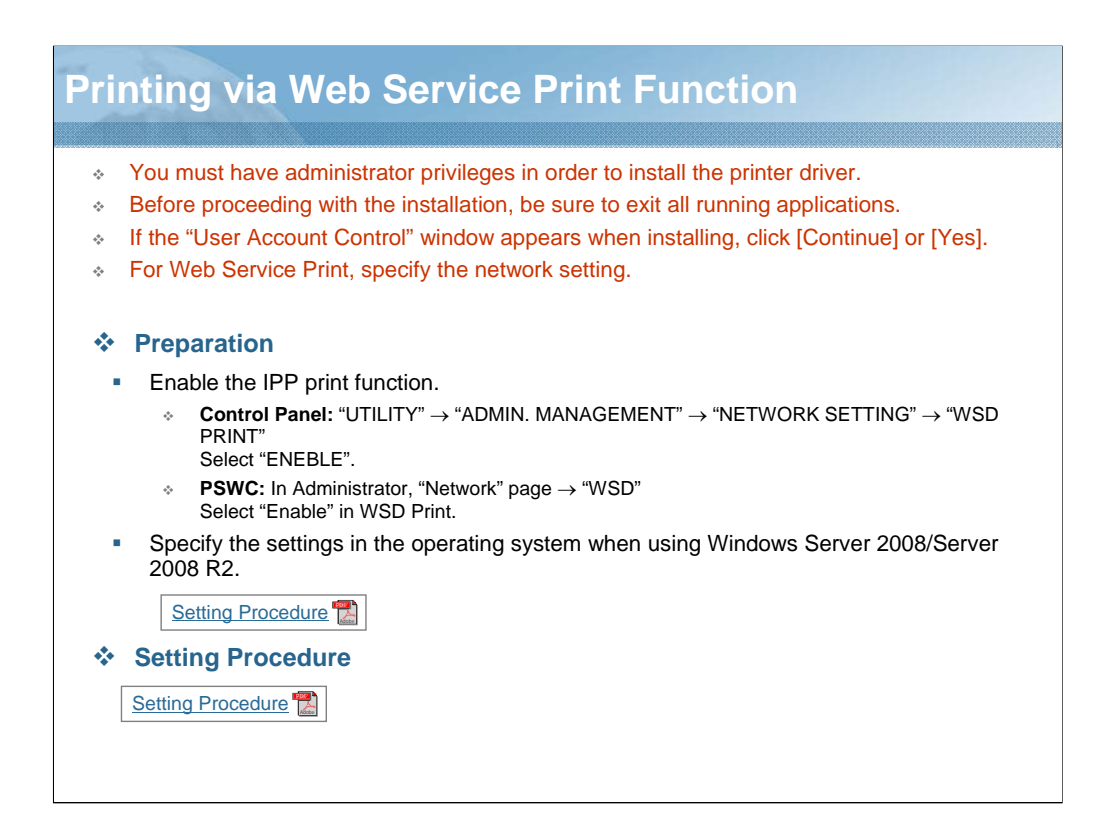

NARRATION: Printing is possible using the Web Service Print function. A connection supports Web Service Print, detects the printer on the network automatically, and connects. Specifying a Web Service printer when printing from Windows 7/Vista/Server 2008/Server 2008 R2 allows printing using Web Service for communication.

For details regarding the procedure, click on the links.

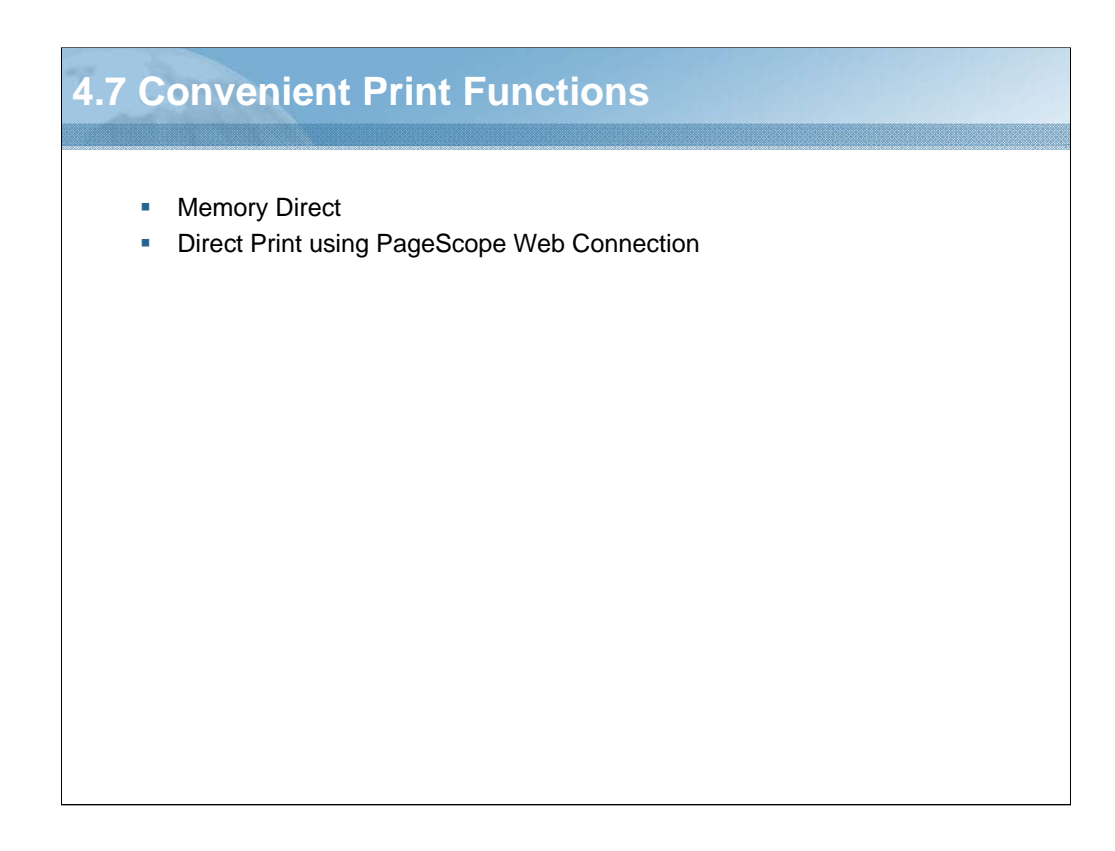

NARRATION: This section will cover the "convenient print functions".

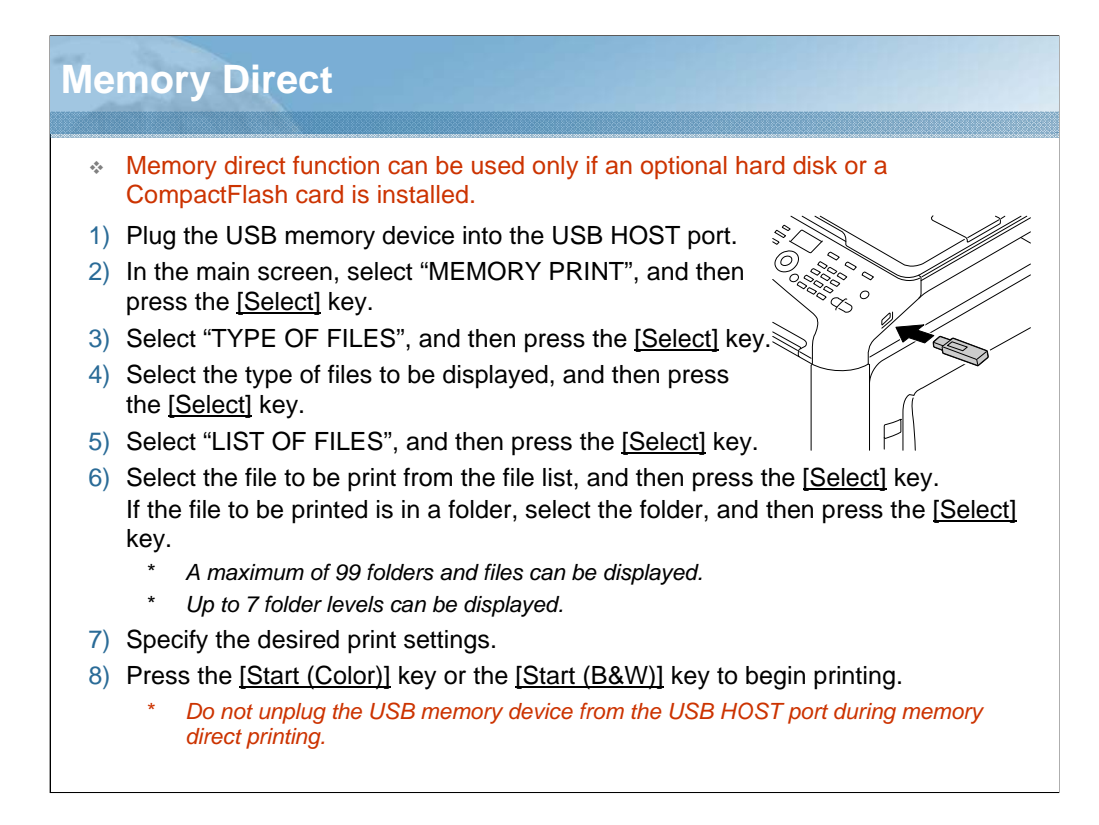

NARRATION: PDF, XPS, TIFF, and JPEG files saved on USB memory devices can be printed by plugging the USB memory device into the machine. This is the procedure for printing from a connected USB memory.

| Direct Print using                                                                                                    | g PageScop                                           | e Web C                       | onnection    |  |  |  |
|----------------------------------------------------------------------------------------------------|------------------------------------------------------|-------------------------------|--------------|--|--|--|
| <ul> <li>The "Direct Print" page appears only if an optional hard disk or a CompactFlash card is installed.</li> <li>PDF, XPS, TIFF, and JPG file formats can be printed using direct printing.</li> </ul> |                                                      |                               |              |  |  |  |
| Operation Procedure                                                                                                    | Operation Procedures                                 |                               |              |  |  |  |
| <b>PSWC:</b> In Public User or R                                                                                                    | Registered User, "Print" p                           | age $\rightarrow$ "Direct Pri | nt"          |  |  |  |
| Log out                                                                                                    | System Job                                           | Print Scan                    |              |  |  |  |
| <ul> <li>Default Settings</li> <li>Font/Form</li> </ul>                                                                                                    | <b>Direct Print</b><br>File Name                     |                               | 1)<br>Browse |  |  |  |
| Report Types     Direct Print                                                                                                    | Send File to Printer                                 | Send                          | ]            |  |  |  |
| <ol> <li>Click [Browse], and spe</li> <li>Click [Send]. The species</li> </ol>                                                                                                    | cify the file to be prin<br>fied file is sent to the | ted.<br>printer.              |              |  |  |  |

NARRATION: The "Direct Print" page of PageScope Web Connection allows you to print a file directly from the printer without starting up the application.

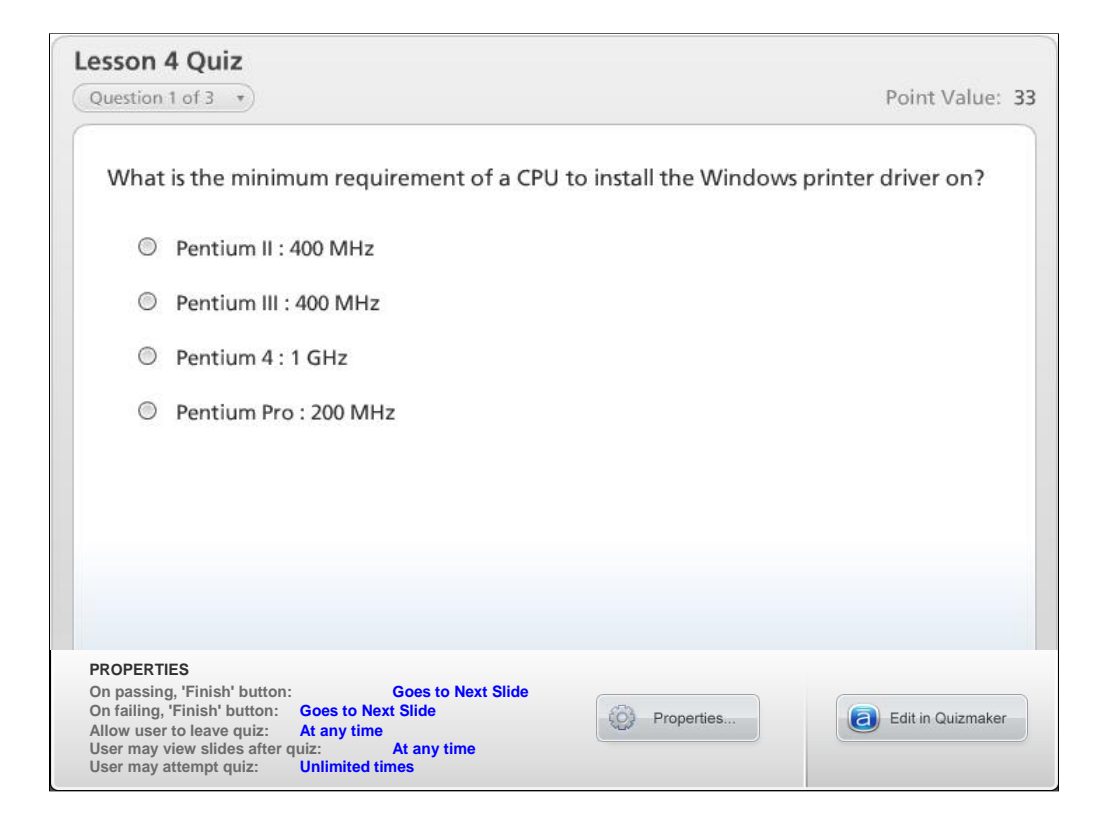

NARRATION: This is the review quiz for this lesson.

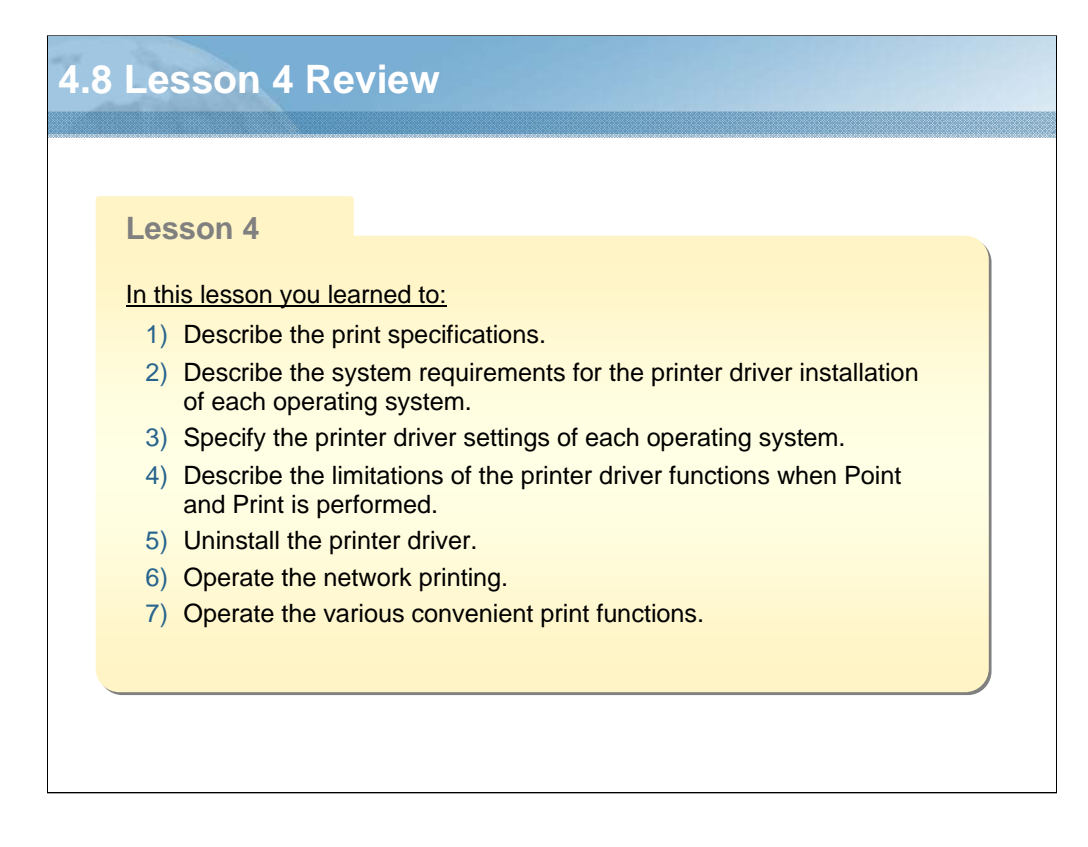

NARRATION: In this lesson, you learned about the following items.

| Les | sson 5: Scan Functions                                                                                                    |
|-----|----------------------------------------------------------------------------------------------------|
| Les | Son 5: Scan Functions         Lesson 5 <u>Topics covered in the lesson include:</u> 5.1       Scan Specifications         5.2       Scanning from a Computer Application         5.3       Scanning with the Machine         5.4       Lesson 5 Review |
|     |                                                                                                    |

NARRATION: The following "scan function" topics will be covered in this lesson.

|                    |                                                  | bizhub C20                                                    | bizhub C25                                                    | bizhub C35                                                       |
|--------------------|--------------------------------------------------|---------------------------------------------------------------|---------------------------------------------------------------|------------------------------------------------------------------|
| Scan<br>Resolution | Optical Scan<br>Resolution<br>(Color/Gray Scale) | 600 x 300 dpi<br>600 x 600 dpi                                | 300 x 300 dpi<br>600 x 300 dpi<br>600 x 600 dpi               | 600 x 300 dpi<br>600 x 600 dpi<br>600 x 1200 dpi                 |
|                    | Scan to XX                                       | 150 x 150 dpi<br>300 x 300 dpi<br>600 x 600 dpi               | 150 x 150 dpi<br>300 x 300 dpi                                | 150 x 150 dpi<br>200 x 200 dpi<br>300 x 300 dpi<br>600 x 600 dpi |
|                    | Network TWAIN                                    | 150 dpi, 300 dpi, 600<br>dpi, 1200 dpi, 2400 dpi,<br>4800 dpi | 150 dpi, 300 dpi, 600 dpi,<br>1200 dpi, 2400 dpi, 4800<br>dpi | 150 dpi, 300 dpi, 600 dpi,<br>1200 dpi, 2400 dpi, 4800<br>dpi    |
| File Format        |                                                  | TIFF, PDF, JPEG                                               | TIFF, PDF, JPEG                                               | TIFF, PDF, CompactPDF<br>JPEG, XPS                               |
| Scanner            | TWAIN Driver                                     | Supported                                                     | Supported                                                     | Supported                                                        |
| Driver             | WIA Driver                                       | Supported                                                     | Supported                                                     | Supported                                                        |
| Scan               | Scan to E-mail                                   | Supported                                                     | Supported                                                     | Supported                                                        |
| Function           | Scan to FTP                                      | Supported                                                     | Supported                                                     | Supported                                                        |
|                    | Scan to SMB                                      | Supported                                                     | Supported                                                     | Supported                                                        |
|                    | Scan to WebDAV                                   | Not Supported                                                 | Not Supported                                                 | Supported                                                        |
|                    | Scan to USB Memory                               | Supported                                                     | Supported                                                     | Supported                                                        |
|                    | Scan to HDD                                      | Not Supported                                                 | Not Supported                                                 | Supported                                                        |
|                    | Scan to PC                                       | Supported                                                     | Supported                                                     | Not Supported                                                    |
|                    | Web Service Scan                                 | Not Supported                                                 | Not Supported                                                 | Supported                                                        |

NARRATION: These are the scan specifications. This list identifies differences from existing products.

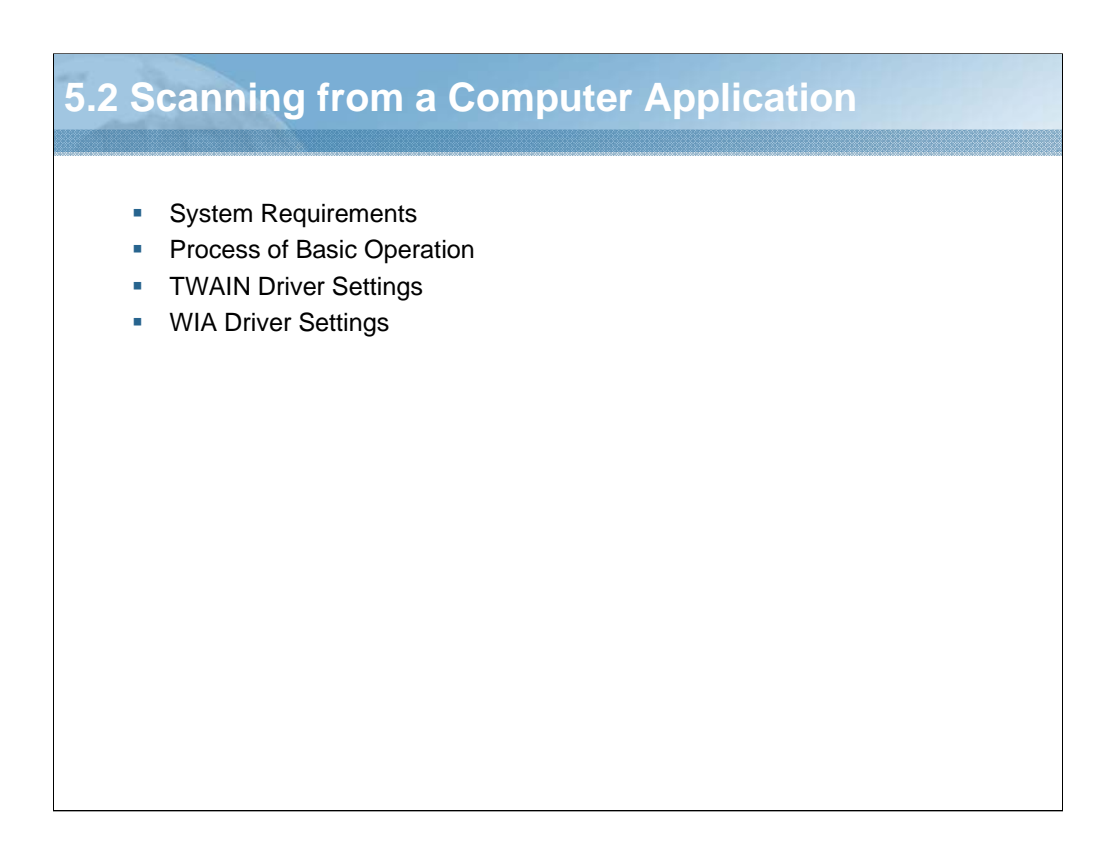

NARRATION: This section will cover "scanning from a computer application".

|                         | TWAIN Driver                                                                                                    | WIA Driver                                                                                                    |
|-------------------------|----------------------------------------------------------------------------------------------------|----------------------------------------------------------------------------------------------------|
| CPU                     | Windows     Intel Pentium II: 400 MHz or higher     Mac OS X     PowerPC G3 or later (PowerPC G4 or later is     recommended)     Intel processor                                                                                                    | Windows Intel Pentium II: 400 MHz or higher                                                                                                    |
| Operating<br>System     | <ul> <li>Windows         [32bit] Windows 7 Home Premium/Professional/<br/>Ultimate/Enterprise, Windows XP Home Edition/<br/>Professional (Service Pack 2 or later), Windows Vista<br/>Home Basic/Home Premium/Ultimate/Business/<br/>Enterprise (Service Pack 1), Windows Server 2003,<br/>Windows Server 2008 Standard/Enterprise     </li> <li>[64bit] Windows 7 Home Premium/Professional/<br/>Ultimate/Enterprise, Windows XP Professional,<br/>Windows Vista Home Basic/Home Premium/Ultimate/<br/>Business/Enterprise, Windows Server 2003, Windows<br/>Server 2008 Standard/Enterprise     </li> <li>Mac OS X<br/>Mac OS X (10.3.9/10.4/10.5/10.6; We recommend<br/>installing the latest patch)</li> </ul> | Windows     [32bit] Windows 7 Home Premium/Professional,<br>Ultimate/Enterprise, Windows XP Home Edition<br>Professional (Service Pack 2 or later), Windows<br>Vista Home Basic/Home Premium/Ultimate/<br>Business/Enterprise (Service Pack 1), Windows<br>Server 2003, Windows Server 2008 Standard/<br>Enterprise<br>[64bit] Windows 7 Home Premium/Professional,<br>Ultimate/Enterprise, Windows XP Professional,<br>Windows Vista Home Basic/Home Premium/<br>Ultimate/Business/Enterprise, Windows Server<br>2003, Windows Server 2008 Standard/<br>Enterprise, Windows Server 2008 R2 Standard/<br>Enterprise, Windows Server 2008 R2 Standard/<br>Enterprise |
| Free Hard<br>Disk Space | <ul> <li>256 MB or more</li> </ul>                                                                                                    | 256 MB or more                                                                                                    |
| RAM                     | 128 MB or more                                                                                                    | 128 MB or more                                                                                                    |

NARRATION: Before installing the scanner driver, make sure that your system meets these system requirements, and that the computer is equipped with a built-in or external CD/DVD-ROM drive.

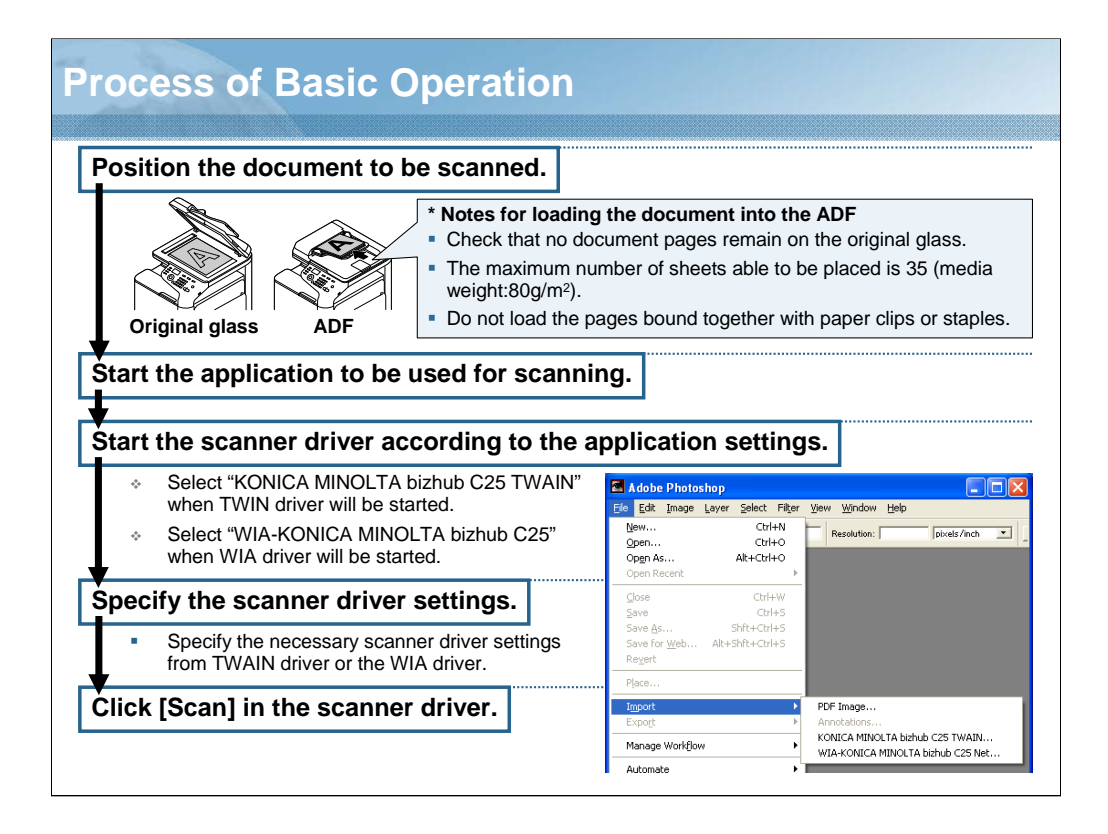

NARRATION: This is an explanation of the general procedure for scanning from a computer application.

Documents can be scanned from a computer connected to this machine with a USB cable or via a network. Scanning settings can be specified and the scanning operation can be performed from TWAIN- or WIA-compatible applications.

|                                                                                                    |                                                                  |                                                                                                    | TWAIN Driver Simul |
|----------------------------------------------------------------------------------------------------|------------------------------------------------------------------|----------------------------------------------------------------------------------------------------|--------------------|
| KONICA MINOLTA bizhu                                                                                                    | 6 C25 TWAIN                                                      |                                                                                                    |                    |
| Favorites                                                                                                    | Load                                                             | Save Default ?                                                                                                    |                    |
| Paper source: Fla<br>Original Size: Let<br>Scan Type: Ful<br>Resolution: 300<br>Scale: 100<br>Scale: 100<br>C Auto C Manual<br>Rotation: None | ter v<br>I Color v<br>Jadpi x 300dpi v<br>0 %<br>24.08 MB<br>v A | Image: Constraint of the second second se |                    |
| Close Pres                                                                                                    | can Scan                                                         |                                                                                                    |                    |

NARRATION: From the TWAIN driver, a preview can be displayed, and various adjustments, such as the size of the scan area, can be specified.

Click on the link and use the TWAIN driver simulation to check the setting items. In the TWAIN driver simulation, only the button enclosed with the red frame can be operated. For details regarding the TWAIN driver settings, click on the link.

| IA Driver Settings                                                                                                    |                     |                       |
|----------------------------------------------------------------------------------------------------|---------------------|-----------------------|
|                                                                                                    |                     | WIA Driver Simulation |
| Scan using KONICA MINOLTA bizhub C                                                                                                    | 25 Network Scanner  |                       |
| What do you want to scan?         Paper source         Flatbed         Select an option below for the type of picture you want to scan.         Image: Color picture         Image: Color picture         Image: |                     |                       |
| Page size: Legal 8.5 x 14 inches (216 x 35E 💌                                                                                                    | Preview Scan Cancel |                       |
|                                                                                                    |                     | WIA Driver Settings   |

NARRATION: From the WIA driver, a preview can be displayed, and various adjustments, such as the size of the scan area, can be specified.

Click on the link and use the WIA driver simulation to check the setting items. In the WIA driver simulation, only the button enclosed with the red frame can be operated.

For details regarding the WIA driver settings, click on the link.

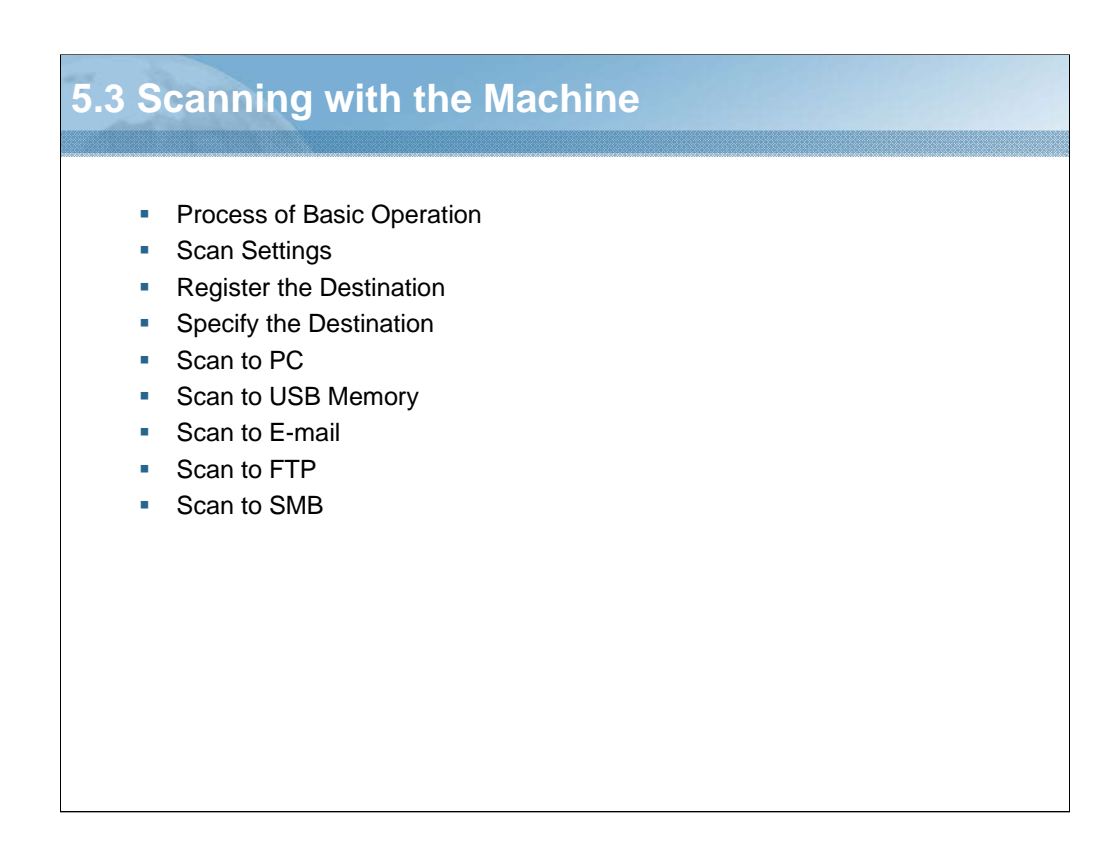

NARRATION: This section will cover "scanning with the machine".

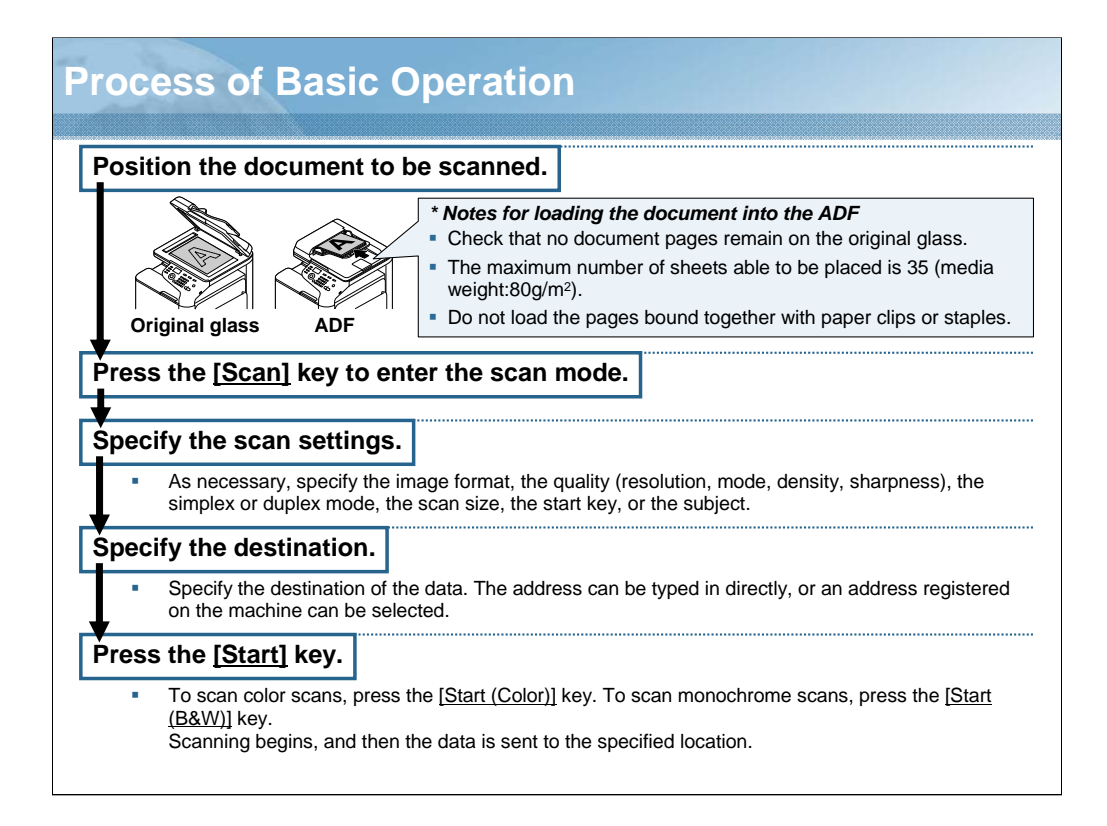

NARRATION: This is an explanation of the general procedure for scanning with the machine.

The machine keys can be used to make scans. This operation differs from scanning from a computer application since the destination of the scan data can also be specified.

| Ca  | an Se                              | Settings                               |                                           |                                                                                                    |  |  |  |
|-----|------------------------------------|----------------------------------------|-------------------------------------------|----------------------------------------------------------------------------------------------------|--|--|--|
| 2   | PDF<br>MIX<br>Scanto<br>Lu-> Selec | MEMORY:100%¤<br>150×150dpi∎<br>⊒<br>≎t | 3<br>4SIZE:A4<br>5COLOR or GF<br>→ Select | CANCEL RESERV. ■<br>CANCEL RESERV. ■<br>UTILITY □<br>uurility □<br>uuri-> Select                                                                         |  |  |  |
| No. | Sett                               | ing Item                               | Choice                                    | Description                                                                                                    |  |  |  |
| 1   | IMAGE FO                           | RMAT                                   | TIFF, PDF, JPEG                           | Select the data format for the scanned image.<br>* If "2-SIDE" was selected, only "PDF" appears.<br>* If "BW Only" was selected, "JPEG" does not appear. |  |  |  |
| 2   | QUALITY                            | RESOLUTION                             | 150x150dpi, 300x300dpi                    | Select the resolution for the scanned image.                                                                                                    |  |  |  |
|     |                                    | MODE                                   | MIX, TEXT, PHOTO                          | Select the scan mode for the scanned image.                                                                                                    |  |  |  |
|     |                                    | DENSITY                                |                                           | Select the scan density for the scanned image.                                                                                                    |  |  |  |
|     |                                    | SHARPNESS                              |                                           | Select the scan sharpness for the scanned image.                                                                                                    |  |  |  |
| 3   | SIMPLEX/DUPLEX                     |                                        | 1-SIDE, 2-SIDE                            | Select whether or not double-sided scanning is used.                                                                                                    |  |  |  |
|     |                                    |                                        |                                           | "2-SIDE" is available only if the document is loaded in the ADF.                                                                                         |  |  |  |
| 4   | SCAN SIZE                          |                                        | A5, A4, B5, STATEMENT,<br>LETTER, LEGAL   | Specify the size of the scan data.                                                                                                    |  |  |  |
| 5   | Start Key                          |                                        | BW Only, COLOR or<br>GRAY                 | Specify the color of the scan data.<br>* If "JPEG" was selected, this is set to "BW Only".                                                               |  |  |  |
| 6   | SUBJECT                            |                                        | (Default) From bizhub C25                 | Specify the subject used when sending scan data as e-mail                                                                                                |  |  |  |

NARRATION: This is an explanation of the scan settings. When you press the [Scan] key, the following screens are displayed.

| gister the Destination [1/5] |                                                                                                    |  |  |  |
|------------------------------|----------------------------------------------------------------------------------------------------|--|--|--|
| Overviev                     | v                                                                                                    |  |  |  |
| The followin                 | ng destinations can be registered with this machine.                                                                                                    |  |  |  |
|                              | Description                                                                                                    |  |  |  |
| Favorite                     | <ul> <li>Select from the "speed dial" and "group dial" registered on this machine for convenient access to frequently specified destinations.</li> <li>Four types can be registered for destinations: Fax, E-mail, FTP and SMB.</li> <li>A maximum of 20 destinations can be registered.</li> <li>Either the control panel, PageScope Web Connection or Local Setup Utility can be used to register.</li> </ul>                                                                                                    |  |  |  |
| Speed Dial                   | <ul> <li>Four types can be registered for destinations: Fax, E-mail, FTP and SMB.</li> <li>Address (Fax and E-mail) destinations (Registration number: between 001 and 220)</li> <li>A maximum of 220 destinations can be registered.</li> <li>Either the control panel, PageScope Web Connection or Local Setup Utility can be used to register.</li> <li>The address destinations can be registered by using information on the LDAP server.</li> <li>Server (FTP and SMB) destinations (Registration number: between 221 and 250)</li> <li>A maximum of 30 destinations can be registered.</li> <li>Either the PageScope Web Connection or Local Setup Utility can be used to register. The control panel cannot be used to registered.</li> </ul> |  |  |  |
| Group Dial                   | <ul> <li>Multiple speed dial destinations can be registered together as a group.</li> <li>Two types can be registered for groups: Fax and E-mail.</li> <li>Fax destinations and E-mail destinations cannot be registered in a same group.</li> <li>A maximum of 20 groups can be registered.</li> <li>A maximum of 50 address destinations can be registered with one group.</li> </ul>                                                                                                    |  |  |  |

NARRATION: The destination addresses can be registered and edited as "Favorite", "Speed Dial", or "Group Dial" from the control panel, PageScope Web Connection, or Local Setup Utility included in the Applications CD/DVD. For ease of use, it is advisable to register frequently used destinations with this machine in advance, so that the user will not have to enter the destination data directly each time they send the data.

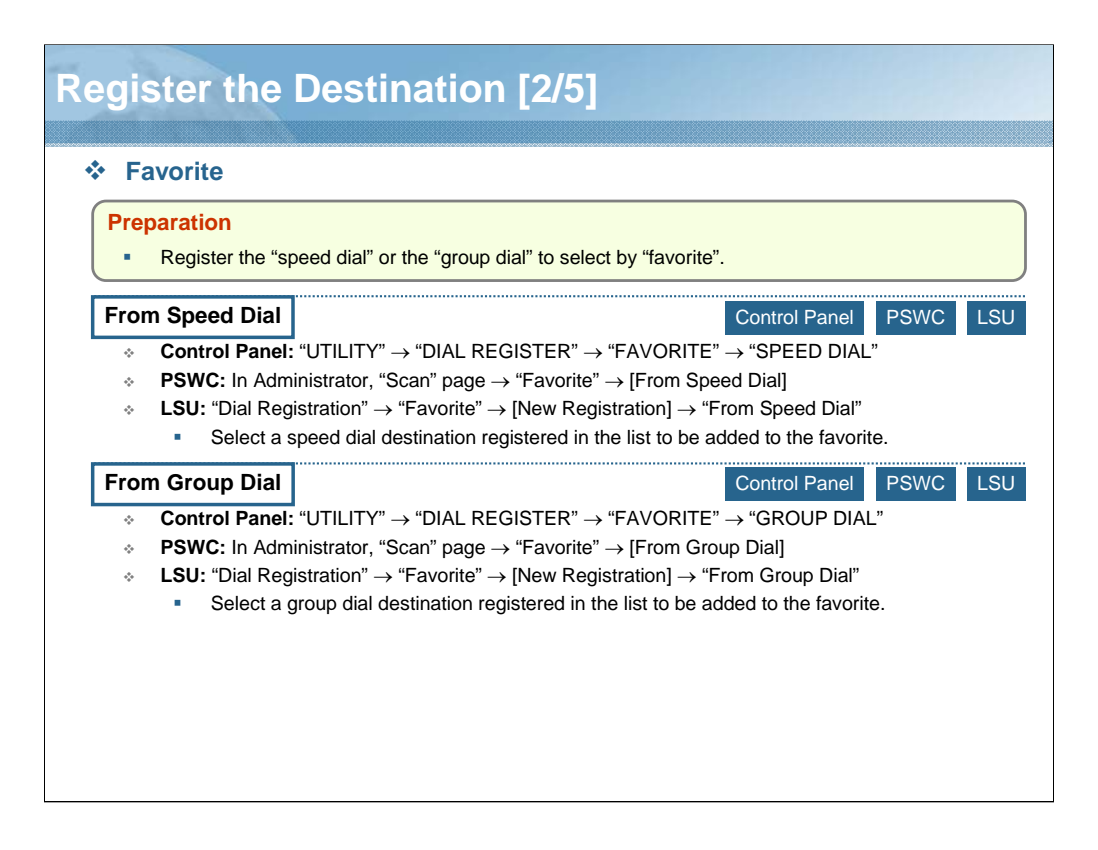

NARRATION: This is the method used for registering a favorite destination.

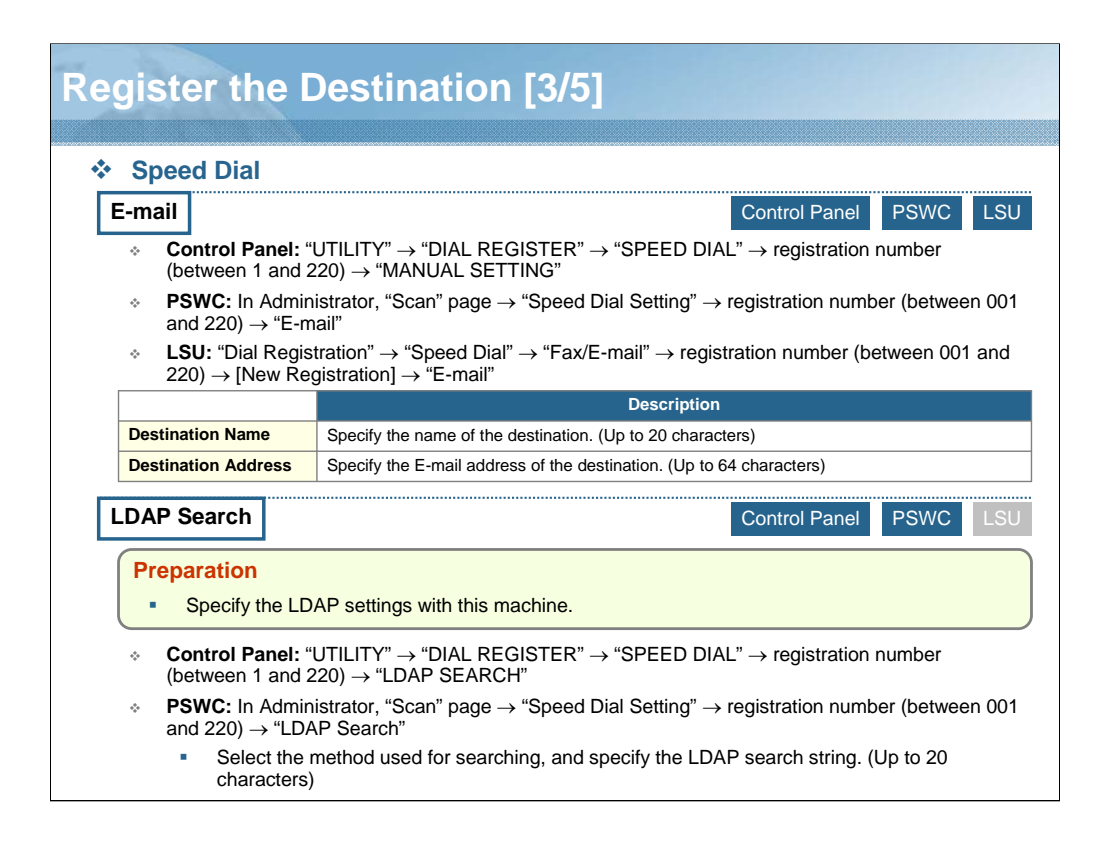

NARRATION: This is the method used for registering a speed dial destination.

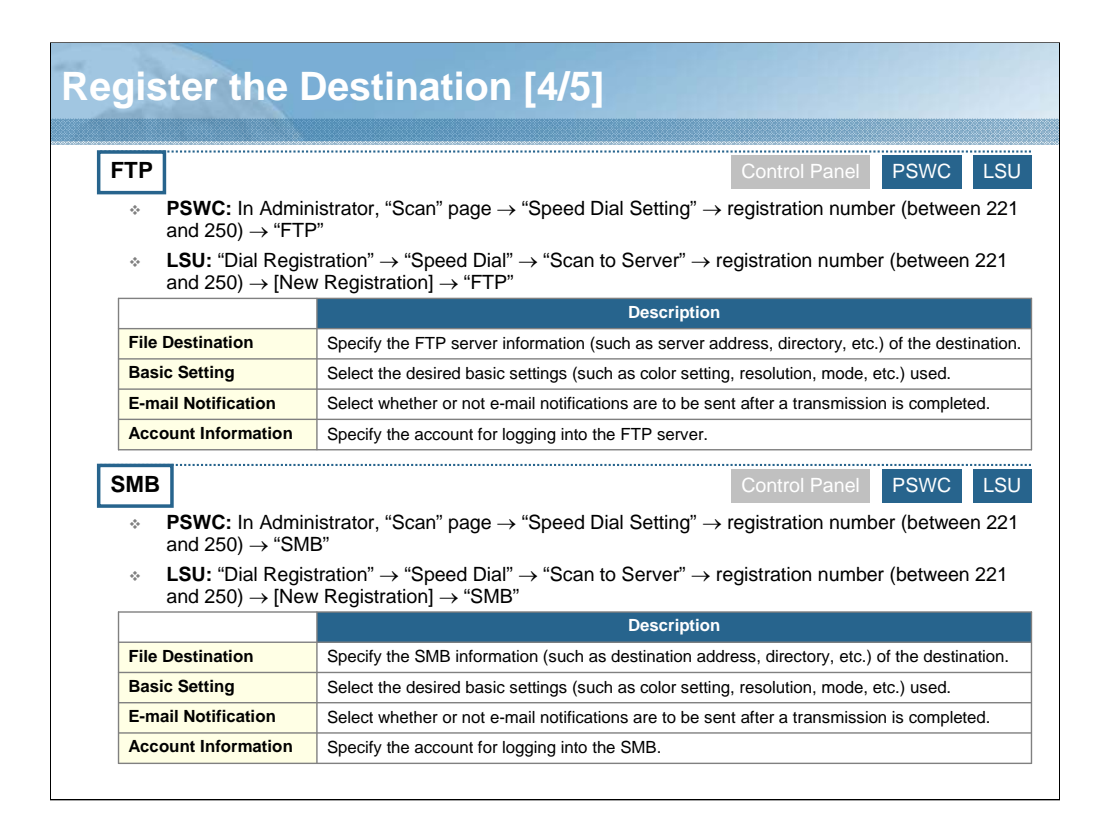

NARRATION: This is a continuation of the method used for registering a speed dial destination. The control panel cannot be used to register an FTP address or a SMB address as a speed dial destination.

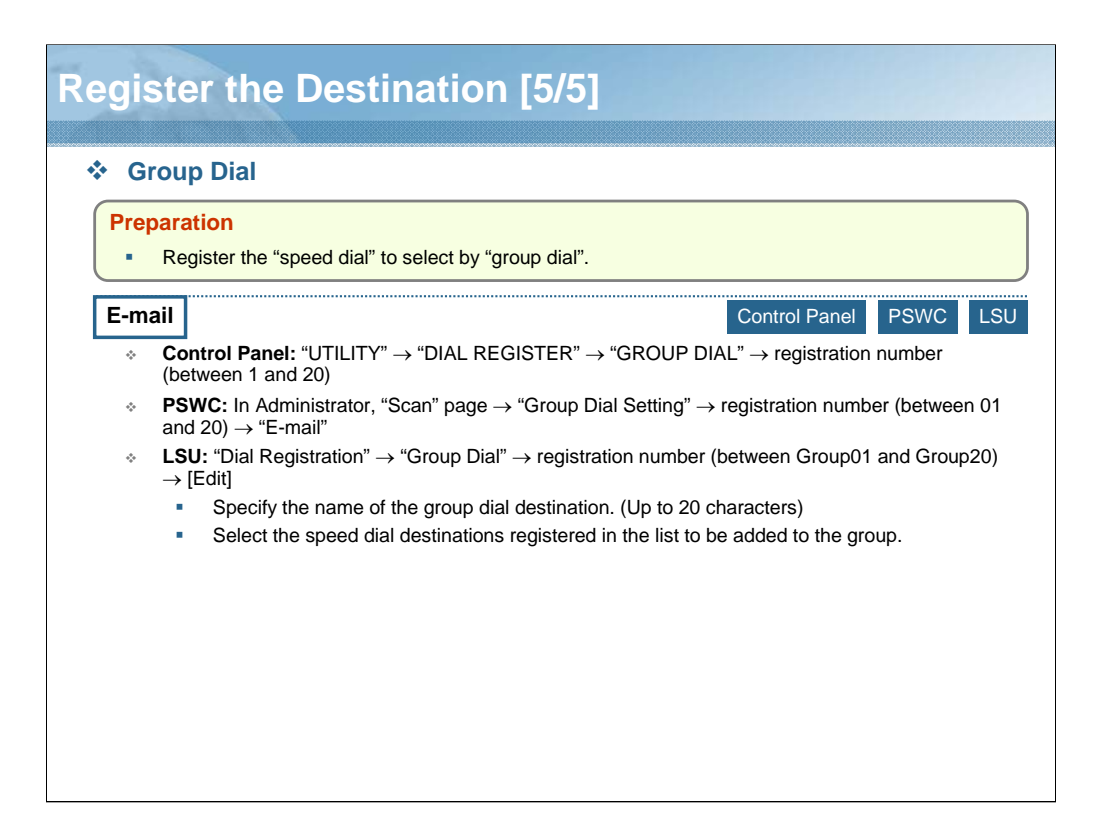

NARRATION: This is the method used for registering a group dial destination.

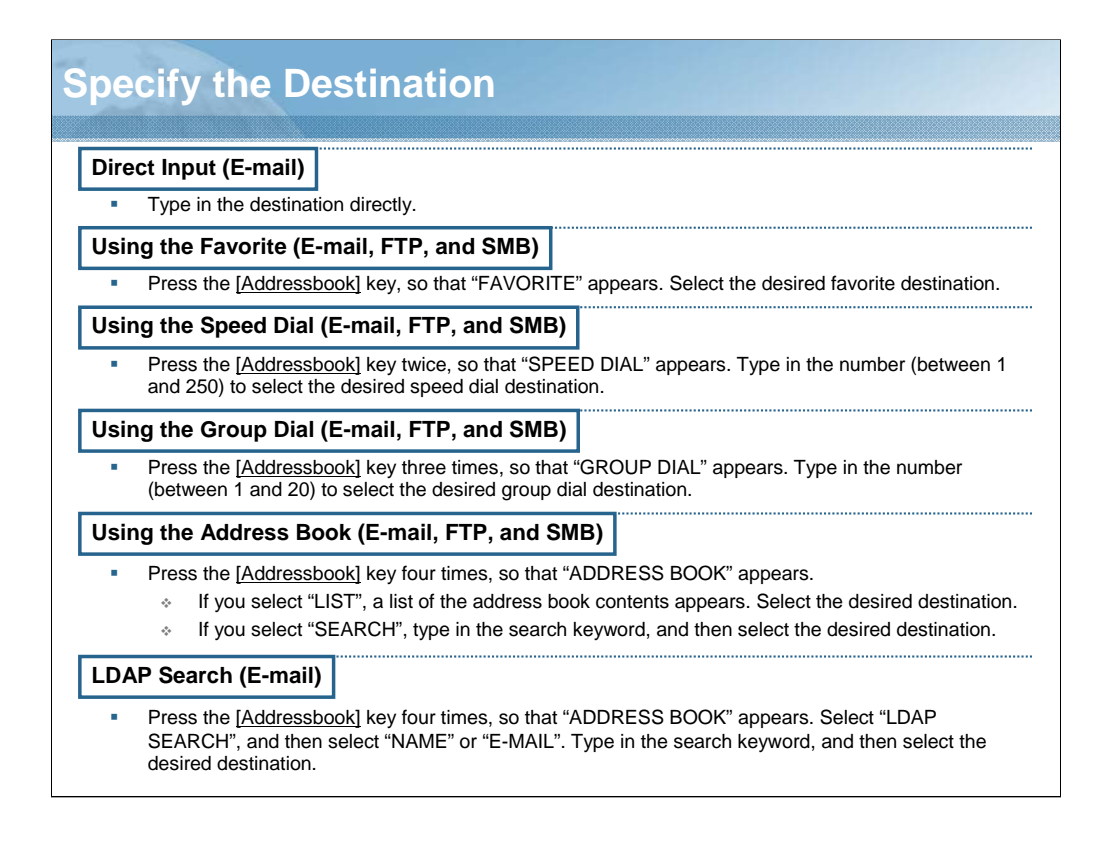

NARRATION: This is the method used for specifying the destination.

The speed dial destinations and group dial destinations registered on this machine are saved in the address book.

A maximum of 236 e-mail destinations can be specified at one time. However a maximum of 16 e-mail destinations can be specified by direct input and LDAP search.

The FTP or SMB destinations cannot specify multiple destinations.

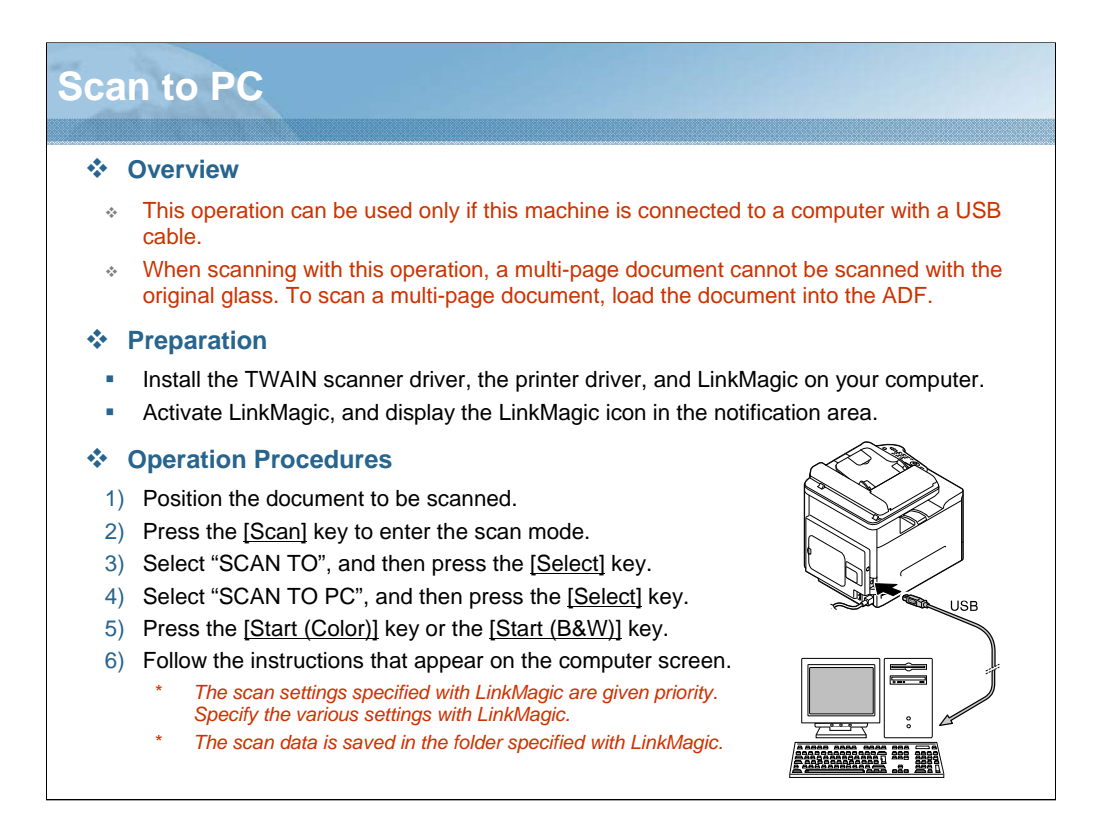

NARRATION: The "Scan to PC" function is used to send scanned data to a computer connected to this machine with a USB cable.
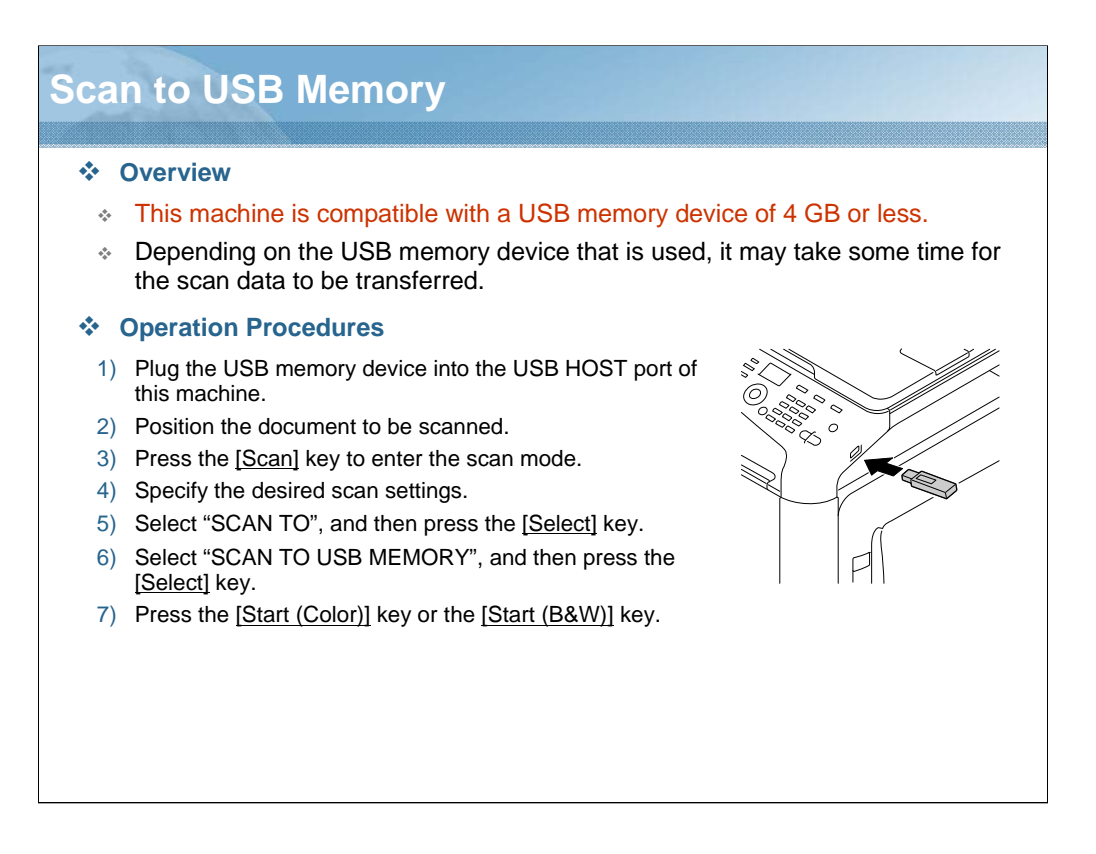

NARRATION: The "Scan to USB memory" function is used to send scanned data to a USB memory device plugged into the USB HOST port of this machine.

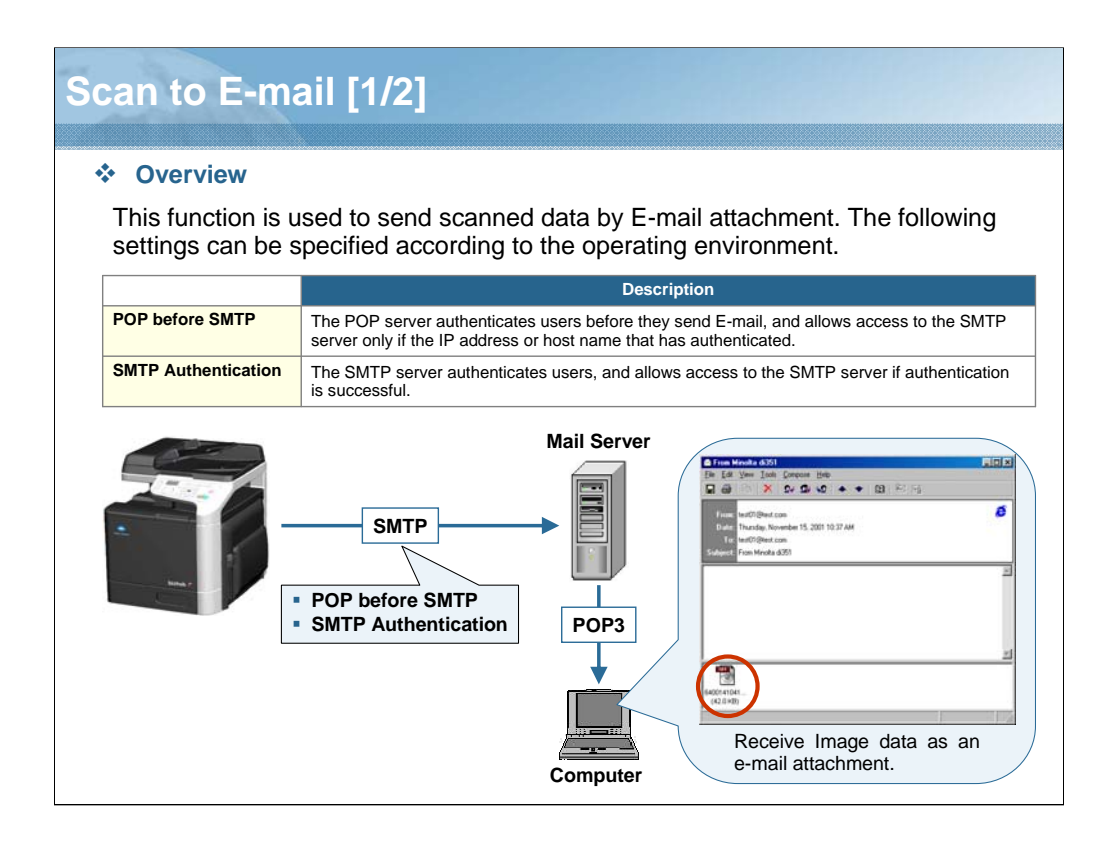

NARRATION: The "Scan to E-mail" function can send scanned data via the network to a specified e-mail address.

| Setting Method                                                                                                    |                                                                                                    | Cor                                                                                                    | ntrol Panel PS                                                                                                    |
|----------------------------------------------------------------------------------------------------|----------------------------------------------------------------------------------------------------|----------------------------------------------------------------------------------------------------|----------------------------------------------------------------------------------------------------|
| <ul> <li>Control Panel: "UTILITY" → "ADMIN. MANAGEME</li> <li>PSWC: In Administrator, "Network" page → "Email"</li> </ul>                                                                                                    | $NT^{"} \rightarrow "E-N$<br>$\rightarrow$ "Send Ei                                                                                                    | /AIL SETTING"<br>mail"                                                                                                    |                                                                                                    |
| E-mail Settings (Requirement)                                                                                                    | [Log out]                                                                                                    | Sprine A6                                                                                                    | Int Sean Pleasant                                                                                                    |
| <ul> <li>Enable the "SMTP" and "Scan Sending" function.</li> <li>Specify the E-mail address of the sender.</li> <li>Specify the IP address or host name for the SMTP server.</li> <li>POP before SMTP Settings (To use POP before SMTP)</li> <li>Enable the "POP before SMTP" function.</li> <li>Specify the IP address or host name for the POP3 server used for authentication.</li> <li>Specify the account name and password used for POP3 server.</li> </ul> | <ul> <li>Bolyar</li> <li>Bolyar</li> <li>BOJ</li> <li>BOJ</li> <li>BLTD</li> <li>LTD</li> <li>LTD</li> <li>PTT</li> <li>SMF</li> <li>SMF</li></ul> | Subry<br>Susher Hare<br>Susher Hare<br>East-Ablere<br>Detried Subject<br>20(27) Sares Address<br>Furl Hasher<br>Outstan Tarrow<br>Teel Instat<br>Autorestration<br>FUT Indees SMITY<br>FUT Indees SMITY<br>FUT INDEES SMITS<br>FUT INDEES SMITS<br>FUT INDEE | Endo<br>Endo<br>Suba (25<br>From bithub (25<br>0000<br>S 140307)<br>00 0<br>00 0<br>0 |
| <ul> <li>SMTP Authentication Settings<br/>(To use SMTP Authentication)</li> <li>Enable the "SMTP Authentication" function.</li> <li>Specify the user name and password used for authentication.</li> </ul>                                                                                                    |                                                                                                    | Post Meeder<br>PORT Taxand<br>INTER A Meetineton<br>Uma Mass<br>Prevent<br>Prevent                                                                                                    | 110 p.4533)<br>30 met (05.16b)<br>Conades 9                                                                                                    |

NARRATION: This is an explanation of the settings required before using the "Scan to E-mail" function with this machine.

To specify the "Scan to E-mail" settings, either the control panel or PageScope Web Connection can be used. Specify the settings according to the operating environment.

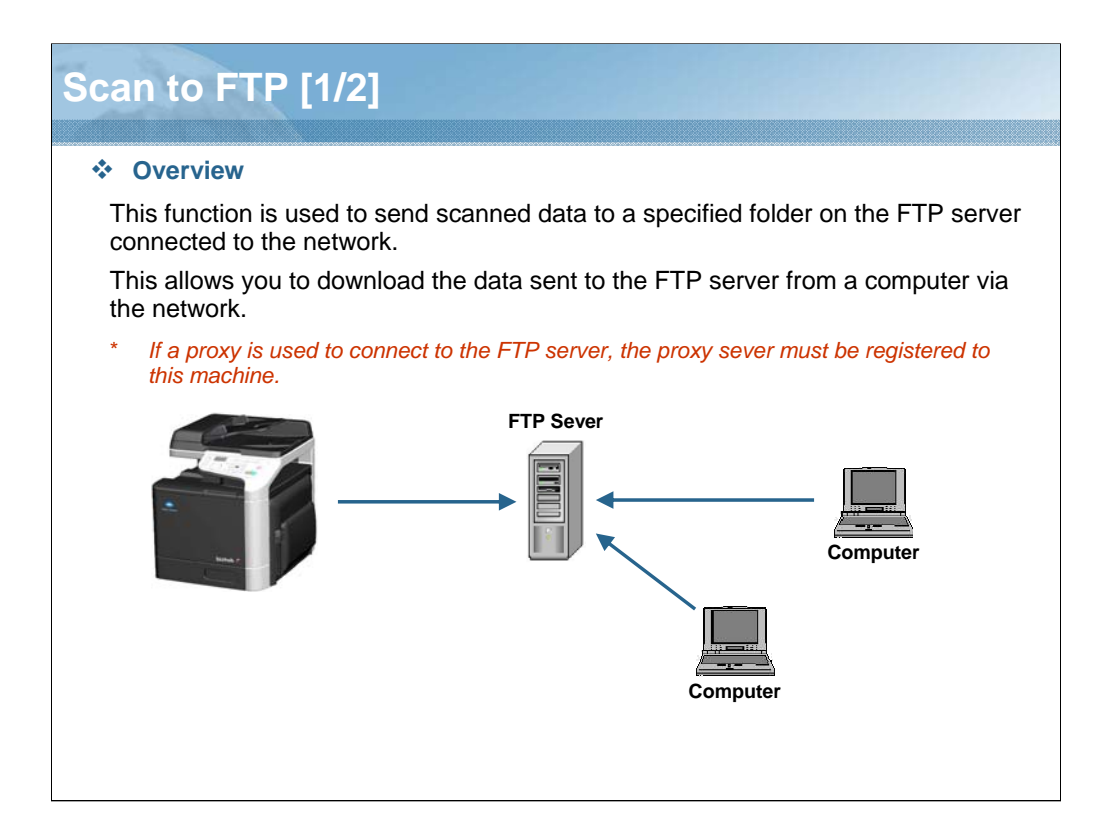

NARRATION: The "Scan to FTP" function can send scanned data via the network to a specified FTP address.

| can to FTP [2/2]                                                                                                    |                                                                                                    |
|----------------------------------------------------------------------------------------------------|----------------------------------------------------------------------------------------------------|
| <ul> <li>Setting Method</li> <li>         SWC: In Administrator, "Network" page → "FTP"     </li> </ul>                                                                                   | Control Panel PSW0<br><sup>2</sup> → "Client"                                                                                                    |
| FTP TX Settings (Requirement)                                                                                                    | Log rod. Sprein Jah Prior Son Normal                                                                                                    |
| <ul> <li>Enable the "Send" function.</li> <li>Select the amount of time (in seconds) until the connection with the FTP server times out.</li> </ul>                                       | Factor         Find         Evador         V           VADD         Find         Evador         V           VADD         Find         Evador         0.000           VADD         Find         Find         Evador         V           VADD         Find         Find         Evador         V           VADD         Find         Find         Evador         V           VADD         Overstrike         Find         Evador         V                                                                                                    |
| Proxy Settings (To use Proxy)                                                                                                    |                                                                                                    |
| <ul> <li>Specify the server address of the proxy server.</li> <li>Specify the port number of the proxy server.</li> <li>Turn on the "Use Proxy" function for each destination.</li> </ul> |                                                                                                    |
| PASV Settings (To use PASV)                                                                                                    | Larger and New News                                                                                                    |
| <ul> <li> <b>PSWC:</b> In Administrator, "Scan" page → "Speed<br/>Dial Setting" → registration number (between 221<br/>and 250) → "FTP"     </li> </ul>                                   | Particular     Particular     Description from     Outputs from     Outputs from     Particular     Particular     Partic |
| <ul> <li>Turn on the "PASV Mode" function for each destination.</li> </ul>                                                                                                    | PAUT Mole  PAUT Mole PAUT Mole PAUT Mole PAUT Mole PAUT Mole PAUT Mole PAUT MOLE PAUT MOLE Anteneed De finne PECP Codequardiad Unit                                                                                                    |

NARRATION: This is an explanation of the settings required before using the "Scan to FTP" function with this machine.

Please note that you cannot use the control panel of this machine to specify the "Scan to FTP" settings. All "Scan to FTP" settings can be specified using PageScope Web Connection. Specify the settings according to the operating environment.

| Sca       | can to SMB [1/2]          |                                                                                                    |  |  |
|-----------|---------------------------|----------------------------------------------------------------------------------------------------|--|--|
| * (       | Overview                  | 1                                                                                                    |  |  |
| Th<br>fol | nis functio<br>Ider by us | n is used to send scanned data to a folder on the shared computer ing the SMB service.                                                                                                    |  |  |
| *         | Windows                   | file share setting must be enabled on the computer.                                                                                                    |  |  |
| Th        | ne followir               | ng settings can be specified according to the operating environment.                                                                                                    |  |  |
|           |                           | Description                                                                                                    |  |  |
| Dire      | ect Hosting               | Specify this option to use Direct Hosting of the SMB function. This function allows you to specify the destination computer IP address (port: 445) for connection. In an IPv6 environment, NetBIOS is not used. Therefore, this setting is required. |  |  |
| LLN       | MNR                       | This option is available when sending data to a computer with the Windows Vista operating system or later.<br>Although the DNS server is not used, the destination computer can be specified by the DNS host name and the connection is established. |  |  |
|           |                           | Computer                                                                                                    |  |  |

NARRATION: The "Scan to SMB" function can send scanned data via the network to a specified SMB address.

| Setting Method                                                                                                    | Control Panel PS                                                                                                    | ŝ |
|----------------------------------------------------------------------------------------------------|----------------------------------------------------------------------------------------------------|---|
| SMB Settings (Requirement)                                                                                                    | Log of Transa                                                                                                    | _ |
| <ul> <li><b>PSWC:</b> In Administrator, "Network" page → "SMB"</li> <li>→ "Send SMB"</li> </ul>                                              | NTCHP Seal XMD Seal XMD Seal XMD Seal Exable W SYXD SYXD Seal Content of the seal of the seal of the seal of the seal of the seal of the seal of the seal of the seal of the seal of the seal of the seal of the seal of the seal of the seal of the seal of the seal of the seal of the seal of the seal of the seal of the sea of the sea of the se |   |
| <ul> <li>Enable the "Send" function.</li> <li>Specify whether it is performed in a DFS<br/>(Distributed File System) environment.</li> </ul> | KUTD     Unit Atlantiation     Stoffin     set     Stoffin     Stoffin     Stoff     Stoff     Stoff     Stoff     Stoff     Stoff                                                                                                    |   |
| Direct Hosting Settings<br>(To use Direct Hosting)                                                                                           | Log roll Types and Yeld Son Tenned                                                                                                    |   |
| <ul> <li></li></ul>                                                                                                    | Filler     Filler       FND     Filler       FND     Filler       FND     Filler       FND     Filler       FND     Filler       FND     Filler       FND     Filler       FND     Filler       FND     Filler                                                                                                    |   |
| LLMNR Settings (To use LLMNR)                                                                                                    | Log cut Synam AA Frid Som Homed                                                                                                    |   |
| <ul> <li>PSWC: In Administrator, "Network" page →<br/>"TCP/IP" → "TCP/IP"</li> <li>Enable the "LLMNR" function.</li> </ul>                   |                                                                                                    |   |

NARRATION: This is an explanation of the settings required before using the "Scan to SMB" function with this machine.

Please note that you cannot use the control panel of this machine to specify the "Scan to SMB" settings. All "Scan to SMB" settings can be specified using PageScope Web Connection. Specify the settings according to the operating environment.

| esson 5 Quiz<br>Question 1 of 3 🔹                                                                                                    | Point Value: 30   |
|----------------------------------------------------------------------------------------------------|-------------------|
| A maximum of 30 destinations can be registered in the Favorite.                                                                                           |                   |
| <ul><li>True</li><li>False</li></ul>                                                                                                    |                   |
|                                                                                                    |                   |
| PROPERTIES<br>On passing, 'Finish' button: Goes to Next Slide<br>On failing, 'Finish' button: Goes to Next Slide<br>Allow user to leave quiz: At any time | Edit in Quizmaker |

NARRATION: This is the review quiz for this lesson.

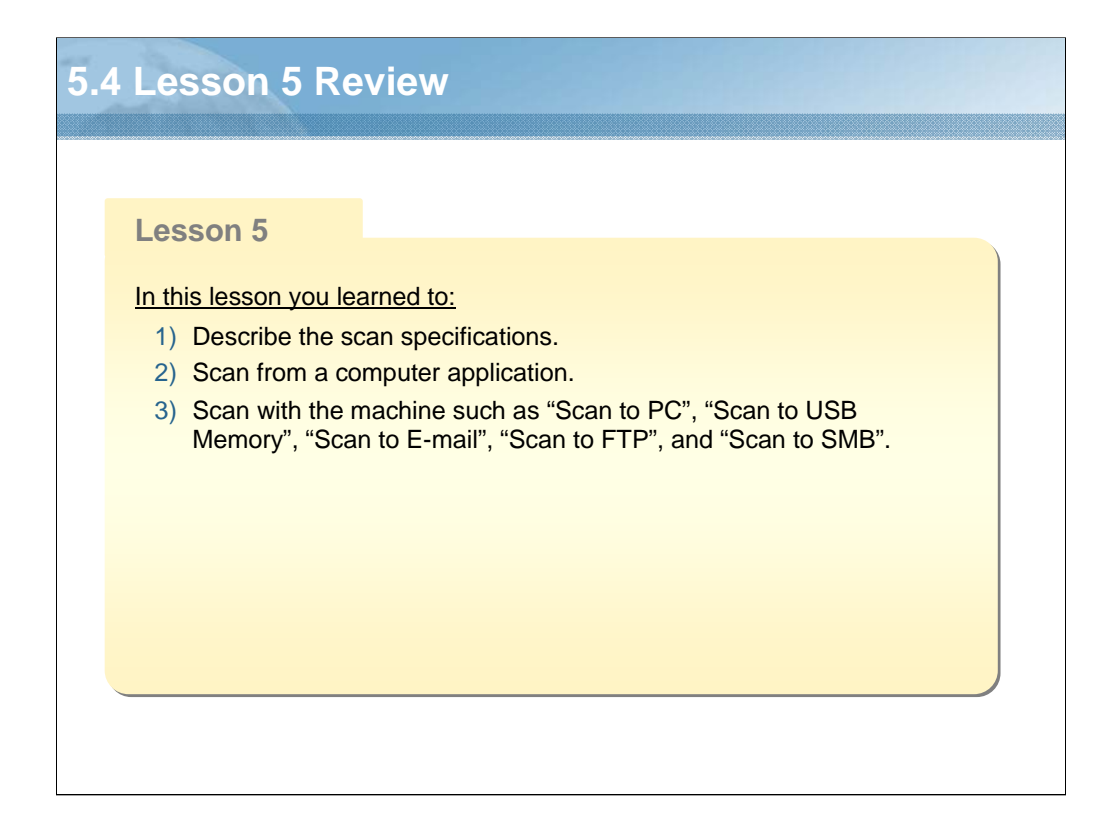

NARRATION: In this lesson, you learned about the following items.

| _ess | esson 6: Fax Functions               |  |  |
|------|--------------------------------------|--|--|
| Le   | esson 6                              |  |  |
| To   | ppics covered in the lesson include: |  |  |
| 6    | 6.1 Fax Specifications               |  |  |
| 6    | 6.2 G3 Fax                           |  |  |
| e    | 6.3 PC Fax                           |  |  |
| 6    | 6.4 Confirmation Mode                |  |  |
| 6    | 6.5 Lesson 6 Review                  |  |  |
|      |                                      |  |  |
|      |                                      |  |  |
|      |                                      |  |  |
|      |                                      |  |  |
|      |                                      |  |  |
|      |                                      |  |  |
|      |                                      |  |  |
|      |                                      |  |  |

NARRATION: The following "fax function" topics will be covered in this lesson.

|                |              | bizhub C20                                                                    | bizhub C25                                                                    | bizhub C35                                                                     |
|----------------|--------------|-------------------------------------------------------------------------------|-------------------------------------------------------------------------------|--------------------------------------------------------------------------------|
| Fax Resolution |              | 203 x 98 dpi (Standard)<br>203 x 196 dpi (Fine)<br>203 x 392 dpi (Super Fine) | 203 x 98 dpi (Standard)<br>203 x 196 dpi (Fine)<br>203 x 392 dpi (Super Fine) | 200 x 100 dpi (Standard)<br>200 x 200 dpi (Fine)<br>400 x 400 dpi (Super Fine) |
| Compatibi      | lity         | ECM/Super G3                                                                  | ECM/Super G3                                                                  | ECM/Super G3                                                                   |
| Modem Sp       | eed          | V.34 (up to 33.6 kbps)                                                        | V.34 (up to 33.6 kbps)                                                        | V.34 (up to 33.6 kbps)                                                         |
| Transmit S     | peed         | 3 sec/page (at V.34)                                                          | 3 sec/page (at V.34)                                                          | 3 sec/page (at V.34)                                                           |
| Compressi      | ion          | MH, MR, MMR, JBIG                                                             | MH, MR, MMR, JBIG                                                             | MH, MR, MMR, JBIG                                                              |
| Memory fo      | r Receiving  | 6 MB for Fax RX                                                               | 6 MB for Fax TX/RX                                                            | 256 MB for Fax TX/RX                                                           |
| Fax            | Speed Dial   | 220 destinations                                                              | 220 destinations                                                              | 2000 destinations                                                              |
| Function       | Group Dial   | 20 groups (50 for 1 group)                                                    | 20 groups (50 for 1 group)                                                    | 100 groups (500 for 1 group)                                                   |
|                | Program Dial | Not Supported                                                                 | Not Supported                                                                 | 400 destinations                                                               |
|                | Broadcast TX | 236 destinations                                                              | 236 destinations                                                              | 500 destinations                                                               |
|                | Timer TX     | Supported                                                                     | Supported                                                                     | Supported                                                                      |
|                | Batch TX     | Supported                                                                     | Supported                                                                     | Not Supported                                                                  |
|                | Auto Redial  | Supported                                                                     | Supported                                                                     | Supported                                                                      |
|                | Memory RX    | Supported                                                                     | Supported                                                                     | Supported                                                                      |
|                | Duplex Print | Not Supported                                                                 | Supported                                                                     | Supported                                                                      |
|                | Polling RX   | Supported                                                                     | Supported                                                                     | Supported                                                                      |
|                | Forwarding   | Supported (to E-mail/Fax)                                                     | Supported (to E-mail/Fax)                                                     | Supported (to E-mail/Fax)                                                      |
|                | Internet Fax | Not Supported                                                                 | Not Supported                                                                 | Supported                                                                      |

NARRATION: These are the fax specifications. This list identifies differences from existing products.

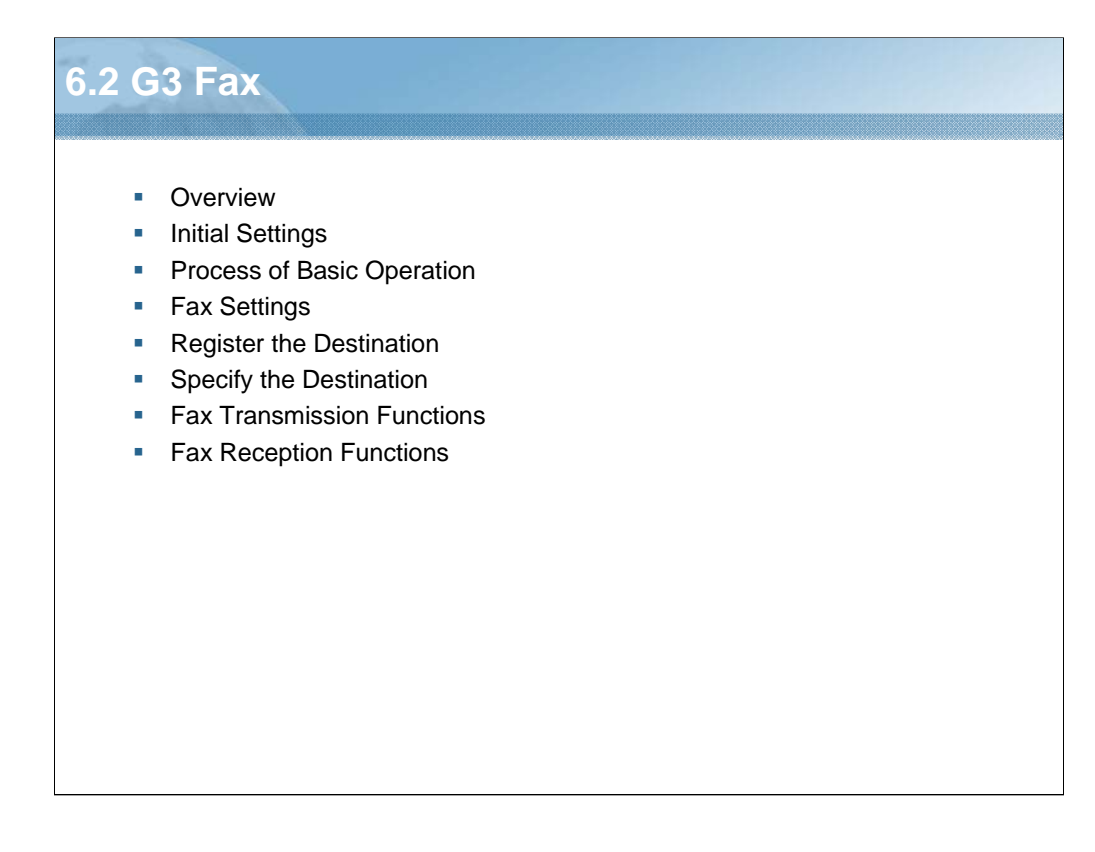

NARRATION: This section will cover the "G3 fax".

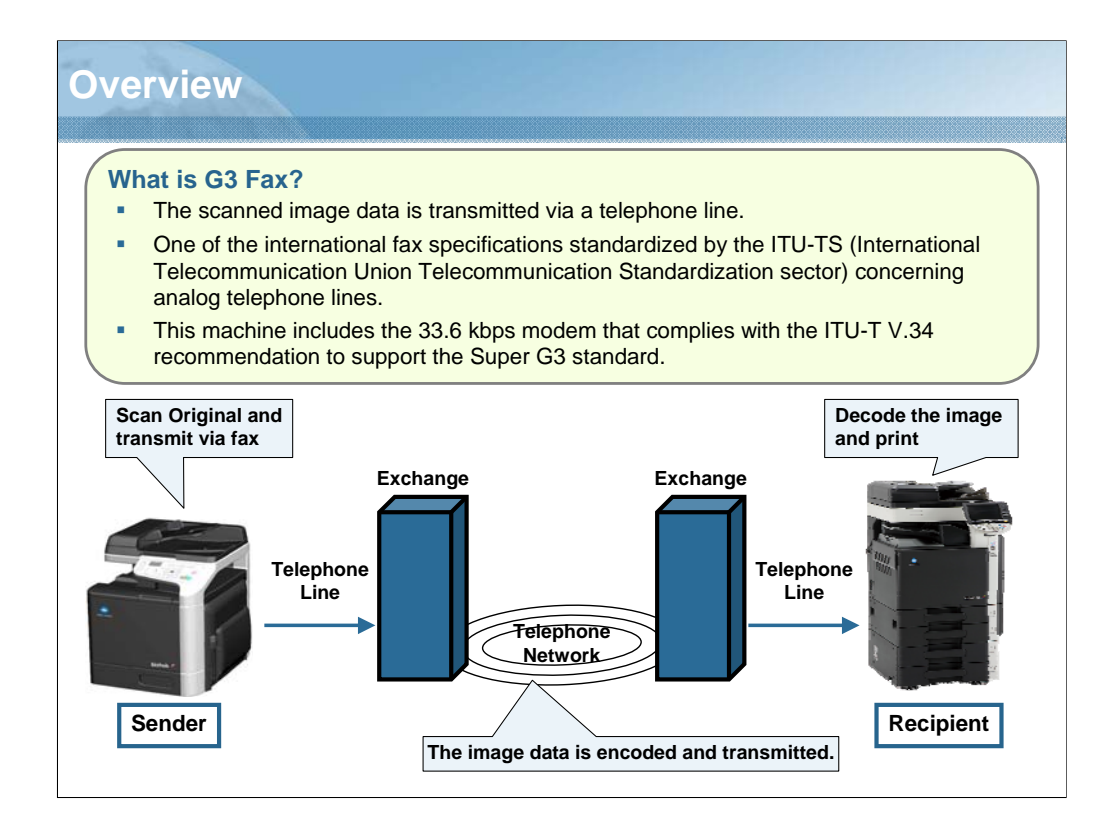

NARRATION: This is an overview concerning the G3 fax of this machine.

|                    | Description                                                                                                    |  |  |
|--------------------|----------------------------------------------------------------------------------------------------|--|--|
| PTT SETTING        | <ul> <li>Select the country where this machine is installed.</li> <li>Control Panel: "UTILITY" → "ADMIN. MANAGEMENT" → "USER SETTING" → "PTT SETTING"</li> </ul>                                                                                                    |  |  |
| DATE&TIME          | <ul> <li>Specify the current date, time, and time zone.</li> <li>Control Panel: "UTILITY" → "ADMIN. MANAGEMENT" → "USER SETTING" → "DATE&amp;TIME"</li> <li>PSWC: In Administrator, "System" page → "Date/Time" → "Manual Settings"</li> <li>If the time is automatically adjusted with NTP, use PageScope Web Connection for the setting.</li> <li>PSWC: In Administrator, "System" page → "Date/Time" → "Time Adjustment Settings"</li> </ul> |  |  |
| USER FAX<br>NUMBER | <ul> <li>Enter your fax number. (A maximum of 20 characters)</li> <li>Control Panel: "UTILITY" → "ADMIN. MANAGEMENT" → "USER SETTING" → "USER FAX NUMBER"</li> <li>PSWC: In Administrator, "Scan" page → "Fax Configuration" → "User Data Registration" → "Fax Numbe (20 char.)"</li> <li>The specified number is printed in the header and footer of faxes.</li> </ul>                                                                         |  |  |
| USER NAME          | <ul> <li>Enter your name. (A maximum of 32 characters)</li> <li>Control Panel: "UTILITY" → "ADMIN. MANAGEMENT" → "USER SETTING" → "USER NAME"</li> <li>PSWC: In Administrator, "Scan" page → "Fax Configuration" → "User Data Registration" → "User Name (32 char.)"</li> <li>The specified name is printed in the header of faxes.</li> </ul>                                                                                                  |  |  |
| TONE/PULSE         | <ul> <li>Select the dialing system.</li> <li>Control Panel: "UTILITY" → "ADMIN. MANAGEMENT" → "COMM. SETTING" → "TONE/PULSE"</li> <li>PSWC: In Administrator, "Scan" page → "Fax Configuration" → "Communication Setting" → "Tone/Pulse"</li> </ul>                                                                                                    |  |  |
| PSTN/PBX           | <ul> <li>Select the using environment.</li> <li>Control Panel: "UTILITY" → "ADMIN. MANAGEMENT" → "COMM. SETTING" → "PSTN/PBX"</li> <li>PSWC: In Administrator, "Scan" page → "Fax Configuration" → "Communication Setting" → "PSTN/PBX</li> </ul>                                                                                                    |  |  |

NARRATION: This is an explanation of the settings required before using the fax functions with this machine. At first, specify the following settings according to the operating environment.

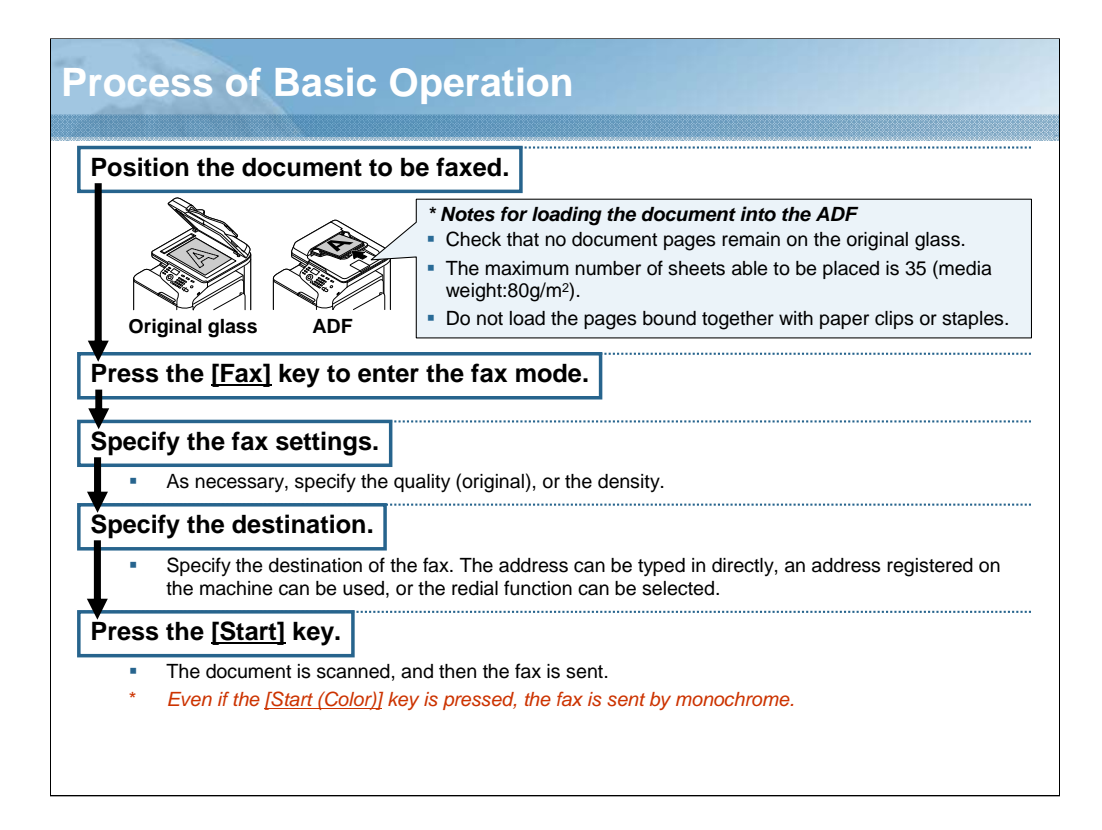

NARRATION: This is an explanation of the general procedure for sending faxes.

|     | 12:00<br>STD/TEXT<br>FAX TO<br>DD-> Sel | MEMORY:               | 100%<br>□<br>□                                                           |                                          |
|-----|-----------------------------------------|-----------------------|--------------------------------------------------------------------------|------------------------------------------|
| ۱o. | Setti                                   | ing Item              | Choice                                                                   | Description                              |
| I   | QUALITY                                 | QUALITY<br>(ORIGINAL) | STD/TEXT, FINE/TEXT, S-FINE/TEXT,<br>STD/PHOTO, FINE/PHOTO, S-FINE/PHOTO | Select the image quality of the original |
|     |                                         | DENSITY               |                                                                          | Select the scan density.                 |
|     |                                         |                       |                                                                          |                                          |

NARRATION: This is an explanation of the fax settings. When you press the [Fax] key, the following screens are displayed.

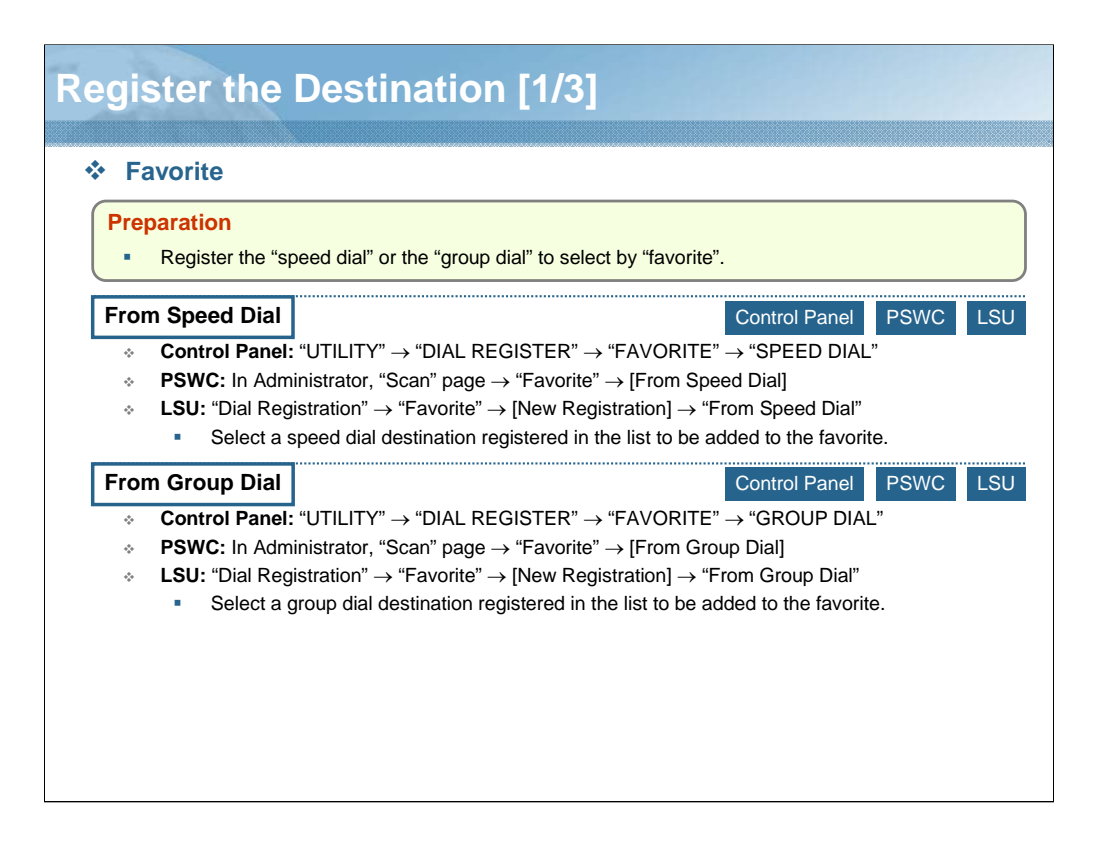

NARRATION: This is the method used for registering a favorite destination.

| egister the Destination [2/3]                                                                           |                                                                                                    |                                                                                                    |  |  |  |  |
|----------------------------------------------------------------------------------------------------|----------------------------------------------------------------------------------------------------|----------------------------------------------------------------------------------------------------|--|--|--|--|
| ∻ Sı                                                                                                    | Speed Dial                                                                                                    |                                                                                                    |  |  |  |  |
| Fax                                                                                                    |                                                                                                    | Control Panel PSWC LSU                                                                                                    |  |  |  |  |
| <ul> <li>Control Panel: "UTILITY" → "DIAL REGISTE<br/>(between 1 and 220) → "MANUAL SETTING"</li> </ul> |                                                                                                    | JTILITY" $\rightarrow$ "DIAL REGISTER" $\rightarrow$ "SPEED DIAL" $\rightarrow$ registration number 20) $\rightarrow$ "MANUAL SETTING"                       |  |  |  |  |
| *                                                                                                    | <b>PSWC:</b> In Admini and 220) $\rightarrow$ "Fax"                                                                                                 | istrator, "Scan" page $\rightarrow$ "Speed Dial Setting" $\rightarrow$ registration number (between 001 ,                                                    |  |  |  |  |
| *                                                                                                    | <ul> <li>LSU: "Dial Registration" → "Speed Dial" → "Fax/E-mail" → registration number (between 001 and 220) → [New Registration] → "Fax"</li> </ul> |                                                                                                    |  |  |  |  |
|                                                                                                    |                                                                                                    | Description                                                                                                    |  |  |  |  |
| -                                                                                                    | stination Name                                                                                                    | Specify the name of the destination. (Up to 20 characters)                                                                                                   |  |  |  |  |
| Des                                                                                                    | Stillation Name                                                                                                    |                                                                                                    |  |  |  |  |
| Des                                                                                                    | stination Number                                                                                                    | Specify the fax number of the destination. (Up to 50 characters)                                                                                             |  |  |  |  |
| Des<br>Des<br>Spe                                                                                       | stination Number<br>eed                                                                                                    | Specify the fax number of the destination. (Up to 50 characters)<br>Select the speed of the fax modem.                                                       |  |  |  |  |
| Des<br>Des<br>Spe<br>Bat                                                                                | stination Number<br>eed<br>tch Time (hh:mm)                                                                                                    | Specify the fax number of the destination. (Up to 50 characters)<br>Select the speed of the fax modem.<br>Specify the batch transmission time of speed dial. |  |  |  |  |

NARRATION: This is the method used for registering a speed dial destination.

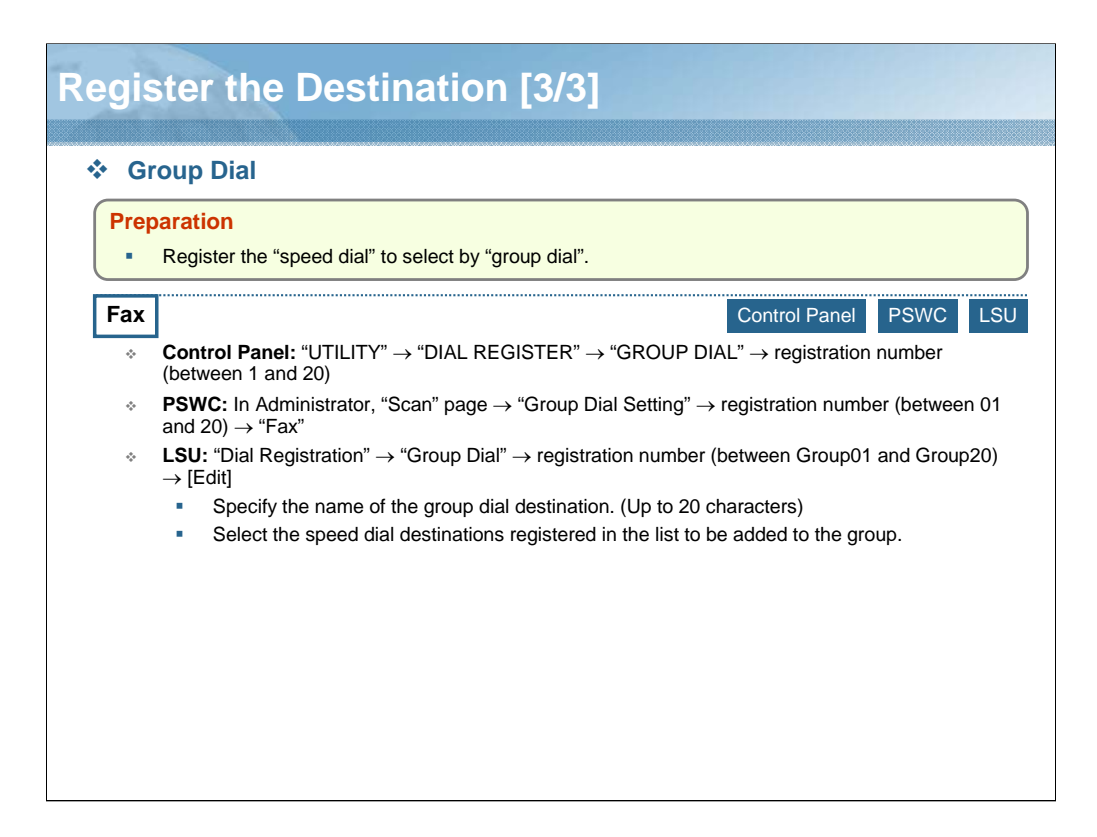

NARRATION: This is the method used for registering a group dial destination.

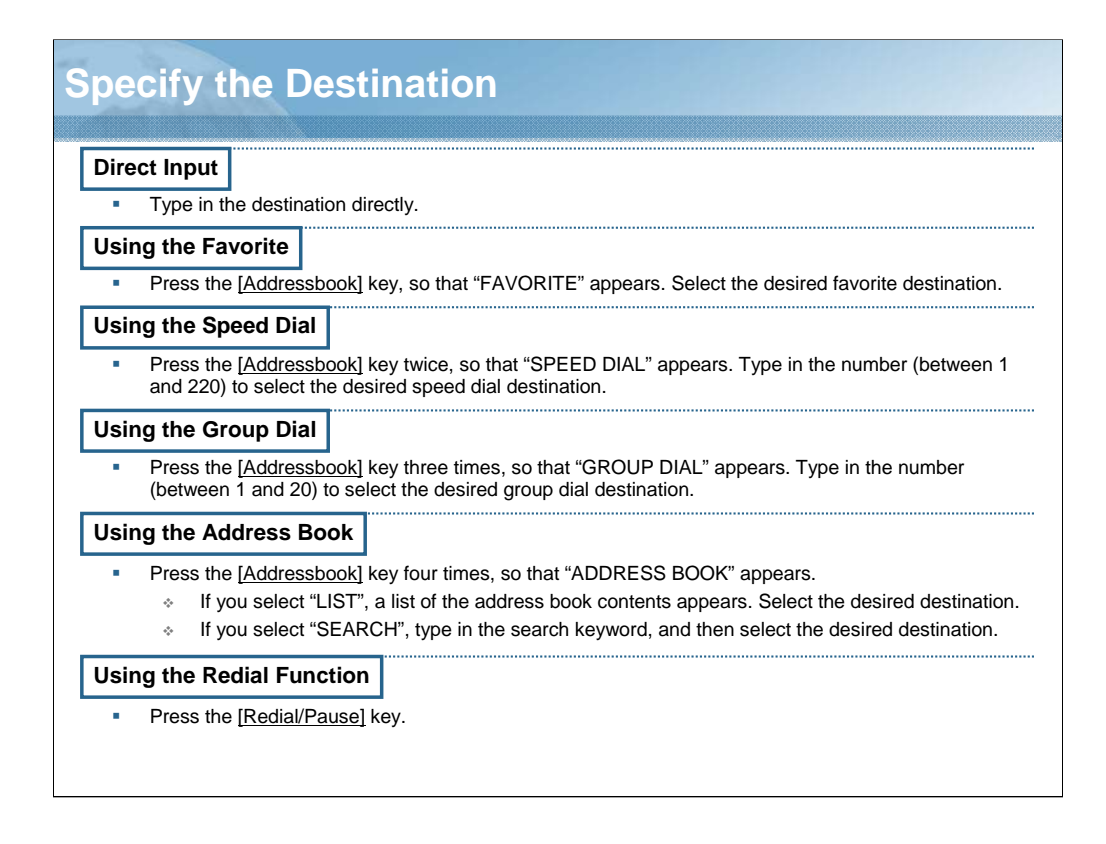

NARRATION: This is the method used for specifying the destination.

The speed dial destinations and group dial destinations registered on this machine are saved in the address book.

When the redial function is used, the destination that dialed last can be specified. A maximum of 236 destinations can be specified at one time. However a maximum of 16 destinations can be specified by direct input.

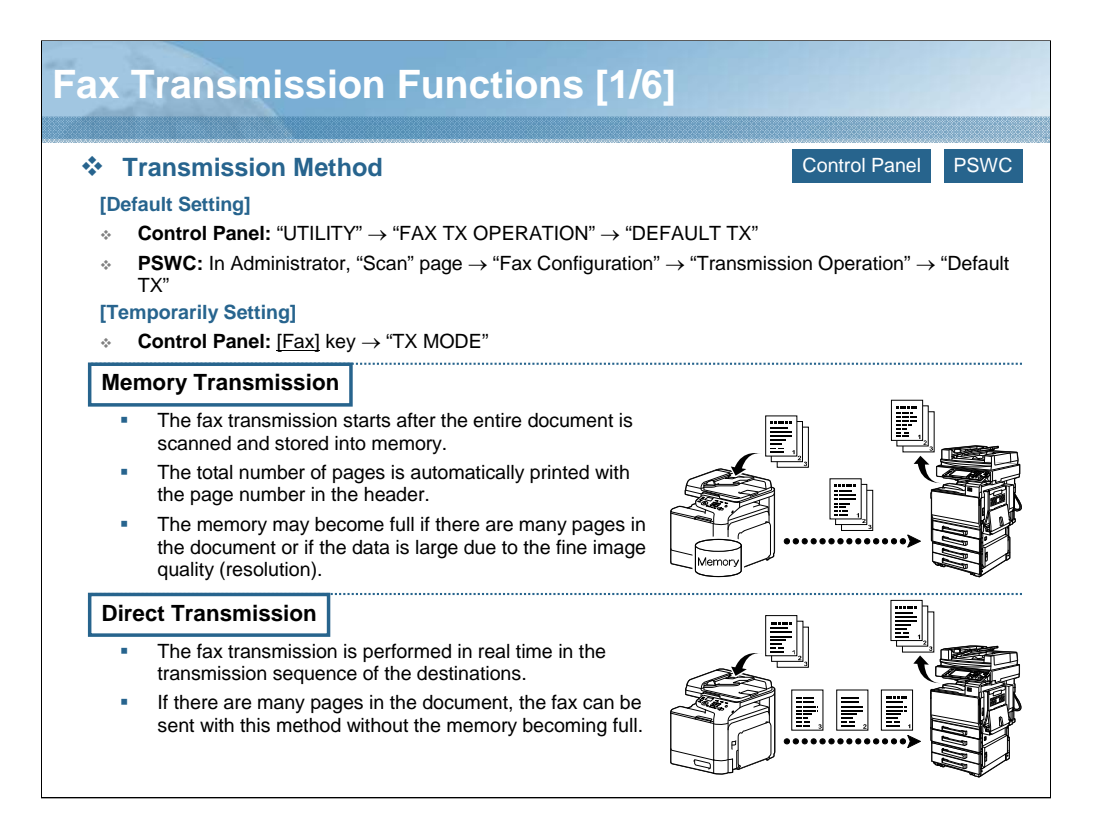

NARRATION: There are two methods for sending the fax documents with this machine: memory transmission and direct transmission.

The transmission method can be temporarily changed from the default setting. Then the transmission method returns to the default setting after transmission.

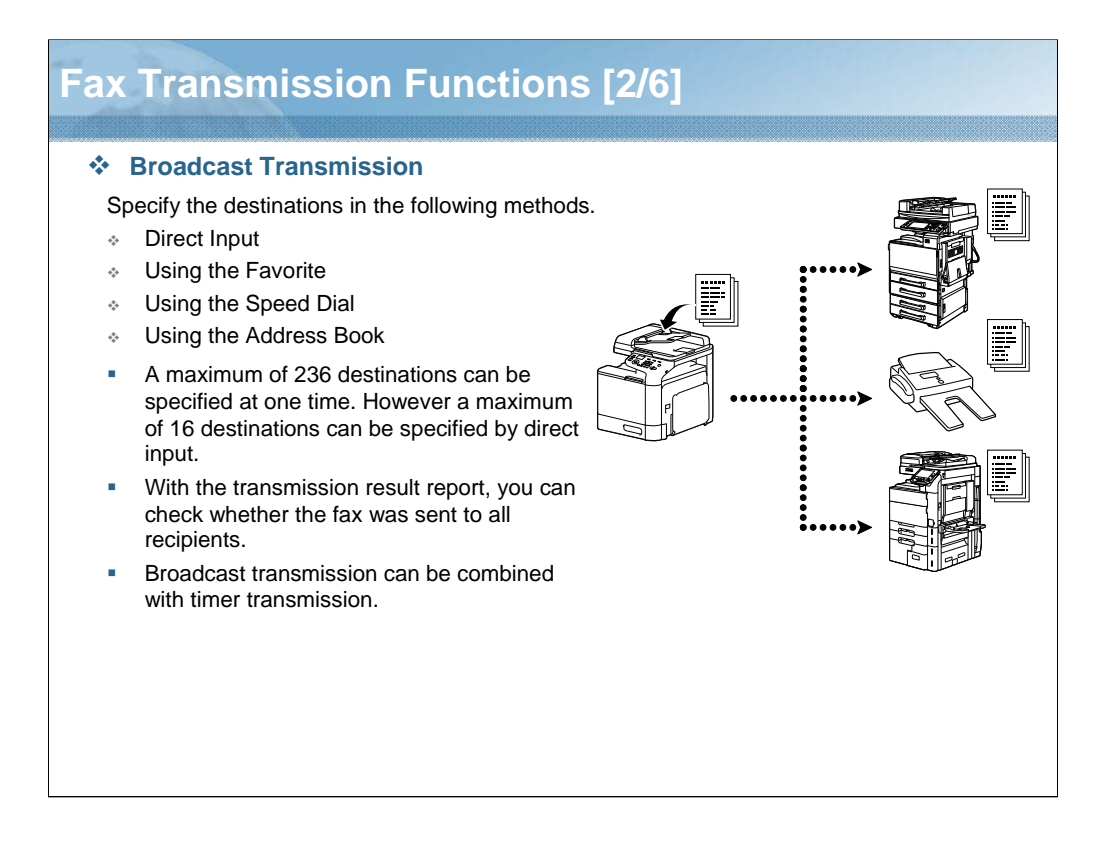

NARRATION: A fax can be sent to multiple recipients in a single transmission.

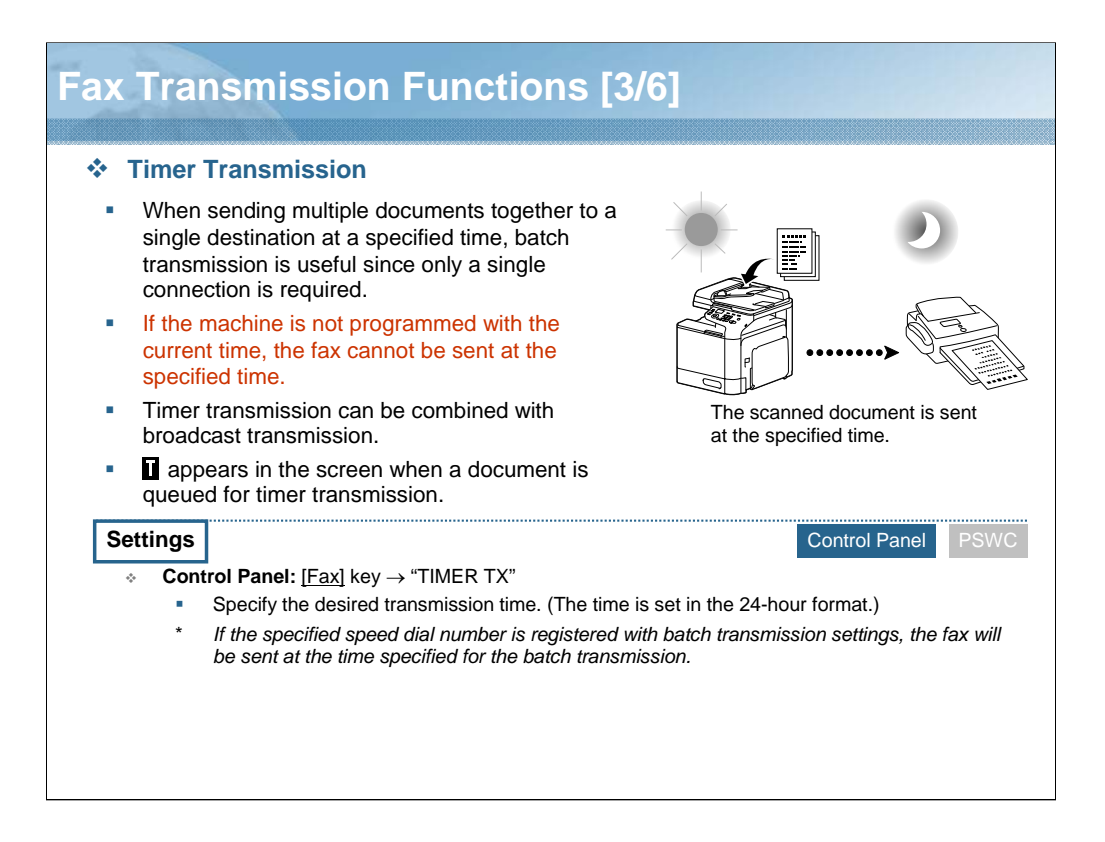

NARRATION: A document can be scanned and stored in the memory of this machine to be sent at a specified time. This function is convenient for sending faxes at discounted calling times.

Timer transmission can be combined with broadcast transmission.

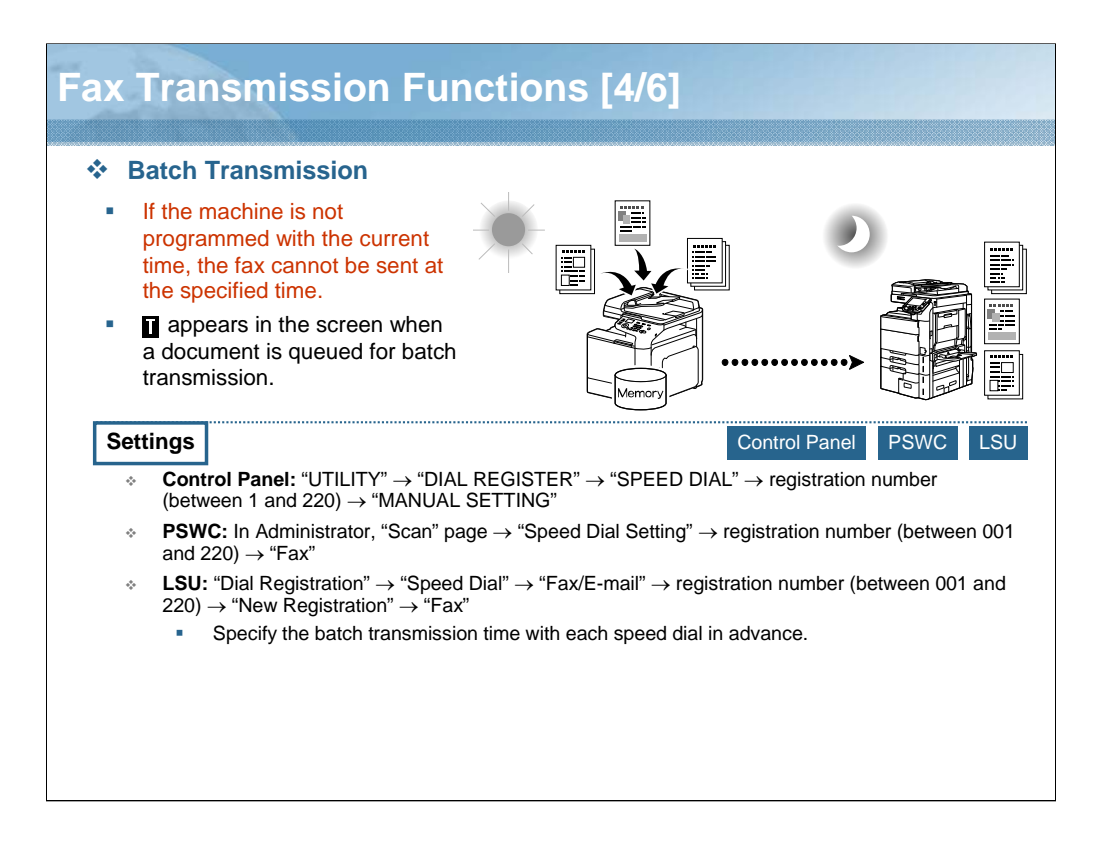

NARRATION: Multiple documents can be scanned and stored in the memory of this machine to be sent together to a single destination at a specified time.

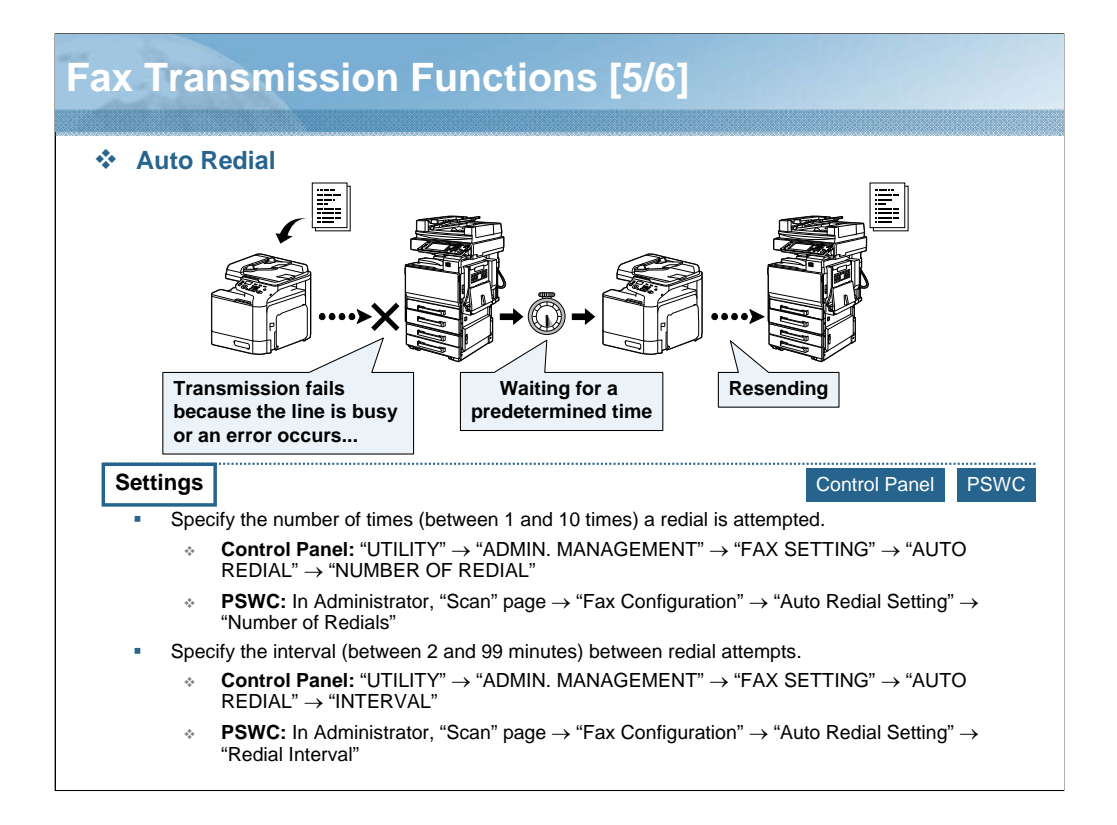

NARRATION: If the fax cannot be sent, for example when the recipient's line is busy, the fax number can be dialed again after some time has passed.

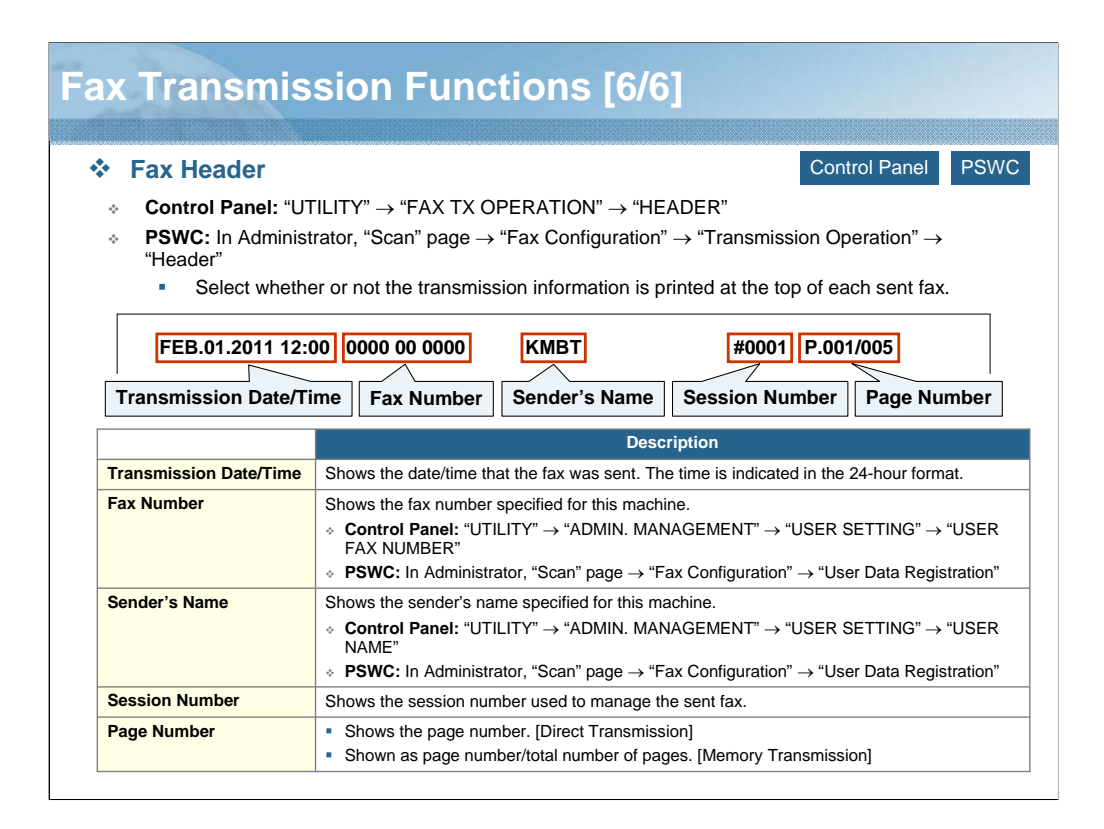

NARRATION: The sender's information registered in this machine is printed in the header of the fax received by the recipient.

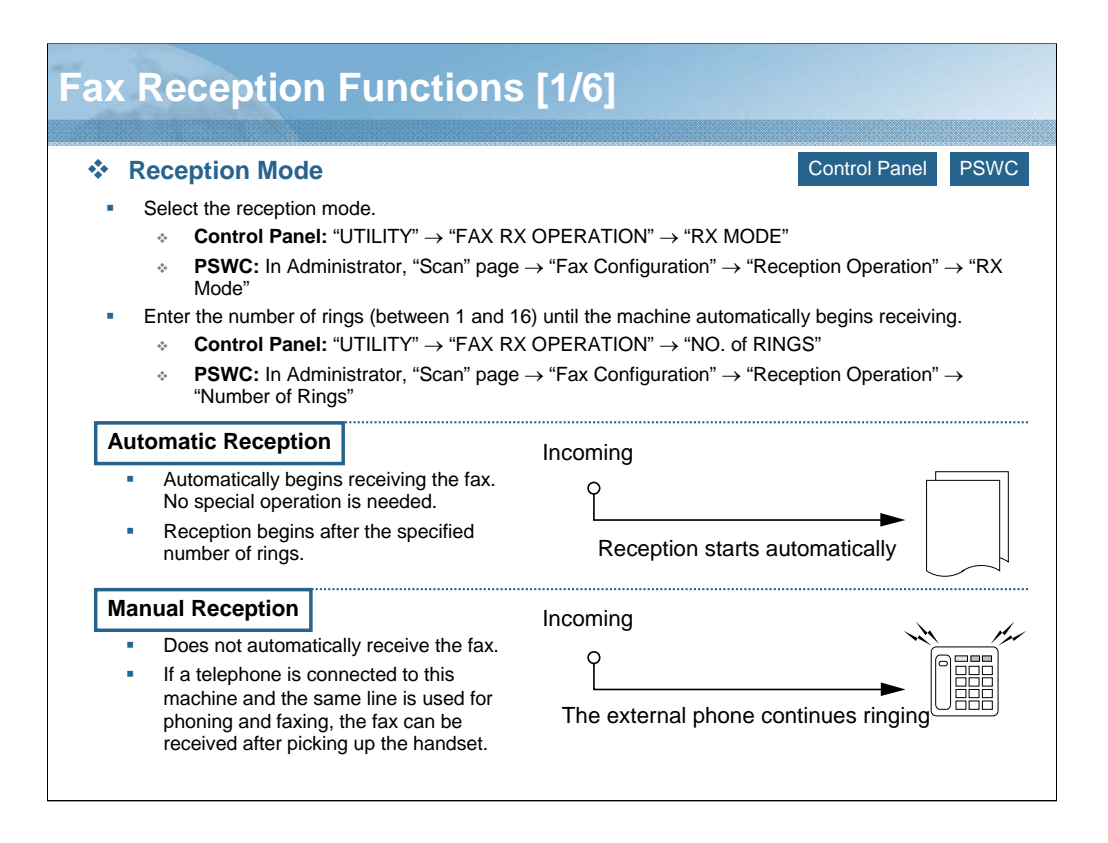

NARRATION: There are two methods for receiving the fax documents with this machine: automatic reception and manual reception.

If you select "Auto RX", enter the number of rings until the machine automatically begins receiving the fax.

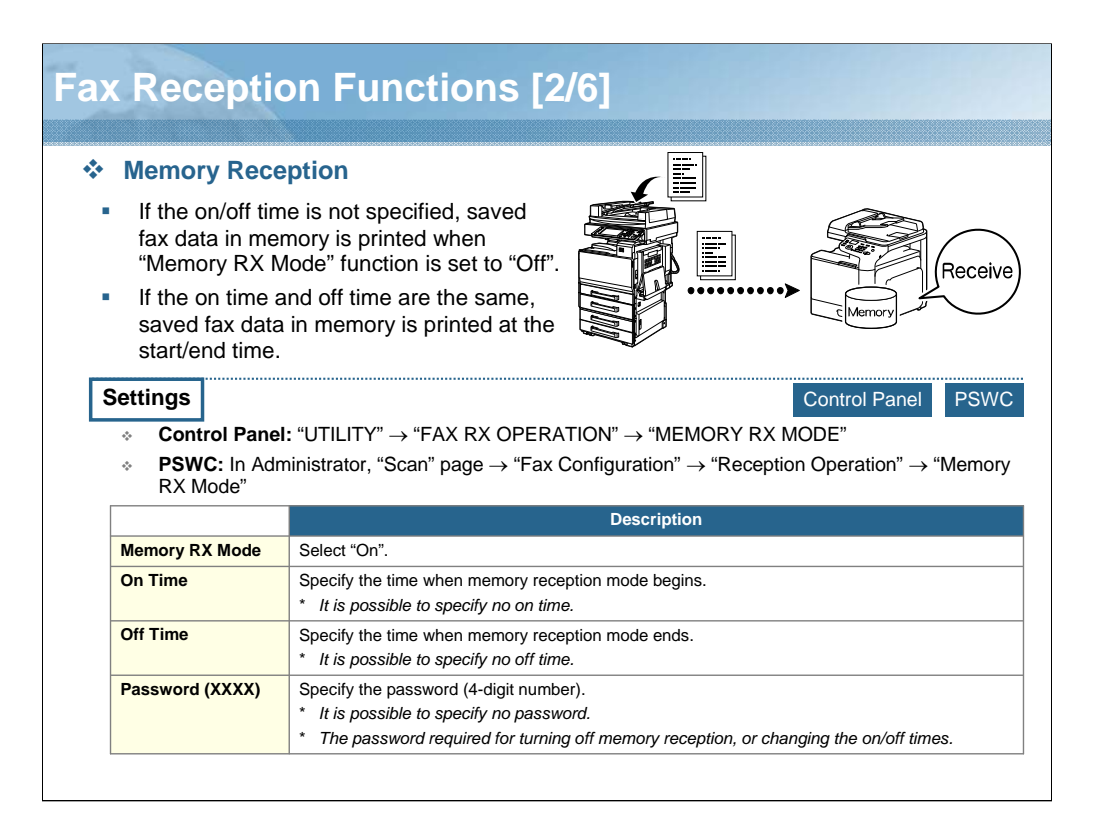

NARRATION: With memory reception, received fax documents can be stored in memory and printed at a specified time. This is convenient, for example when confidential documents are received.

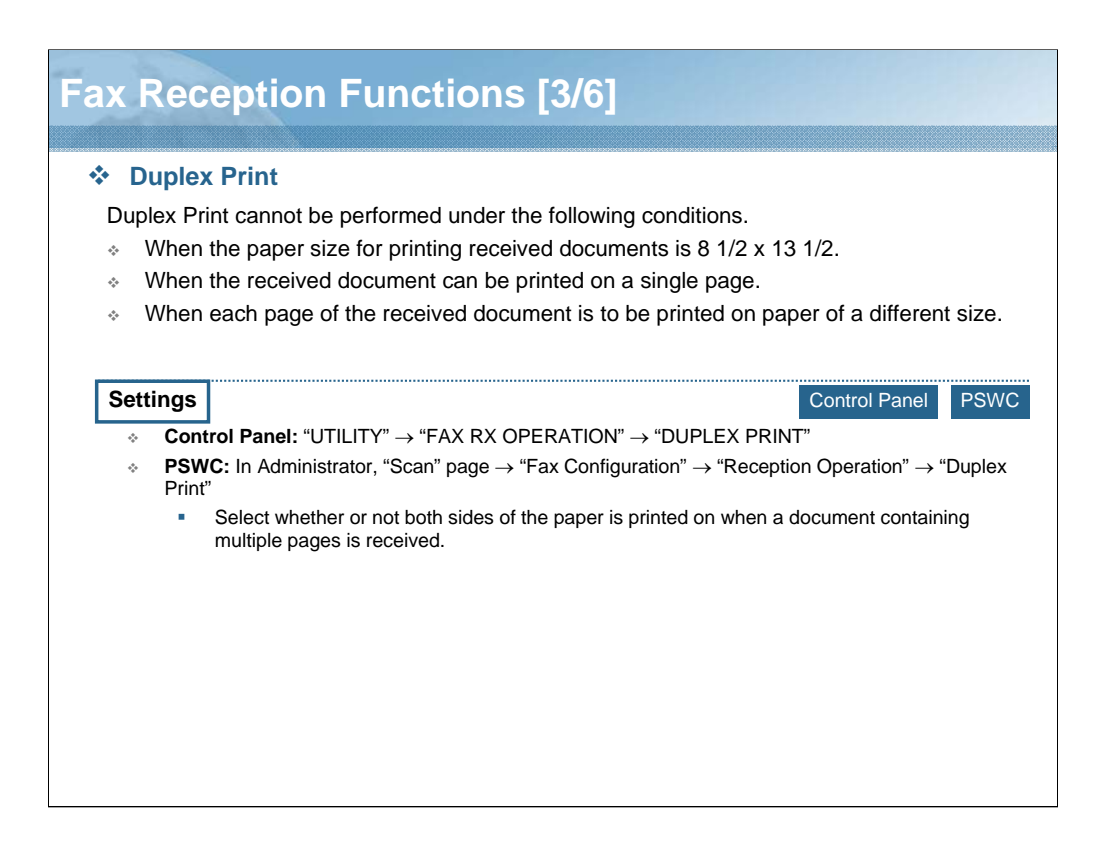

NARRATION: Paper can be conserved by printing on both sides of the page when a document containing multiple pages is received.

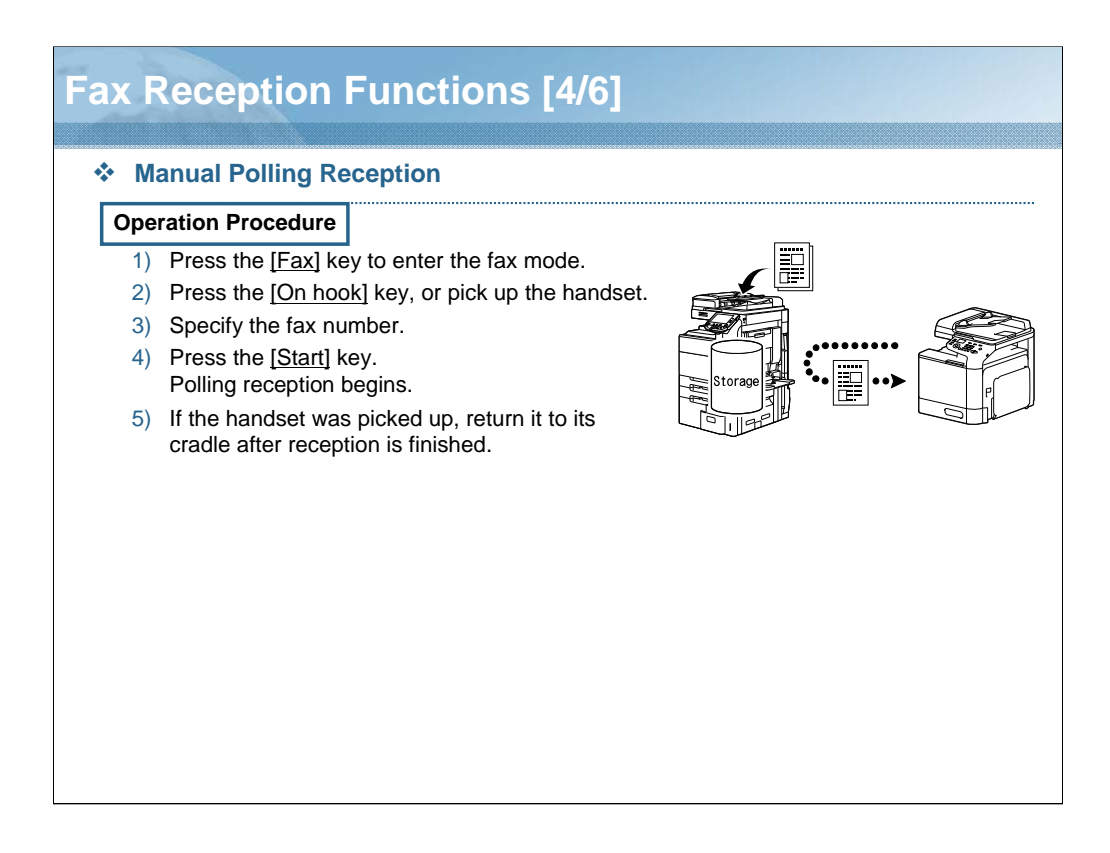

NARRATION: Documents stored on the sender's machine can be received with an operation performed on this machine.

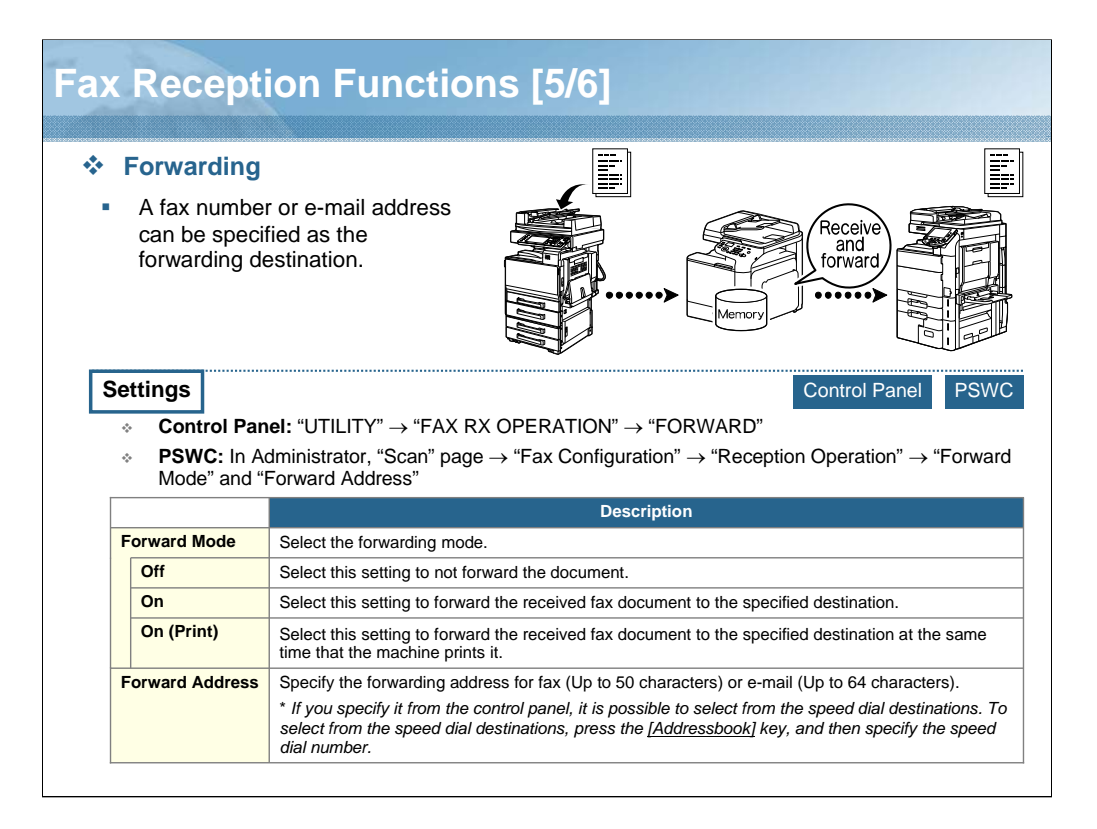

NARRATION: Received documents can be forwarded to a previously specified destination.

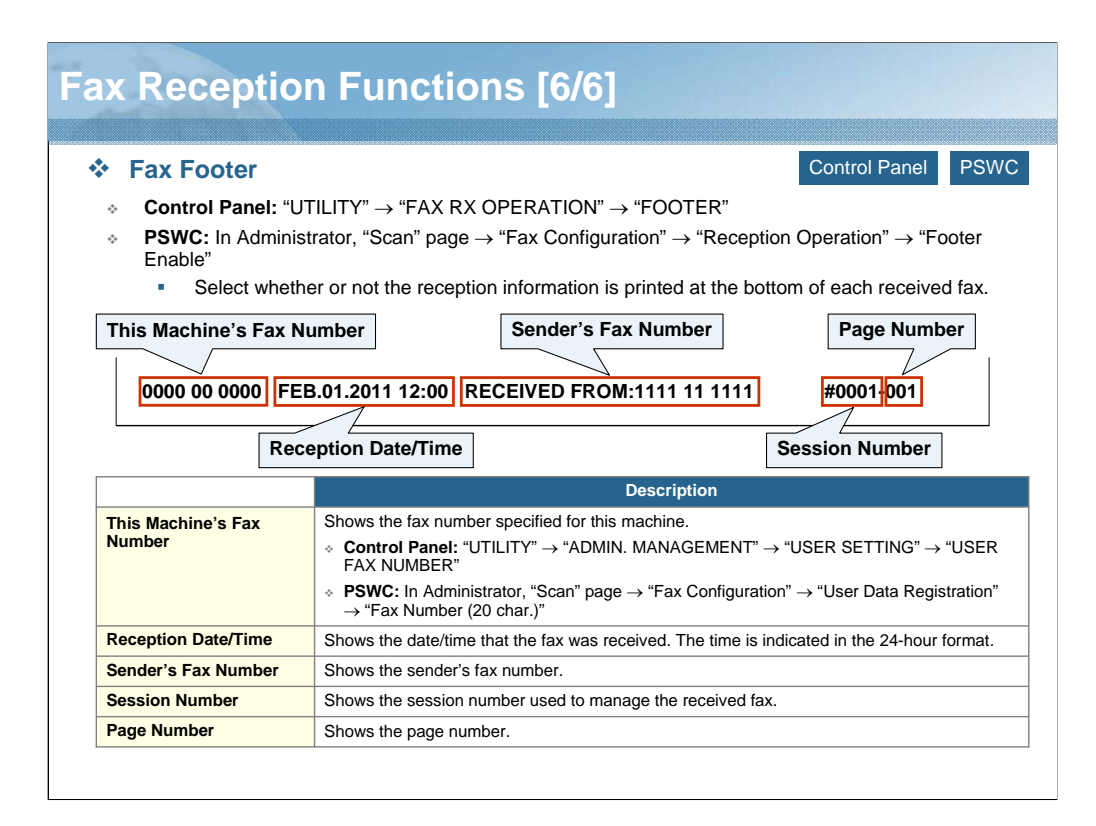

NARRATION: The reception information is printed in the footer of the fax received.

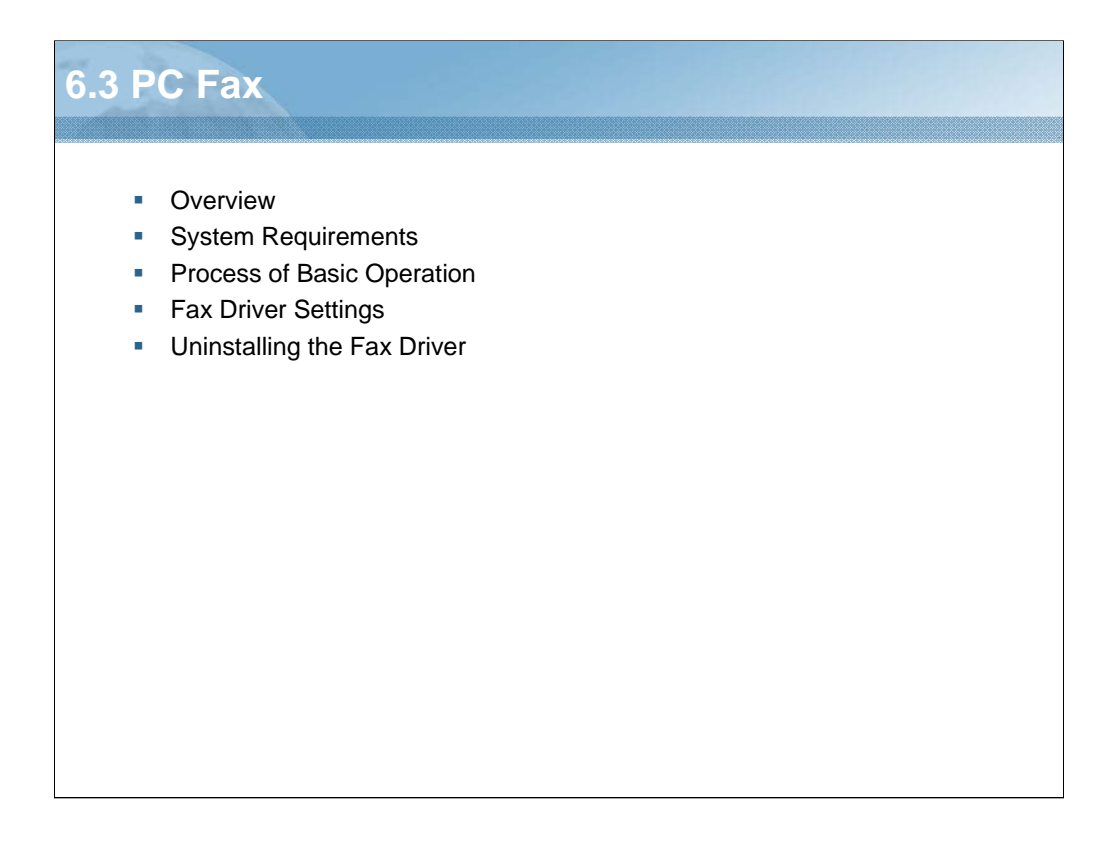

NARRATION: This section will cover the "PC fax".

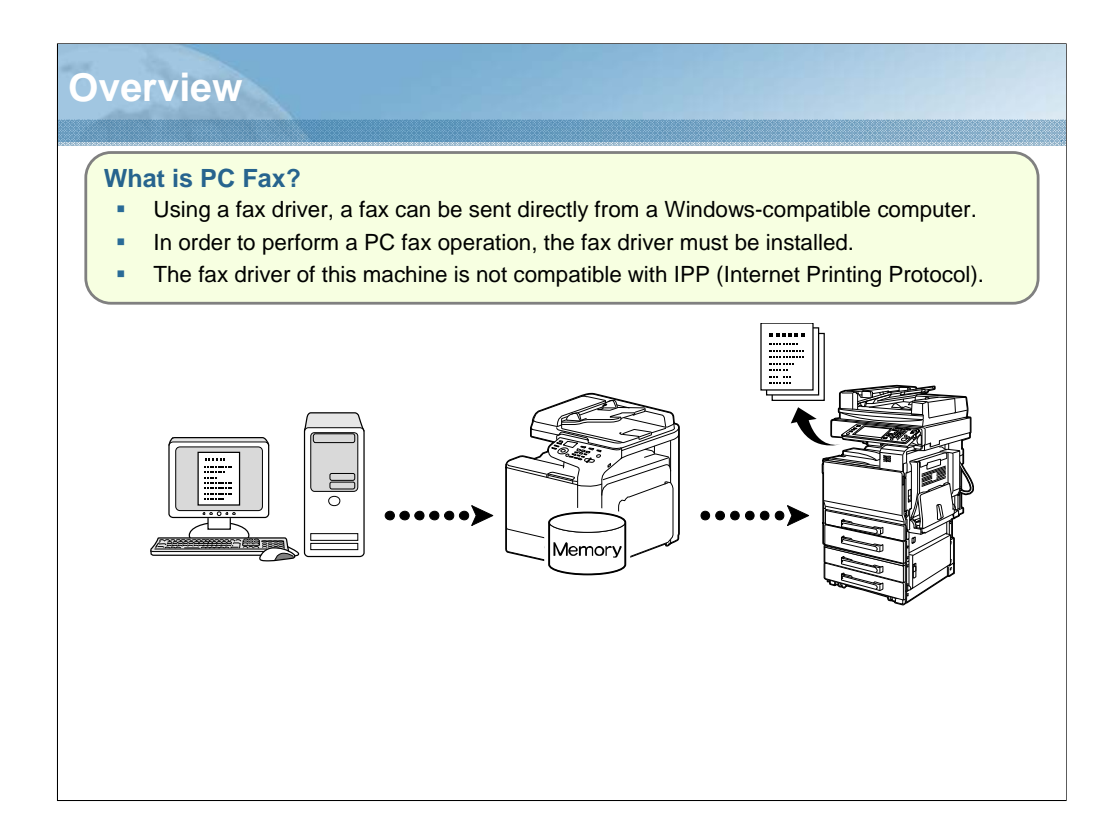

NARRATION: This is an overview concerning the PC fax of this machine.

|                      | System Requirement                                                                                                    |
|----------------------|----------------------------------------------------------------------------------------------------|
| CPU                  | Intel Pentium II: 400 MHz or higher                                                                                                    |
| Operating System     | <ul> <li>[32bit]<br/>Windows 7 Home Premium/Professional/Ultimate/Enterprise, Windows XP Home Edition/<br/>Professional (Service Pack 2 or later), Windows Vista Home Basic/Home Premium/Ultimate/<br/>Business/Enterprise (Service Pack 1), Windows Server 2003, Windows Server 2008 Standard/<br/>Enterprise</li> <li>[64bit]<br/>Windows 7 Home Premium/Professional/Ultimate/Enterprise, Windows XP Professional,<br/>Windows Vista Home Basic/Home Premium/Ultimate/Business/Enterprise, Windows Server<br/>2003, Windows Server 2008 Standard/Enterprise, Windows Server 2008 R2 Standard/<br/>Enterprise</li> </ul> |
| Free Hard Disk Space | 256 MB or more                                                                                                    |
| RAM                  | 128 MB or more                                                                                                    |
|                      |                                                                                                    |

NARRATION: Before installing the fax driver, make sure that your system meets these system requirements, and that the computer is equipped with a built-in or external CD/DVD-ROM drive.

| Proce                      | ess of Basic Operation                                                                                                    |
|----------------------------|----------------------------------------------------------------------------------------------------|
| Speci                      | fy the fax driver settings.                                                                                                    |
| 1)<br>2)<br>3)<br>4)<br>5) | Using a computer application, open the data to be sent.<br>Select "Print" from the "File" menu of the application.<br>Select "KONICA MINOLTA bizhub C25 (FAX)" as the printer.<br>If necessary, click [Properties] or [Preferences], and then change the fax driver settings.<br>Click [OK].                  |
| Speci                      | fy the destination.                                                                                                    |
| •                          | <ul> <li>Specify the destination in the "Destination Settings" tab of the appeared "Destination Settings" dialog box.</li> <li>When directly typing in the destination, enter the information in the "Name" and "Fax Number", and then click [&gt;]. The recipient moves under "Destination List".</li> </ul> |
| *                          | <ul> <li>When selecting the destination from the address book, click the desired destination in the list", and then click [&gt;]. The recipient moves under "Destination List".</li> <li>"P" (pause) can only be entered as an uppercase letter.</li> </ul>                                                   |
| Selec                      | t the cover page format.                                                                                                    |
| •                          | If necessary, select the desired cover page format in the "Cover Sheet" tab of the "Destination Settings" dialog box.                                                                                                    |
| Click                      | <b>[OK].</b><br>The PC fax data is sent via this machine.                                                                                                    |

NARRATION: This is an explanation of the general procedure for PC faxing.
| Fax Driver Settings                                                                                                    |                       |
|----------------------------------------------------------------------------------------------------|-----------------------|
| If you display the fax driver settings, right-click the<br>"KONICAMINOLTA bizhub C25 (FAX)" printer icor<br>"Printing Preferences". | n, then click         |
| Paper Size         Letter(8 1/2 x 11 in)         Letter(8 1/2 x 11 in)         Etter(8 1/2 x 11 in)         Standard                |                       |
| OK Cancel Apply H                                                                                                    | Fax Driver Settings 🔂 |

NARRATION: Before you start the PC fax operation with your machine, you are advised to verify/change the default fax driver settings. Select the default settings for your machine, such as the paper size you use, in the appropriate tabs. Moreover, it is convenient to register the destination in the Address Book.

Click on the link and use the fax driver simulation to check the setting items. In the fax driver simulation, only the button enclosed with the red frame can be operated.

For details regarding the fax driver settings, click on the link.

| Uninstall the Fax Driver                                                                                                    |
|----------------------------------------------------------------------------------------------------|
|                                                                                                    |
| 1) Close all applications.                                                                                                    |
| <ol> <li>Choose the uninstall program from the "Start" menu → "All programs" →<br/>"KONICA MINOLTA" → "bizhub C25" → "Fax" → "Uninstall".</li> </ol>                                                                                                    |
| 3) When the uninstall dialog box appears, click [Yes] to uninstall.                                                                                                    |
| Question       Image: Constraint of Constraints of Constraints of Const |
| Install Uninstall was successful. OK                                                                                                    |

NARRATION: This is an explanation of the procedure for uninstalling the fax driver if necessary.

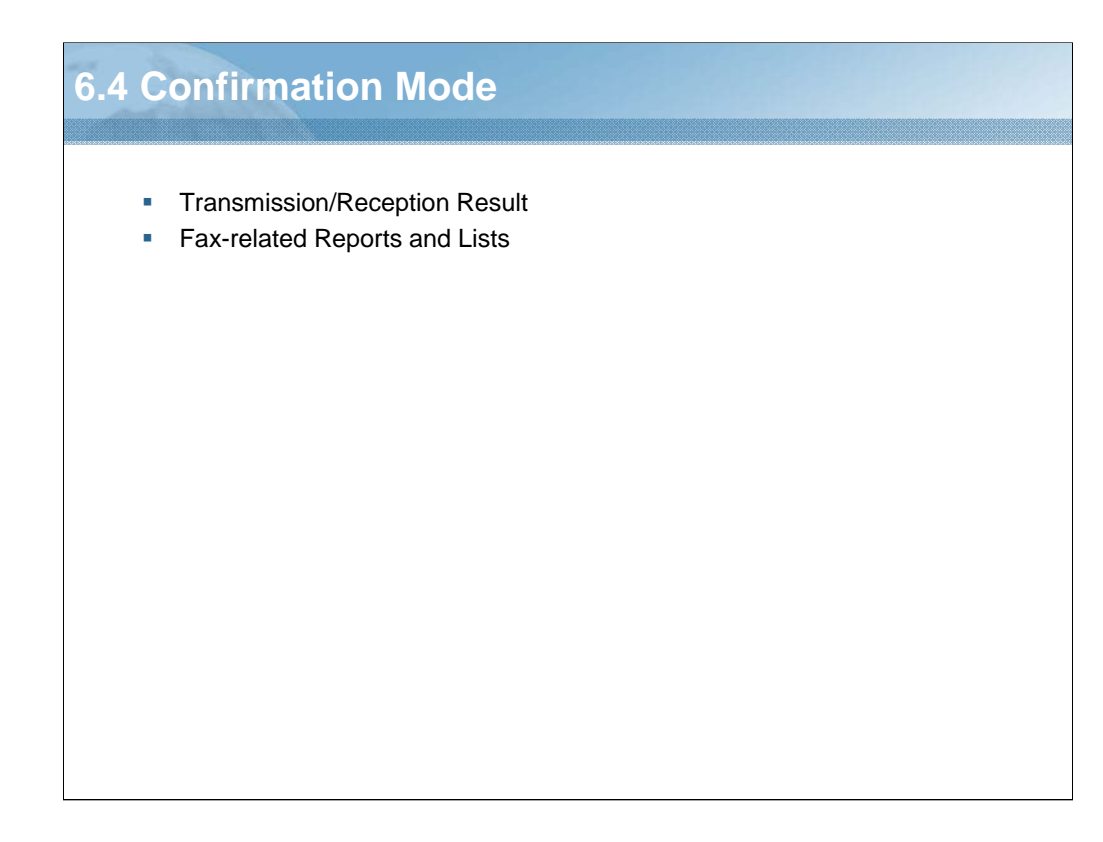

NARRATION: This section will cover the "confirmation mode".

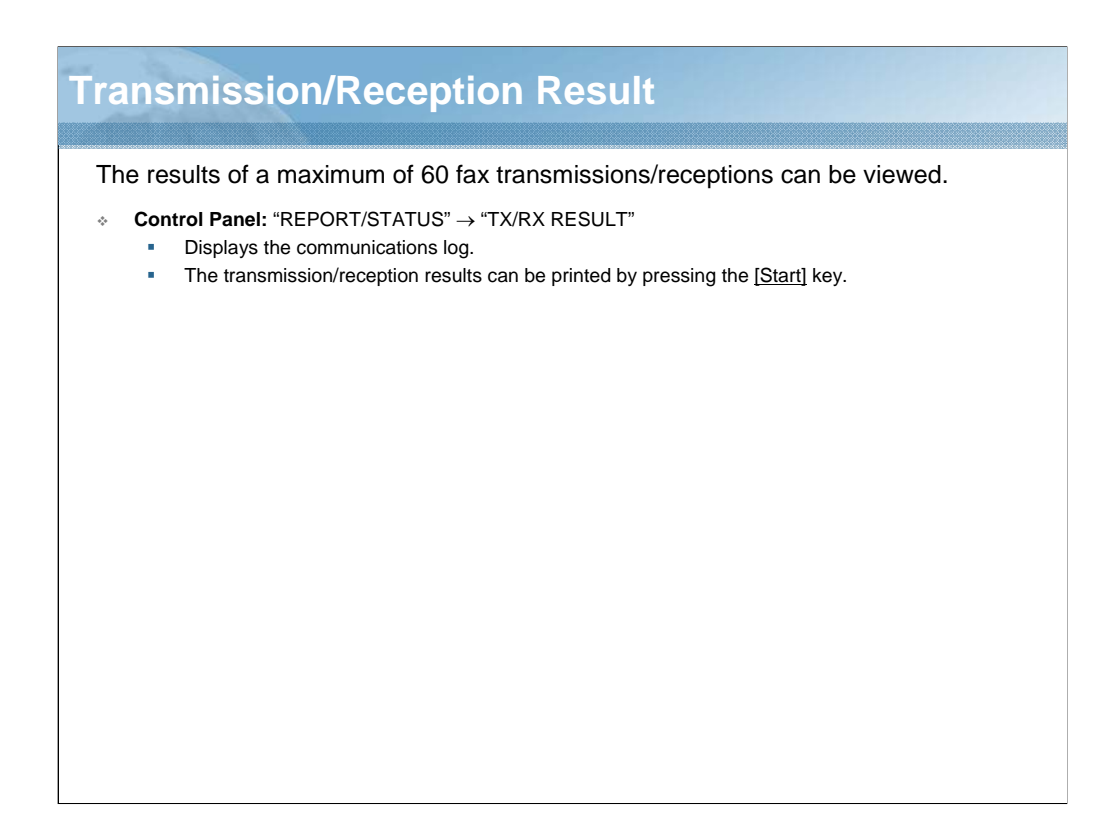

NARRATION: This is an explanation of the procedure for checking the transmission and reception results.

| ax-related Ro                                                                        | eports and Lists                                                                     |  |  |  |
|--------------------------------------------------------------------------------------|--------------------------------------------------------------------------------------|--|--|--|
| The following fax-rel                                                                | ated reports and lists can be printed by this machine.                               |  |  |  |
| <ul> <li>Control Panel: "REPORT/STATUS" → "REPORT"</li> </ul>                        |                                                                                      |  |  |  |
|                                                                                      | Description                                                                          |  |  |  |
| TX RESULT REPORT                                                                     | A report that contains the results of fax transmissions.                             |  |  |  |
| RX RESULT REPORT                                                                     | A report that contains the results of fax receptions.                                |  |  |  |
| ACTIVITY REPORT                                                                      | A report that contains the results of fax transmissions and fax receptions.          |  |  |  |
| MEMORY DAT LIST                                                                      | A list that contains the information for queued fax transmissions.                   |  |  |  |
| MEMORY IMAGE PRINT                                                                   | A list that contains the information reduced first page of queued fax transmissions. |  |  |  |
| FAVORITE LIST                                                                        | A list that contains the destinations registered in the favorite.                    |  |  |  |
| SPEED DIAL LIST                                                                      | A list that contains the destinations registered in the speed dial.                  |  |  |  |
| GROUP DIAL LIST                                                                      | A list that contains the destinations registered in the group dial.                  |  |  |  |
| Control Panel: In Ser                                                                | vice mode, "PS/PCL" $\rightarrow$ "PRINT MENU" $\rightarrow$ "EVENT LOG"             |  |  |  |
|                                                                                      | Description                                                                          |  |  |  |
| EVENT LOG                                                                            | A report that contains the event logs. (For service engineer use)                    |  |  |  |
| Control Panel: In Ser                                                                | vice mode, "REPORT" $\rightarrow$ "T. 30 PROTOCOL LIST"                              |  |  |  |
|                                                                                      | Description                                                                          |  |  |  |
| 30 PROTOCOL LIST A list that contains the T. 30 protocol. (For service engineer use) |                                                                                      |  |  |  |

NARRATION: Reports of the status of fax transmissions and receptions, and the dial settings, can be printed.

For details regarding the fax-related reports and lists, click on the link.

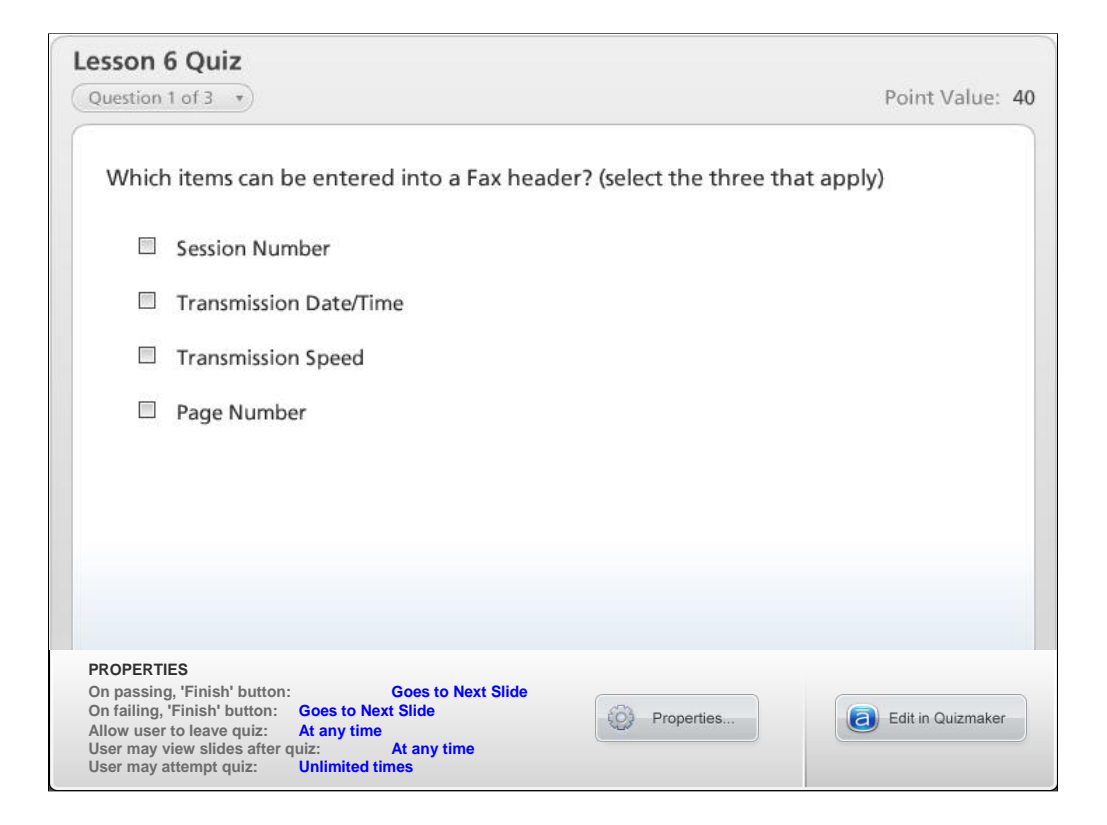

NARRATION: This is the review quiz for this lesson.

| 6.5 Lesson 6 Review                                    |
|--------------------------------------------------------|
|                                                        |
| Lesson 6                                               |
| In this lesson you learned to:                         |
| 1) Describe the fax specifications.                    |
| 2) Operate the G3 fax.                                 |
| 3) Operate the PC fax.                                 |
| 4) Confirm the fax-related results, reports and lists. |
|                                                        |
|                                                        |
|                                                        |
|                                                        |
|                                                        |
|                                                        |
|                                                        |
|                                                        |

NARRATION: In this lesson, you learned about the following items.

| Lesson 7: User Authentication         |
|---------------------------------------|
|                                       |
| Lesson 7                              |
| Topics covered in the lesson include: |
| 7.1 Overview                          |
| 7.2 User Authentication Settings      |
| 7.3 Lesson 7 Review                   |
|                                       |
|                                       |
|                                       |
|                                       |
|                                       |
|                                       |
|                                       |
|                                       |
|                                       |
|                                       |

NARRATION: The following "user authentication" topics will be covered in this lesson.

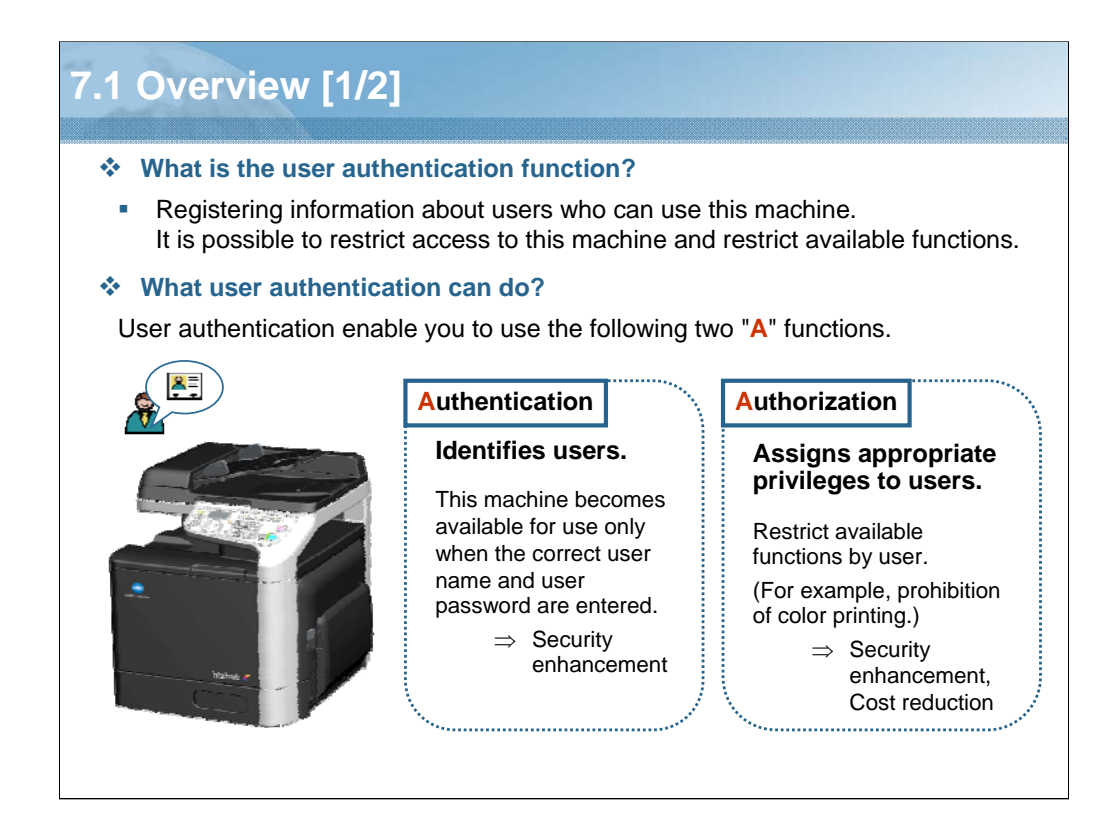

NARRATION: With the user authentication function, you can identify a user, and assign privileges to a user.

When this function is enabled, only the registered users can use this machine, enhancing the security in your office.

Furthermore, it is possible to reduce costs because you can specify the function permission for each registered user. For example, an unnecessary expenditure can be reduced by restricting the use of a specific function, such as color printing, and specifying it so that only the users requiring that function can print.

To enable an unregistered user to use this machine, allow public access. A public access user does not require user information, such as a user name and user password.

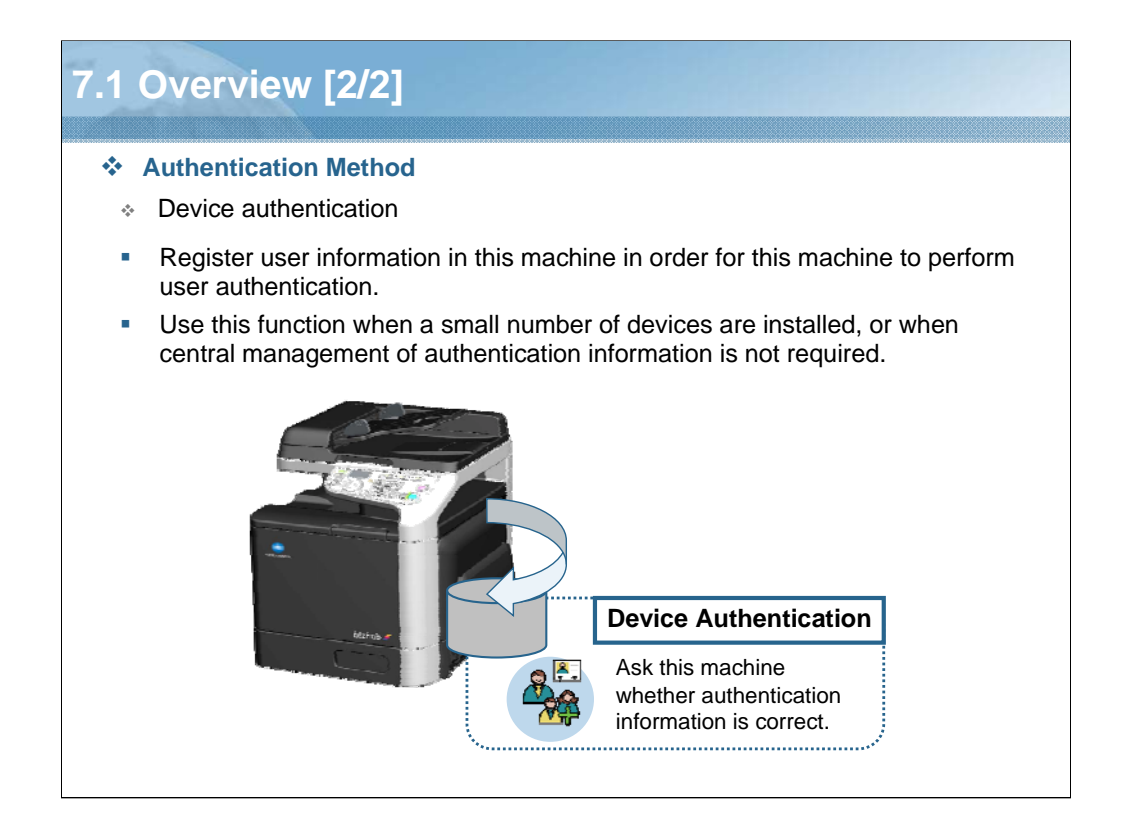

NARRATION: This machine supports one authentication method, device authentication; it does not support external server authentication.

In device authentication, authentication information for each user is registered in this machine. This method is not suitable for synchronizing authentication information among multiple devices, although it does make it easy to realize user authentication.

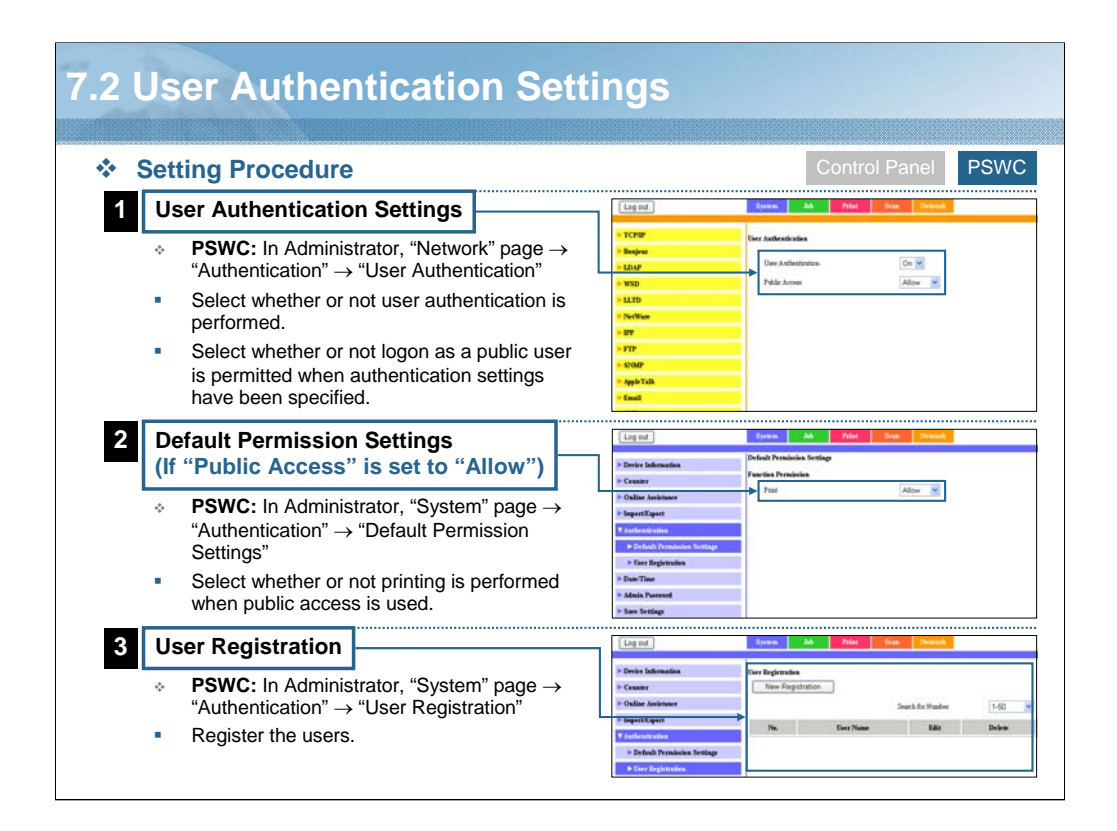

NARRATION: This is an explanation of the procedure for specifying the user authentication settings.

Please note that you cannot use the control panel of this machine to specify the authentication settings. All authentication settings can be specified using PageScope Web Connection.

| esson 7 Quiz<br>Question 1 of 2 🔹                                                                                                    |                | Point Value: 50   |
|----------------------------------------------------------------------------------------------------|----------------|-------------------|
| This machine supports the external server au                                                                                                    | uthentication. |                   |
| ◎ True                                                                                                    |                |                   |
| False                                                                                                    |                |                   |
|                                                                                                    |                |                   |
|                                                                                                    |                |                   |
|                                                                                                    |                |                   |
|                                                                                                    |                |                   |
| PROPERTIES                                                                                                    |                |                   |
| On passing, 'Finish' button: Goes to Next Slide<br>On failing, 'Finish' button: Goes to Next Slide<br>Allow user to leave quiz: At any time<br>User may view slides after quiz: At any time<br>User may attempt quiz: Unlimited times | Properties     | Edit in Quizmaker |

NARRATION: This is the review quiz for this lesson.

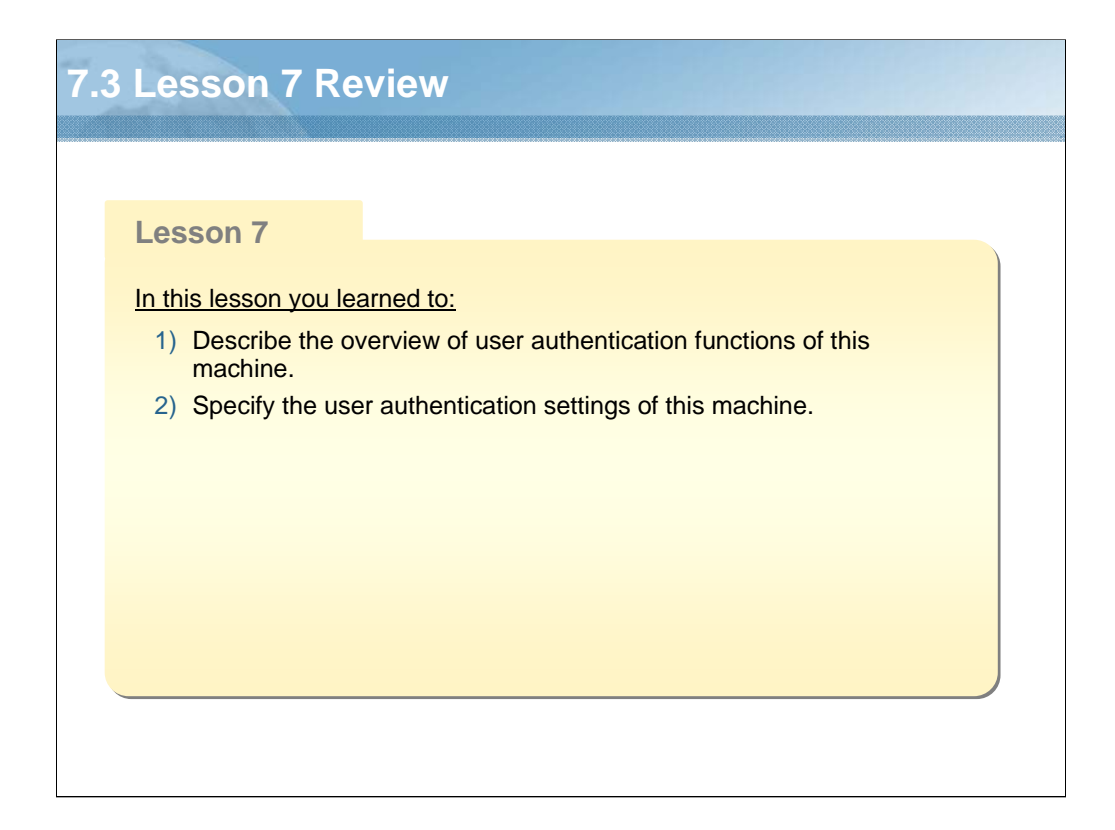

NARRATION: In this lesson, you learned about the following items.

| Le | sson 8: Security Functions            |
|----|---------------------------------------|
|    |                                       |
|    | Lesson 8                              |
|    | Topics covered in the lesson include: |
|    | 8.1 Overview                          |
|    | 8.2 SSL/ILS<br>8.3 IPsec              |
|    | 8.4 IP Address Filtering              |
|    | 8.5 IEEE802.1x<br>8.6 Lesson 8 Review |
|    |                                       |
|    |                                       |
|    |                                       |
|    |                                       |
|    |                                       |
|    |                                       |

NARRATION: The following "security function" topics will be covered in this lesson.

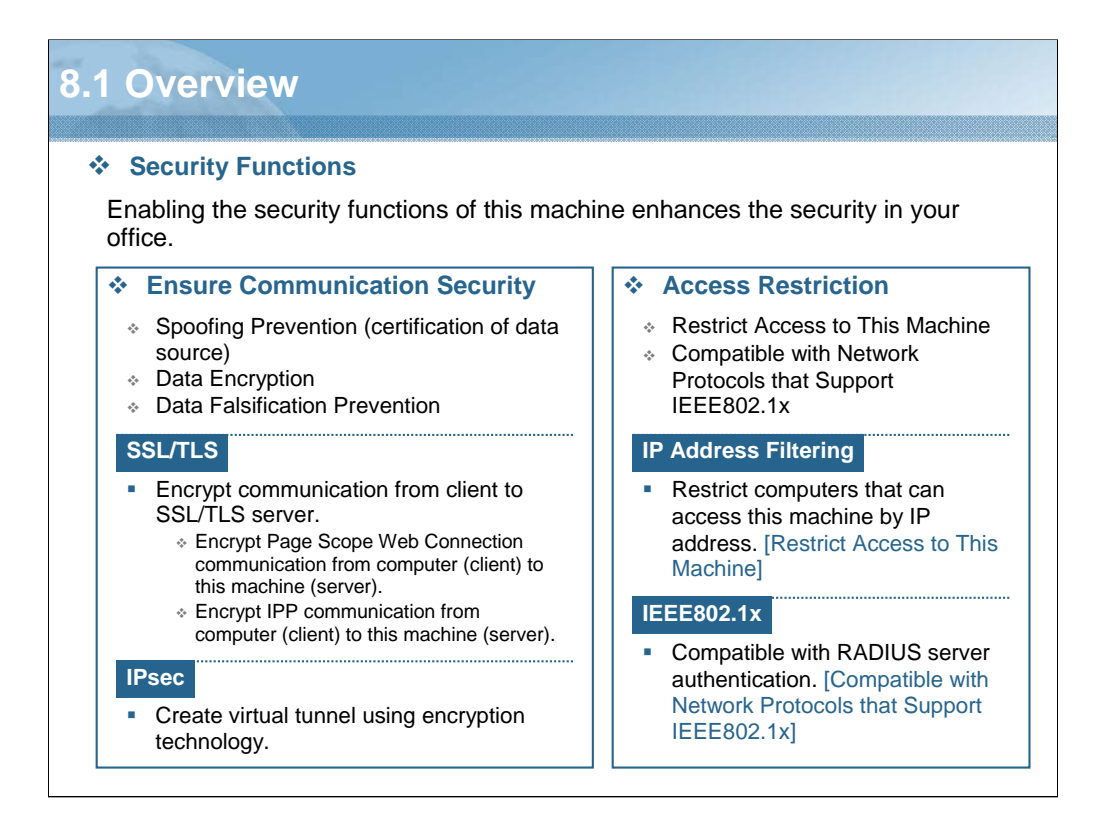

NARRATION: Various functions to enhance the security in your office are provided with this machine.

Among these security functions, SSL/TLS, and IPsec use encryption technologies to secure the network communication.

IP Address Filtering and IEEE802.1x restrict access to this machine or to the network, and enhance security.

In addition, SSL/TLS, IPsec, and IEEE802.1x are realized by a combination of multiple encryption technologies. To understand these functions, you must understand the encryption technologies, in particular the algorithms of common key and public key.

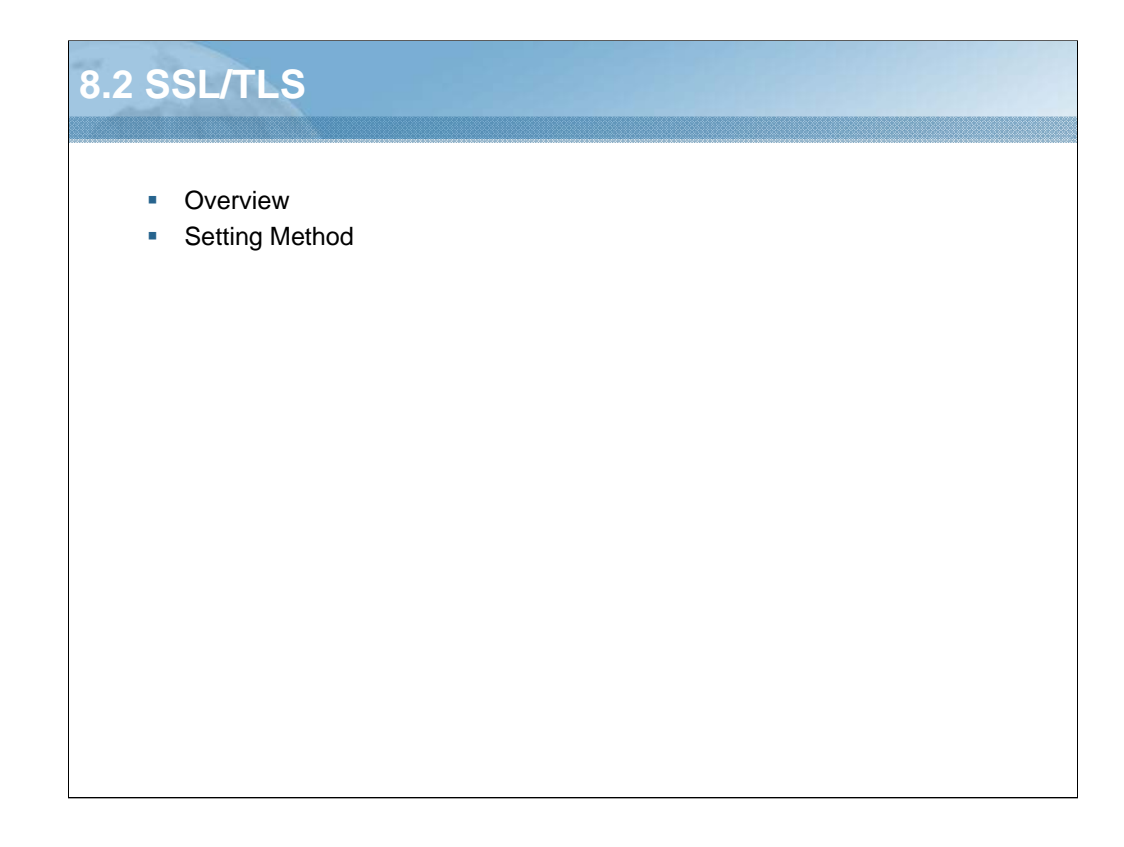

NARRATION: This section will cover "SSL/TLS".

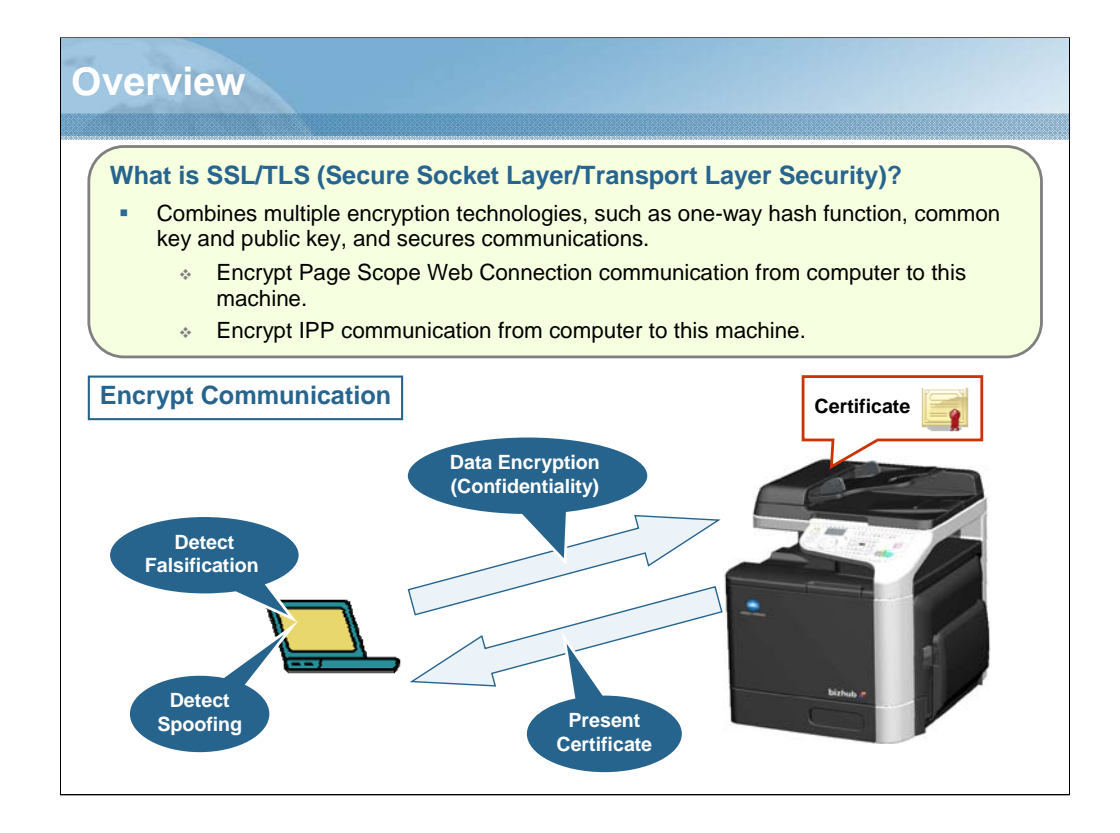

NARRATION: SSL/TLS is a protocol used to enable encryption technology to provide secure communication between the client and server. In general, it is used to ensure communication security between client computers and a server. The primary usages of SSL/TLS in this machine are to encrypt communication between PageScope Web Connection and client computers, and encrypt communication between IPP and client computers.

In this machine, you can install a certificate issued by a certificate authority to this machine. Also, you can create a self-signed certificate.

However, to protect against spoofing, the certificate must be signed by a trusted certificate authority. If you enable SSL connections and access to PageScope Web Connection of this machine, the Web browser displays a warning message when you use a self-signed certificate.

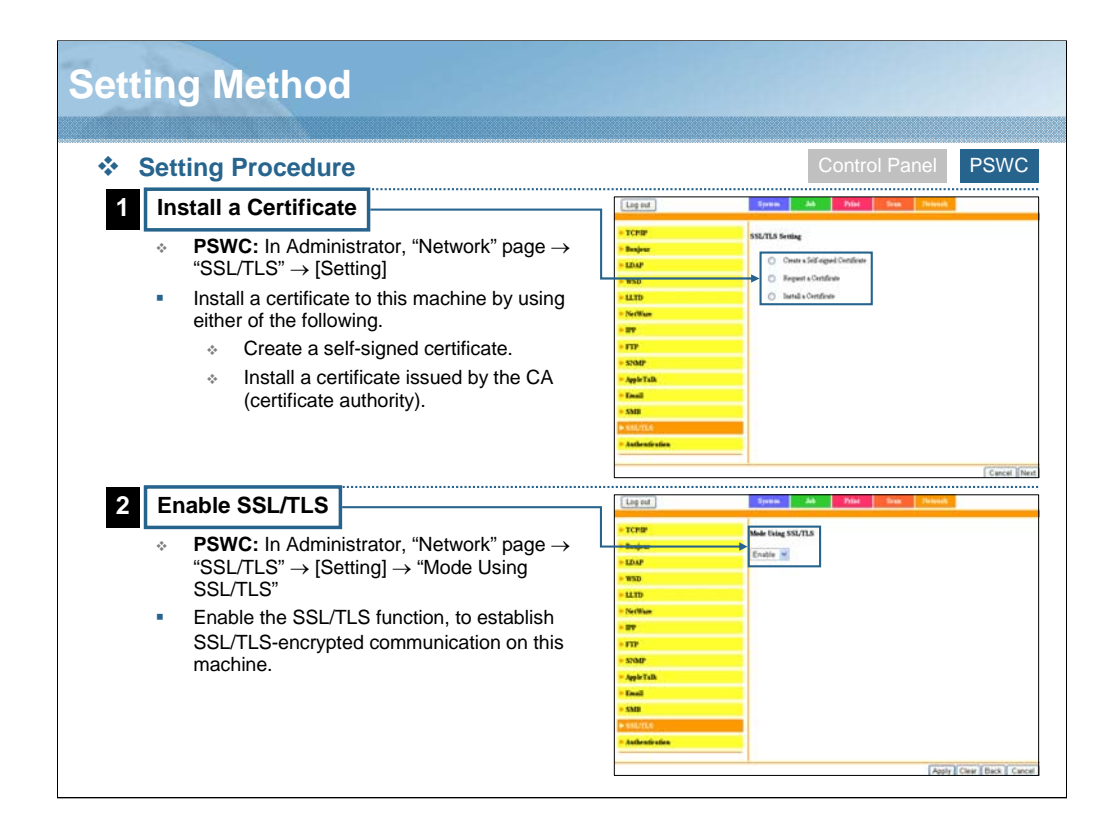

NARRATION: This is an explanation of the procedure for specifying the SSL/TLS settings.

Please note that you cannot use the control panel of this machine to specify the SSL/TLS settings. All SSL/TLS settings can be specified using PageScope Web Connection. First, you must install a certificate to use in the SSL/TLS communication. There are two types of certificate that can be registered to this machine. One is a certificate issued by the certification authority, and the other is a self-signed certificate that is created by yourself on this machine. In addition, you can create the data for requesting the certification authority to issue a certificate.

Next, you must enable the SSL/TLS function on this machine.

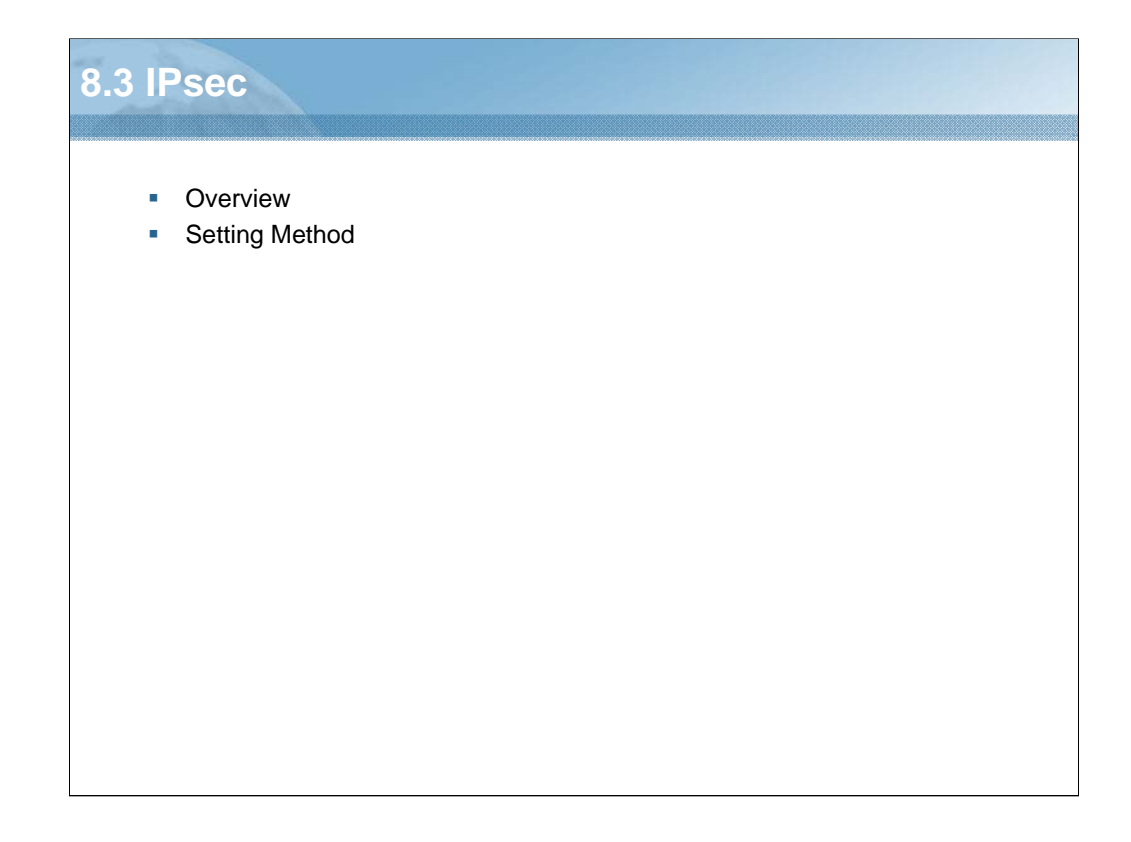

NARRATION: This section will cover "IPsec".

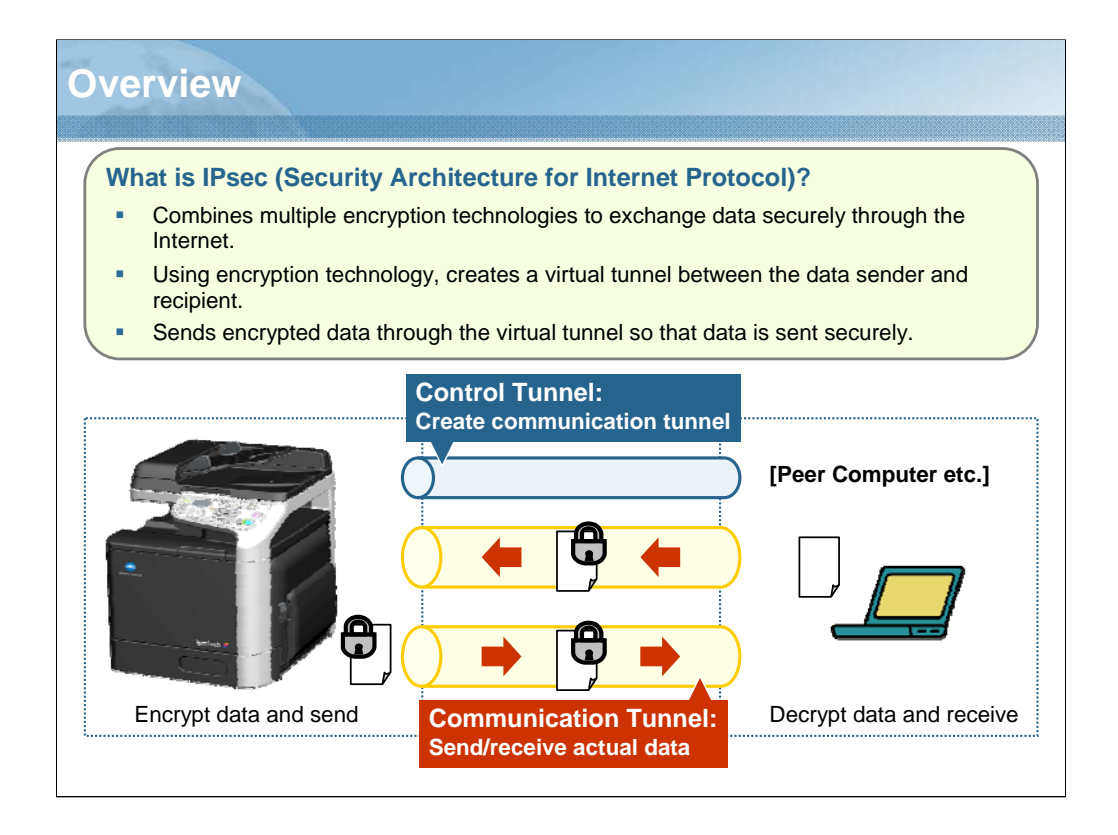

NARRATION: IPsec is a protocol used to secure the data exchange through the Internet.

Using encryption technology, it creates a virtual tunnel between the sender and recipient to exchange data through the Internet.

Data streams are sent through this virtual tunnel to avoid the risk of data being stolen by a third party. Even in the event that data is actually stolen by a third party, confidentiality is still maintained due to the data encryption process that occurs at the entrance of the tunnel.

At the exit of the tunnel, data is decrypted and delivered to the recipient.

| <ul> <li>         SWC: In Administrator, "Network" page → "TCP/IP" → "IPsec"     </li> <li>         Control Panel     </li> </ul>                                                                                                    |                                                                                                    |                                                                                           |                                                                                                    |  |  |  |
|----------------------------------------------------------------------------------------------------|----------------------------------------------------------------------------------------------------|-------------------------------------------------------------------------------------------|----------------------------------------------------------------------------------------------------|--|--|--|
| 11.10                                                                                                    | Pres                                                                                                    | General Settings                                                                          | Enable the IPsec function.                                                                                                    |  |  |  |
| TCPP     TVF Setting     TVF Setting     RAW Port Setting     DVK Setting                                                                                                    | Tene         Deskin           20min         Deskin           2012         Deskin           2012         Deskin           2012         Deskin           2013         Deskin                                                                                                    | IPsec Overall<br>Settings                                                                 | <ul> <li>Specify the IKE life time.</li> <li>Select IKE Diffie-Hellman group.</li> <li>Specify the IPsec SA life time.</li> </ul>                                                                                                    |  |  |  |
| P Jakine Filening     England     England     England     Elsin     Vita     Vita     Vi | All handling     State       State     State       State <td>IKE Settings<br/>Control Tunnel<br/>Settings</td> <td><ul> <li>Select the encryption algorithm to be<br/>used when creating a control tunnel.</li> <li>Select the authentication algorithm to<br/>be used when creating a control tunnel</li> </ul></td> | IKE Settings<br>Control Tunnel<br>Settings                                                | <ul> <li>Select the encryption algorithm to be<br/>used when creating a control tunnel.</li> <li>Select the authentication algorithm to<br/>be used when creating a control tunnel</li> </ul>                                                                                                    |  |  |  |
| n parta                                                                                                    |                                                                                                    | IPsec SA Settings<br>Communication<br>Tunnel (SA:<br>Security<br>Association)<br>Settings | <ul> <li>Select the security protocol used for<br/>data communication.</li> <li>AH (Authentication Header):<br/>You can use the authentication function and<br/>falsification prevention function.</li> <li>ESP (Encapsulated Security Payload):<br/>You cannot use the authentication function.</li> <li>Specify the necessary settings for<br/>each of the selected security protocol</li> </ul> |  |  |  |
|                                                                                                    |                                                                                                    | IPsec Peer Setting<br>IPsec Operation<br>Mode Settings                                    | <ul> <li>Select whether to increase the IKE strength.</li> <li>Specify the IP address of the peer.</li> <li>Specify the pre-shared key text shared with the peer.</li> <li>Specify the opportion mode of IPpo</li> </ul>                                                                                                    |  |  |  |

NARRATION: This is an explanation of the necessary settings for using the IPsec function.

In the General Settings section, specify the overall IPsec settings. To use IPsec, first you must enable IPsec in this section.

In the IKE Settings section, specify the settings related to the control tunnel.

In the IPsec SA settings section, specify the communication tunnel through which the data is exchanged.

In the IPsec Peer Settings section, specify the setting for use during communication between IPsec gateways.

In the peer's address, select the IP address of the peer IPsec gateway. This is because, when you use the main mode to create the control tunnel, you will need to notify the peer IPsec gateway of your IP address at the last step of the control tunnel creation.

When the tunnel mode is selected in encapsulation mode, the entire data is encrypted, including the header. When the transport mode is selected, only the packet data portion will be encrypted.

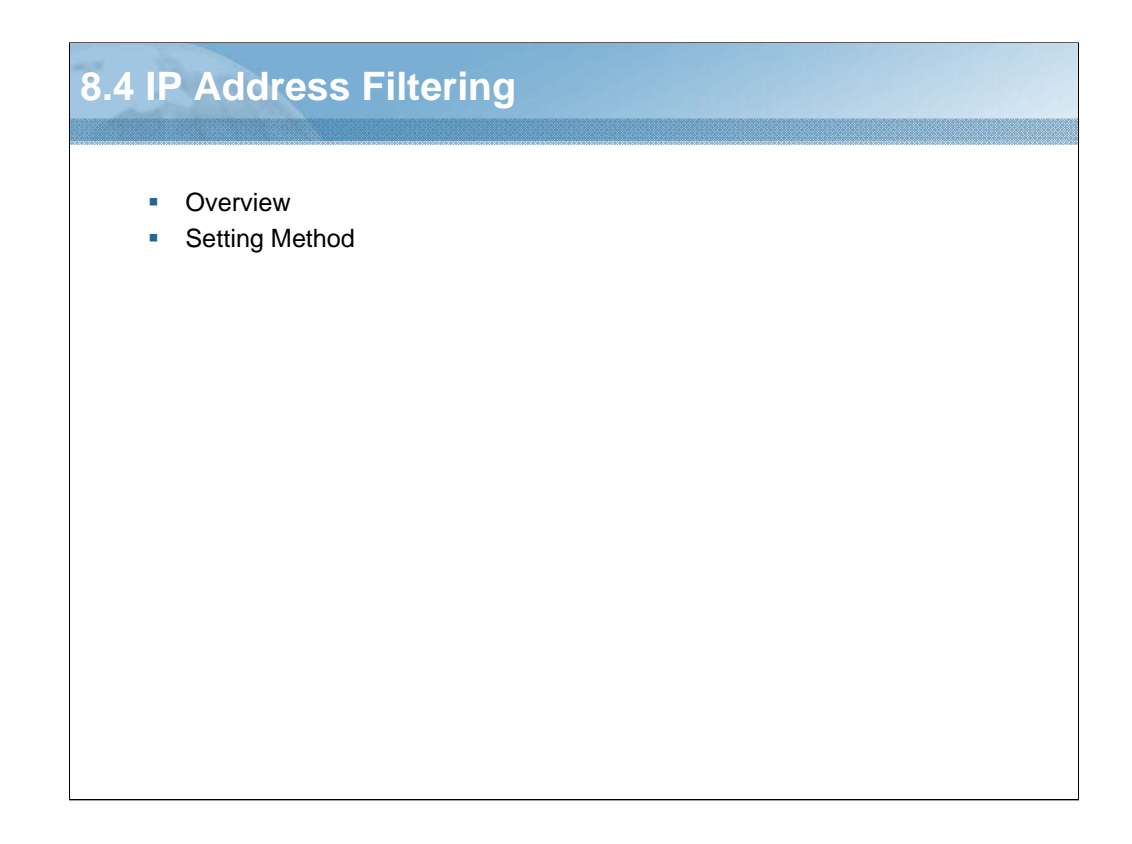

NARRATION: This section will cover "IP address filtering".

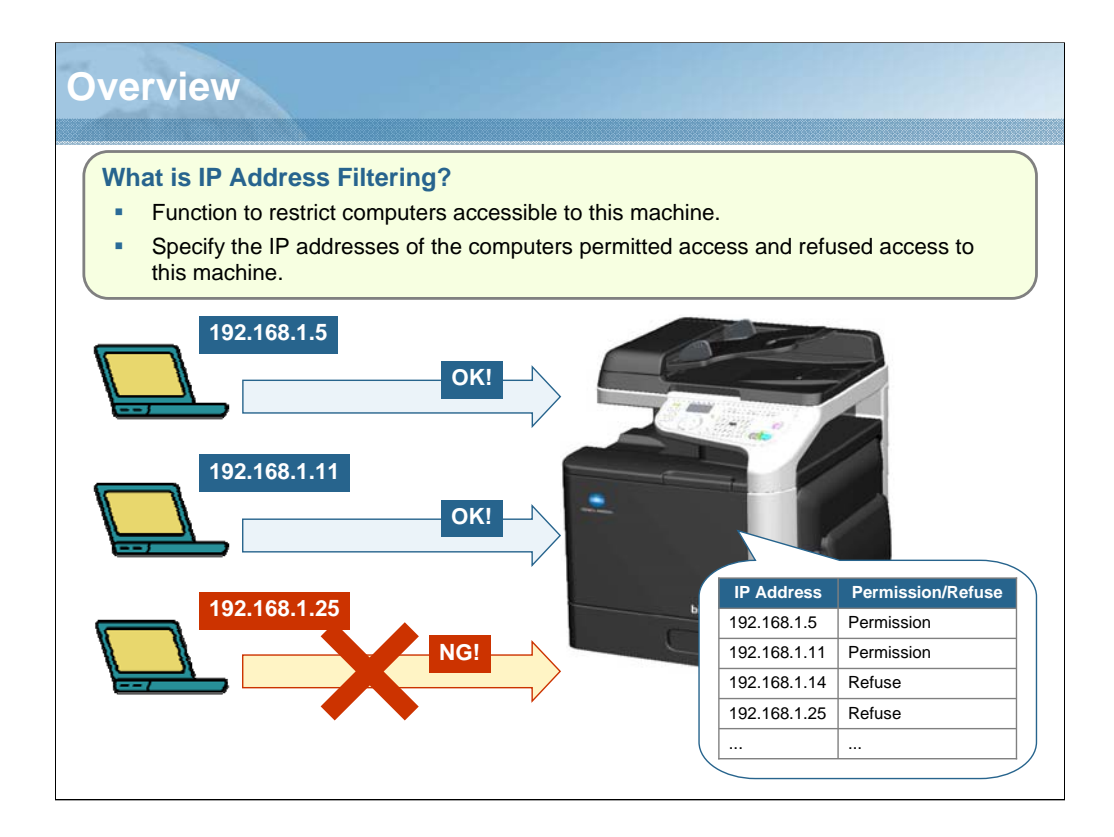

NARRATION: You can restrict computers accessible to this machine.

| Setting Metho                                                                                                   | d                                                                                                    |                                                                                                    |
|----------------------------------------------------------------------------------------------------|----------------------------------------------------------------------------------------------------|----------------------------------------------------------------------------------------------------|
| <ul> <li><b>PSWC:</b> In Administrate<br/>Filtering"</li> </ul>                                                 | or, "Network" page → "TCP/                                                                                        | /IP" → "IP Address Control Panel PSWC                                                                                                    |
|                                                                                                    |                                                                                                    | Permit Connection                                                                                                    |
| Log out Syree AA<br>V Color<br>> DOA Brance<br>> DOA Strateg<br>> DOA Strateg<br>> DOA Strateg<br>> DOA Strateg | Priod         Security           Berr         Decader           000.0         000.0           000.0         000.0 | <ul> <li>Select whether to enable the access<br/>permission address.</li> <li>Specify the range of IP address permitted<br/>access to this machine when "Enable" was<br/>selected.</li> </ul> |
| DNS Sertings     DNS Sertings     Differences Filtereing     Drec                                               | 0000 L0000                                                                                                    | <ul> <li>To specify a single IP address, type the same<br/>IP address into both the box.</li> </ul>                                                                                           |
| Boojeer     LDAP     NSD                                                                                        | 0000 0000                                                                                                    | * If the starting IP address is larger than the<br>ending IP address, the setting is not applied.                                                                                             |
| = 12370<br>= Norfflaw<br>= 879<br>= 8719                                                                        | 0000 0000<br>0000 0000                                                                                            | * If the range of permitted IP address overlaps<br>the range of refused IP address, the refuse<br>setting is given priority.                                                                  |
| » SIMP<br>» AppleTalk<br>» Email                                                                                | 0000 40000                                                                                                    | Access Refuse Address                                                                                                    |
| ⇒ SMB<br>⇒ SSL/TLS                                                                                              |                                                                                                    | Refuse Connection                                                                                                    |
| F Andreatina                                                                                                    | Apply Clear                                                                                                    | <ul> <li>Select whether to enable the access refusal<br/>address.</li> <li>Specify the range of IP address refused<br/>access to this machine when "Enable" was<br/>selected.</li> </ul>      |

NARRATION: This is an explanation of the necessary settings for using the IP address filtering function.

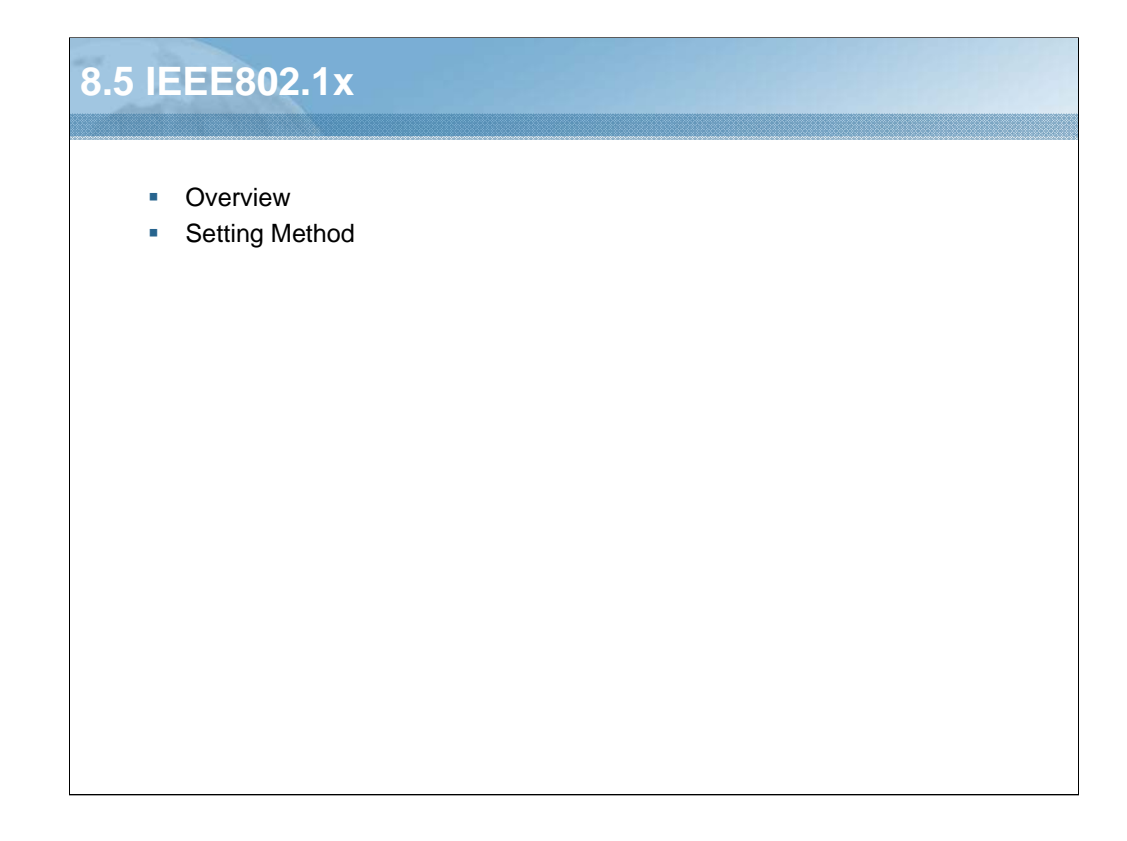

NARRATION: This section will cover "IEEE802.1x".

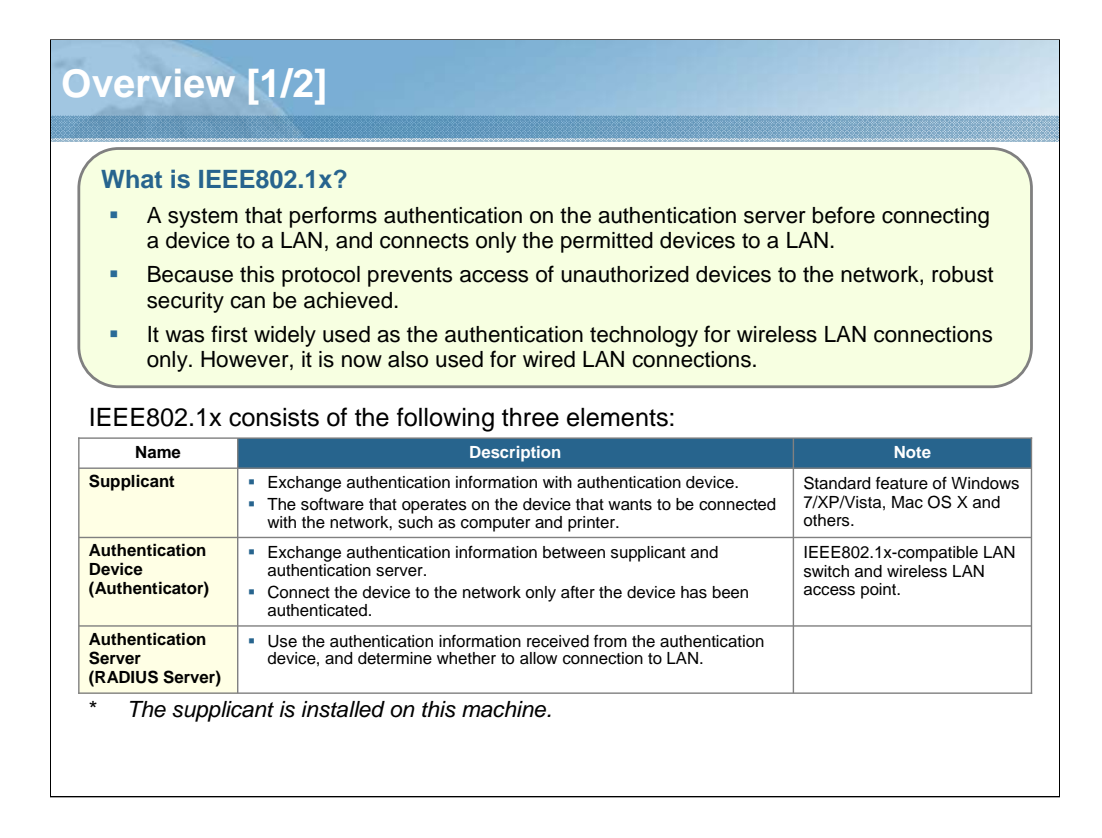

NARRATION: This is a protocol used to authenticate devices, such as a computer and printer connected to the network. Unlike the authentication between the client and server within a LAN, it uses hardware-level authentication, such as a LAN switch and wireless LAN access point. Therefore, robust security can be achieved.

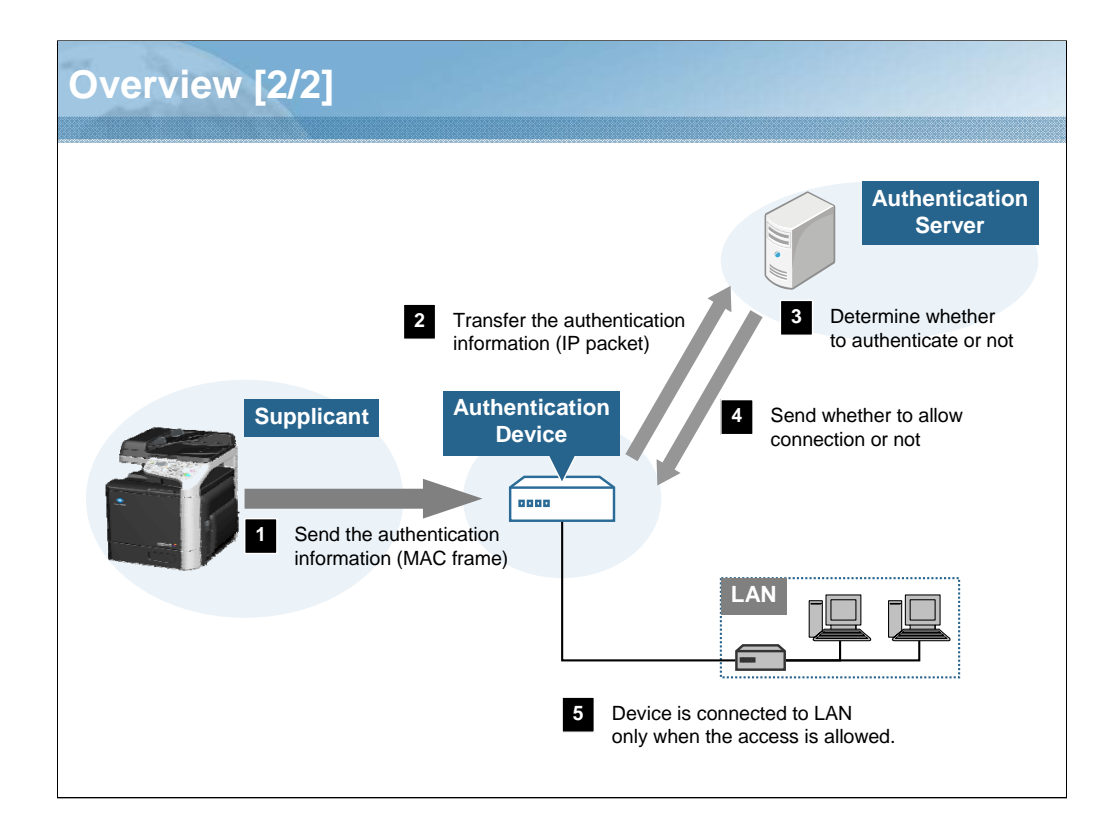

NARRATION: This is an explanation of the procedure for connecting this machine to the IEEE802.1x network.

First, connect this machine to a IEEE802.1x-compatible LAN switch. In the technical term of IEEE802.1x, this LAN switch is called an authentication device.

Once this machine is connected to the authentication device, the supplicant installed on this machine sends authentication information to the authentication device. At this time, the port used to connect this machine is closed. Therefore the data in this machine will not be sent to the LAN. The authentication information from this machine is sent to the authentication device on the MAC frame.

The authentication device receives the authentication information, and then transfers the information to the authentication server. At this time, the authentication information is transformed on the IP packet and then transferred.

Once the authentication server receives the authentication information, it determines whether to allow authentication or not, and sends back the result to the authentication device.

Only after the authentication server allows connection, the authentication device opens the port to which this machine is connected.

| etting Me             | ninistrator, "Network" pa  | ge $\rightarrow$ "Authentication" $\rightarrow$ | Control Panel PSW0                                                                                 |
|-----------------------|----------------------------|-------------------------------------------------|----------------------------------------------------------------------------------------------------|
| "IEEE802.1x"          | System Job Print           | Scan Network                                    |                                                                                                    |
| ► TCP/IP<br>► Bonjour | EEE802.1x                  |                                                 | Enable the JEEE802 1x                                                                              |
| LDAP                  | IEEE202.1x                 | Disable 💌                                       | function                                                                                           |
| WSD                   | EAP Type                   | None                                            |                                                                                                    |
| LLTD                  | UserID                     |                                                 |                                                                                                    |
| NetWare               | Passioned                  |                                                 |                                                                                                    |
| ⊳ IPP                 |                            |                                                 |                                                                                                    |
| FTP                   | TTLS Anonymous Name        | anonymous                                       |                                                                                                    |
| ▶ SNMP                | TTLS Authentication Type   | MS-CHAPv2                                       | <ul> <li>Specify the settings related</li> </ul>                                                   |
| - AppleTalk           | Server Certificate Check   | Validity                                        | to the exchange of                                                                                 |
| ⊨ Email               |                            | CA Chain                                        | authentication information                                                                         |
| ▶ SMB                 |                            | Server ID                                       | with the authentication server                                                                     |
| SSLITLS               | Send Client Certificate    | Disable 💌                                       | (EAP).                                                                                             |
| ▼ Authentication      | Client Certificate         | Not Installed                                   |                                                                                                    |
| User Authentication   | CA Certificate             | Not Izatalled                                   |                                                                                                    |
| Auto Legout           | Server ID                  |                                                 |                                                                                                    |
| ► HEEEB102.1x         |                            |                                                 | <ul> <li>Specify the length of time to</li> </ul>                                                  |
| ≥ CA Certificate      | Limit Time of Network Stop | 0 Siconda(60-255,0 Davable)                     | postpone stopping the<br>network when authentication<br>fails from the start of<br>authentication. |

NARRATION: This is an explanation of the necessary settings for using the IEEE802.1x function.

| )uestior                | n1of3 *)                                                                          | Point Value: 3               |
|-------------------------|-----------------------------------------------------------------------------------|------------------------------|
| Whic<br>data            | h security function can send encrypted data throug is sent securely?              | h the virtual tunnel so that |
| 0                       | IPsec                                                                             |                              |
| 0                       | IP Address Filtering                                                              |                              |
| 0                       | IEEE802.1x                                                                        |                              |
| 0                       | SSL/TLS                                                                           |                              |
|                         |                                                                                   |                              |
|                         |                                                                                   |                              |
|                         |                                                                                   |                              |
| PROPER                  | TIES                                                                              |                              |
| On passii<br>On failing | ng, 'Finish' button: Goes to Next Slide<br>g, 'Finish' button: Goes to Next Slide | erties                       |
| Allow use               | er to leave quiz: At any time                                                     |                              |

NARRATION: This is the review quiz for this lesson.

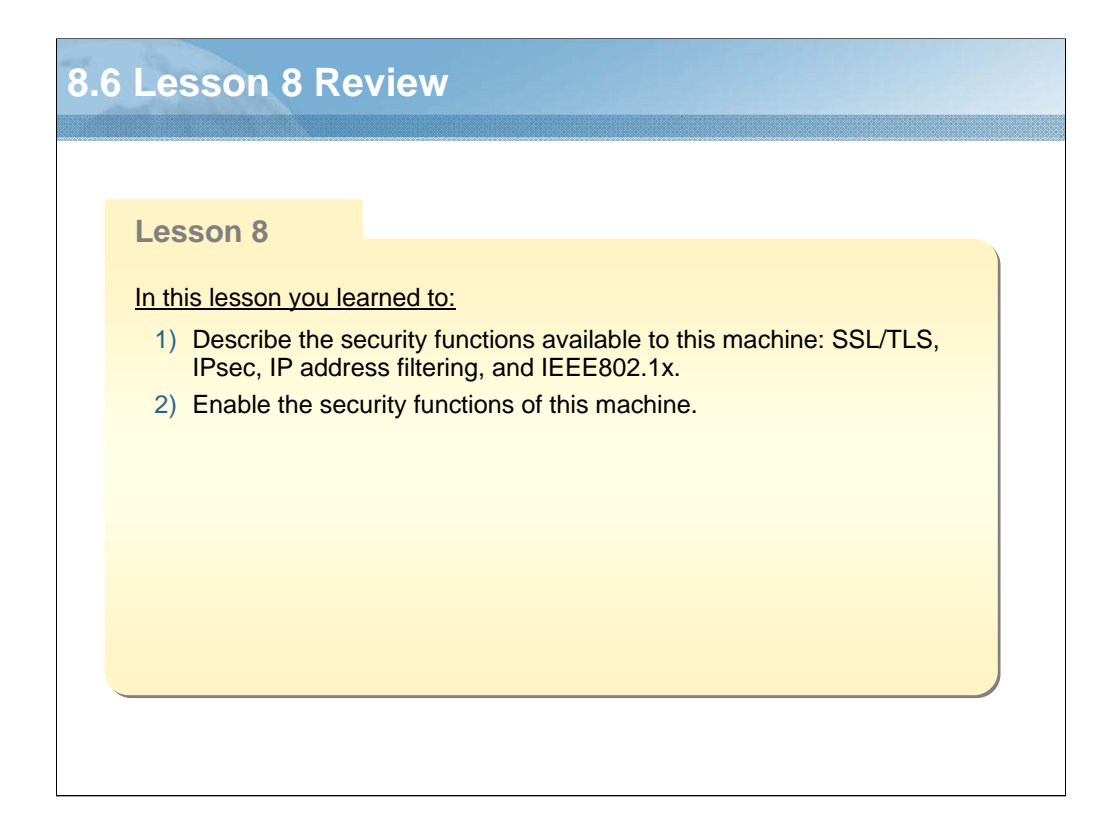

NARRATION: In this lesson, you learned about the following items.

| esson 9: Application                  |  |  |
|---------------------------------------|--|--|
|                                       |  |  |
| Lesson 9                              |  |  |
| Topics covered in the lesson include: |  |  |
| 9.1 LinkMagic                         |  |  |
| 9.2 Local Setup Utility (LSU)         |  |  |
| 9.3 Lesson 9 Review                   |  |  |
|                                       |  |  |
|                                       |  |  |
|                                       |  |  |
|                                       |  |  |
|                                       |  |  |
|                                       |  |  |
|                                       |  |  |
|                                       |  |  |
|                                       |  |  |

NARRATION: The following "application" topics will be covered in this lesson.

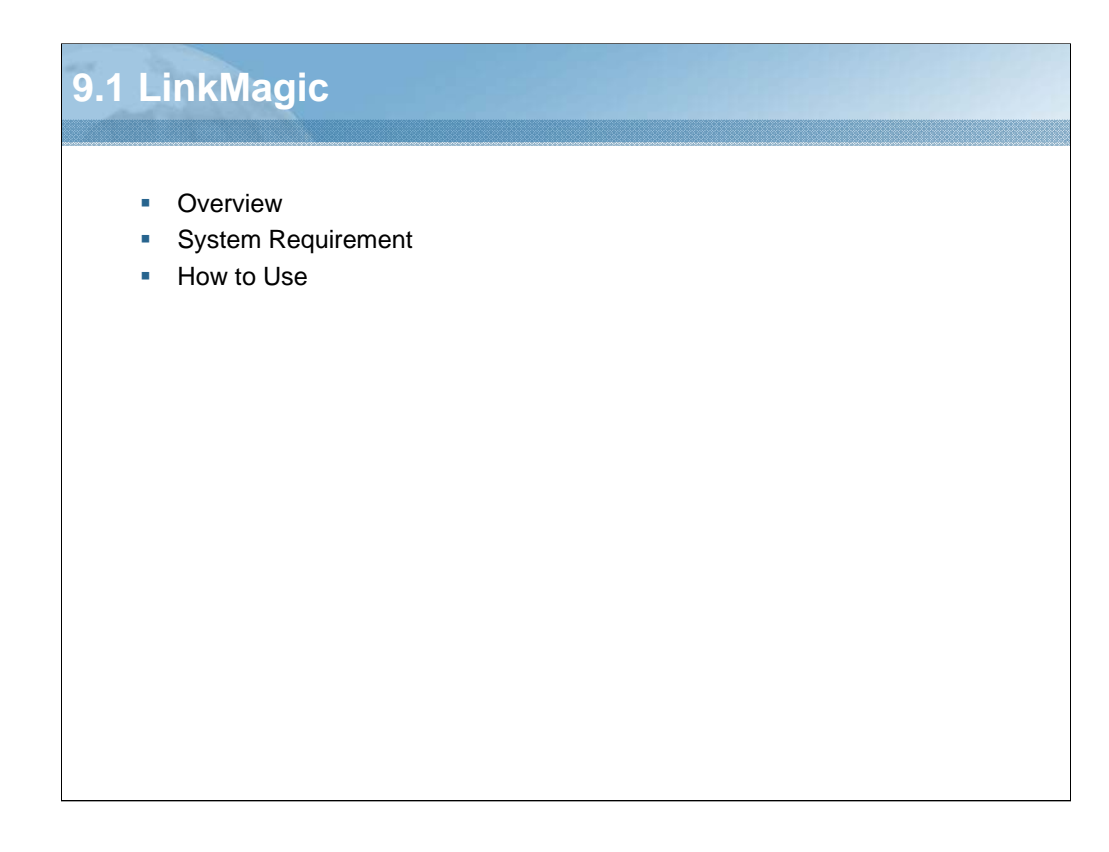

NARRATION: This section will cover "LinkMagic".

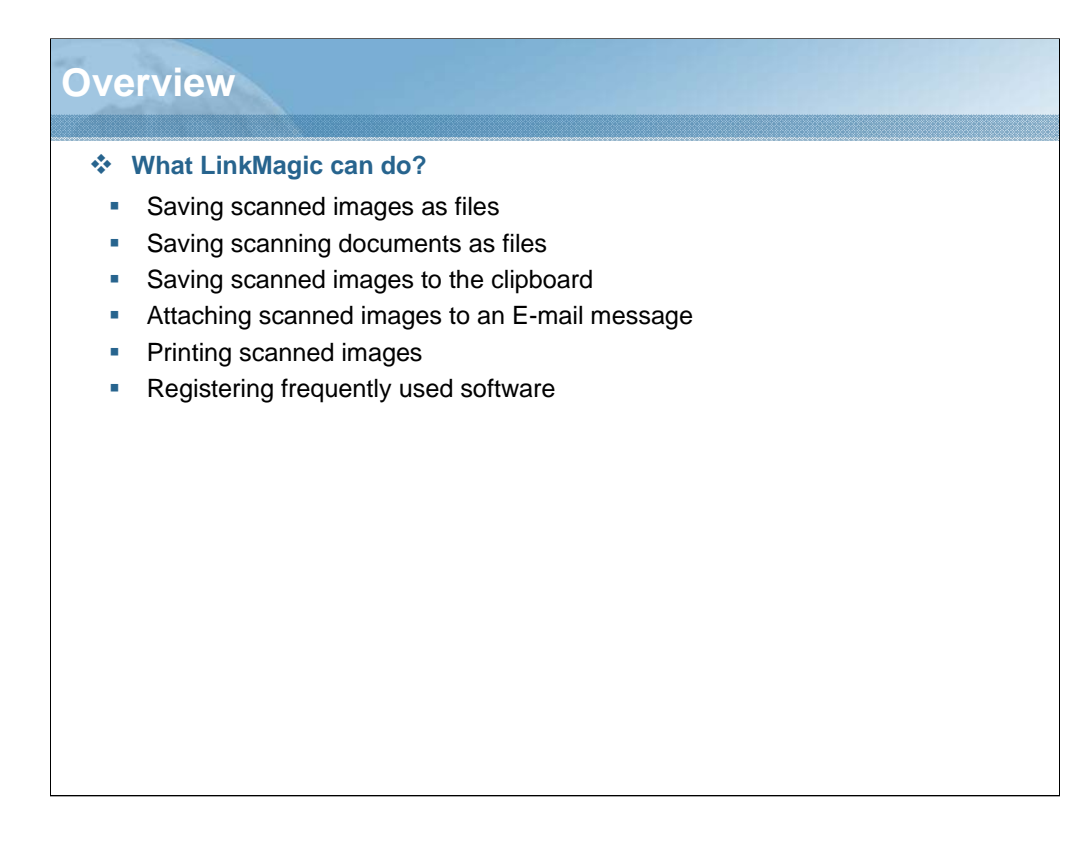

NARRATION: By installing LinkMagic on a computer connected to this machine, these operations can be performed from the computer.

|                                   | System Requirement                                                                                                    |
|-----------------------------------|----------------------------------------------------------------------------------------------------|
| CPU                               | Intel Pentium II: 400 MHz or higher                                                                                                    |
| Operating System                  | <ul> <li>[32bit]<br/>Windows 7 Home Premium/Professional/Ultimate/Enterprise, Windows XP Home Edition/<br/>Professional (Service Pack 2 or later), Windows Vista Home Basic/Home Premium/Ultimate/<br/>Business/Enterprise (Service Pack 1), Windows Server 2003 (Service Pack 2 or later), Windows<br/>Server 2008 Standard/Enterprise</li> <li>[64bit]<br/>Windows 7 Home Premium/Professional/Ultimate/Enterprise, Windows XP Professional (Service<br/>Pack 2 or later), Windows Vista Home Basic/Home Premium/Ultimate/Business/Enterprise,<br/>Windows Server 2003 (Service Pack 2 or later), Windows Server 2008 Standard/Enterprise,<br/>Windows Server 2008 R2 Standard/ Enterprise</li> </ul> |
| Compatible E-mail<br>Applications | <ul> <li>Microsoft Outlook Express ver.6.0</li> <li>Microsoft Outlook 2000/2003/XP/2007/2010</li> <li>EUDORA 7.0.1</li> <li>Netscape Messenger 7.1</li> <li>Windows Mail ver.6.0</li> <li>Windows Live Mail</li> <li>Lotus Notes Client 7.0.2/8</li> </ul>                                                                                                    |
| Supported Language                | <ul> <li>English, French, German, Italian, Spanish, Portuguese, Russian, Czech, Slovak, Hungarian,<br/>Polish, Korean, Simplified Chinese, Traditional Chinese</li> </ul>                                                                                                    |

NARRATION: Before installing LinkMagic, make sure that your system meets these system requirements, and that the computer is equipped with a built-in or external CD/DVD-ROM drive.

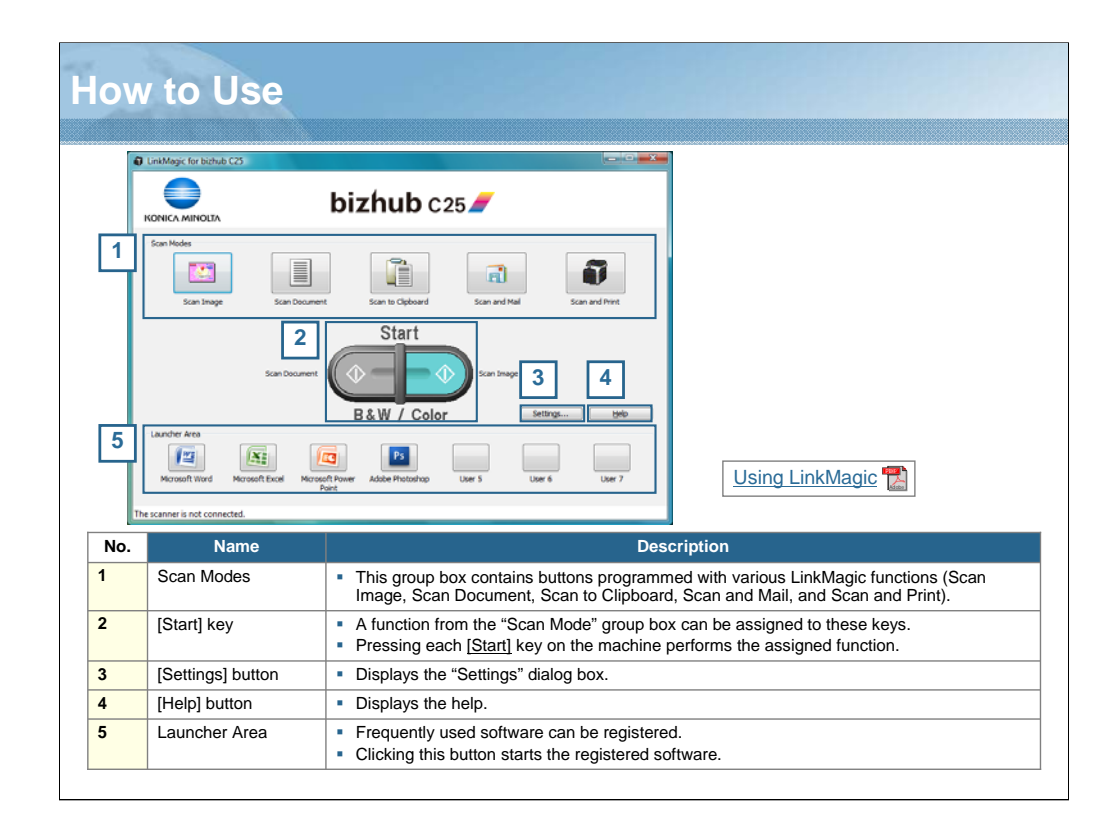

NARRATION: This is an explanation of how to use LinkMagic. For details, click on the link.

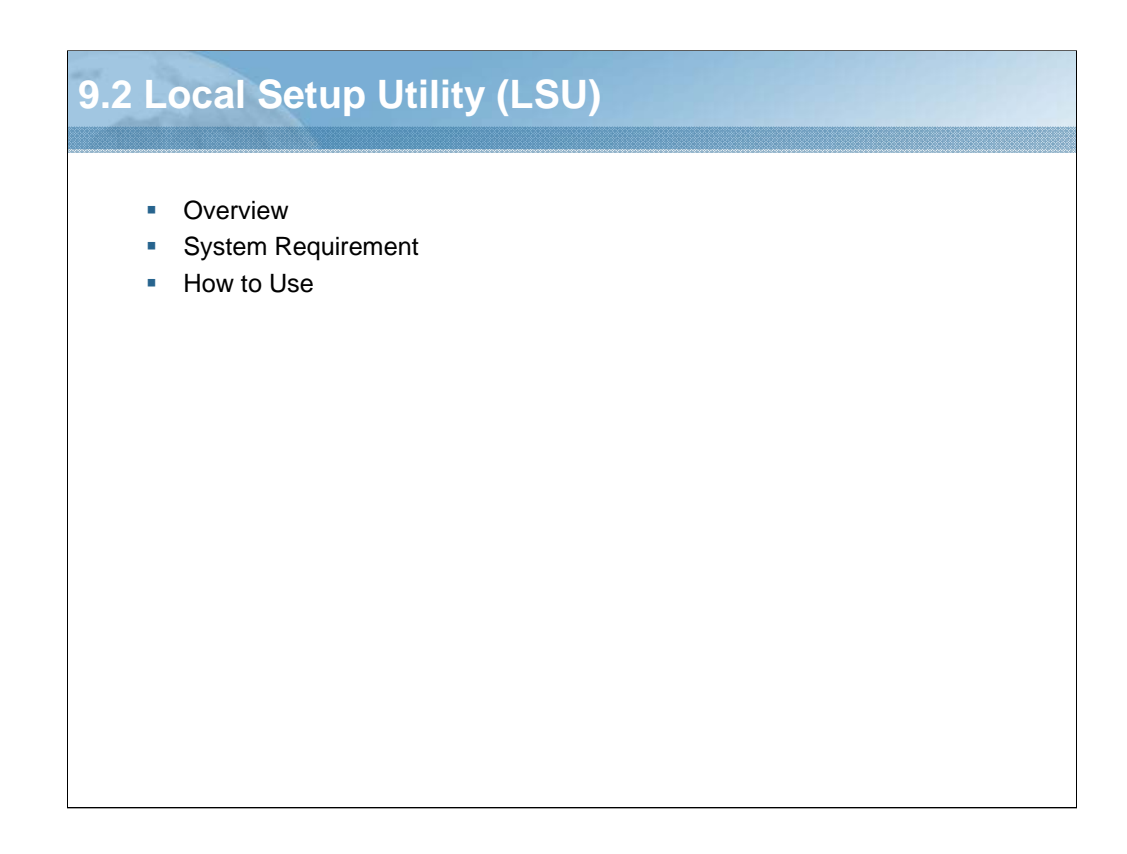

NARRATION: This section will cover the "Local Setup Utility".
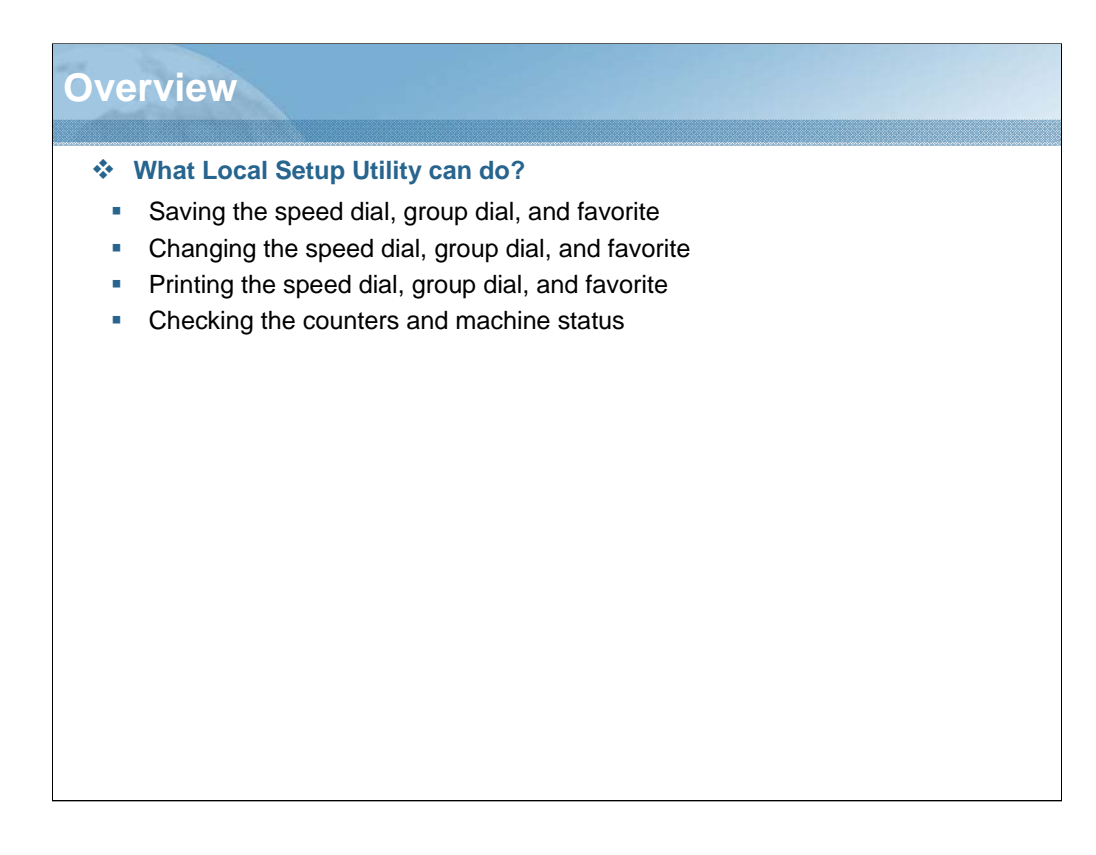

NARRATION: By installing the Local Setup Utility on a computer connected to this machine, these operations can be performed from the computer.

|                                            | System Requirement                                                                                                    |
|--------------------------------------------|----------------------------------------------------------------------------------------------------|
| CPU                                        | Intel Pentium II: 400 MHz or higher                                                                                                    |
| Operating System                           | <ul> <li>[32bit]<br/>Windows 7 Home Premium/Professional/Ultimate/Enterprise, Windows XP Home Edition/<br/>Professional (Service Pack 2 or later), Windows Vista Home Basic/Home Premium/<br/>Ultimate/Business/Enterprise (Service Pack 1), Windows Server 2003 (Service Pack 2 or<br/>later), Windows Server 2008 Standard/Enterprise</li> <li>[64bit]<br/>Windows 7 Home Premium/Professional/Ultimate/Enterprise, Windows XP Professional<br/>(Service Pack 2 or later), Windows Vista Home Basic/Home Premium/Ultimate/Business/<br/>Enterprise, Windows Server 2003 (Service Pack 2 or later), Windows Server 2008<br/>Standard/Enterprise, Windows Server 2008 R2 Standard/Enterprise</li> </ul> |
| Memory                                     | Memory capacity recommended for the operating system.                                                                                                    |
|                                            | * There should be enough memory for the operating system and the applications used.                                                                                                    |
| Free Hard Disk Space                       | 100 MB or more                                                                                                    |
| Connecting the Computer<br>and the Machine | USB 2.0 (High-Speed) connection                                                                                                    |
| Web Browser                                | Microsoft Internet Explorer version 6.0 or later                                                                                                    |
| Supported Language                         | <ul> <li>English, French, German, Italian, Spanish, Portuguese, Russian, Czech, Slovak,<br/>Hungarian, Polish, Korean, Simplified Chinese, Traditional Chinese</li> </ul>                                                                                                    |
| * Before installing th cable, and then ins | e Local Setup Utility, connect the machine to the computer with a USB stall the printer driver and the scanner driver.                                                                                                    |

NARRATION: Before installing the Local Setup Utility, make sure that your system meets these system requirements, and that the computer is equipped with a built-in or external CD/DVD-ROM drive.

| No. N      |              |                                                                         |  |  |
|------------|--------------|-------------------------------------------------------------------------|--|--|
| No.        |              | Using Local Setup Utility 🛃                                             |  |  |
| 4 10       | lame         | Description                                                             |  |  |
| 1 [Connec  | t] button    | tton Connect the machine with the computer.                             |  |  |
| 2 [Disconn | lect] button | Cut the connection between the machine and the computer.                |  |  |
| 3 [Upload] | button       | Send the settings file to the machine.                                  |  |  |
| 4 [Downloa | ad] button   | Send the machine's settings to the computer                             |  |  |
| 5 Dial Reg | jistration   | Display and set the "Speed Dial", "Group Dial" and "Favorite" settings. |  |  |
| 6 Machine  |              | Display the susception information                                      |  |  |

NARRATION: This is an explanation of how to use the Local Setup Utility. For details, click on the link.

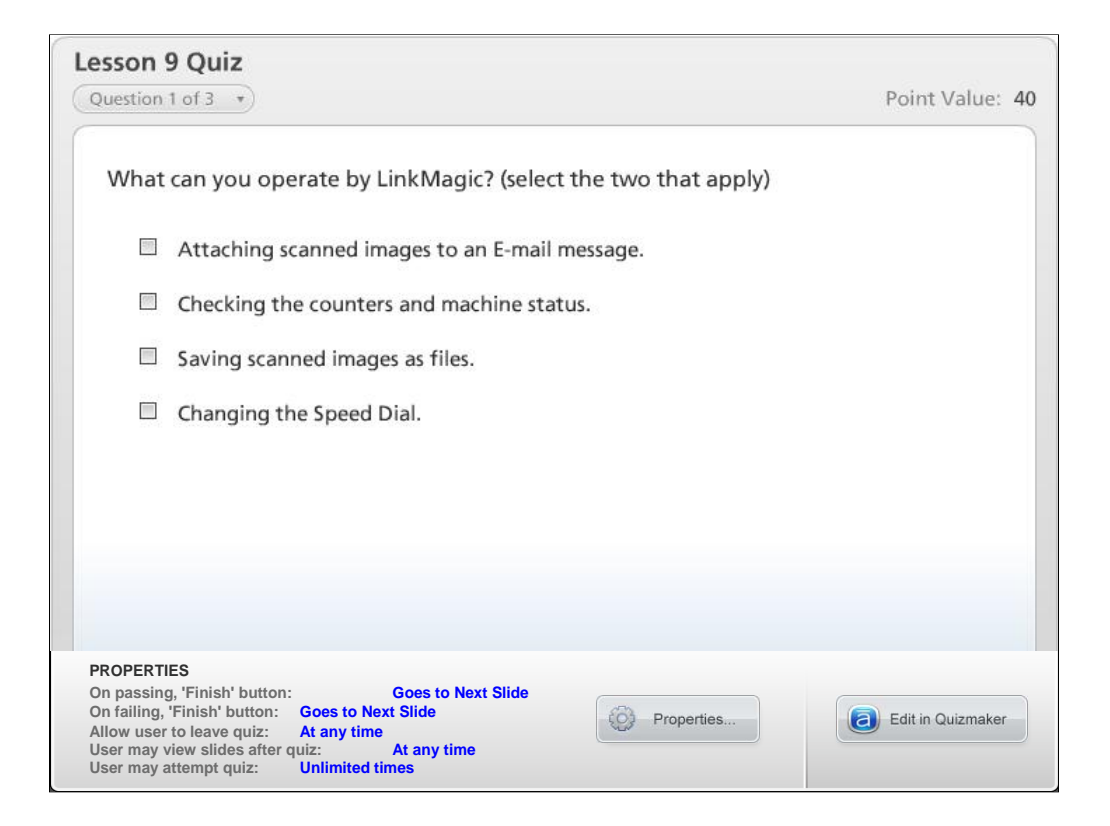

NARRATION: This is the review quiz for this lesson.

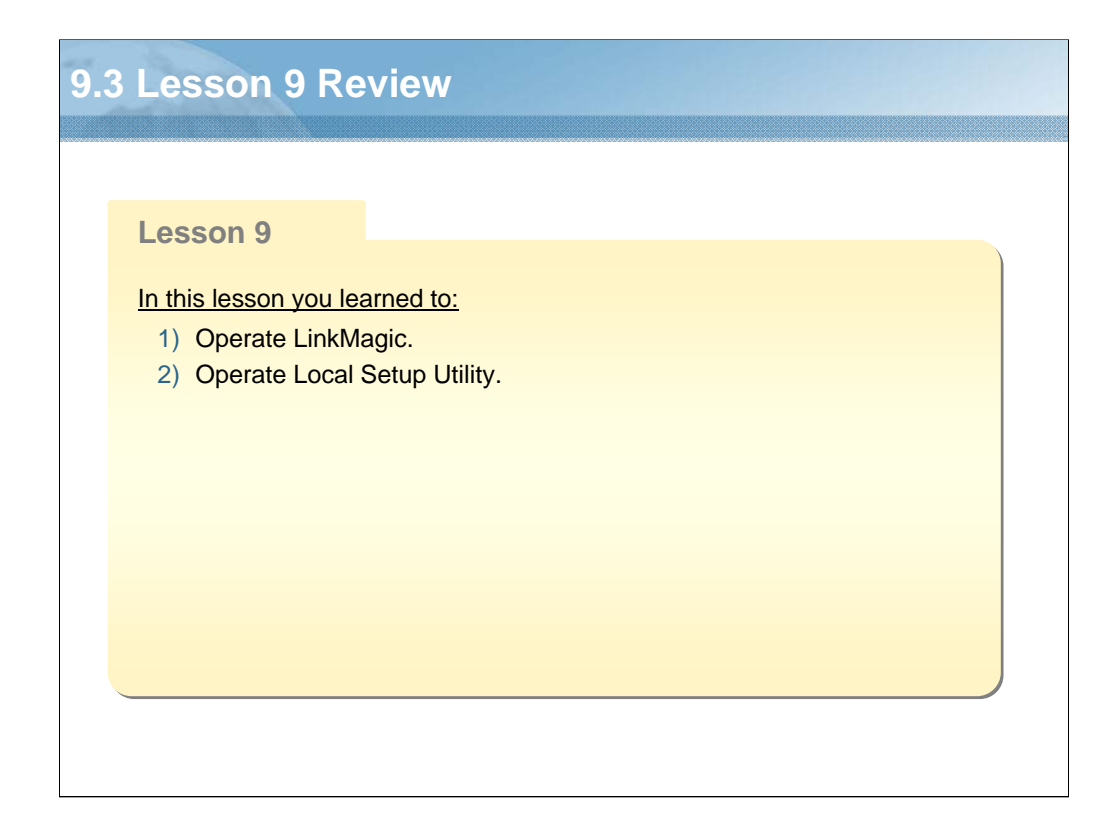

NARRATION: In this lesson, you learned about the following items.

| Les | son    | 10: Maintenance                |
|-----|--------|--------------------------------|
|     | _      |                                |
|     | Lesso  | on 10                          |
| -   | Topics | covered in the lesson include: |
|     | 10.1   | Print a Configuration Page     |
|     | 10.2   | Clear Settings                 |
|     | 10.3   | Reset Printer                  |
|     | 10.4   | HDD Format/Card Format         |
|     | 10.5   | Firmware Upgrade               |
|     | 10.6   | Lesson 10 Review               |
|     |        |                                |
|     |        |                                |
|     |        |                                |
|     |        |                                |
|     |        |                                |
|     |        |                                |
|     |        |                                |

NARRATION: The following "maintenance" topics will be covered in this lesson.

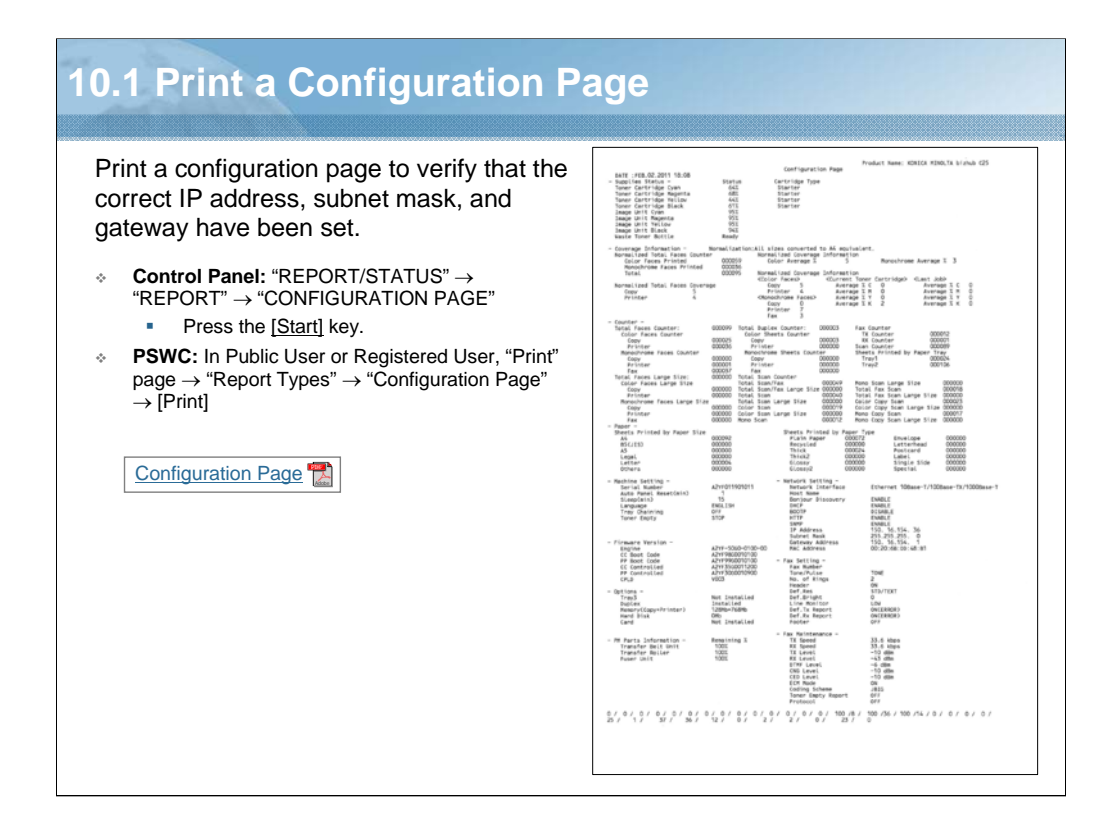

NARRATION: The configuration page provides an estimate of the percentage of toner remaining, settings, information, and status of this machine.

For an example of the configuration page, click on the link.

| automatically restart th | e machine and return the |                                   | appeare. enercient to           |
|--------------------------|--------------------------|-----------------------------------|---------------------------------|
| Log out                  | System Job               | e settings to their<br>Print Scan | default values.                 |
| Device Information       | Clear Settings           |                                   |                                 |
| Counter                  | Printer Settings         |                                   | Clear                           |
| Online Assistance        | Network Settings         |                                   | Clear                           |
| ► Date/Time              | 47.C. II.                |                                   |                                 |
| Admin Password           | All Settings             |                                   | Clear                           |
| Save Settings            |                          |                                   |                                 |
| Machine Settings         |                          |                                   |                                 |
| ROM Version              |                          |                                   | Description                     |
| ▼ Maintenance            | Printer Settings         | Resets the printe                 | er settings to their defaults.  |
| ▶ Clear Settings         | Network Settings         | Resets the netwo                  | ork settings to their defaults. |
|                          | All Settings             | Resets all setting                | as to their defaults.           |
|                          |                          |                                   |                                 |

NARRATION: This item allows you to return the settings to their factory default values. After this item is used, the machine is automatically restarted.

| .3 Reset Print                                                                                   | er                                                |                           |                               |                              |                     |
|--------------------------------------------------------------------------------------------------|---------------------------------------------------|---------------------------|-------------------------------|------------------------------|---------------------|
| <ul> <li>PSWC: In Administrator, "</li> <li>Click [Reset], the marestart the machine.</li> </ul> | System" page $\rightarrow$<br>essage "Is it OK to | "Maintenan<br>reset the F | ce" → "Rese<br>Printer?" appe | t Printer"<br>ears. Click [C | K] to automatically |
| Log out                                                                                          | System                                            | Job Pi                    | int Scan                      | Network                      |                     |
| Device Information                                                                               | Reset                                             |                           |                               |                              |                     |
| ► Counter                                                                                        | Reset                                             |                           |                               |                              |                     |
| Online Assistance                                                                                |                                                   |                           |                               |                              |                     |
| ► Date/Time                                                                                      |                                                   |                           |                               |                              |                     |
| Admin Password                                                                                   |                                                   |                           |                               |                              |                     |
| Save Settings                                                                                    |                                                   |                           |                               |                              |                     |
| Machine Settings                                                                                 |                                                   |                           |                               |                              |                     |
| ROM Version                                                                                      |                                                   |                           |                               |                              |                     |
| ▼ Maintenance                                                                                    |                                                   |                           |                               |                              |                     |
| Clear Settings                                                                                   |                                                   |                           |                               |                              |                     |
| ▶ Reset Printer                                                                                  |                                                   |                           |                               |                              |                     |
|                                                                                                  |                                                   |                           |                               |                              |                     |

NARRATION: This item allows you to restart the machine from PageScope Web Connection.

| <ul> <li>Control Panel: In</li> </ul>                                                    | n Copy mode, "PS/PCL PRINT" $\rightarrow$ "SYS DEFAULT MENU" $\rightarrow$ "HDD FORMAT"                                                                                                    |  |  |  |
|------------------------------------------------------------------------------------------|----------------------------------------------------------------------------------------------------|--|--|--|
| * This menu item a                                                                       | pears only if an optional hard disk kit is installed.                                                                                                    |  |  |  |
| <ul> <li>The message</li> </ul>                                                          | * "ARE YOU SURE?" appears. Click [Select] key to format the hard disk.                                                                                                    |  |  |  |
|                                                                                          | Description                                                                                                    |  |  |  |
| USER AREA ONLY                                                                           | Format the user area of the hard disk of this machine. When this item is used, the machine is automatically restarted.                                                                                                    |  |  |  |
| AL I                                                                                     | Format the hard disk of this machine. When this item is used, the machine is automatically                                                                                                    |  |  |  |
|                                                                                          | restarted.                                                                                                    |  |  |  |
| Card Format                                                                              | restarted.                                                                                                    |  |  |  |
| Card Format     Control Panel: In                                                        | restarted.<br>a Copy mode, "PS/PCL PRINT" → "SYS DEFAULT MENU" → "CARD FORMAT"                                                                                                    |  |  |  |
| Card Format Control Panel: Ir This menu item a                                           | restarted.<br>a Copy mode, "PS/PCL PRINT" → "SYS DEFAULT MENU" → "CARD FORMAT"<br>ppears only if an optional CompactFlash card is installed.                                                                                                    |  |  |  |
| Card Format Control Panel: Ir This menu item a The message                               | restarted.<br>a Copy mode, "PS/PCL PRINT" → "SYS DEFAULT MENU" → "CARD FORMAT"<br>ppears only if an optional CompactFlash card is installed.<br>ge "ARE YOU SURE?" appears. Click [Select] key to format the CompactFlash card                                                                                                    |  |  |  |
| Card Format Control Panel: Ir This menu item a The message                               | restarted.<br>a Copy mode, "PS/PCL PRINT" → "SYS DEFAULT MENU" → "CARD FORMAT"<br>ppears only if an optional CompactFlash card is installed.<br>ge "ARE YOU SURE?" appears. Click [Select] key to format the CompactFlash card<br>Description                                                                                                    |  |  |  |
| Card Format     Control Panel: Ir     This menu item a     The messag     USER AREA ONLY | restarted.  In Copy mode, "PS/PCL PRINT" → "SYS DEFAULT MENU" → "CARD FORMAT"  ppears only if an optional CompactFlash card is installed.  ge "ARE YOU SURE?" appears. Click [Select] key to format the CompactFlash card  Description  Format the user area of the CompactFlash card of this machine. When this item is used, the machine is automatically restarted. |  |  |  |

NARRATION: This item allows you to format the hard disk or the CompactFlash card of this machine.

| Check the Firm     Control Panel: In     PSWC: In Adminis | e opgrade<br>ware Version<br>Service mode, "DISPLAY"<br>strator, "System" page → "R | OM Versior | ı"     |                 |  |
|-----------------------------------------------------------|-------------------------------------------------------------------------------------|------------|--------|-----------------|--|
| Log out                                                   | System Job                                                                          | Print      | Scan   | Network         |  |
| Device Information                                        | ROM Version                                                                         |            |        |                 |  |
| ► Counter                                                 | Engine ROM Version                                                                  |            | A2YF50 | G0010000        |  |
| Online Assistance                                         | Controller ROM Versio                                                               | n          | A2YF35 | G0011200        |  |
| Date/Time                                                 | PS/PCL Controller RO                                                                | VI Version | A2YF30 | G0010900        |  |
| Admin Password                                            | Boot ROM Version                                                                    |            | A2YF98 | G0010100        |  |
| Save Settings                                             | CPI D Version                                                                       | ISION      | W003   | 30010100        |  |
| Machine Settings                                          | OT LD VOISION                                                                       |            | 1005   |                 |  |
| ► ROM Version                                             |                                                                                     |            |        |                 |  |
| Maintenance                                               |                                                                                     |            |        |                 |  |
| Notification Settings                                     |                                                                                     |            |        |                 |  |
| Firmware Upgr     Controller Firmw                        |                                                                                     | mware 📆    |        | Engine Firmware |  |

NARRATION: This is an explanation of the method for upgrading firmware. For details regarding the firmware upgrading procedure, click on the links.

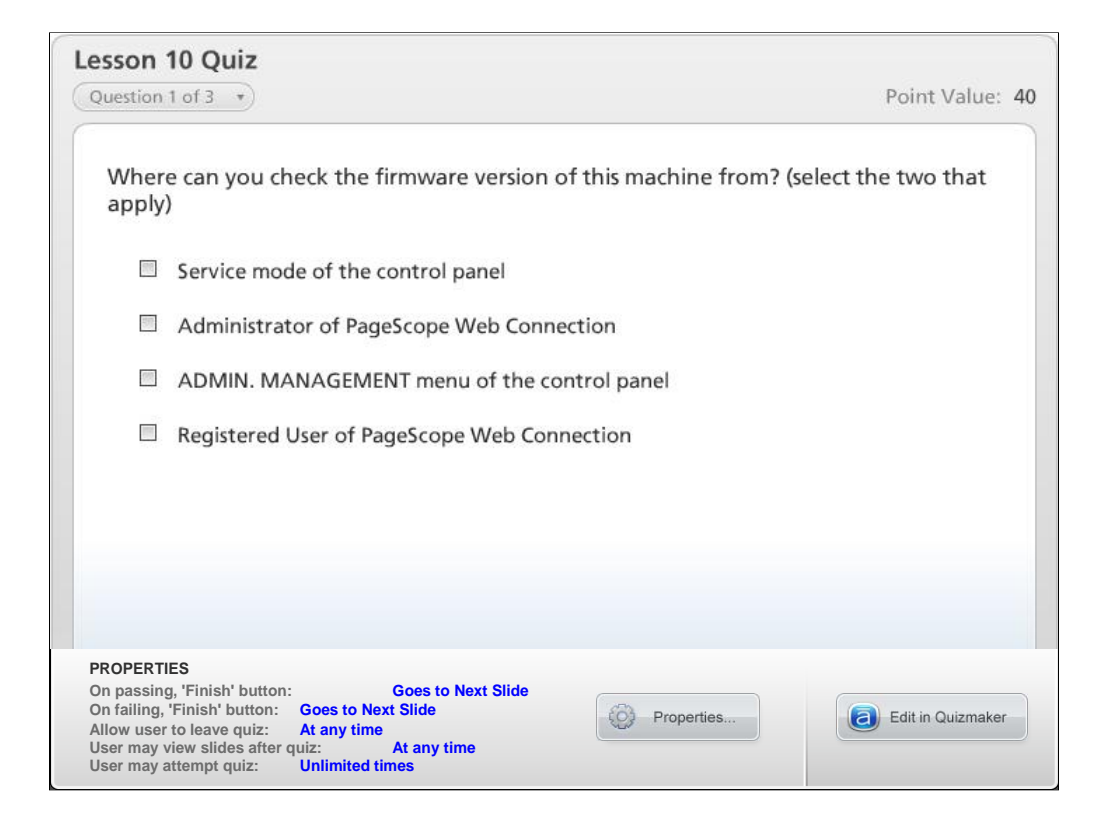

NARRATION: This is the review quiz for this lesson.

| 0.6      | ELesson 10 Review                                                                           |
|----------|---------------------------------------------------------------------------------------------|
|          |                                                                                             |
|          | Lesson 10                                                                                   |
| <u> </u> | In this lesson you learned to:                                                              |
|          | 1) Print a configuration page.                                                              |
|          | 2) Clear the settings to their factory default values.                                      |
|          | 3) Reset the printer from PageScope Web Connection.                                         |
|          | <ol> <li>Format an optional hard disk and CompactFlash card of this<br/>machine.</li> </ol> |
|          | 5) Upgrade the firmware.                                                                    |
|          |                                                                                             |
|          |                                                                                             |
|          |                                                                                             |
|          |                                                                                             |
|          |                                                                                             |
|          |                                                                                             |
|          |                                                                                             |

NARRATION: In this lesson, you learned about the following items.

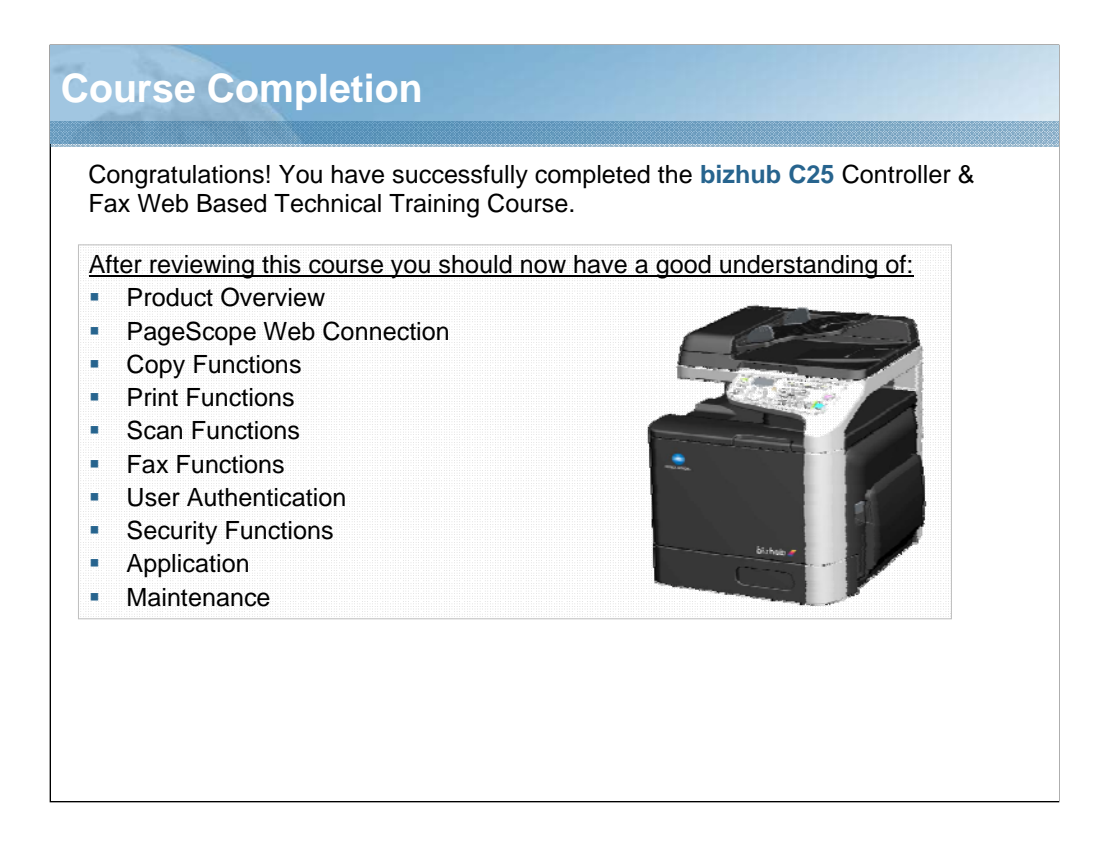

NARRATION: Congratulations! You have successfully completed the bizhub C25 Controller & Fax Web Based Technical Training Course.